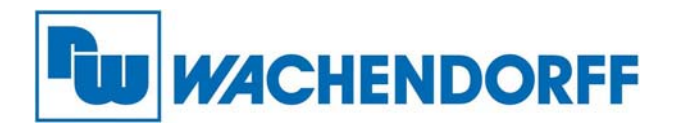

Wachendorff Prozesstechnik GmbH & Co. KG Industriestr. 7, D-65366 Geisenheim Fon: 0 67 22 / 99 65 -20 Fax: 0 67 22 / 99 65 -78 E-Mail: wp@wachendorff.de www.wachendorff-prozesstechnik.de

# SPS-Programmierbarer I/O-Controller NA9371/NA9372/NA9373

# Benutzerhandbuch

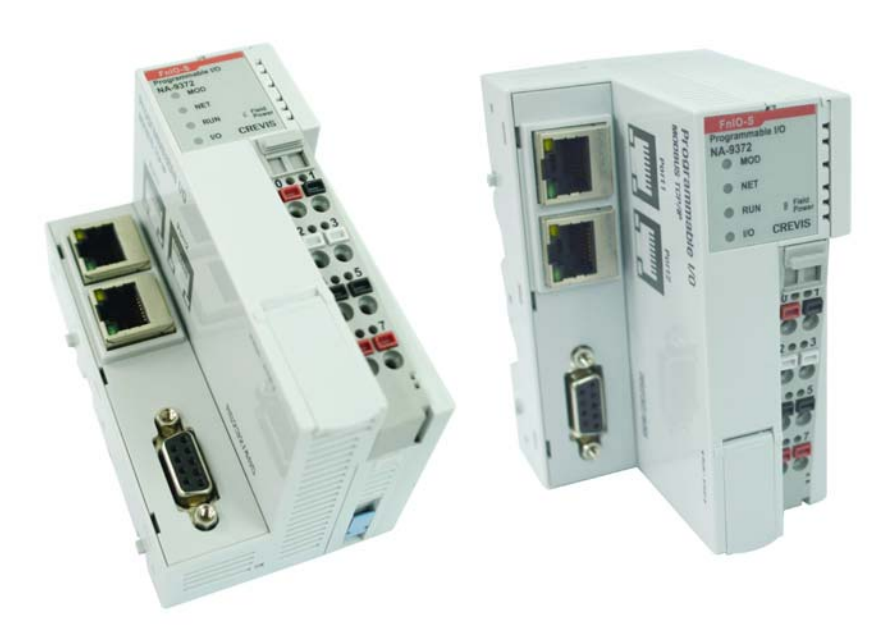

Stand: 2016 (Version 1.07)

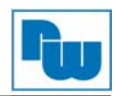

# Inhaltsverzeichnis

| 1.             | Vorwort4                  |                                                                            |          |
|----------------|---------------------------|----------------------------------------------------------------------------|----------|
| 2.             | Sicherhe                  | eishinweis                                                                 | 4        |
| 2.             | 1                         | Allgemeine Hinweise                                                        | 4        |
| 2.             | 2                         | Bestimmungsgemäße Verwendung                                               | 4        |
| 2.             | 3                         | Qualifiziertes Personal                                                    | 4        |
| 2.             | 4                         | Restgefahren                                                               | 4        |
| 2.             | 5                         | Haftung                                                                    | 4        |
| 2              | 6                         | CE-Konformität                                                             | 5        |
| 3              | Wichtig                   | Hinweise                                                                   | 5        |
| <b>с.</b><br>З | 1                         | Sicherheitsvorschrift                                                      | 6        |
| ง.<br>ว        | 11                        | Symbole                                                                    | .0       |
| ວ.<br>ວ        | 1.1                       | Symbole                                                                    |          |
| ວ.<br>ວ        | 1.2                       | Sichemensiiniweise (Geralespezinsch)                                       | .0       |
| ى.<br>م        | I.J .                     |                                                                            | .0       |
| 4.             | Anderur                   | 1gswesen                                                                   |          |
| 5.             | Spezifik                  | ationen NA9371/NA9372/NA9373                                               | 7        |
| 6.             | Umgebu                    | ingsbedingungen                                                            | 9        |
| 7.             | Ethernet                  | t Verbindungs Spezifikation NA9371/72/73                                   | 10       |
| 8.             | Verdrah                   | tungsdiagramm NA9371/NA9372/NA9273                                         | 11       |
| 8.             | 1                         | LED-Anzeige                                                                | 12       |
| 8.             | 1.1                       | Anzeige Leucht- und Blinkrate                                              | 12       |
| 8.             | 1.2                       | Modul-Status-LED (MOD)                                                     | 13       |
| 8.             | 1.3                       | Netzwerkstatus-LED (NET)                                                   | 13       |
| 8              | 14                        | SPS RUN/STOP-Status-I ED (RUN)                                             | 13       |
| 8.<br>8        | 1.5                       | EnBus-Status-I ED (I/O)                                                    | 14       |
| 8<br>8         | 1.0                       | Field Power-Status-I FD                                                    | 14       |
| 7              | 1.0<br>ົ                  | D 1 45 und DS222/425 Anachluce                                             | 15       |
| <i>1</i> .     | 2                         | RJ-45 UIIU R5252/405-AllSchluss                                            | 10       |
| Ö.             | 2                         | RUN/STOP-Schaller und Resel-Tasler                                         | 10       |
| 8.             | 3                         | Abnenmbare Anschlussebene (RTB)                                            | 16       |
| 8.             | 4                         | PIN-Beschreibung                                                           | 17       |
| 8.             | 5                         | Einbaumaße                                                                 | 17       |
| 8.             | Mechani                   | ischer Aufbau                                                              | 18       |
| 8.             | 1                         | Einsetzen und Entnahme von Erweiterungsmodulen                             | 18       |
| 8.             | 2                         | Abnehmbare Anschlußebene RTB (Removable Terminal Block)                    | 19       |
| 8.             | 3                         | Verdrahtung                                                                | 19       |
| 9.             | Funktion                  | nen des NÄ9371/2/3 in Verbindung mit der Konfigurationssoftware IO Guide P | 'no      |
|                | 20                        | , , , , , , , , , , , , , , , , , , ,                                      |          |
| 9.             | 1                         | Verbindung zu IO Guide Pro (MODBUS Seriell)                                | 20       |
| 9.<br>9        | 2                         | Verbindung zu IO Guide Pro (MODBUS TCP)                                    | 23       |
| 0.<br>0        | 2                         | Restätigung von Netzwerkinformationen                                      | 25       |
| 0.<br>0        | 1                         | BootD/DHCD Einstellungen                                                   | 23       |
| 9.             | 4                         | Doole / Diroc - Linsteinungen                                              | 21       |
| 9.             | 4<br>5                    | Periolla Kammunikationasinatallungan                                       | 29       |
| 9.             | о<br>О                    |                                                                            | 32       |
| 9.             | 6                         |                                                                            | 34       |
| 9.             | (                         | RTC (Real Time Clock)                                                      | 35       |
| 9.             | 8                         | NA9371/72/73 Webserver                                                     | 36       |
| 9.             | 9                         | Standard IP-Einstellung (Werkseinstellung)                                 | 38       |
| 10.            | Program                   | mierung des NA9371/2/3 (CODESYS)                                           | 39       |
| 10             | D.1                       | Download und Installation der CODESYS-Entwicklungsumgebung                 | 39       |
| 10             | 0.2                       | Basiskonfiguration CODESYS Entwicklungsumgebung                            | 39       |
| 10             | 0.2.1                     | Installation der Gerätebeschreibungsdateien im XML-Format                  | 39       |
| 10             | ).2.2                     | Projekt erstellen                                                          | 44       |
| 10             | )23                       | CODESYS-Benutzeroberfläche                                                 | 45       |
| 10             | 124                       | I/O-Organisation                                                           | 46       |
| 10             | י <del>ר</del> יד<br>איד  | I/O_MODRUS TCP_Finstellungen                                               | 10       |
| 10             | ט.ט<br>ז 2 ז <sup>-</sup> | I/O-MODDOG TOF-LINSICIUMYCII                                               | +3<br>51 |
| 1              | J.J. I                    | I UF Slave Ellistelluliyeli                                                | 54       |
| 10             | J.4                       |                                                                            | 37       |

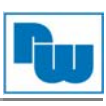

| 10  | ).5                                             | Download und Monitoring                                                      | .60  |  |
|-----|-------------------------------------------------|------------------------------------------------------------------------------|------|--|
| 10  | ).6                                             | OPC-Server (nur NA9372/73)                                                   | .62  |  |
| 10  | ).7                                             | Modbus RTU Master (nur NÁ9372/73)                                            | .66  |  |
| 10  | ).8                                             | Webvisualisierung (nur NA9373)                                               | .70  |  |
| 10  | 10.9 Quellcode download and upload (nur NA9373) |                                                                              |      |  |
| 11. | Firmwar                                         | e Upgrade durchführen                                                        | .76  |  |
| 11  | .1                                              | Nutzung von IAP über Ethernet                                                | .76  |  |
| 12. | Problem                                         | behandlung                                                                   | .78  |  |
| 12  | 2.1                                             | Diagnose über die LED-Anzeige                                                | .78  |  |
| 12  | 2.2                                             | Diagnose bei fehlender Kommunikation zwischen Gerät und Netzwerk             | .79  |  |
| 13. | MODBU                                           | S-Schnittstelle                                                              | .80  |  |
| 13  | 3.1                                             | Registerschema / Bitmap                                                      | .80  |  |
| 13  | 3.2                                             | MODBUS-Ubertragungsmodus                                                     | .81  |  |
| 13  | 3.2.1                                           | Ubertragungsmodus MODBUS-RTU                                                 | .81  |  |
| 13  | 3.2.2                                           |                                                                              | .81  |  |
| 13  | 3.2.3                                           | (0x01) Read Coils (digitale Ausgänge auslesen)                               | .82  |  |
| 13  | 3.2.4                                           | (UXU2) Read Input Status (digitale Eingangsdaten auslesen)                   | .83  |  |
| 13  | 3.2.5                                           | (0x03) Read Holding Registers (Ein- und Ausgangsworte und Register ausiesen) | .84  |  |
| 13  | 3.2.6                                           | (0x04) Read Input Registers (liest wort-orientiert die Eingange aus)         | .85  |  |
| 13  | 5.Z.1                                           | (0x05) Write Single Coll (ein digitaler Ausgang schreiben)                   | .80  |  |
| 13  | 0.Z.8                                           | (0x06) Write Single Register (Ausgangswort schreiden)                        | .87  |  |
| 13  | 5.Z.9                                           | (UXU8) Diagnostics (Diagnosefunktionen)                                      | .88  |  |
| 13  | 5.2.10<br>0.0.14                                | 15 (UXUF) Write Multiple Colls (mennach digitale Ausgange setzen/rucksetzen) | .91  |  |
| 10  | ).Z.                                            | 10 (0x10) While Multiple Registers (menhache Register schleiden)             | .92  |  |
| 10  |                                                 | 23 (0X17) Read/White Multiple Registers (menhach Register lesen/schreiben)   | .93  |  |
| 14. |                                                 | Degister Manning                                                             | .94  |  |
| 14  | ו.ו<br>ויס                                      | Adapterkennung Spezialregister (0x1000, 4006)                                | .94  |  |
| 1/  | r.∠<br>I 3                                      | Adapter Watchdog-Zeit andere Zeit-Spezialregister (0x1000, 4030)             | 05   |  |
| 1/  | r.J                                             | Adapter Information Spezialregister (0x1100, 4352)                           | . 35 |  |
| 1/  | 1. <del>1</del><br>1.5                          | Adapter information opezialregister (0x1100, 4052)                           | . 33 |  |
| 14  | 1.5<br>L 6                                      | Enveiterungsstecknlatz Information Spezialregister (0x2000, 8192)            | 98   |  |
| 15  | Reisnie                                         |                                                                              | 101  |  |
| 15  | <b>Delepie</b><br>5 1                           | Beispiel eines Eingangsprozessabbild bzw. Eingangsregisterschemas            | 101  |  |
| 15  | 52                                              | Beispiel einer Ausgangsprozessabbildung (Ausgangsregistere                   | 104  |  |
| 16. | Fehlerr                                         | eaktion                                                                      | 106  |  |
| 17. | MODBU                                           | IS-Referenz                                                                  | 107  |  |
| 18. | Produkt                                         | tliste                                                                       | 108  |  |
| 19. | HMI Ko                                          | mmunikationsbeispiel                                                         | 111  |  |
| 19  | ).1                                             | HMI Master – SPS Slave (TCP)                                                 | 111  |  |
| 19  | ).2                                             | HMI Master – SPS Slave (RTU)                                                 | 113  |  |
| 20. | Copyric                                         | Jht                                                                          | 115  |  |
| 21. | Haftung                                         | jsausschluß                                                                  | 115  |  |
| 22. | Sonstig                                         | e Bestimmungen und Standards                                                 | 115  |  |
| 23. | Kunden                                          | service und Technischer Support                                              | 115  |  |

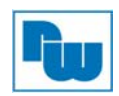

## 1. Vorwort

#### Verehrter Kunde!

Wir bedanken uns für Ihre Entscheidung ein Produkt unseres Hauses einzusetzen und gratulieren Ihnen zu diesem Entschluss. Der MODBUS TCP/IP-Feldbusknoten NA9189 von Wachendorff Prozesstechnik GmbH & Co. KG kann vor Ort für zahlreiche unterschiedliche Anwendungen eingesetzt werden.

Um die Funktionsvielfalt dieser Geräte für Sie optimal zu nutzen, bitten wir Sie folgendes zu beachten:

Jede Person, die mit der Inbetriebnahme oder Bedienung dieses Gerätes beauftragt ist, muss die Betriebsanleitung und insbesondere die Sicherheitshinweise gelesen und verstanden haben!

#### 2. Sicherheishinweis

#### 2.1 Allgemeine Hinweise

Zur Gewährleistung eines sicheren Betriebes darf das Gerät nur nach den Angaben in der Betriebsanleitung betrieben werden. Bei der Verwendung sind zusätzlich die für den jeweiligen Anwendungsfall erforderlichen Rechts- und Sicherheitsvorschriften zu beachten. Sinngemäß gilt dies auch bei Verwendung von Zubehör.

#### 2.2 Bestimmungsgemäße Verwendung

Die Wachendorff Produkte NA9371/72/73 stellen Ihnen CODESYS SPS für Ihre Anwendung zur Verfügung. Die SPSen dürfen nicht als alleiniges Mittel zur Abwendung gefährlicher Zustände an Maschinen und Anlagen eingesetzt werden. Maschinen und Anlagen müssen so konstruiert werden, das fehlerhafte Zustände nicht zu einer für das Bedienpersonal gefährlichen Situation führen können (z. B. durch unabhängige Grenzwertschalter, mechanische Verriegelungen, etc.).

#### 2.3 Qualifiziertes Personal

Der MODBUS TCP/IP- Feldbusknoten NA9189 darf nur von qualifiziertem Personal, ausschließlich entsprechend der technischen Daten verwendet werden.

Qualifiziertes Personal sind Personen, die mit der Aufstellung, Montage, Inbetriebnahme und Betrieb dieses Gerätes vertraut sind und die über eine ihrer Tätigkeit entsprechenden Qualifikation verfügen.

#### 2.4 Restgefahren

Der MODBUS TCP/IP- Feldbusknoten entspricht dem Stand der Technik und ist betriebssicher. Von dem Gerät können Restgefahren ausgehen, wenn sie von ungeschultem Personal unsachgemäß eingesetzt und bedient werden.

In dieser Anleitung wird auf Restgefahren mit dem folgenden Symbol hingewiesen:

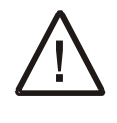

Dieses Symbol weist darauf hin, dass bei Nichtbeachtung der Sicherheitshinweise Gefahren für Menschen bis zur schweren Körperverletzung oder Tod und/oder die Möglichkeit von Sachschäden besteht.

#### 2.5 Haftung

Eine Haftung ist für Sach- und Rechtsmängel dieser Dokumentation, insbesondere für deren Richtigkeit, Fehlerfreiheit, Freiheit von Schutz- und Urheberrechten Dritter, Vollständigkeit und/oder Verwendbarkeit – außer bei Vorsatz oder Arglist –ausgeschlossen.

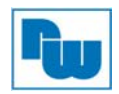

#### 2.6 CE-Konformität

Die Konformitätserklärung liegt bei uns aus. Sie können diese gerne beziehen. Rufen Sie einfach an.

#### 3. Wichtige Hinweise

Die Betriebseigenschaften elektronischer Geräte unterscheiden sich von denen elektromechanischer Geräte.

In den Sicherheitsrichtlinien für die Anwendung, Installation und Wartung elektronischer Steuerungen werden einige wichtige Unterschiede zwischen elektronischen und festverdrahteten elektromechanischen Geräten erläutert.

Aufgrund dieser Unterschiede und der vielfältigen Einsatzbereiche elektronischer Geräte müssen die für die Anwendung dieser Geräte verantwortlichen Personen sicherstellen, dass die Geräte zweckgemäß eingesetzt werden.

WACHENDORFF übernimmt in keinem Fall die Verantwortung für indirekte Schäden oder Folgeschäden, die durch den Einsatz oder die Anwendung dieser Geräte entstehen.

Die Beispiele und Abbildungen in diesem Handbuch dienen ausschließlich zur Veranschaulichung. Aufgrund der unterschiedlichen Anforderungen der jeweiligen Anwendung kann WACHENDORFF keine Verantwortung oder Haftung für den tatsächlichen Einsatz der Produkte auf der Grundlage dieser Beispiele und Abbildungen übernehmen.

#### Warnhinweis!

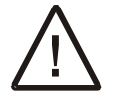

# Die Missachtung dieser Anweisung kann zu Verletzungen, Sachschäden oder Explosion führen.

- Montieren Sie die Produkte und Kabel nicht bei angelegter Systemspannung. Dies könnte einen Lichtbogen verursachen, der zu unerwarteten und potenziell gefährlichen Reaktionen der Feldgeräte führen kann. Lichtbögen stellen in Gefahrenzonen ein Explosionsrisiko dar. Vergewissern Sie sich, dass der Bereich keine Gefährdung darstellt, oder trennen Sie das System vor der Montage bzw. der Verkabelung der Module vorschriftsgemäß von der Stromversorgung.
- Berühren Sie keine abnehmbaren Klemmenblöcke oder I/O-Module während des Betriebs. Dies könnte zu einem elektrischen Schlag oder zu Fehlfunktionen führen.
- Berühren Sie keine Metallteile, die nicht zur Einheit gehören. Verkabelungsarbeiten sollten nur unter Aufsicht eines Elektrotechnikfachmanns erfolgen. Dies könnte zu einem Brand, einem elektrischen Schlag oder zu Fehlfunktionen führen.

#### Vorsicht!

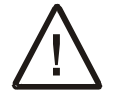

# Die Missachtung dieser Anweisungen kann zu Verletzungen, Sachschäden oder Explosion führen. Befolgen Sie bitte die folgenden Anweisungen.

- Überprüfen Sie vor dem Anschluss die Nennspannung und die Konfiguration der Klemmenreihe. Vermeiden Sie eine Überschreitung der zulässigen Temperatur von 50 °C. Setzen Sie das Gerät keiner direkten Sonneneinstrahlung aus.
- Das Gerät darf nicht bei einer Luftfeuchte von mehr als 85 % eingesetzt werden.
- Verwenden Sie die Module nicht in der Nähe entflammbarer Materialien. Dies könnte zu einem Brand führen.
- Vermeiden Sie direkte Erschütterungen.

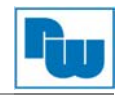

- Lesen Sie die Modulspezifikation aufmerksam durch, und vergewissern Sie sich, dass die Einbzw. Ausgänge den Anforderungen entsprechen. Verwenden Sie serienmäßige Kabel für die Verkabelung.
- Dieses Produkt ist für die Verwendung in Umgebungen bis maximal Verschmutzungsgrad 2 vorgesehen.

## 3.1 Sicherheitsvorschrift

## 3.1.1 Symbole

| Gefahr  | Dieser Hinweis macht Sie auf Vorgehensweisen oder Zustände aufmerksam,<br>die in explosionsgefährdeten Umgebungen zu einer Explosion und damit zu<br>Verletzungen, Tod, Sachschäden oder wirtschaftlichen Verlusten führen<br>können. |
|---------|----------------------------------------------------------------------------------------------------|
| wichtig | Dieser Hinweis enthält Informationen, die für den erfolgreichen Einsatz und das Verstehen des Produkts besonders wichtig sind.                                                                                                    |
| Achtung | Liefert Informationen über Vorgehensweisen oder Zustände, die Verletzungen, Sachschäden oder wirtschaftlichen Verlusten führen können.                                                                                                |
|         | Warnhinweise dienen dazu, Gefahren zu erkennen, Risiken zu vermeiden und deren Konsequenzen zu verstehen.                                                                                                    |

#### 3.1.2 Sicherheitshinweise (Gerätespezifisch)

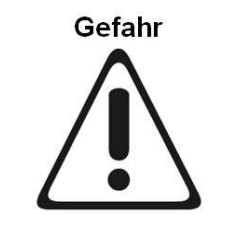

Die Module sind mit elektronischen Bauteilen ausgestattet, die durch eine elektrostatische Entladung zerstört werden können. Stellen Sie beim Arbeiten mit den Modulen sicher, dass die Umgebung (Personen, Arbeitsplatz und Verpackung) gut geerdet ist. Vermeiden Sie das Berühren leitender Bauteile, z. B. der FnBus-Stifte.

# 3.1.3 Zertifizierung

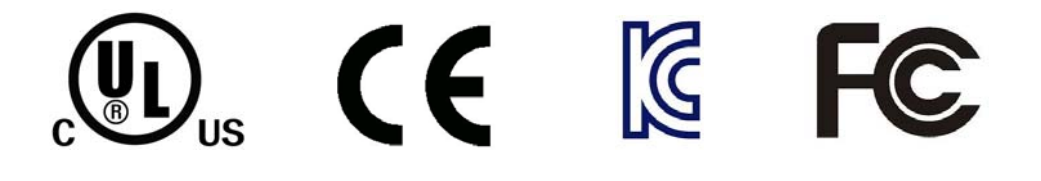

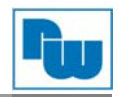

# 4. Änderungswesen

| Dokumentenänderungen |              |                    |               |             |
|----------------------|--------------|--------------------|---------------|-------------|
| Revision             | Seite        | Bemerkungen        | Datum         | Herausgeber |
| Preliminary          | 28           | First Preliminary  | July 21, 2014 | Seo, Jooown |
| 1.0                  | New Document | Draft              | 2015/06/2     | JH Kim      |
| 1.01                 | 65 page      | Release, Web       | 2015/08/3     | JH Kim      |
|                      |              | visualization      |               |             |
|                      |              | remark             |               |             |
| 1.02                 | 86 page      | RS232/485 serial   | 2015/10/02    | JH Kim      |
|                      |              | function           |               |             |
|                      |              | Even/odd           |               |             |
|                      |              |                    |               |             |
| 1.03                 | 99 nage      | ModbusTCP          |               | .IH kim     |
| 1.00                 | oo pugo      | connection         |               |             |
|                      |              | example changed    |               |             |
| 1.04                 | -            | Variety pages are  | 2015/12/07    | JH Kim      |
|                      |              | changed.           |               |             |
| 1.05                 | 66-69        | ModbusRTU          | 2015/12/30    | JH Kim      |
|                      |              | master function    |               |             |
|                      |              | added              |               |             |
| 1.06                 | 10           | Ethernet           | 2016/1/11     | JH Kim      |
|                      |              | specifications are |               |             |
|                      |              | added              |               |             |
| 1.07                 | 8            | Tha task           | 2026/20/17    | JH Kim      |
|                      |              | numbers were       |               |             |
|                      |              | changed.           |               |             |
|                      |              |                    |               |             |
|                      |              |                    |               |             |
|                      |              |                    |               |             |
|                      |              |                    |               |             |

# 5. Spezifikationen NA9371/NA9372/NA9373

| Allgemeine Spezifikation  |                                                    |  |  |  |
|---------------------------|----------------------------------------------------|--|--|--|
|                           | Versorgungsspannung: 24 VDC typisch                |  |  |  |
| Spappungsversorgung       | Versorgungsspannungsbereich: 14,4 VDC bis 31,2 VDC |  |  |  |
| Spannungsversorgung       | Schutz: Ausgangsstrombegrenzung (Min. 1,5 A)       |  |  |  |
|                           | Verpolungsschutz                                   |  |  |  |
| Stromaufnahme             | 100 mA typisch bei 24 VDC                          |  |  |  |
| Stromstärke für I/O-Modul | 1,5 A bei 5 V                                      |  |  |  |
| Isoliorupa                | Stromversorgung der internen Logik: Nicht isoliert |  |  |  |
| Isolierung                | Stromversorgung des I/O-Treibers: Isoliert         |  |  |  |
| Foldloistung              | Versorgungsspannung: 24 VDC typisch                |  |  |  |
| reidieisturig             | Versorgungsspannungsbereich: 11 VDC bis 28 VDC     |  |  |  |
| Max. Feldleistung         | DC may 10 A                                        |  |  |  |
| Kontakt                   | DC, max. TO A                                      |  |  |  |
| Gewicht                   | <165 g                                             |  |  |  |
| Modulabmessungen          | 54 mm x 99 mm x 70 mm                              |  |  |  |

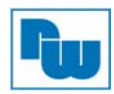

| Programmierbare Spezifikationen |                          |                                                |                                                                                                    |                  |
|---------------------------------|--------------------------|------------------------------------------------|----------------------------------------------------------------------------------------------------|------------------|
| Programmierung                  | CODESYS V3.5 SP3 Patch 1 |                                                |                                                                                                    |                  |
| Des en en el el en el           | NA9371                   | 256 kByte                                      |                                                                                                    |                  |
| Programmspeicner                | NA9372/NA9373            | 4 MByte                                        |                                                                                                    |                  |
|                                 | NA9371                   | 48 kByte                                       | IO-Eingang:                                                                                                   | %IW0 bis %IW2047 |
| Datenspeicher                   | NA9372/NA9373            | 4 MByte                                        | (2048 Wörter)<br>IO-Ausgang: %QW0 bis<br>%QW2047 (2048 Wörter)<br>Speicher: %MW0 bis %MW8191<br>(8192 Wörter) |                  |
| Romanantanaiahar                | NA9371                   | 4 kByte (Retain: 2 kByte, Merker: 2 kByte)     |                                                                                                    | ker: 2 kByte)    |
| Remanentspeicher                | NA9372/NA9373            | 32 kbyte (Retain: 16 kbyte, Merker: 16 kbyte)  |                                                                                                    | erker: 16 kbyte) |
| Laufzeitsystem                  |                          | 32-Bit-CPU mit Multitasking                    |                                                                                                    |                  |
| Programmiersprachen             |                          | IEC 61131-3 (AWL, KOP, FBS (FUP), ST, AS, CFC) |                                                                                                    |                  |
| OPC-Server                      | NA9371                   | nicht unterstützt                              |                                                                                                    |                  |
|                                 | NA9372/NA9373            | unterstützt                                    | unterstützt                                                                                                   |                  |
| Web-Visualisierung              | NA9371/NA9372            | nicht unterstützt                              |                                                                                                    |                  |
|                                 | NA9373                   | unterstützt                                    |                                                                                                    |                  |
| Echtzeituhr                     | NA9371                   | Pufferzeit: 1 Tag                              | g                                                                                                    | Genauigkeit:     |
|                                 | NA9372/NA9373            | Pufferzeit: 6 Tage                             |                                                                                                    | <2 min./Monat    |
| May Task                        | NA9371                   | 2                                              |                                                                                                    |                  |
| Max. Task                       | NA9372/NA9373            | 4                                              |                                                                                                    |                  |
| Max Intervaltasks               | NA9371                   | 2                                              |                                                                                                    |                  |
|                                 | NA9372/NA9373            | 4                                              |                                                                                                    |                  |
| Max Status Task                 | NA9371                   | 1                                              |                                                                                                    |                  |
| Max. Status-Task                | NA9372/NA9373            | 2                                              |                                                                                                    |                  |
| SDS Zykluszait                  | NA9371                   | 1 µs (90 Befehle                               | e)                                                                                                    |                  |
| SF S-ZYKIUSZEIL                 | NA9372/NA9373            | 7 µs (90 Befehle)                              |                                                                                                    |                  |

\* Der NA9371 ist eine Eco-Variante des NA9372.

\*\* Die NA-9372/73 können gleichzeitig zwei Funktionen wie Webvisualisierung, OPC-Server, Netzwerkvariablen und CODESYS Link ausführen

\*\*\* Die Webvisualisierung wird nicht vom Internet Explorer unterstützt.

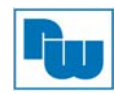

| Schnittstellenspezifikationen         |                                                                                                    |  |  |  |
|---------------------------------------|----------------------------------------------------------------------------------------------------|--|--|--|
| Adaptertyp                            | Master & Slave Knoten (MODBUS TCP)                                                                                                    |  |  |  |
| Max. Anzahl der<br>Erweiterungsmodule | 63 Steckplätze                                                                                                    |  |  |  |
| Eingangsprozessabbild max.            | 2048 Wörter (4096 Byte)                                                                                                    |  |  |  |
| Ausgangsprozessabbild max.            | 2048 Wörter (4096 Byte)                                                                                                    |  |  |  |
| Max. Anzahl von Feldbusknoten         | Limitiert durch die Ethernet Spezifikation                                                                                                    |  |  |  |
| Schnittstellenanschluss               | 2 x RJ-45                                                                                                    |  |  |  |
| Protokolle                            | MODBUS TCP, MODBUS RTU, HTTP (Web-Server, Web-<br>Visualisierung), DHCP, BOOTP, SNMP, OPC-Server                                                                                                |  |  |  |
| Max. Socket                           | 24 (UDP:8, TCP: 16, TCP_LISTEN:10)                                                                                                    |  |  |  |
| Serielle Schnittstellen               | RS232/485 für MODBUS RTU, Touch Pannel oder IOGuidePro                                                                                                    |  |  |  |
| Serielle Konfiguration<br>(RS232/485) | MODBUS RTU, Baudrate: 2400 bps bis 115200 bps (115200 Standardeinstellung)                                                                                                    |  |  |  |
| LED                                   | 5 LEDs<br>1x grün/rot, Modul Status (MOD)<br>1x grün/rot, Netzwerk-Status (NET)<br>1x grün/rot, Run Status (RUN)<br>1x grün/rot, Erweiterungsmodul-Status (I/O)<br>1x grün, Status Feldspannung |  |  |  |

# 6. Umgebungsbedingungen

| Umgebungsbedingungen             |                                                                                                    |
|----------------------------------|----------------------------------------------------------------------------------------------------|
| Betriebstemperatur               | -20 °C bis 55 °C                                                                                                    |
| Lagertemperatur                  | -40 °C bis 85 °C                                                                                                    |
| Relative Luftfeuchte             | 5 % bis 90 % nicht kondensierend                                                                                                    |
| Montage                          | DIN-Hutschiene (35 mm)                                                                                                    |
| Stoß- und Vibrationsfestigkeit   | Gem. IEC 60068-2-6<br>Sinus Vibration:<br>- 10 Hz bis 25 Hz: 0,5 mm<br>- 50 Hz bis 150 Hz: 5 g<br>- 150 Hz bis 1000 Hz: 2 g<br>- Wobbelgeschwindigkeit: 1 Oktave/min., 50<br>Zyklen<br>Sinus Vibration:<br>- 10 Hz bis 25 Hz: 0,03 g²/Hz<br>- 25 Hz bis 50 Hz: 0,05 g²/Hz<br>- 50 Hz bis 150 Hz: 0,15 g²/Hz<br>- 150 Hz bis 1000 Hz: 0,01 g²/Hz<br>- Test Zeit: 5 Std. für jeden Test |
| EMV Störfestigkeit für           | Entspricht EN61000-6-2: 2005                                                                                                    |
| Industriebereiche                |                                                                                                    |
| EMV Störaussendung für           | Entspricht EN61000-6-4/ALL: 2011                                                                                                    |
| Industriebereiche                |                                                                                                    |
| Installationspos. / Schutzklasse | Variabel / IP20                                                                                                    |
| Zertifikate                      | UL, CE, RoHS2, KCC, FCC                                                                                                    |

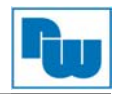

# 7. Ethernet Verbindungs Spezifikation NA9371/72/73

| Funktion*           | Model        | Max. Anzahl der gleichzeitigen<br>Kommunikationsverbindungen                                                                                                    |  |
|---------------------|--------------|----------------------------------------------------------------------------------------------------|--|
| Webvisualisierung ① | nur NA9373   |                                                                                                    |  |
| ARTI (OPC-Server) 2 | NA9372/73    | 2 von diesen <a>O</a> <a>D</a> <a>D</a> |  |
| CODESYS Link 3      | NA9371/72/73 | gleichen Zeit verfügbar.                                                                                                    |  |
| Netzwerkvariablen ④ | NA9371/72/73 |                                                                                                    |  |
| Modbus/TCP Master   | NA9372/73    | 9 Modbus/TCP Slaves sind verfügbar.                                                                                                    |  |
|                     | NA9371       | 8 Modbus/TCP Slaves sind verfügbar.                                                                                                    |  |
| Modbus/TCP Slave    | NA9371/72/73 | 15 Modbus/TCP Master sind verfügbar.                                                                                                    |  |
| Web-Server          | NA9371/72/73 | 16 Clients sind verfügbar.                                                                                                    |  |

\*Während der benutzung dieser Funktionen, stehen 16 Sockets zur gleichen Zeit zur Verfügung.

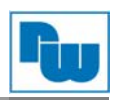

# 8. Verdrahtungsdiagramm NA9371/NA9372/NA9273

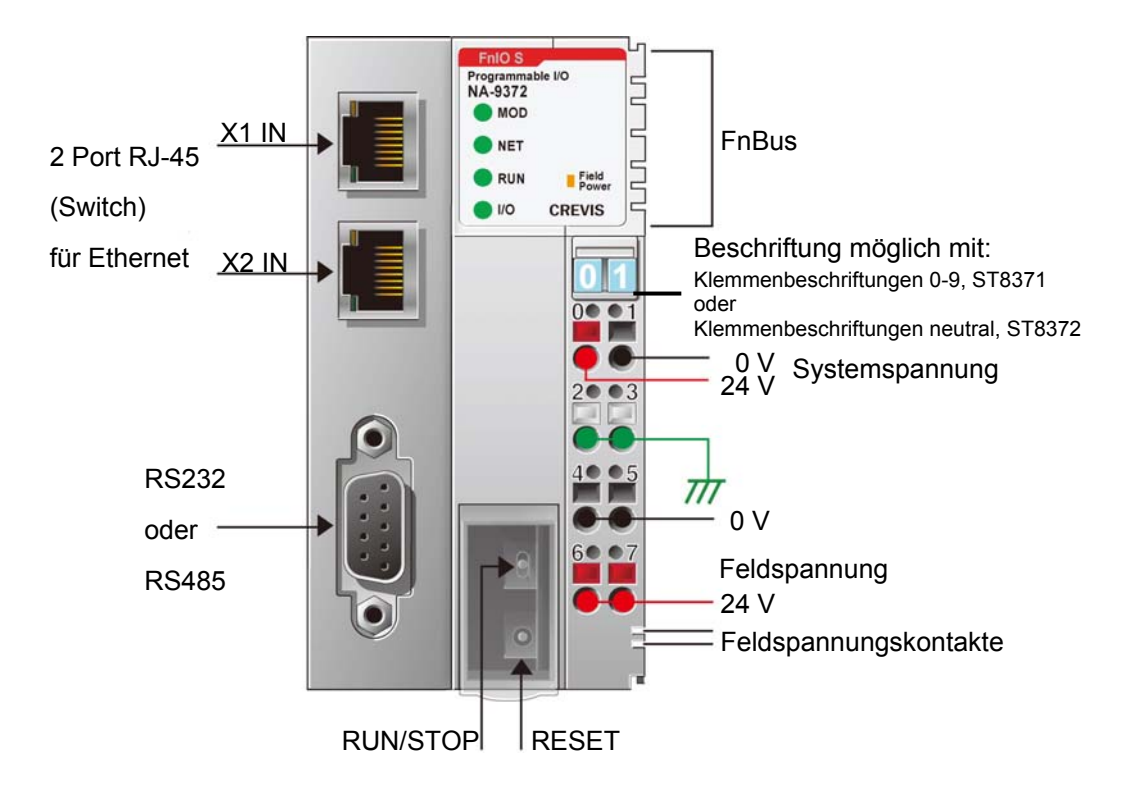

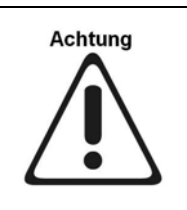

Die Erweiterungsmodule sind nicht während des Betriebs austauschbar und dürfen nicht unter Spannung entfernt werden.

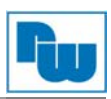

#### LED-Anzeige 8.1

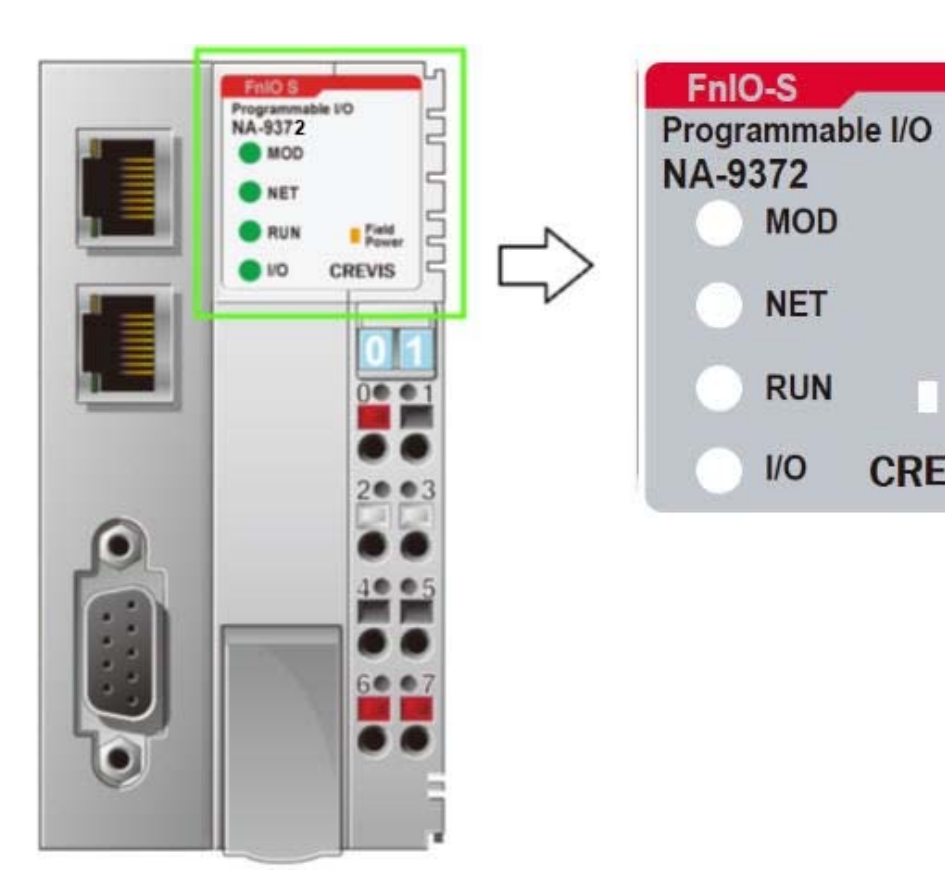

| LED<br>Bezeichnung | LED Funktion /<br>Beschreibung |          |
|--------------------|--------------------------------|----------|
| MOD                | Modulstatus                    | Grün/Rot |
| NET                | Aktueller<br>Betriebsstatus    | Grün/Rot |
| RUN                | Fehlerstatus                   | Grün     |
| I/O                | FnBus-Status                   | Grün/Rot |
| Field Power        | Feldspannung vorhanden         | Grün     |

# 8.1.1 Anzeige Leucht- und Blinkrate

| LED Zustand                  | Konstant Ein                                                                                                    |  |  |
|------------------------------|----------------------------------------------------------------------------------------------------|--|--|
| LED Aus                      | Konstant Aus                                                                                                    |  |  |
| LED flackert                 | Gleiche An/Aus Zeiten mit einer Frequenz von 10 Hz:<br>An für etwa 50 ms und Aus für etwa 50 ms                                                                                      |  |  |
| LED blinkt                   | Gleiche An/Aus Zeiten mit einer Frequenz von 2,5 Hz:<br>An für etwa 200 ms und gefolgt von Aus für etwa 200 ms                                                                       |  |  |
| LED aufblitzen               | Einmaliges kurzes aufblitzen (etwa 200 ms) gefolgt von einer langen<br>Aus-Phase (etwa 1000 ms)                                                                                      |  |  |
| LED doppeltes aufblitzen     | Eine Sequenz von zweimaligem kurzen aufblitzen (etwa 200 ms),<br>getrennt durch eine Aus-Phase (etwa 200 ms). Die Sequenz wird durch<br>eine lange Aus-Phase (etwa 1000 ms) beendet. |  |  |
| LED dreifaches<br>aufblitzen | Eine Sequenz von dreimaligem kurzen aufblitzen (etwa 200 ms),<br>getrennt durch eine Aus-Phase (etwa 200 ms). Die Sequenz wird durch<br>eine lange Aus-Phase (etwa 1000 ms) beendet. |  |  |

MOD

NET

RUN

1/0

Field Power

CREVIS

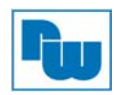

# 8.1.2 Modul-Status-LED (MOD)

| Status                     | LED:                           | Zeigt an:                                                                                      |
|----------------------------|--------------------------------|------------------------------------------------------------------------------------------------|
| Keine<br>Stromversorgung   | aus                            | Gerät hat keine Stromversorgung.                                                               |
| Gerät Betriebsbereit       | grün                           | Das Gerät arbeitet normal.                                                                     |
| Gerät auf Standby          | Blinkt grün                    | Die EEPROM Parameter sind nicht initialisiert.<br>Seriennummer = Null-Wert (0x00000000)        |
| IAP Modus                  | Wechsel<br>zwischen<br>gün/rot | IAP Mode: Firmwaredownload über FireFox möglich.                                               |
| Nicht behebbarer<br>Fehler | Rot                            | Das Gerät hat einen nicht behebbaren Fehler beim<br>Selbstest festgestellt<br>- Firmwarefehler |

- Zum Erreichen des IAP Web-Servers verwenden sie folgende IP-Adresse: 192.168.0.100 (Nutzen sie hierzu den Firefox Webbrowser).

#### 8.1.3 Netzwerkstatus-LED (NET)

| Status             | LED: | Zeigt an:                            |
|--------------------|------|--------------------------------------|
| Offline            | aus  | Netzwerk ist Offline.                |
| Online (Verbunden) | grün | Online Modus und Netzwerkverbindung. |
| Fehler             | rot  | Netzwerkfehler                       |

- MOD & NET LED blinken: BootP/DHCP warten auf die Vergabe einer neuen IP-Adresse (Der IP-Einstellungsmodus kann ausgewählt werden).

#### 8.1.4 SPS RUN/STOP-Status-LED (RUN)

| Status             | LED:        | Zeigt an:                                                    |
|--------------------|-------------|--------------------------------------------------------------|
| Nicht Programmiert | aus         | Gerät hat kein Stromversorgung oder wurde nicht programmiert |
| Run                | grün        | SPS Run                                                      |
| Stop               | blinkt grün | SPS Stop                                                     |
| Programm Fehler    | blinkt rot  | Benutzer Programm Fehler ist aufgetreten                     |

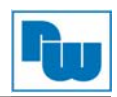

# 8.1.5 FnBus-Status-LED (I/O)

| Status                                                   | LED:        | Zeigt an:                                                                                                    |
|----------------------------------------------------------|-------------|----------------------------------------------------------------------------------------------------|
| Keine Feldspannung<br>Keine Erweiterungsmodule           | aus         | Gerät hat keine Erweiterungsmodule oder keine Spannungsversorgung vorhanden                                                                                                    |
| FnBus Online, es findet kein<br>I/O-Datenaustausch statt | blinkt grün | Erweiterungsmodule sind betriebsbereit,<br>tauschen aber keine Daten aus (Die<br>Erweiterungsmodulkonfiguration wurden<br>übergeben).                                                                                                    |
| FnBus-Verbindung, Run I/O-<br>Datenaustausch             | grün        | I/O-Daten werden ausgetauscht                                                                                                    |
| FnBus-Verbindungsfehler<br>während des Austausches       | rot         | Ein oder mehrere Erweiterungsmodule<br>befinden sich im Fehlerzustand.<br>- Ändern Sie die Erweiterungsmodule-<br>konfiguration<br>- FnBus-Kommunikationsfehler                                                                                                    |
| Erweiterungsmodulkonfiguration fehlgeschlagen            | blinkt rot  | <ul> <li>Erweiterungsmodule konnten nicht initialisiert<br/>werden</li> <li>Ungültige Erweiterungsmodule erkannt.</li> <li>Überlauf der Ein-/Ausgangsgröße</li> <li>Zu viele Erweiterungsmodule</li> <li>Initial Protokollfehler</li> <li>Unpassender Herstellercode zwischen<br/>Feldbusknoten und Erweiterungsmodul</li> </ul> |

# 8.1.6 Field Power-Status-LED

| Status                    | LED: | Zeigt an:                                                   |
|---------------------------|------|-------------------------------------------------------------|
| Keine<br>Feldspannung     | aus  | Keine 24 VDC Feldspannung und keine 5 VDC<br>Systemspannung |
| Feldspannung<br>vorhanden | grün | 24 VDC-Feldspannung und 5 VDC Systemspannung vorhanden      |

# 7.2 RJ-45 und RS232/485-Anschluss

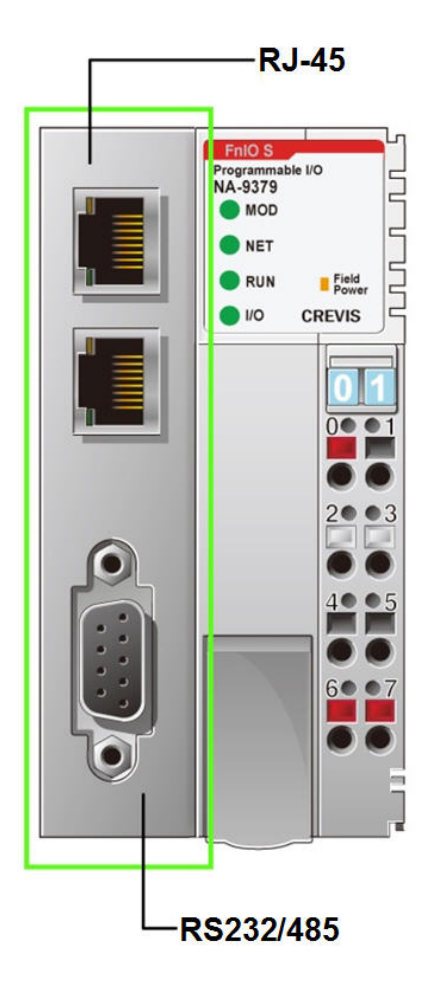

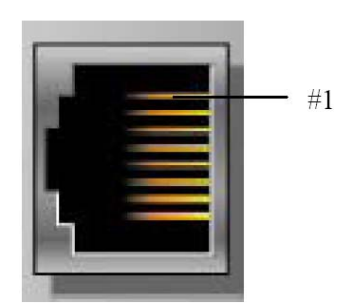

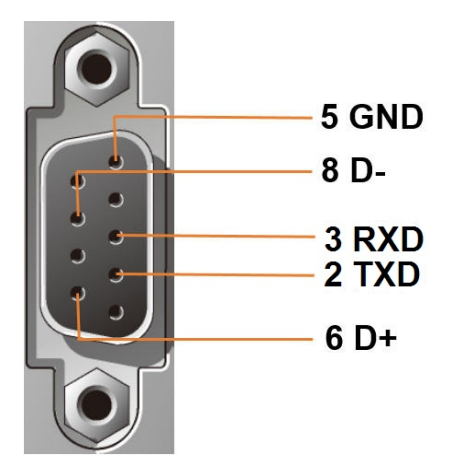

| RJ-45   | Signal<br>Bezeichnung | Beschreibung |
|---------|-----------------------|--------------|
| 1       | TD+                   | Übertragen + |
| 2       | TD-                   | Übertragen - |
| 3       | RD+                   | Empfangen +  |
| 4       | -                     |              |
| 5       | -                     |              |
| 6       | RD-                   | Empfangen -  |
| 7       | -                     |              |
| 8       | -                     |              |
| Gehäuse | Schirmung             |              |

| RS232/485 | Signal<br>Bezeichnung | Beschreibung |
|-----------|-----------------------|--------------|
| 1         | -                     |              |
| 2         | TXD                   | RS232 TXD    |
| 3         | RXD                   | RS232 RXD    |
| 4         | -                     |              |
| 5         | GND                   | RS232 GND    |
| 6         | D+                    | RS485 D+     |
| 7         | -                     |              |
| 8         | D-                    | RS485 D-     |
| 9         | -                     |              |

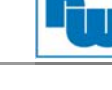

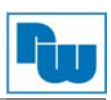

# 8.2 RUN/STOP-Schalter und Reset-Taster

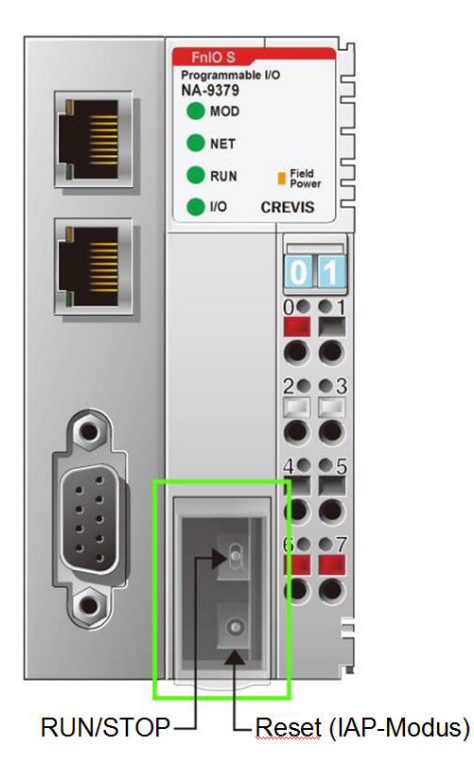

| RUN-/STOP-<br>Schalter | Zustand des NA9379: | Beschreibung:    |
|------------------------|---------------------|------------------|
| Oben                   | RUN                 | SPS läuft        |
| Unten                  | STOP                | SPS ist gestoppt |

| Status                                 | LED:             | Zeigt an:                                                        |
|----------------------------------------|------------------|------------------------------------------------------------------|
| Drücken und<br>loslassen               | Reset            | SPS wird zurückgesetzt und gestoppt.                             |
| Drücken für 5s<br>und Power-<br>Reset  | SPS Reset        | Löscht das SPS Programm                                          |
| Drücken für 20s<br>und Power-<br>Reset | Werkseinstellung | Löscht das SPS Programm und führt<br>einen Parameter Reset durch |
| Drücken, halten<br>und Power-<br>Reset | IAP-Modus        | Firmware Download über FireFox möglich                           |

# 8.3 Abnehmbare Anschlussebene (RTB)

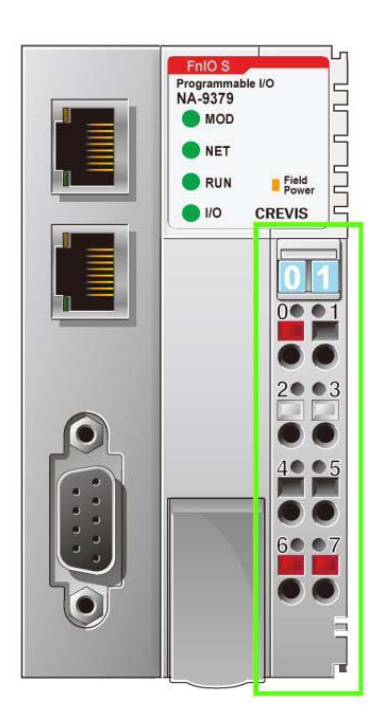

| PIN | Signal<br>Bezeichnung    | Signal<br>Bezeichnung | PIN |
|-----|--------------------------|-----------------------|-----|
| 0   | Systemspannung 24<br>VDC | Systemspannung 0 V    | 1   |
| 2   | F.G                      | F.G                   | 3   |
| 4   | Feldspannung 0 V         | Feldspannung 0 V      | 5   |
| 6   | Feldspannung 24 VDC      | Feldspannung 24 VDC   | 7   |

Systemspannung: Spannung zum Starten der SPS Feldspannung: Spannung für die Ein-/Ausgänge

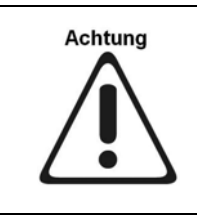

Eine falsche Eingangsspannung bzw. -frequenz kann schwere Schäden am Gerät verursachen.

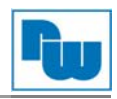

# 8.4 PIN-Beschreibung

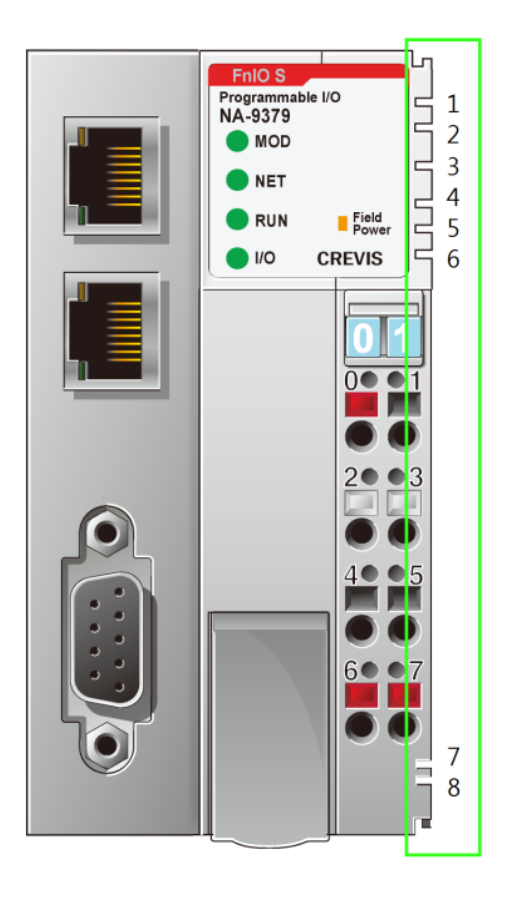

| Nr. | Name       | Beschreibung             |
|-----|------------|--------------------------|
| 1   | System Vcc | Systemspannung (5 VDC)   |
| 2   | System GND | System Masse             |
| 3   | Token      | Token Ausgangsport des   |
| 3   | Ausgang    | Prozessormoduls          |
| 1   | Serieller  | Sendeausgangsport des    |
| 4   | Ausgang    | Prozessormoduls          |
| 5   | Serieller  | Empfangseingangsport des |
| 5   | Eingang    | Prozessormoduls          |
| 6   | reconviert | Reserviert für Bypass    |
| 0   | reservient | Token                    |
| 7   | Feld GND   | Feld Masse               |
| 8   | Feld Vcc   | Feldspannung (24 VDC)    |

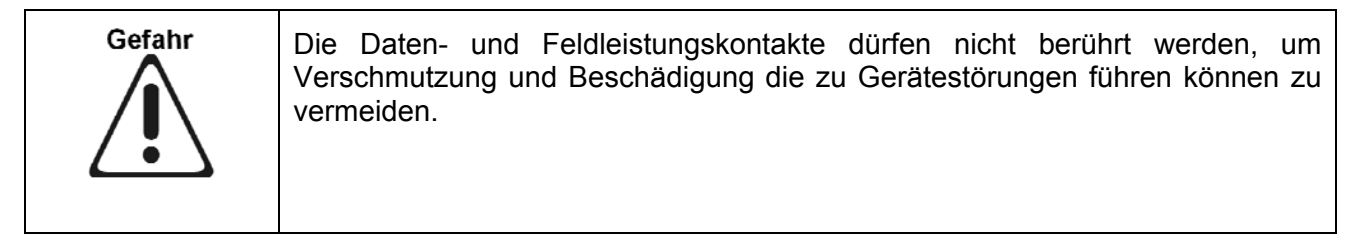

#### 8.5 Einbaumaße

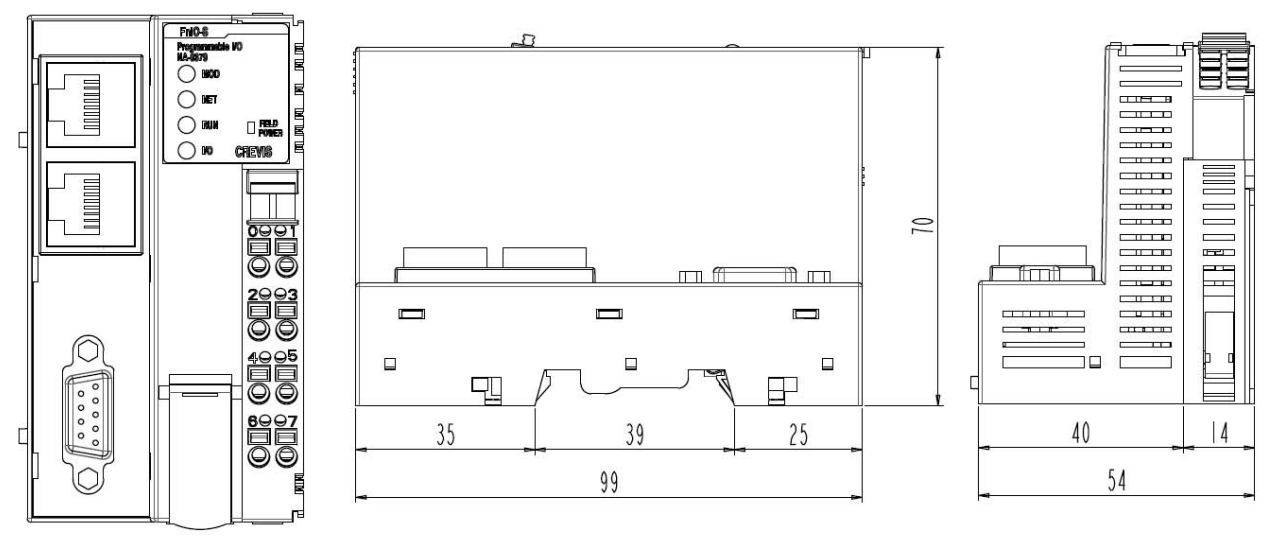

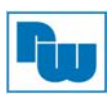

#### 8. Mechanischer Aufbau

#### 8.1 Einsetzen und Entnahme von Erweiterungsmodulen

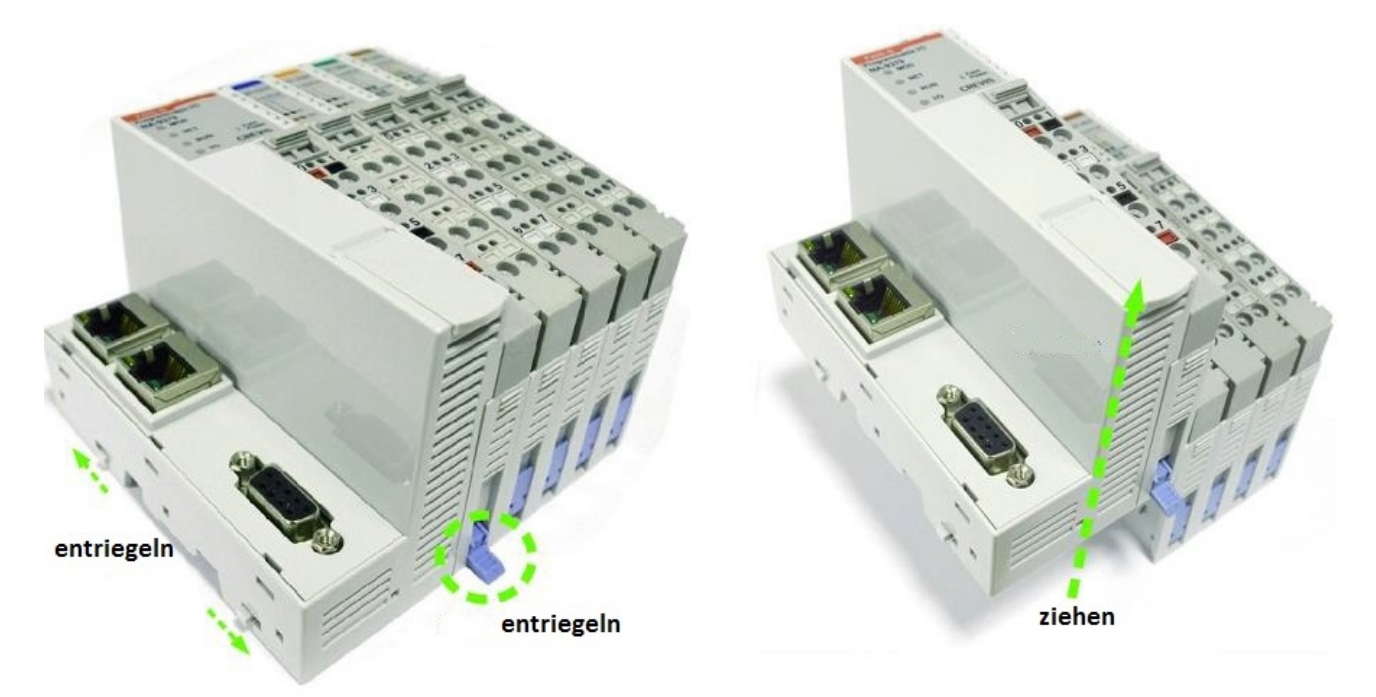

Um den NA9371/72/73 vor Störeinflüssen zu schützen, muss das Gerät auf eine DIN-Hutschiene montiert und mit den Arretierhebeln verriegelt werden.

Der NA9371/72/72 lässt sich wie im Bild oben beschrieben heraus nehmen, wenn die Arretierhebel entriegelt sind.

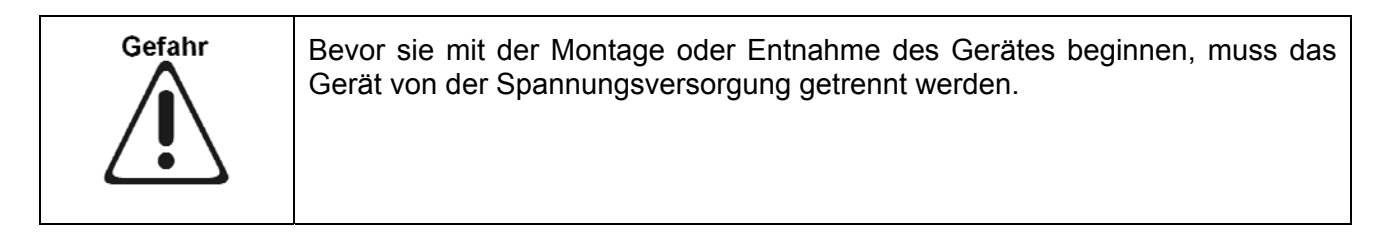

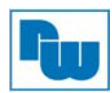

# 8.2 Abnehmbare Anschlußebene RTB (Removable Terminal Block)

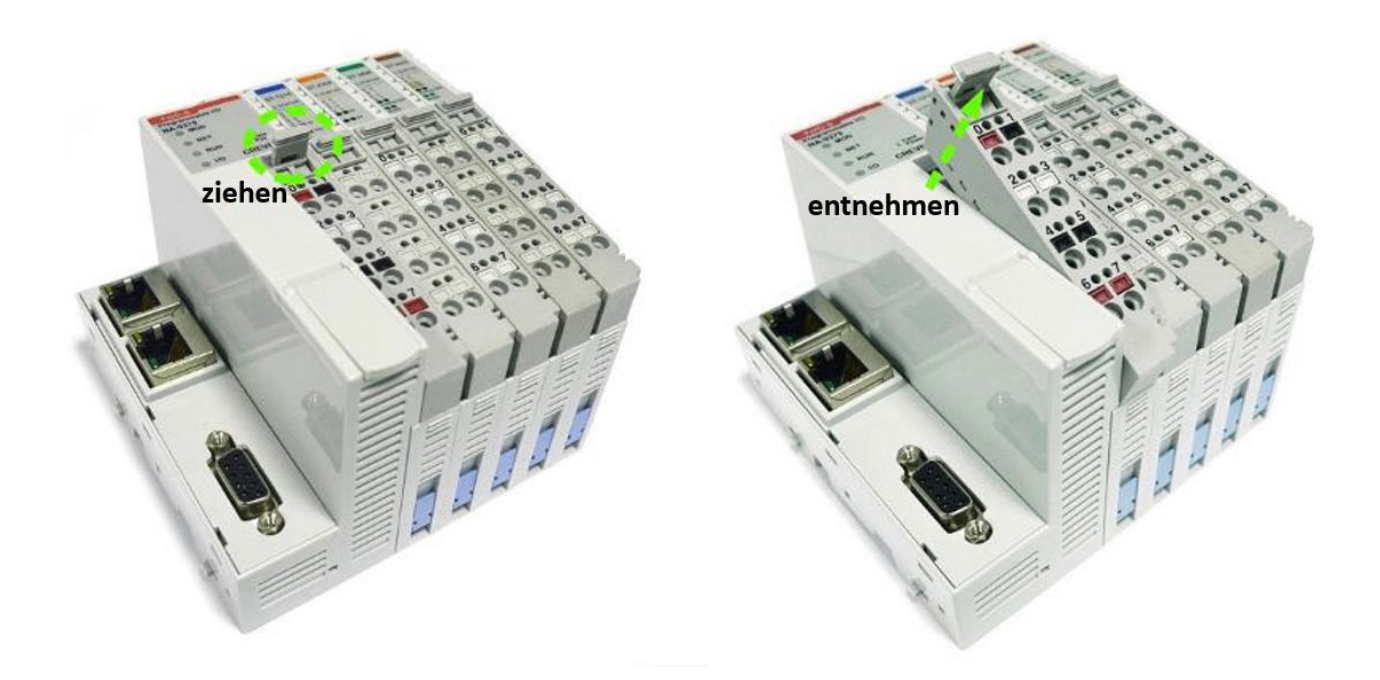

# 8.3 Verdrahtung

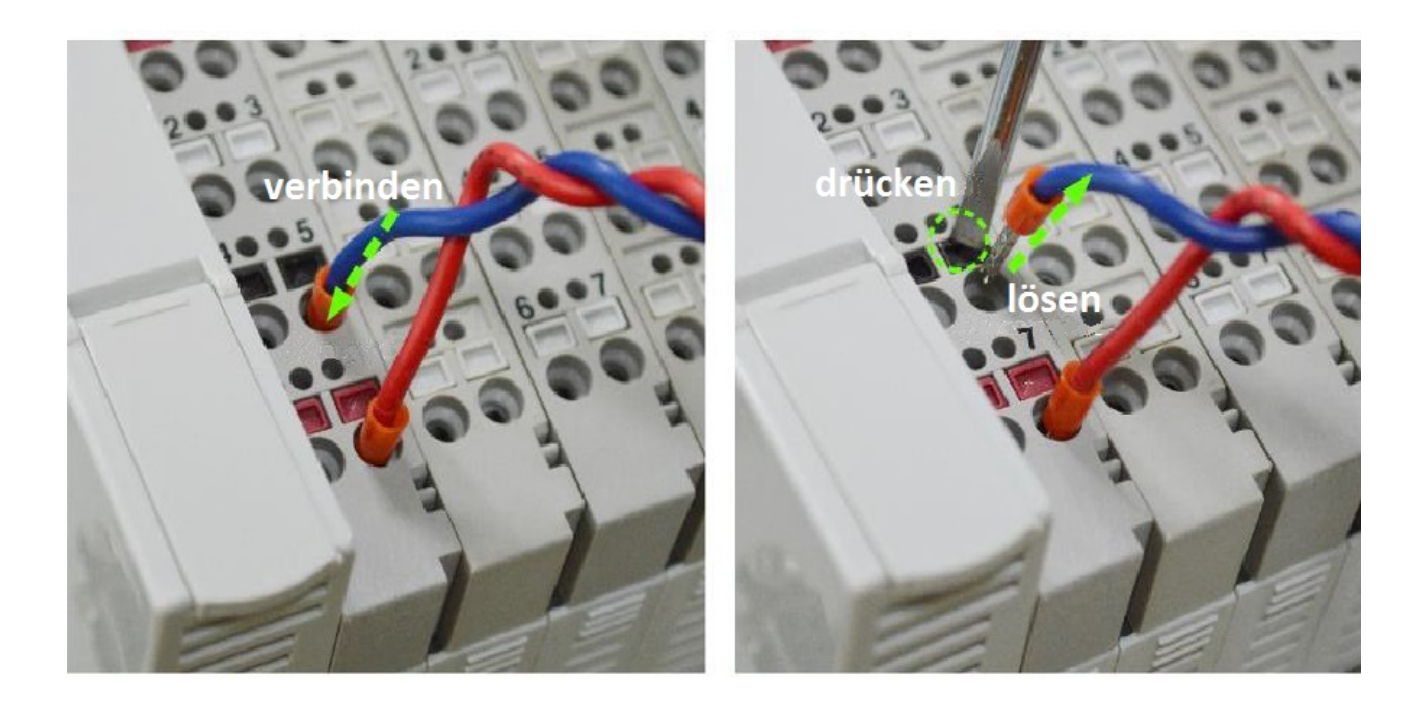

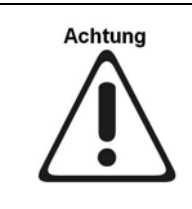

Eine falsche Eingangsspannung bzw. -frequenz kann schwere Schäden am Gerät verursachen.

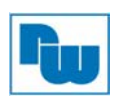

#### 9. Funktionen des NA9371/2/3 in Verbindung mit der Konfigurationssoftware IO Guide Pro

Die Konfigurationssoftware IO Guide Pro ist kompatibel zum NA9371/72/73. Das Einstellen der Basisparameter und der Konfiguration ist über die Software möglich.

## 9.1 Verbindung zu IO Guide Pro (MODBUS Seriell)

1. Installieren Sie die Konfigurationssoftware IOGuidePro.

http://www.wachendorff-prozesstechnik.de/downloads/io-module/software-der-serie-fnio.html

2. Öffnen Sie den IO Guide Pro und klicken Sie auf das "New project" Icon.

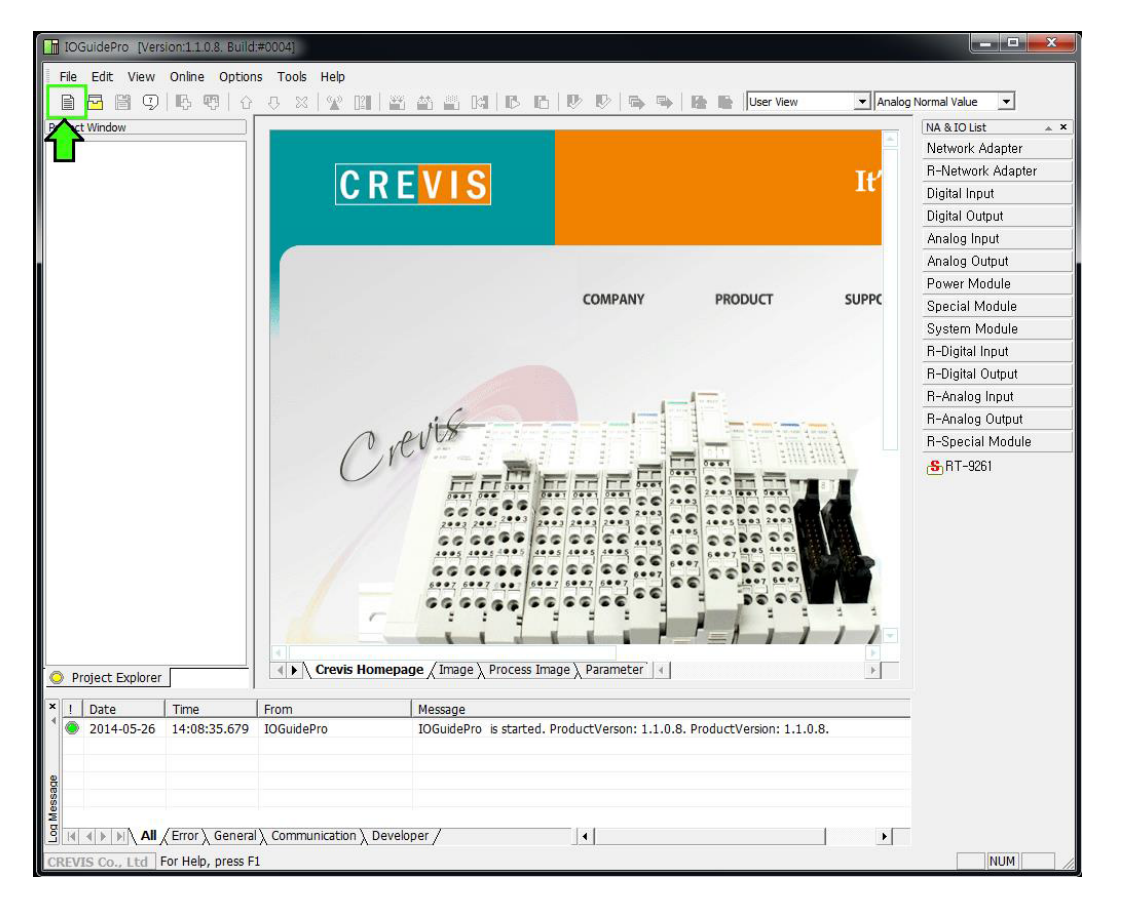

3. Geben Sie im Eingabefeld "Project Name" einen Name für das Projekt ein und wählen Sie unter "Bus Type" MODBUS Serial (RS-232) aus.

| Project Name                                                                                                    | Bus Type                                                                                                    |
|----------------------------------------------------------------------------------------------------|----------------------------------------------------------------------------------------------------|
| NA9379                                                                                                    | MODBUS Serial(RS-232)                                                                                                    |
| ocation                                                                                                    |                                                                                                    |
| G:₩IOGuideProVer1108_4                                                                                                    | _CRE_AddPIO\Projects                                                                                                    |
|                                                                                                    | OK Capcel                                                                                                    |
|                                                                                                    |                                                                                                    |
| Carlo and Annual Carlo and Annual Carlo an | The state of the second second s |
|                                                                                                    | 1885 Janes Janes Janes                                                                                                    |

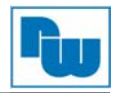

2

4. Das Projekt wurde nun angelegt, klicken Sie auf den Icon "Automatic scan".

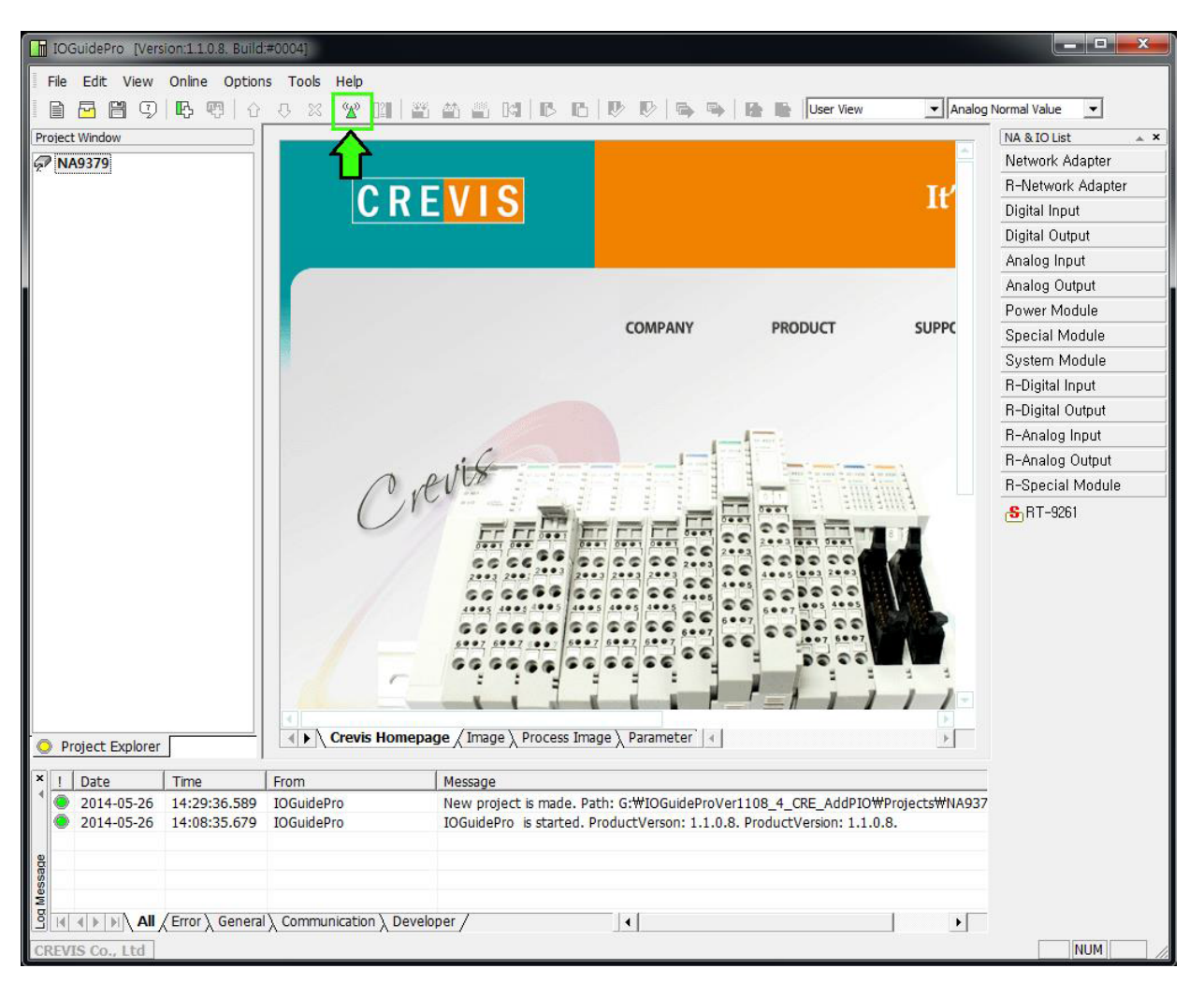

5. Geben Sie die Werte für den Port, Knotennummer (Node) und die Baudrate ein und klicken Sie auf die Schaltfläche "Scan".

| cep il beleet op don                                                                                                    |          | Ste     | p2. Scan  |            | Step3. | Apply                                                                                 |
|----------------------------------------------------------------------------------------------------|----------|---------|-----------|------------|--------|---------------------------------------------------------------------------------------|
| <ul> <li>TCP/IP</li> <li>Serial (RTU/ASCII)</li> <li>Port: 7 ~ [</li> <li>Node: 1 ~ [</li> <li>38400, 8, None, 1</li> </ul> | 7        |         | Scan      |            |        | verwrite the project<br>dd to selected project<br>opy parameters<br>opy output values |
| lame                                                                                                    | COM Port | Comm. F | Parameter | Node Addr. | IO No. |                                                                                       |
|                                                                                                    |          |         |           |            |        |                                                                                       |

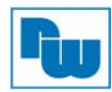

6. Nach Abschluss eines erfolgreichen Scans, wird der NA9371/2/3 angezeigt

7. Bestätigen Sie den Scan mit der "OK" Schaltfläche.

| Step 1. Select Option           C TCP/IP           Serial (RTU/ASCII)           Port:         7           Node:         1           38400, 8, None, 1 | 7 1           |             | -Step2. Scan<br>Scan            |     |          | Step3.      | App<br>/erv<br>id ti<br>opy<br>opy | oly  |
|----------------------------------------------------------------------------------------------------|---------------|-------------|---------------------------------|-----|----------|-------------|------------------------------------|------|
| Name<br>+ 🖿 NA-9379                                                                                                    | COM Port<br>7 | Com<br>3840 | m. Parameter<br>00,8,NOPARITY,1 | Noc | le Addr. | IO No.<br>2 |                                    |      |
|                                                                                                    |               |             |                                 |     |          | ок          |                                    | Exit |

7. Nun können Sie die Konfigurationssoftware IO Guide Pro nutzen.

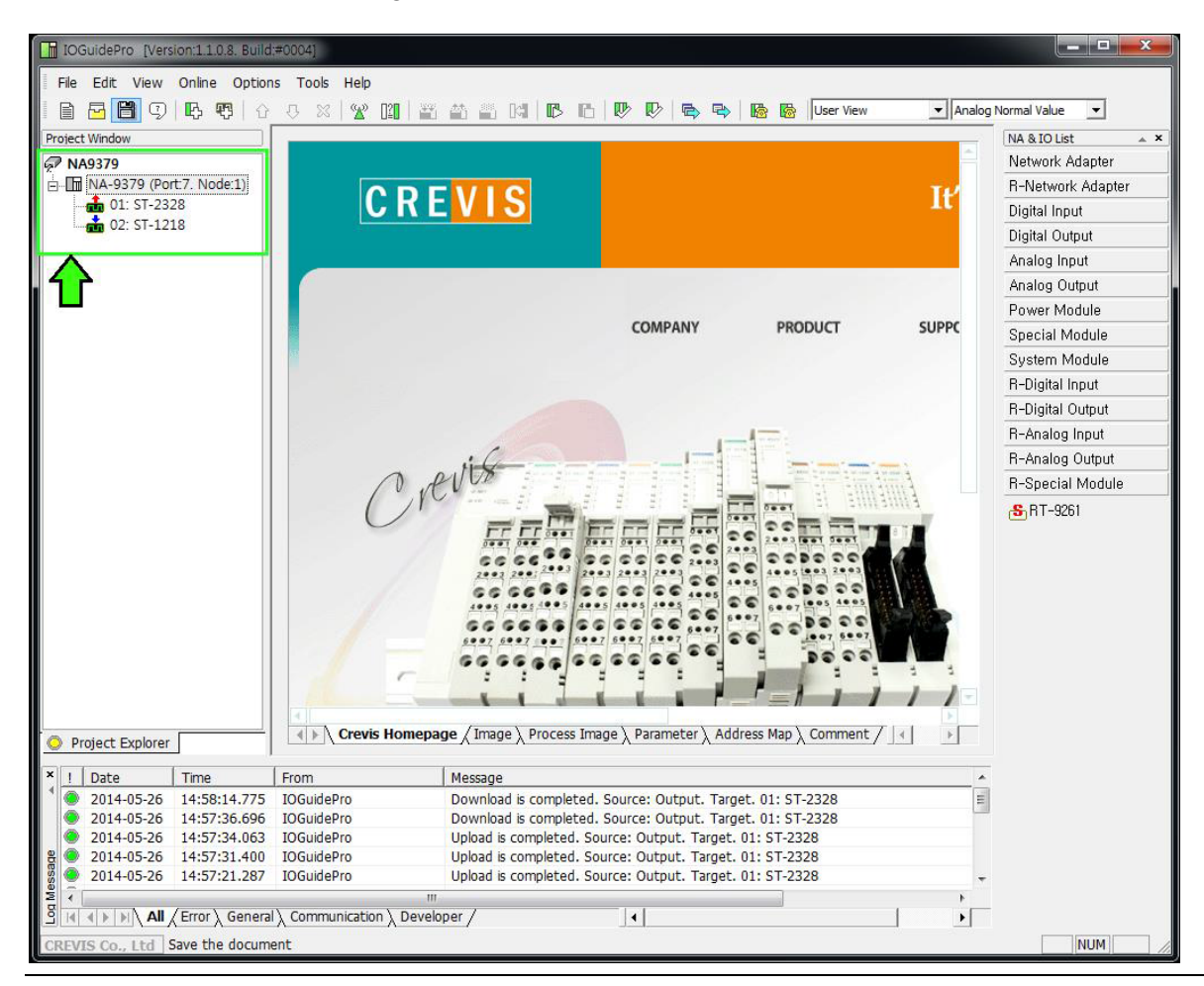

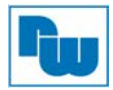

# 9.2 Verbindung zu IO Guide Pro (MODBUS TCP)

1. Öffnen Sie den IO Guide Pro und klicken Sie auf das "New project" Icon (wie bei MODBUS RTU).

| IOGuidePro [Version:1.1.0.8. Build: | #0007]                                                                              |
|-------------------------------------|-------------------------------------------------------------------------------------|
| File Edit View Online Option        | s Tools Help<br>S n. Solow 1211 #4. AA. 28. 1741 PA. PA IDS DO IDS BA IDS BA IDS BA |
| Proie New dow                       |                                                                                     |
|                                     | CREVIS                                                                              |
|                                     | c                                                                                   |
|                                     | a pulit                                                                             |
|                                     |                                                                                     |

2. Geben Sie im Eingabefeld "Project Name" einen Name für das Projekt ein und wählen Sie unter "Bus Type" MODBUS TCP/IP aus.

| Project Name             | Bus Type             |   |
|--------------------------|----------------------|---|
| NA-9371                  | MODBUS TCP/IP        | - |
| ocation                  |                      |   |
| C:₩Program Files₩CREVIS₩ | ✓IOGuidePro₩Projects |   |

3. Das Projekt wurde nun angelegt, klicken Sie auf den Icon "Automatic scan".

| File Edit View Online                         | Options  | Tools | Help |       |          |           |   |
|-----------------------------------------------|----------|-------|------|-------|----------|-----------|---|
|                                               | <b>1</b> | 0 X   | 3 🕱  |       | 997<br>1 | <u>**</u> | đ |
| Project Window                                |          |       | A    | utoma | tic Sc   | an        | _ |
| NA-9371                                       |          |       | L    |       |          |           |   |
|                                               |          |       |      |       |          |           |   |
|                                               |          |       |      |       |          |           |   |
| , <u>, , , , , , , , , , , , , , , , , , </u> |          |       |      |       |          |           |   |
| « <u></u>                                     |          |       |      |       |          |           |   |
| х <u>(</u> ,                                  |          |       |      |       |          |           |   |
| ζ                                             |          |       |      |       |          |           |   |

4. Betätigen Sie die "Automatic scan" Schaltfläche.

| Step1. Select Option<br>• TCP/IP<br>C Serial (RTU/ASCII)<br>Port: 1 ~<br>Node: 1 ~ |            | Scan        |             | Step3. Apply<br>C Overwri<br>C Add to s<br>Copy pa<br>Copy ou | te the project<br>elected project<br>rameters<br>tput values |
|------------------------------------------------------------------------------------|------------|-------------|-------------|---------------------------------------------------------------|--------------------------------------------------------------|
| Name                                                                               | IP Address | MAC Address | Subnet Mask | Gateway                                                       | IO No.                                                       |
|                                                                                    |            |             | Γ           | ок                                                            | Exit                                                         |

5. Nach Beendigung des Scanvorgangs betätigen Sie die "OK" Schaltfläche.

| TCP/IP     Serial (RTU/ASCII)     Port: 1 ~ [     Node: 1 ~ [ |                              | Step2. Scan                      |                            | Step3. Apply —<br>Overwrite<br>Add to selv<br>Copy para<br>Copy outp | the project<br>ected project<br>meters<br>ut values |
|---------------------------------------------------------------|------------------------------|----------------------------------|----------------------------|----------------------------------------------------------------------|-----------------------------------------------------|
| Name<br>MA-9371                                               | IP Address<br>192.168.157.22 | MAC Address<br>00:14:F7:00:00:32 | Subnet Mask<br>255.255.0.0 | Gateway<br>192.168.157.1                                             | IO No<br>2                                          |
|                                                               |                              |                                  |                            |                                                                      |                                                     |

6. Nun können Sie den IOGuidePro mit TCP nutzen.

| IOGuidePro [Version:1.1.0.8. Buil 13                            | #0007]<br>5 Too | ls Help |  |          |              |   |   |   |   |   |
|-----------------------------------------------------------------|-----------------|---------|--|----------|--------------|---|---|---|---|---|
| 🖻 🖻 🗊 🖓 📭 🕴                                                     | 0 N             | ×   %   |  | <u>^</u> | (11)<br>(11) | K | ß | в | Þ | R |
| Project Window                                                  | -               |         |  |          |              |   | - |   |   |   |
| ▶ NA-9371 ► NA-9371 (192.168.157.222) ■ 01: ST-121F 02: ST-222F |                 |         |  |          |              |   |   |   | C | 1 |
|                                                                 |                 |         |  |          |              |   |   |   |   |   |

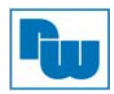

#### 9.3 Bestätigung von Netzwerkinformationen

Sie könne folgende Netzwerkinformationen über den NA9371/2/3 erhalten:

- IP-Adresse: Wird auch als IP-Nummer oder einfach IP bezeichnet, ist ein Code der sich aus einer Zahlenfolge die durch drei Punkte getrennt wird zusammensetzt und dadurch kann jedes Gerät im Internet identifiziert werden.
   Jedes Gerät, ob Web-Server oder der PC, den Sie nutzen, benötigt eine IP-Adresse um eine Internetverbindung herstellen zu können. IP-Adressen setzen sich aus vier Zahlenfolgen von 0 bis 255 die durch drei Punkte getrennt werden, zusammen.
   Bsp.: 192.168.100.100
  - Subnetzmaske: Die Subnetzmaske ist eine Nummer die den Bereich von IP-Adressen in einem Netzwerk definiert. Subneztmasken werden verwendet um die Subnetzwerke oder Subnetze, die in der Regel lokale Netzwerke (LANs) sind, zu benennen. Geräte im gleichen Netzwerk können direkt miteinander kommunizieren, mit Geräten aus einem anderen Netzwerk kann nur über einen Router kommuniziert werden.
  - Gateway: Ein Gateway kann Hardware oder Software sein, das als Brücke zwischen zwei Netzwerken dient. Diese Netzwerke können auf völlig unterschiedlichen Netzwerkprotokollen basieren. Die Daten werden in das jeweilige Protokoll konvertiert und der Datenaustausch zwischen Geräten in unterschiedlichen Netzwerken kann erfolgen.
    - MAC-Adresse: Die MAC-Adresse ist die Hardware-Adresse jedes einzelnen Netzwerkadapters, die als eindeutiger Identifikator des Geräts in einem Rechnernetz dient.

Die MAC-Adresse ist auf jeder Netzwerkkarte hinterlegt, wie z.B. Ethernetkarte oder WiFi-Karte und kann nicht verändert werden.

1. Starten Sie den IO Guide Pro und wählen Sie unter dem Reiter "Tools" -> "Protocol Messenger" -> MODBUS aus.

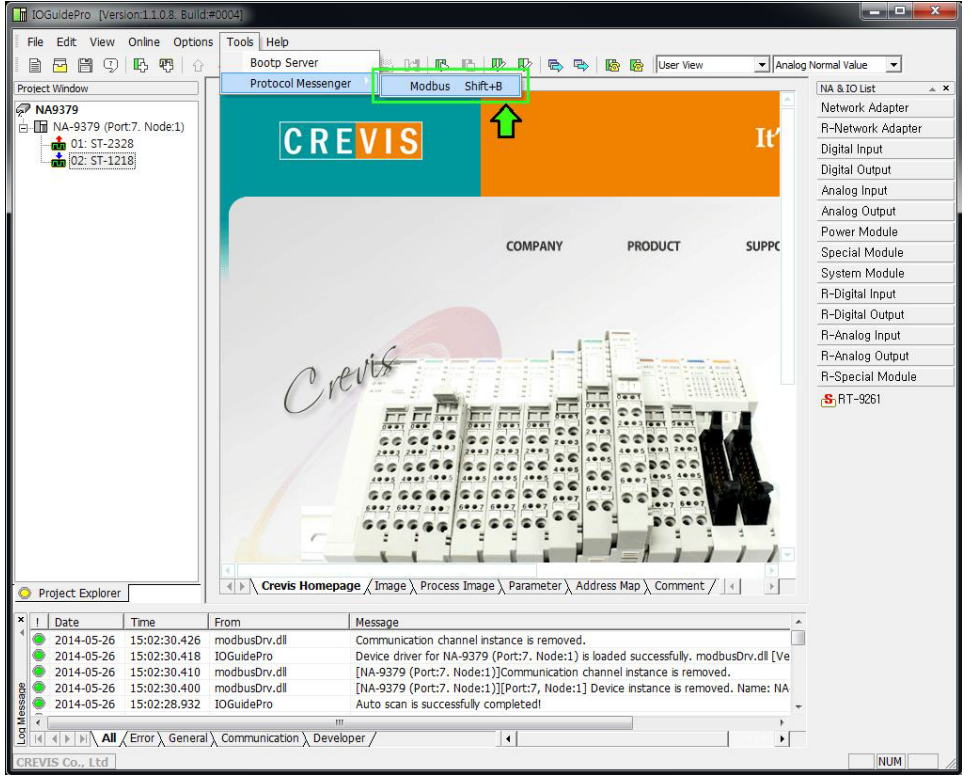

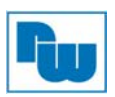

2. Zum Auslesen der Netzwerkinformationen nehmen sie im Fenster "MODBUS communication" folgende Einstellungen vor:

- Protocol: MODBUS RTU
- COMPort: Benutzerport / Baudrate: 115200 (standard) -
- Address (HEX) : 1600 für das IP-Adressen-Register -
  - 1602 für das Subnetzmasken-Register 1604 für das Gateway-Register
    - 1610 für das MAC-Adressen-Register
    - Function (Dec): 03, Read Holding Registers 2 Word
- Quantity (Dec):

| odbus communication                                                                                                    |
|----------------------------------------------------------------------------------------------------|
| Communication Setup<br>Protocol Modbus RTU  COM Port 7 38400, 8, None, 1                                                                            |
| Built-In Messages                                                                                                    |
| Request                                                                                                    |
| Slave ID (Dec)     1     Function (Dec)     03, Read Holding Registers (output word)       Address (Hex)     1600     Quantity (Dec)     2     Word |

3. Bestätigen Sie Ihre Eingabe mit der "Send"-Schaltfläche um die durch den Hex-Code angegebene Information aus dem entsprechenden Register auszulesen und im "Response (0 on the right)" Feld angezeigt zu bekommen.

3. Stellen Sie das Anzeigeformat auf "ByteDec", um die IP-Adresse im Klartext angezeigt zu bekomme.

| Send Data (Hex, 0 on the right)                                                                                                    | nd   |
|----------------------------------------------------------------------------------------------------|------|
| Response (0 on the right)                                                                                                    |      |
| 192 168 100 135                                                                                                    | *    |
|                                                                                                    | ~    |
| C WordHex         C WordUnsigned         C WordSigned         C Ascii         ✓ Swap word           C ByteHex         C ByteBit         ● ByteDec         Trim Length | byte |
| Log                                                                                                    |      |
| Success.                                                                                                    |      |
|                                                                                                    | Exit |
| Div.uii communication channel instance is removed.                                                                                                    |      |

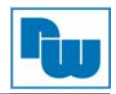

## 9.4 BootP/DHCP-Einstellungen

Sie können zwischen zwei Methoden zur Einstellung der IP-Adresse wählen:

- BOOTP: BOOTP ist die Abkürzung für "Bootstrap Protocol" und ist ein UDP Netzwerkprotokoll um einem Computer in einem TCP/IP-Netzwerk eine IP-Adresse und eine Reihe von weiteren Parametern zuzuweisen. Dies geschieht in der Regel im BOOTP-Prozess eines Computers oder dessen Betriebssystems. Der BOOTP-Server weist aus einem Pool von IP-Adressen jedem Client eine IP-Adresse zu.
- DHCP: Das Kommunikationsprotokoll DHCP ermöglicht die Zuweisung der Netzwerkkonfiguration an Clients durch einen Server. Der Server greift dabei auf einen Liste mit IP-Adressen zu und stellt eine freie IP-Adresse, nach Anfrage durch den Client, zur Verfügung.
- 1. Starten Sie den IO Guide Pro und wählen Sie unter dem Reiter "Tools" -> "Protocol Messenger" -> MODBUS aus.

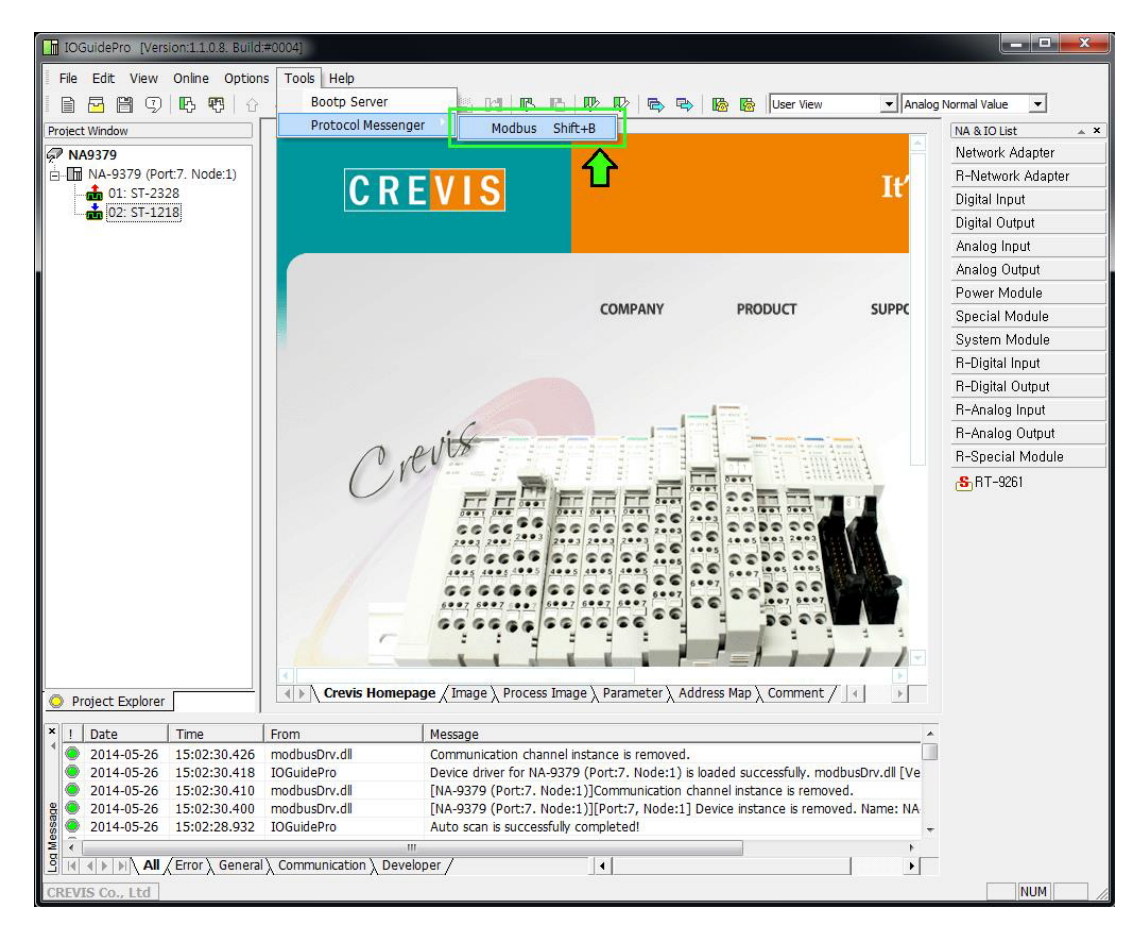

- 2. Zum Einstellen der Methode zur Vergabe der IP-Adresse nehmen sie im Fenster "MODBUS communication" folgende Einstellungen vor:
- Protocol: MODBUS RTU
- COMPort: Benutzerport / Baudrate: 115200 (standard)
- Address (HEX) : 160B zur Auswahl von BootP oder DHCP
- Function (Dec): 16, Write Multiple registers
- Quantity (Dec): 1 Word

|                     | oc cop |                |               |                   |               |        |
|---------------------|--------|----------------|---------------|-------------------|---------------|--------|
| Protocol Modb       | us RTU | -              | COM Port 14   | 115200,           | 8, None, 1    |        |
| - 4                 |        |                |               |                   |               |        |
| Deville Tre Manager |        |                |               |                   |               |        |
| Built-In Message    | 25     |                |               |                   |               |        |
| Built-In Message    | es   [ |                |               |                   |               | •      |
| built-in Message    |        |                |               |                   |               | •      |
| Request             |        |                |               |                   |               | J      |
| Request             |        | Function (Dec) | 16. Write Mul | tiole registers ( | output words) | -<br>- |

- 3. Geben Sie den Registerwert,
- Keine IP-Adressen-Einstellungsmethode wird verwendet: 0000
- IP-Adresse über BootP Einstellen: 8000
- IP-Adresse über DHCP vergeben: 8001

im Eingabefeld "Send Data (Hex, 0 on the right) ein und betätigen Sie die "Send"-Schaltfläche.

| Response (0 or         | n the right)                |                           |         |                       |      |
|------------------------|-----------------------------|---------------------------|---------|-----------------------|------|
| 0001                   |                             |                           |         |                       | *    |
| • WordHex<br>• ByteHex | C WordUnsigned<br>C ByteBit | C WordSigned<br>C ByteDec | C Ascii | Swap word Trim Length | byte |
| .og<br>Success.        |                             |                           |         |                       |      |
|                        |                             |                           |         | E                     | Exit |

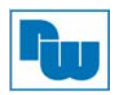

#### 9.4 IP-Adresse vergeben

Sie können eine IP-Adresse über einen BootP-Server zuweisen. Die IP-Adresse im Auslierferungszustand ist die 192.168.100.100.

1. Starten Sie den IO Guide Pro und wählen Sie unter dem Reiter "Tools" -> "Bootp Server" aus.

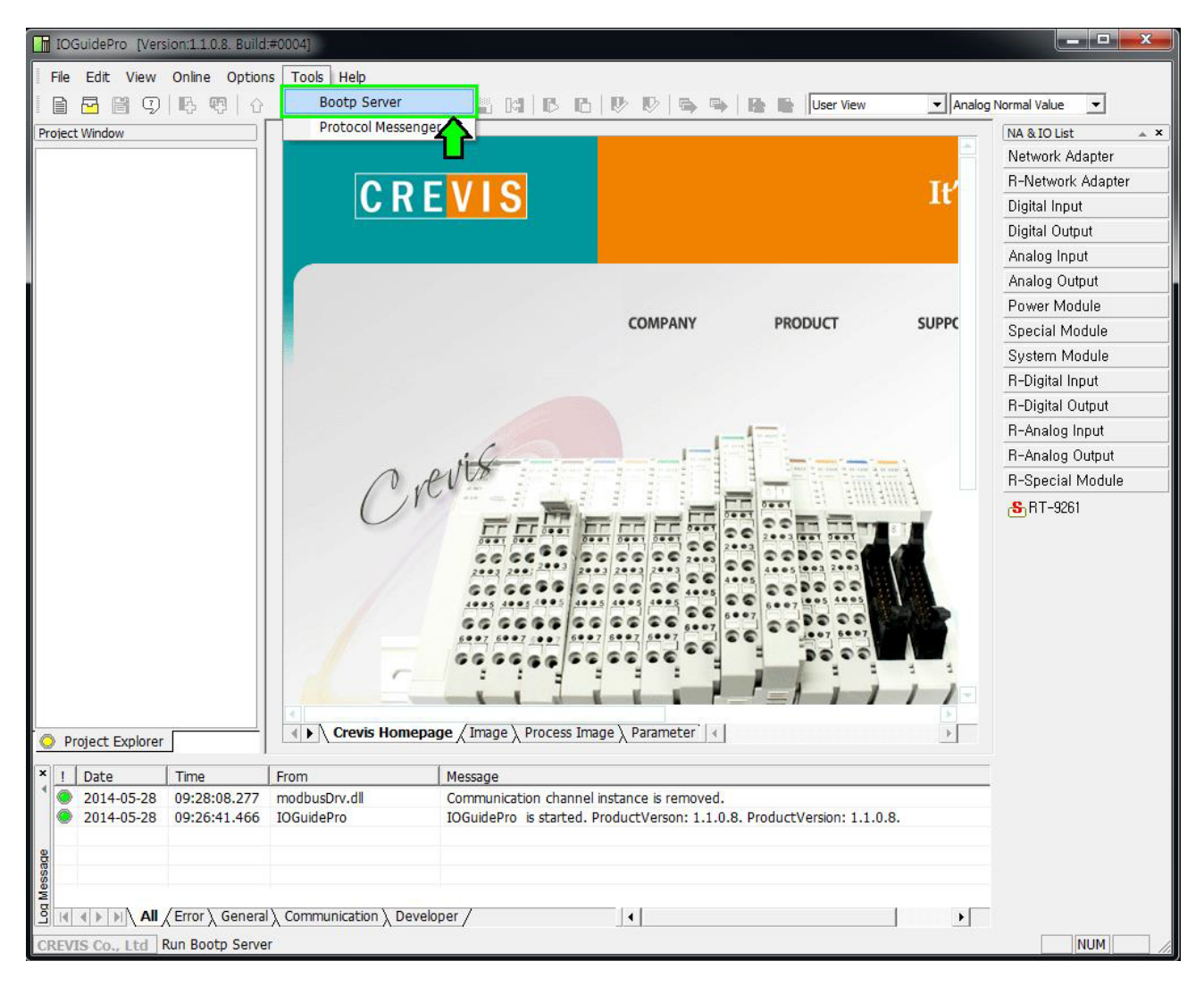

| Wichtig | Der NA9371/2/3 ist ein Gerät das DHCP und BootP unterstützt.<br>Wenn Sie einen DHCP-Server im Netz haben, ist die Einstellung der IP-<br>Adresse über BootP nicht möglich. In diesem Fall wird die IP-Adresse durch<br>den DHCP-Server vergeben. |
|---------|----------------------------------------------------------------------------------------------------|
|         |                                                                                                    |

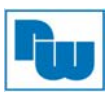

1. Schließen Sie den NA9371/2/3 an die Spannungsversorgung an und klicken Sie auf die "Start Bootp" Schaltfläche.

| Туре                | Time                           | Ethernet Address(MA | C) IP Addre               | ess Tra    | nsaction ID    |                       |
|---------------------|--------------------------------|---------------------|---------------------------|------------|----------------|-----------------------|
|                     |                                |                     |                           |            |                |                       |
|                     |                                |                     |                           |            |                |                       |
|                     | Clear Histo                    | ry                  | Start Bootp               |            | Stop           | Bootp                 |
| tup Histo           | Clear Histo<br>Dry             | ry                  | Start Bootp               |            | Stop           | Bootp                 |
| tup Histo<br>Number | Clear Histo<br>Dry<br>Ethernet | : Address(MAC)      | Start Bootp<br>IP Address | Subnet Mas | Stop<br>k Gate | Bootp<br>eway Address |

2. Führen Sie einen Doppelklick auf die MAC-Adresse des NA9371/2/3 durch.

|                     |                  |                  |        |            |          | Show CF        | REVIS device on |
|---------------------|------------------|------------------|--------|------------|----------|----------------|-----------------|
| Туре                | Time             | Ethernet Address | s(MAC) | IP Address | 1        | Transaction ID | )               |
| 1                   | 09:43:41         | 00-14-F7-00-0    | 1-01   |            |          | 16829867       |                 |
| 1                   | 09:43:49         | 00-14-F7-00-0    | 1-01   |            |          | 16829867       | -               |
| 1                   | 09:44:05         | 00-14-F7-00-0    | )1-01  |            |          | 16829867       |                 |
| etup Hist           | tory             |                  |        |            |          |                | ,,,,,,          |
| etup Hist<br>Number | tory<br>Ethernet | t Address(MAC)   | IP Ad  | ldress     | Subnet M | ask Ga         | ateway Address  |
| etup Hist           | tory<br>Ethernet | t Address(MAC)   | IP Ad  | ldress     | Subnet M | ask Ga         | ateway Address  |
| etup Hist           | tory<br>Ethernet | t Address(MAC)   | IP Ad  | ldress     | Subnet M | ask Ga         | ateway Address  |
| etup Hisi           | tory<br>Ethernet | t Address(MAC)   | IP Ad  | ldress     | Subnet M | iask Gz        | ateway Address  |
| etup Hisi<br>Number | tory<br>Ethernet | t Address(MAC)   | IP Ad  | dress      | Subnet M | ask Ga         | ateway Address  |

1. Tragen Sie die IP-Adresse, die Sie verwenden möchten, ins Eingabefeld "IP Address" ein und wählen Sie unter "Interface" die Netzwerkkarte Ihres PCs aus. Bestätigen Sie Ihre Eingabe mit "OK".

| Setup IP Address                |         | -   | _      |    |         |     | Σ        | 3 |
|---------------------------------|---------|-----|--------|----|---------|-----|----------|---|
| IP Address Setup<br>Mac Address | 00-14-F | 7-0 | 0-01-( | )1 |         |     |          |   |
| IP Address                      | 192     |     | 168    |    | 100     |     | 135      |   |
| Subnet Mask                     | 255     |     | 255    |    | 0       |     | 0        |   |
| Gateway                         | 192     |     | 168    |    | 0       |     | 1        |   |
| Interface                       | Realtek | PC  | le GBI | F  | amily ( | Con | trolle 👻 | ) |
| Ok                              |         |     | 0      | an | cel     | ]   |          |   |

2. Die IP-Adresse wurde übernommen.

|                           |                                          |                                     |                  |                                      |                      | Show CR                | EVIS device only                        |
|---------------------------|------------------------------------------|-------------------------------------|------------------|--------------------------------------|----------------------|------------------------|-----------------------------------------|
| Туре                      | Time                                     | Ethernet Addre                      | ess(MAC)         | IP Address                           | Т                    | Fransaction ID         |                                         |
| 1)<br> }                  | 10:01:53<br>10:02:01                     | 00-14-F7-00<br>00-14-F7-00          | -01-01<br>-01-01 |                                      |                      | 16829867<br>16829867   |                                         |
| 1                         | 10:03:32                                 | 00-14-F7-00                         | -01-01           | 192.168.100.1                        | .35                  | 16829867               |                                         |
| tup Hist                  | Clear Histo                              | ry                                  | 5                | Start Bootp                          |                      | Stop                   | p Bootp                                 |
| tup Hist                  | Clear Histo<br>ory<br>Ethernet           | ry                                  | IP Ac            | Start Bootp                          | Subnet M             | Stop<br>lask Ga        | p Bootp<br>teway Address                |
| etup Histi<br>Number<br>1 | Clear Histo<br>ory<br>Ethernet<br>00-14- | ry<br>: Address(MAC)<br>#7-00-01-01 | IP Ac<br>192.168 | Start Bootp<br>ddress<br>3. 100. 135 | Subnet M<br>255.255. | Stop<br>lask Ga<br>0.0 | teway Address<br>192.168.0.1            |
| tup Hist<br>Number<br>1   | Clear Histo<br>ory<br>Ethernet<br>00-14  | ry<br>Address(MAC)<br>F7-00-01-01   | IP Ac<br>192.168 | Start Bootp<br>ddress<br>3. 100. 135 | Subnet M             | Iask Ga                | p Bootp<br>teway Address<br>192.168.0.1 |

| Wichtig       Trennen und Verbinden Sie den NA9371/2/3 von der Spannungsversorgung.         Warten Sie 4 Sekunden und wiederholen den Vorgang ein zweites Mal.         Erst jetzt hat der NA9371/2/3 die IP-Adresse dauerhaft im EEPROM gespeichert!         Die Subnetzmaske und das Gateway werden automatisch durch den PC vergeben (wie Einstellungen des PCs). |
|----------------------------------------------------------------------------------------------------|
|----------------------------------------------------------------------------------------------------|

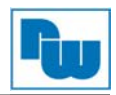

## 9.5 Serielle Kommunikationseinstellungen

Der NA9371/2/3 ermöglicht eine serielle Kommunikation über die seriellen Schnittstellen RS232 und RS485.

#### Gerätenummer Einstellungen

Die folgende Abbildung zeigt den Bereich des Registers 0x160A das für die Gerätenummern zur seriellen Kommunikation genutzt wird. Das High Byte bildet den Bereich für RS232 und das Low Byte für RS485 ab. Die Gerätenummern können von 0-127 für jeden der beiden Bereiche vergeben werden (Standardgerätenummer: 1).

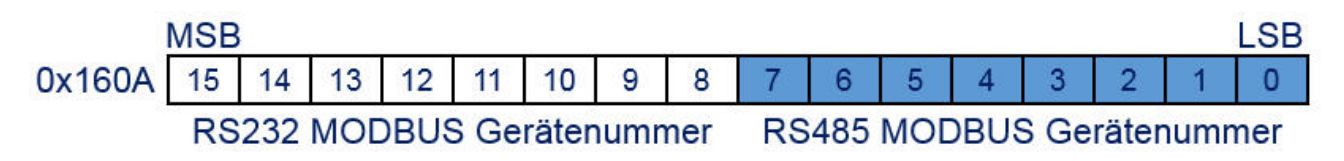

#### RS232/RS485 Kummunikationseinstellungen

Die Optionen für die Kommunikation können wie folgt ausgewählt werden: RS232 kann über die Registeradresse "0x1607" ausgewählt werden. RS485 kann über die Registeradresse "0x1609" ausgewählt werden.

- 1 nibble: Datenbit (0 = 8 Bit (Standard), 1 = 9 Bit)
- 2 nibble: Stopbit (0 = 1 Bit (Standard), 1 = gerade, 2 = ungerade)
- 3 nibble: Paritätsbit (0 = keine (Standard), 1 = gerade, 2 = ungerade)
- 4 nibble: Reserve

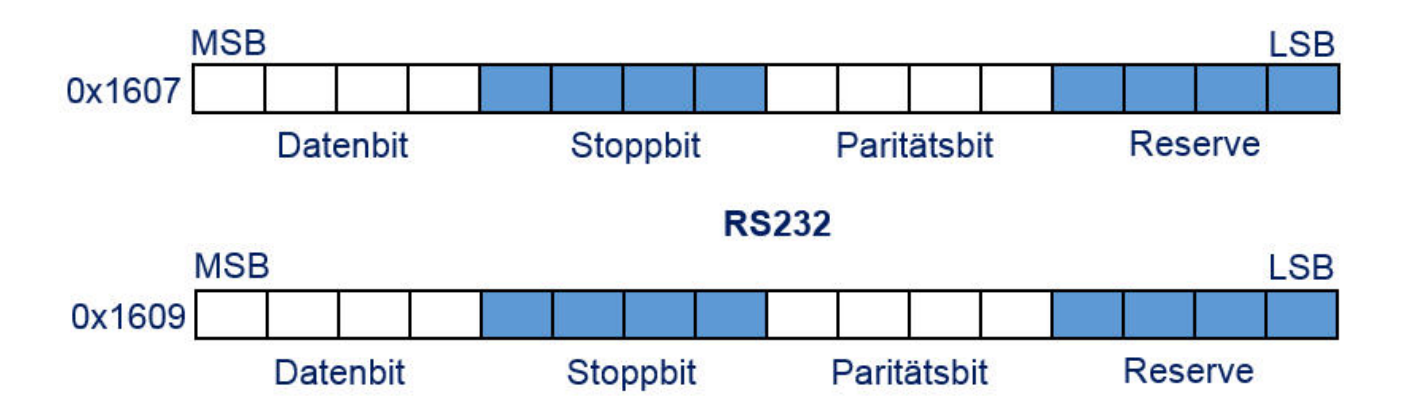

#### **RS485**

• Einstellung der Baudrate

**Es werden Baudraten von 2400 Bit/s bis 115200 Bit/s unterstützt.** RS232 kann über die Registeradresse "0x1606" ausgewählt werden. RS485 kann über die Registeradresse "0x1608" ausgewählt werden.

- 1:2400
- 2:4800
- 3:9600
- 4:19200
- 5:38400
- 6:57600
- 7:115200(Default)
  - 1. Starten Sie den IO Guide Pro und wählen Sie unter dem Reiter "Tools" -> "Protocol Messenger" -> MODBUS aus (siehe auch Seite 29).

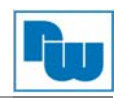

- 2. Register mit den Werten für Baudrate und den Anschlusseinstellungen beschreiben.
- Protokoll: MODBUS RTU
- COMPort: Benutzer Port/Baudrate: 115200 (Standard)
- Adresse (HEX): 1606 (RS232 Baudratenregister) 1607 (RS232 Register für die Kommunikationseinstellungen) 1608 (RS485 Baudratenregister) 1609 (RS485 Register für die Kommunikationseinstellungen)
   Funktion (Dec): Zum Schreiben der Werte Funktionscode 16, "Write Multiple Registers", verwenden. Zum Lesen der Werte Funktionscode 03, "Read Holdin

Zum Lesen der Werte Funktionscode 03, "Read Holding Registers", verwenden.

| Communication S                               | Setup  |               |               |          |                 |                   |
|-----------------------------------------------|--------|---------------|---------------|----------|-----------------|-------------------|
| Protocol Modb                                 | us RTU | -             | COM Port      | 14       | 115200, 8, N    | lone, 1           |
|                                               |        |               |               |          |                 |                   |
| Built-In Message                              | s      |               |               |          |                 |                   |
| Built-In Message                              | 25 ( r |               |               |          |                 |                   |
| Built-In Message                              | es [   |               |               |          |                 | •                 |
| Built-In Message                              | es [   |               |               |          |                 | •                 |
| Built-In Message                              | [      |               |               |          |                 | •                 |
| Built-In Message<br>Request<br>Slave ID (Dec) |        | Function (Dec | ) 16. Write N | 1ultiple | registers (out: | ▼<br>out words) ▼ |

3. Bestätigen der Eingabewerte.

Zum Schreiben der Werte ins Register, den gewünschten Wert ins Eingabefeld "Send Data (Hex, 0 on the right)" eintragen und mit der Schaltfläche "Send" bestätigen. Zum Auslesen des Registers betätigen Sie nach der Eingabe der Registeradresse mit der Schaltfläche "Send".

| and mit der Genalindene "Gena Bestalig                                                                 | CII.   |                                                                                                    |
|----------------------------------------------------------------------------------------------------|--------|----------------------------------------------------------------------------------------------------|
| Send Data (Hex, 0 on the right)                                                                        | nd     | Send Data (Hex, 0 on the right) Send                                                                        |
| Response (0 on the right)                                                                              |        | Response (0 on the right)                                                                                   |
| 0001                                                                                                   | -<br>- | 0005                                                                                                    |
| © WordHex C WordUnsigned C WordSigned C Ascii ♥ Swap word<br>C ByteHex C ByteBit C ByteDec Trim Length | byte   | © WordHex C WordUnsigned C WordSigned C Ascii ♥ Swap word<br>C ByteHex C ByteBit C ByteDec Trim Length byte |
| Success.                                                                                               | Exit   | Success.                                                                                                    |

Hinweis: Die Baudrateneinstellungen entnehmen Sie der Tabelle auf Seite 77. Bsp.: 0005 = 38400 bps

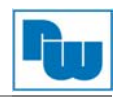

#### 9.6 Speicher Reset

Das Register 0x55AA setzt das Gerät in den Auslieferungszustand (Werkseinstellungen) zurück. Alle Erweiterungsmodul Konfigurationsparameter werden gelöscht.

- 1. Starten Sie den IO Guide Pro und wählen Sie unter dem Reiter "Tools" -> "Protocol Messenger" -> MODBUS aus.
- 2. Werte schreiben
  - Protokoll: MODBUS RTU
  - ComPort: Benutzerport / Baudrate: 115200 (Standard)
  - Adresse (HEX): 0001 (Hersteller Standard Einstellungen)
  - Funktionscode (Dec): Wenn der Wert geschrieben wurde -> 08, Diagnose

| Modbus commu          | nication                                 |
|-----------------------|------------------------------------------|
| Communication         | n Setup                                  |
| Protocol Mod          | dbus RTU  COM Port 7 115200 , 8, None, 1 |
| Built-In Messag       | ges                                      |
|                       |                                          |
| Request               |                                          |
| Slave ID (Dec)        | 1 Function (Dec) 08, Diagnostics         |
| Address (Hex)         | 0001 Quantity (Dec)                      |
| Send Data (He         | ex, 0 on the right)                      |
| 55AA                  | Send                                     |
| Response (0 or        | n the right)                             |
| 55AA                  |                                          |
|                       |                                          |
|                       |                                          |
| C                     |                                          |
| WordHex     O ByteHex | C ByteBit C ByteDec Trim Length byte     |
|                       |                                          |
| Success.              |                                          |
|                       |                                          |
|                       | Exit                                     |
|                       |                                          |

3. Tragen Sie den Registerwert ein und klicken sie auf die Schaltfläche "Send".
Wert: 0x55AA

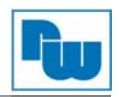

# 9.7 RTC (Real Time Clock)

Die Real-Time-Clock (RTC) ist eine Computeruhr (meist als integrierter Schaltkreis realisiert), die die aktuelle Uhrzeit bereitstellt. Die aktuelle Uhrzeit der RTC wird im Register mit der Adresse 0x1620 gespeichert und kann dort ausgelesen werden.

- 1. Starten Sie den IO Guide Pro und wählen Sie unter dem Reiter "Tools"-> "Protocol Messenger" → MODBUS aus.
- 2. Werte Schreiben:
  - Protokoll: MODBUS RTU
  - ComPort: Benutzerport / Baudrate: 115200 (Standard)
  - Adresse (HEX): 1620 (RTC Register)
  - Fuktionscode (Dec): Zum Schreiben der Werte Funktionscode 16, "Write Multiple registers" verwenden.

Zum Lesen der Werte Funktionscode 03, "Read Holding Registers" verwenden.

| Modbus communication        |                                                |  |  |  |  |  |  |
|-----------------------------|------------------------------------------------|--|--|--|--|--|--|
| Communication Setup         |                                                |  |  |  |  |  |  |
| Protocol Modbus RTU         | COM Port 7 38400, 8, None, 1                   |  |  |  |  |  |  |
| Built-In Messages           | - Ruit-In Messager                             |  |  |  |  |  |  |
|                             |                                                |  |  |  |  |  |  |
|                             |                                                |  |  |  |  |  |  |
| Request                     |                                                |  |  |  |  |  |  |
| Slave ID (Dec) 1 Function   | (Dec) 03, Read Holding Registers (output word) |  |  |  |  |  |  |
| Address (Hex) 1620 Quantity | (Dec) 4 Word                                   |  |  |  |  |  |  |

3. Bestätigen der Eingabewerte.

Zum Schreiben der Werte ins Register, den gewünschten Wert ins Eingabefeld "Send Data (Hex, 0 on the right)" eintragen und mit der Schaltfläche "Send" bestätigen. Zum Auslesen des Registers betätigen Sie nach der Eingabe der Registeradresse mit der Schaltfläche "Send".

| Send Data (Hex, 0 on the right)           07B3 0A06 1009 0038           Send                                 | Send Data (Hex, 0 on the right) Send                                                                             |
|----------------------------------------------------------------------------------------------------|----------------------------------------------------------------------------------------------------|
| Response (0 on the right)                                                                                    | Response (0 on the right)           07B3 0A06 1008 0011                                                          |
| © WordHex C WordUnsigned C WordSigned C Ascii I⊄ Swap word<br>C ByteHex C ByteBit C ByteDec Trim Length byte | ▼<br>© WordHex C WordUnsigned C WordSigned C Ascii ▼ Swap word<br>C ByteHex C ByteBit C ByteDec Trim Length byte |
| Success.                                                                                                    | Success.                                                                                                    |

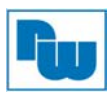

# 9.8 NA9371/72/73 Webserver

Die Startwebseite zeigt allgemeine Informationen über den PIO Status.

Zum Aufrufen der Startwebseite ist die Eingabe der IP-Adresse mit dem Zusatz /setup.htm erforderlich.

Beispiel mit der Standard IP-Adresse (Werkseinstellung): 192.168.100.100/setup.htm

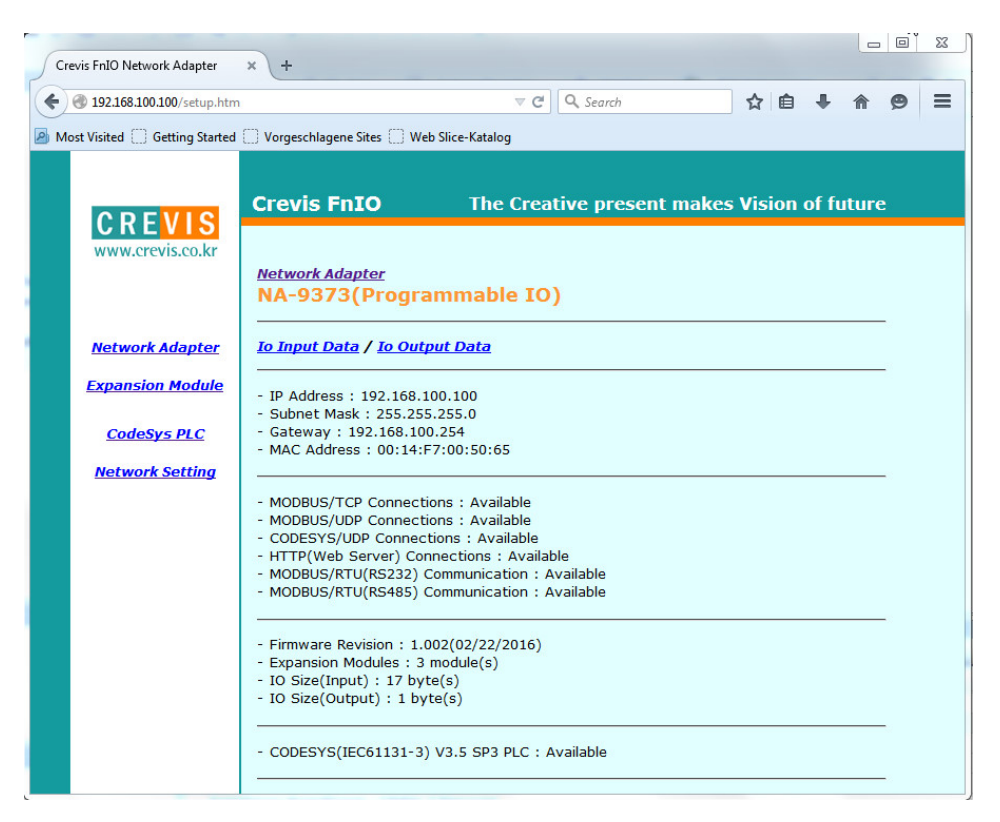

Durch Auswahl des Menüpunktes "Expanssion Module" erhalten Sie einen Überblick über den Status der Erweiterungsmodule.

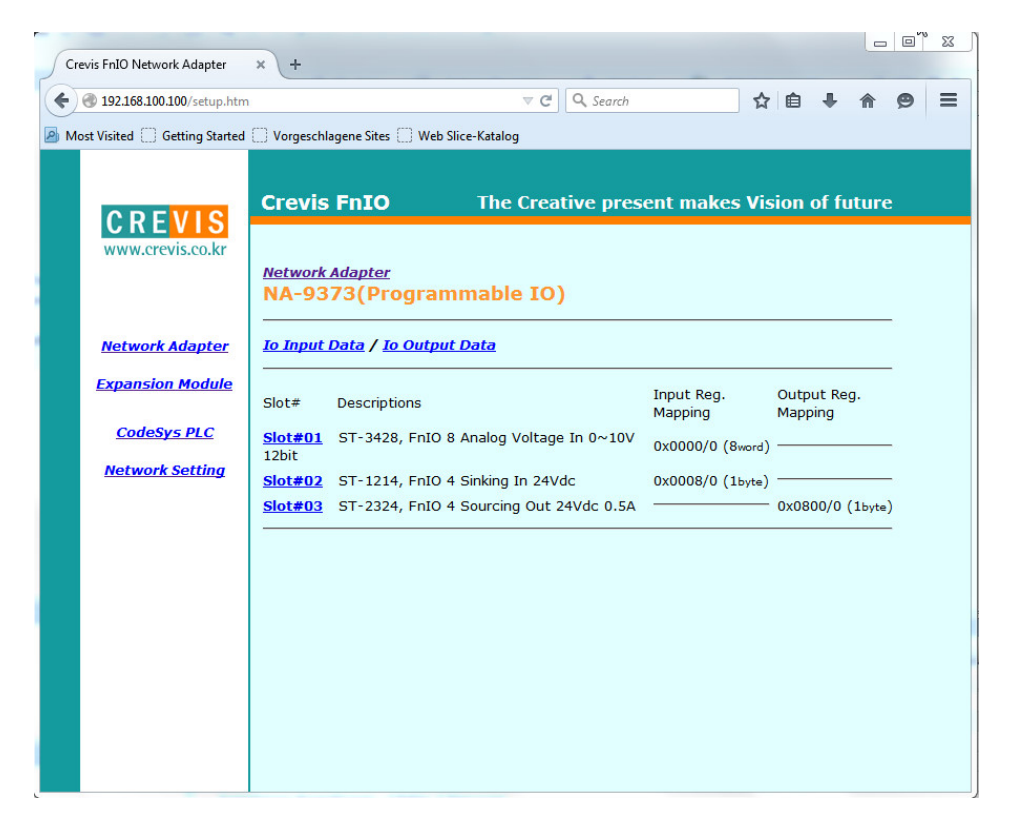
Die Echtzeituhr (Real Time Clock = RTC) lässt sich durch den Anwender einfach einstellen und ändern. Durch Anklicken der "Get time" Schaltfläche wird das Datum und die Uhrzeit des PC übernommen.

| Crevis EnIO Network Adapter      | × (+                                                                 |                                    |            |        |       |      | NE |          |
|----------------------------------|----------------------------------------------------------------------|------------------------------------|------------|--------|-------|------|----|----------|
|                                  |                                                                      | ∀ C Q Search                       |            | ☆ 🖻    | +     | ⋒    | 9  | ≡        |
| A Most Visited 🗍 Getting Started | 🗌 Vorgeschlagene Sites 🗌 Web                                         | Slice-Katalog                      |            |        |       |      |    |          |
| CREVIS                           | Crevis FnIO                                                          | The Creative pre                   | sent makes | Vision | of fu | ture | :  | <b>^</b> |
| www.crevis.co.kr                 | <u>Network Adapter</u><br>NA-9373(Progra                             | mmable IO)                         |            |        |       |      |    |          |
| <u>Network Adapter</u>           | <u>Io Input Data</u> / <u>Io Outp</u>                                | <u>ut Data</u>                     |            |        |       |      |    |          |
| <u>Expansion Module</u>          | - Vendor Name : "Crevis (<br>- Vendor ID : 0x10AD                    | Co., Ltd"                          |            |        |       |      |    |          |
| <u>CodeSys PLC</u>               | <ul> <li>Device ID : 0x0008</li> <li>Device Type : 0x1000</li> </ul> |                                    |            |        |       |      |    |          |
| <u>Network Setting</u>           |                                                                      |                                    |            |        |       |      |    |          |
|                                  | PLC Logic : ""<br>- Project Name : ""<br>- Author : ""               |                                    |            |        |       |      |    |          |
|                                  | - Version : ""<br>- Description : ""<br>- Profile : ""               |                                    |            |        |       |      |    | ш        |
|                                  |                                                                      |                                    |            |        |       |      |    |          |
|                                  | - Switch(Run/Stop) : Run<br>- PLC Status :                           | 1                                  |            |        |       |      |    |          |
|                                  | - Current RTC Date: 2016                                             | 5-03-24 Time: 10:58:34             |            |        |       |      |    |          |
|                                  | Enter RTC: (Please follow<br>- Date:                                 | the date and time format)<br>Time: |            |        |       |      |    |          |
|                                  | Change                                                               |                                    |            |        |       |      |    |          |
|                                  | Click Button if you want t<br>Gettime                                | to get Current time from PC        |            |        |       |      |    | -        |

Im Auswahlmenü "Network Setting" haben Sie die Möglichkeit die IP-Adresse, Subnetzmaske und das Gateway einzustellen.

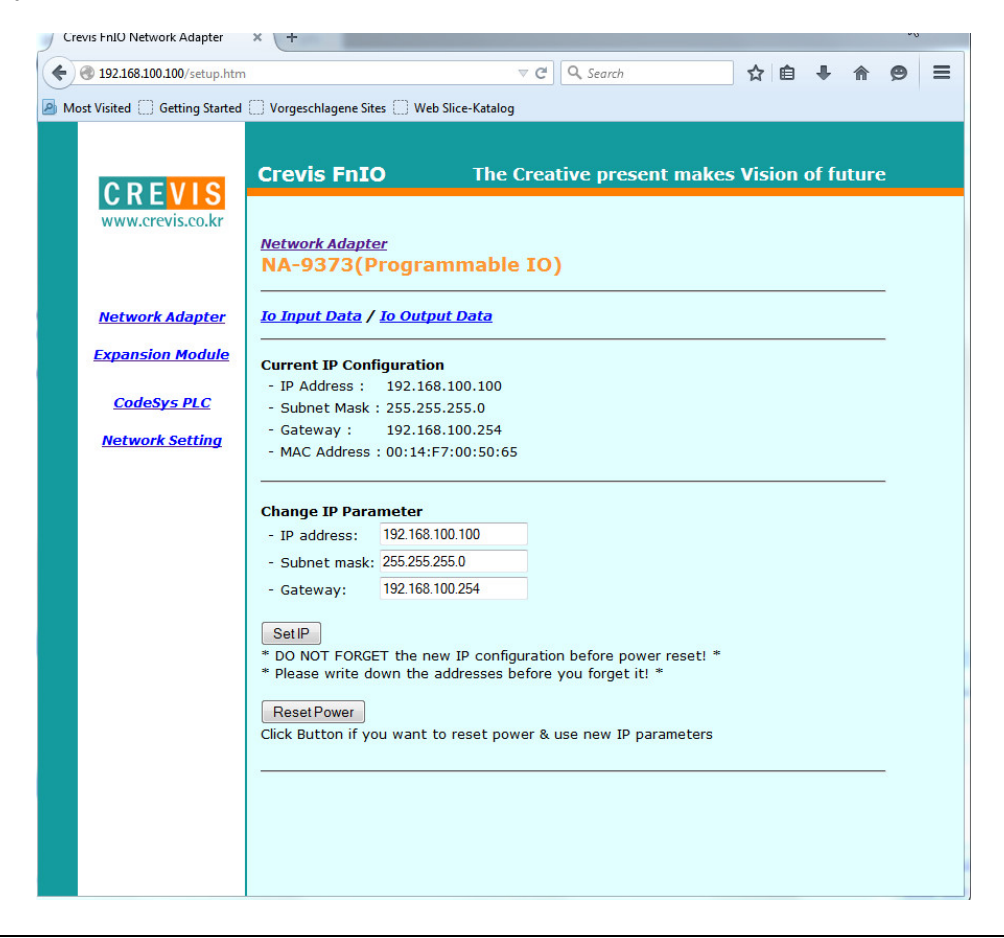

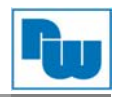

### 9.9 Standard IP-Einstellung (Werkseinstellung)

Falls Sie die IP-Adresse vergessen haben, halten Sie den Resetknopf des NA9371/72/73 nach dem Aus- und Wiedereinschalten für 20 Sekunden gedrückt. Hierdurch wird der NA9371/72/73 in seinen Auslieferungszustand zurückgesetzt.

Alle LEDs des NA9371/72/73 blinken grün/rot, nach einem erneuten Aus- und Wiedereinschalten hat der NA folgende Standard IP-Einstellung:

| IP-Adresse   | 192.168.100.100 |
|--------------|-----------------|
| Subnetzmaske | 255.255.255.0   |
| Gateway      | 192.168.100.254 |

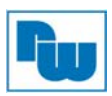

# 10. Programmierung des NA9371/2/3 (CODESYS)

#### 10.1 Download und Installation der CODESYS-Entwicklungsumgebung

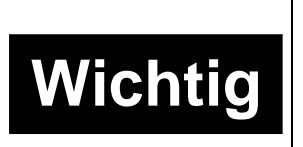

Bitte nutzen Sie ausschließlich die CODESYS Version V3.5.3.1 (V3.5 SP3 Patch1). Mit Ausnahme der oben genannten Version, ist die Nutzung einschließlich der neuesten Version nicht erlaubt.

Dekomprimieren Sie die heruntergeladene Datei, und starten Sie die Installation "Setup\_CoDeSysV35SP3Patch1.exe"

Setup\_CODESYSV35SP3Patch1 2013-05-07 오후... 응용 프로그램

#### **10.2** Basiskonfiguration CODESYS Entwicklungsumgebung

# 10.2.1 Installation der Gerätebeschreibungsdateien im XML-Format

- 1. Starten Sie die CODESYS Software.
- 2. Öffnen Sie den Reiter "Tools" in der Menüleiste und wählen Sie "Options" aus. Wählen Sie aus dem linken Auswahlfenster "Features" und klicken Sie anschließend die Schaltfläche "Predefined feature sets…".

| E AS                                                                                                    | -   | Features                                                                                                    |     |
|----------------------------------------------------------------------------------------------------|-----|----------------------------------------------------------------------------------------------------|-----|
| <ul> <li>AS-Editor</li> <li>Bibliotheken</li> <li>CFC Editor</li> <li>CoDeSys 2.3 Konverter</li> <li>Deklarationseditor</li> <li>FDT-Optionen</li> <li>FDT-Optionen</li> <li>FUP, KOP und AWL</li> <li>Geräteeditor</li> <li>Intelligentes Kodieren</li> <li>Internationale Einstellungen</li> <li>Laden und speichern</li> <li>PLCopenXML</li> </ul> | III | Visualisierungsstile         □ Vereinfachtes Handling der Visualisierungsstile aktivieren         ☑ Repository-Dialog aktivieren         Intelligente Code-Bearbeitung         □ Systemsymbole anzeigen         Objekttypen         ☑ Rezepturverwalter         ☑ Globale Netzwerkvariablenliste         ☑ Bildersammlung         ☑ Evterne Datei | * E |
| Sequence Editor  Store Syntaxhervorhebung Texteditor                                                                                                    | •   | (Bewegen Sie die Maus über ein Textfeld, um die Beschreibung dazu anzuzeigen)<br>Vordefinierte Feature-Sets                                                                                                    | hen |

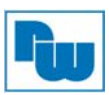

3. Wählen Sie im Fenster "Predefined Feature Sets" die Einstellung "Professional" und bestätigen Sie Ihre Eingabe mit "OK".

| L AS                                                                                                    |                                                              | -                                                                     | Features                                                                                                    |        |
|----------------------------------------------------------------------------------------------------|--------------------------------------------------------------|-----------------------------------------------------------------------|----------------------------------------------------------------------------------------------------|--------|
| AS-Editor<br>Bibliotheken<br>CFC Editor<br>CoDeSys 2.3<br>Deklarationse<br>FDT-Optioner                                                                                                    | Konver Vorde<br>editor<br>Bit<br>am                          | efiniert<br>te wähl                                                   | Visualisierungsstile Vereinfachtes Handling der Visualisierungsstile aktivieren te Feature-Sets len Sie ein Feature, das Ihren Anforderungen en entspricht:                               | A<br>E |
| <ul> <li>Features</li> <li>FUP, KOP und</li> <li>Geräteeditor</li> <li>Intelligentes I</li> <li>Internationale</li> <li>Laden und sp</li> <li>PLCopenXML</li> <li>Sequence Edition</li> </ul> | AWL Pr<br>B<br>Codiere F<br>Einste S<br>eicherr <sup>d</sup> | ofessior<br>Beschreil<br>Impfohl<br>Features<br>Stellen k<br>Offenzul | inal ibung: len für Anwender mit erweiterten Anforderungen. Alle s sind aktiviert und die Benutzeroberfläche ist an manchen complexer gestaltet, um alle Möglichkeiten des Systems legen. |        |
| <ul> <li>Store</li> <li>Syntaxhervori</li> <li>Texteditor</li> </ul>                                                                                                    | iebung                                                       | -                                                                     | OK Abbrechen                                                                                                    | -11)   |

4. Bestätigen Sie Ihre Eingaben im Fenster "Options" mit der Schaltfläche "OK".

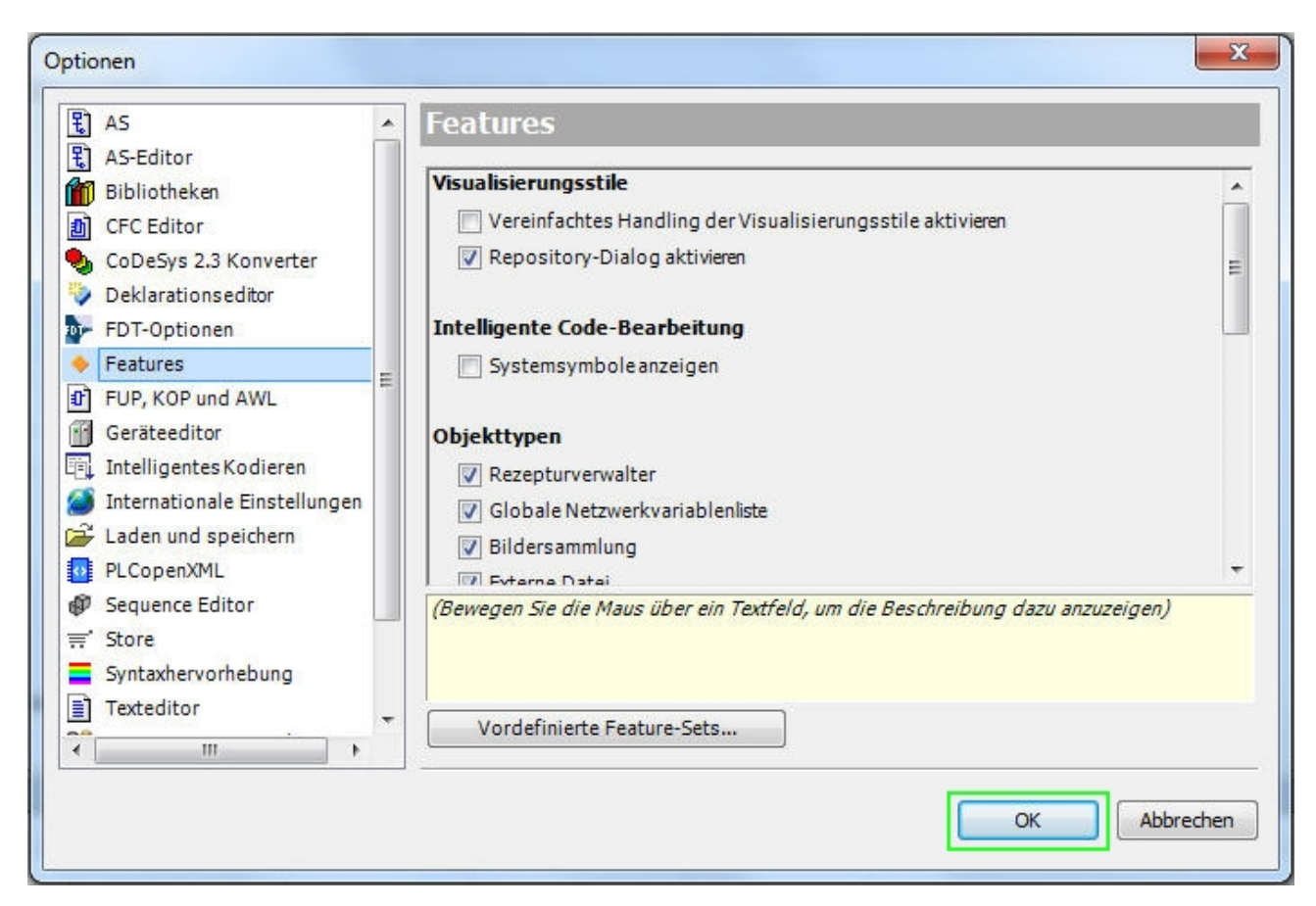

5. Wählen Sie unter dem Reiter "Tools" -> "Geräte-Repository" aus. Wählen Sie im Auswahlmenü "Installed device descripions" -> "Steuerungen (SPS)" und klicken Sie anschließend auf "Installieren…".

| Speicherort: System Repository     |                                    | •        | Bearbeiten       |
|------------------------------------|------------------------------------|----------|------------------|
| (C:\ProgramData\CODESYS\E          | Devices)                           |          |                  |
| Installierte Gerätebeschreibungen: |                                    |          |                  |
| Name                               | Hersteller                         | Versior  | Installieren     |
| 🗷 👚 👔 Verschiedene                 |                                    |          | Deinstallieren   |
| 🖻 📅 Feldbusse                      |                                    |          |                  |
| 🗉 🔗 SoftMotionAntriebe             |                                    |          |                  |
| 🖃 👚 Steuerungen (SPS)              |                                    |          | DTM installieren |
| 🗉 🌆 SoftMotion Steuerungen         |                                    |          |                  |
| CODESYS Control RTE V3             | 35 - Smart Software Solutions GmbH | 3.5.3.0  |                  |
| CODESYS Control Win V3             | 35 - Smart Software Solutions GmbH | 3.5.3.0  |                  |
| 👚 CODESYS Control Win V3           | 35 - Smart Software Solutions GmbH | 3.5.3.50 |                  |
| CODESYS Control Win V3 x64         | 35 - Smart Software Solutions GmbH | 3.5.3.0  |                  |
| CODESYS HMI                        | 35 - Smart Software Solutions GmbH | 3.5.3.0  |                  |
| CODESYS HMI                        | 35 - Smart Software Solutions GmbH | 3.5.3.50 |                  |
| •                                  |                                    | •        | Details          |
|                                    |                                    |          |                  |

6. Öffnen Sie den Speicherort der Gerätebeschreibungsdateien auf Ihrem PC und wählen Sie die XML-Datei des NA9371/2/3 und bestätigen Sie Ihre Eingabe mit "OK". Die XML-Dateien können Sie von der Wachendorff-Prozesstechnik Hompage herunterladen:

http://www.wachendorff-prozesstechnik.de/downloads/io-module/software-der-serie-fnio.html

| rganisieren 🔻 🛛 Neuer Ordner                                                                                                    |                            |                  |              |       | 1 🗉 🔹 🔲 |
|----------------------------------------------------------------------------------------------------|----------------------------|------------------|--------------|-------|---------|
| 🍌 Prozess Neuproduktaufnahr 🔶                                                                                                    | Name                       | Änderungsdatum   | Тур          | Größe |         |
| 🍌 Umsatzlisten                                                                                                    | Testergebnisse             | 29.04.2015 10:53 | Dateiordner  |       |         |
| h FnIO                                                                                                    | CVS_NA-9371_T0.devdesc     | 28.05.2014 22:08 | XML-Dokument | 41 KB |         |
| 2015                                                                                                    | CVS_NA-9372_T0.devdesc     | 28.05.2014 22:09 | XML-Dokument | 41 KB | 1       |
| Pibliothakan                                                                                                    | CVS_ST-Series_Rack.devdesc | 28.05.2014 22:08 | XML-Dokument | 27 KB |         |
| Dibliotrieken                                                                                                    |                            |                  |              |       |         |
| Bilder                                                                                                    |                            |                  |              |       |         |
| 🖬 Bilder                                                                                                    |                            |                  |              |       |         |
| ■ Bilder<br>■ Dokumente<br>♪ Musik                                                                                                    |                            |                  |              |       |         |
| ■ Bilder<br>Dokumente<br>Musik<br>Videos                                                                                                    |                            |                  |              |       |         |
| ■ Bilder<br>■ Dokumente<br>♪ Musik<br>■ Videos                                                                                                    |                            |                  |              |       |         |
| Bilder Dokumente Musik Videos Computer E                                                                                                    |                            |                  |              |       |         |
| Bilder Dokumente Musik Videos Computer System (C:)                                                                                                    |                            |                  |              |       |         |
| <ul> <li>Bilder</li> <li>Dokumente</li> <li>Musik</li> <li>Videos</li> <li>Computer</li> <li>System (C:)</li> <li>applesharewawp (\\ntsg12)</li> </ul>                                                              |                            |                  |              |       |         |
| <ul> <li>Bilder</li> <li>Dokumente</li> <li>Musik</li> <li>Videos</li> <li>Computer</li> <li>System (C:)</li> <li>applesharewawp (\\ntsg12)</li> <li>ar (\\ntsg12) (U:)</li> </ul>                                  |                            |                  |              |       |         |
| <ul> <li>Bilder</li> <li>Dokumente</li> <li>Musik</li> <li>Videos</li> <li>Computer</li> <li>System (C:)</li> <li>applesharewawp (\\ntsg12)</li> <li>ar (\\ntsg12) (U:)</li> <li>gruppen (\\ntsg12) (V:)</li> </ul> |                            |                  |              |       |         |

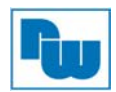

### Bitte überprüfen Sie ob das Gerät korrekt installiert wurde

| (C:\ProgramData\CODESYS\                                         | Devices)                                                                                                    |                                                                                                    |                                                                                                    |
|------------------------------------------------------------------|----------------------------------------------------------------------------------------------------|----------------------------------------------------------------------------------------------------|----------------------------------------------------------------------------------------------------|
|                                                                  |                                                                                                    |                                                                                                    |                                                                                                    |
| Gerätebeschreibungen:                                            |                                                                                                    |                                                                                                    |                                                                                                    |
|                                                                  | Hersteller                                                                                                    | Ver: *                                                                                                    | Installieren                                                                                                    |
| oftMotionAntriebe                                                |                                                                                                    |                                                                                                    | Deinstallieren                                                                                                    |
| euerungen (SPS)                                                  |                                                                                                    | =                                                                                                    |                                                                                                    |
| , SoftMotion Steuerungen                                         |                                                                                                    |                                                                                                    |                                                                                                    |
| CoDeSys Control for Crevis                                       | CREVIS CO.,LTD                                                                                                    | 3.5.3                                                                                                    | DTM installieren                                                                                                    |
| CODESYS Control RTE V3                                           | 35 - Smart Software Solutions GmbH                                                                                                    | 3.5.2                                                                                                    |                                                                                                    |
| CODESYS Control Win V3                                           | 35 - Smart Software Solutions GmbH                                                                                                    | 3.5.3 *                                                                                                    |                                                                                                    |
| m                                                                |                                                                                                    | P                                                                                                    |                                                                                                    |
| \Wachendorff Prozesstechnik\PN<br>\Wachendorff Prozesstechnik\PN | 1G Handel\Produkte\IO_Module_Crevis\(<br>1G Handel\Produkte\IO_Module_Crevis\(                                                                                                    | 01_Aufn<br>01_Aufn                                                                                                    | Details                                                                                                    |
|                                                                  | oftMotionAntriebe<br>euerungen (SPS)<br>SoftMotion Steuerungen<br>CoDeSys Control for Crevis<br>CODESYS Control RTE V3<br>CODESYS Control Win V3<br>Wachendorff Prozesstechnik\PM<br>\Wachendorff Prozesstechnik\PM | Hersteller<br>oftMotion Antriebe<br>euerungen (SPS)<br>SoftMotion Steuerungen<br>CoDeSys Control for Crevis CREVIS CO.,LTD<br>CODESYS Control RTE V3 35 - Smart Software Solutions GmbH<br>CODESYS Control Win V3 35 - Smart Software Solutions GmbH<br>III<br>Wachendorff Prozesstechnik\PMG Handel\Produkte\IO_Module_Crevis\I<br>Wachendorff Prozesstechnik\PMG Handel\Produkte\IO_Module_Crevis\I | Hersteller       Ver:         oftMotion Antriebe       =         euerungen (SPS)       =         SoftMotion Steuerungen       3.5.2         CODESys Control for Crevis       CREVIS CO.,LTD         CODESYS Control RTE V3       35 - Smart Software Solutions GmbH         CODESYS Control Win V3       35 - Smart Software Solutions GmbH         Wachendorff Prozesstechnik\PMG Handel\Produkte\IO_Module_Crevis\01_Aufn         \Wachendorff Prozesstechnik\PMG Handel\Produkte\IO_Module_Crevis\01_Aufn |

 Wählen Sie unter dem Reiter "Tools" -> "Geräte-Repository" aus. Wählen Sie im Auswahlmenü "Installierte Gerätebeschreibungen:" -> "Verschiedene" und klicken Sie anschließend auf "Installieren…".

| Speicherort:     | System Repository   |                |         | • | Bearbeiten       |
|------------------|---------------------|----------------|---------|---|------------------|
|                  | (C:\ProgramData\CC  | DESYS\Devices) |         |   |                  |
| Installierte Ger | rätebeschreibungen: |                |         |   | Installiaran     |
| Name             |                     | Hersteller     | Version |   | Instanteren      |
| E Vers           | chiedene            |                |         | = | Deinstallieren   |
| - 11 (           | CVS ST-Series(Rack) | CREVIS CO.,LTD | 1.0.0.0 |   |                  |
| - 🖬 🤋            | Slot                | CREVIS         | 1.0.0.0 |   |                  |
| - 🗃 🤅            | ST-1114             | CREVIS CO.,LTD | 1.0.0.0 |   | DTM installieren |
| - 🗃 🤅            | ST-111F             | CREVIS CO.,LTD | 1.0.0.0 |   |                  |
| - 🗃 🤅            | ST-1124             | CREVIS CO.,LTD | 1.0.0.0 |   |                  |
| - 🗗 s            | 5T-112F             | CREVIS CO.,LTD | 1.0.0.0 |   |                  |
| - 🗊 :            | ST-1214             | CREVIS CO.,LTD | 1.0.0.0 |   |                  |
| - 🗊 s            | ST-1218             | CREVIS CO.,LTD | 1.0.0.0 |   |                  |
| - 🗊 :            | ST-1224             | CREVIS CO.,LTD | 1.0.0.0 |   |                  |
| - 🗃 🧐            | ST-1228             | CREVIS CO.,LTD | 1.0.0.0 |   |                  |
| - 🗃 🤋            | ST-122F             | CREVIS CO.,LTD | 1.0.0.0 | _ |                  |
|                  |                     |                |         |   | Details          |
|                  |                     |                |         |   |                  |

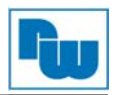

 Öffnen Sie den Speicherort der Gerätebeschreibungsdateien auf Ihrem PC und wählen Sie die XML-Datei der Rack / Erweiterungsmodule (STxxxx) und bestätigen Sie Ihre Eingabe mit "OK".

Die XML-Dateien können Sie von der Wachendorff-Prozesstechnik Hompage herunterladen:

http://www.wachendorff-prozesstechnik.de/downloads/io-module/software-der-serie-fnio.html

| Organisieren 🔻 Neuer | Ordner            |                  |              | •     |
|----------------------|-------------------|------------------|--------------|-------|
| Zuletzt besucht      | Name              | Änderungsdatum   | Тур          | Größe |
| <b>9</b> 61 11 41 4  | ST-111F.devdesc   | 20.03.2014 13:58 | XML-Dokument | 5 KB  |
| Bibliotheken         | ST-112F.devdesc   | 20.03.2014 14:01 | XML-Dokument | 5 KB  |
|                      | ST-121F.devdesc   | 30.10.2013 19:53 | XML-Dokument | 5 KB  |
| Dokumente            | ST-122F.devdesc   | 30.10.2013 19:53 | XML-Dokument | 5 KB  |
|                      | ST-131F.devdesc   | 19.03.2014 12:10 | XML-Dokument | 5 KB  |
| Videos -             | ST-132F.devdesc   | 18.03.2014 20:54 | XML-Dokument | 5 KB  |
| =                    | 🕥 ST-1114.devdesc | 30.10.2013 19:54 | XML-Dokument | 5 KB  |
| Computer             | ST-1124.devdesc   | 30.10.2013 19:54 | XML-Dokument | 5 KB  |
| Lokaler Datentra     | ST-1214.devdesc   | 30.10.2013 19:54 | XML-Dokument | 5 KB  |
| DVD-RW-Laufwe        | ST-1218.devdesc   | 30.10.2013 19:54 | XML-Dokument | 5 KB  |
|                      | ST-1224.devdesc   | 30.10.2013 19:54 | XML-Dokument | 5 KB  |
| - WACHENDORFF        | ST-1228.devdesc   | 30.10.2013 19:54 | XML-Dokument | 5 KB  |
| -                    | ST-1314.devdesc   | 30.10.2013 19:54 | XML-Dokument | 5 KB  |

 Bitte überprüfen Sie ob das Rack und die Erweiterungsmodule korrekt installiert wurden.

| Name                | Hersteller     | Version | - |
|---------------------|----------------|---------|---|
| Verschiedene        |                |         | = |
| CVS ST-Series(Rack) | CREVIS CO.,LTD | 1.0.0.0 |   |
| 🕤 Slot              | CREVIS         | 1.0.0.0 |   |
| - 🕤 ST-1114         | CREVIS CO.,LTD | 1.0.0.0 |   |
|                     | CREVIS CO.,LTD | 1.0.0.0 |   |
| - 🕤 ST-1124         | CREVIS CO.,LTD | 1.0.0.0 |   |
|                     | CREVIS CO.,LTD | 1.0.0.0 |   |
| - 🕤 ST-1214         | CREVIS CO.,LTD | 1.0.0.0 |   |
|                     | CREVIS CO.,LTD | 1.0.0.0 |   |
| - 🕤 ST-1224         | CREVIS CO.,LTD | 1.0.0.0 |   |
|                     | CREVIS CO.,LTD | 1.0.0.0 |   |
| - 🕤 ST-122F         | CREVIS CO.,LTD | 1.0.0.0 | - |
|                     |                |         |   |

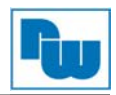

### 10.2.2 Projekt erstellen

- 1. Starten Sie CODESYS.
- 2. Wählen Sie in der Menüleiste "Datei" -> "Neues Projekt".
- 3. Tragen Sie im Eingabefeld "Name:" Ihren Projektnamen ein und wählen sie im Eingabefeld "Ort" den Speicherort für Ihr Projekt aus.
- 4. Klicken Sie im Fenster "Neues Projekt" im Auswahlfenster "Vorlagen" auf "Standardprojekt".

| S                           | en:                                                          | Vorlagen:                                 |                            |                 | -   |  |
|-----------------------------|--------------------------------------------------------------|-------------------------------------------|----------------------------|-----------------|-----|--|
|                             | Bibliotheken<br>Projekte                                     | - i i i i i i i i i i i i i i i i i i i   |                            |                 |     |  |
| · · · · ·                   | Tojekte                                                      | Leeres Prot                               | jekt Sta                   | andardprojekt   |     |  |
|                             |                                                              |                                           | Contraction of Contraction |                 |     |  |
|                             |                                                              | 12.                                       |                            |                 |     |  |
|                             |                                                              | Ctradardarai                              | alet mit                   |                 |     |  |
|                             |                                                              | Application Cor                           | mposer                     |                 |     |  |
|                             |                                                              |                                           |                            |                 |     |  |
|                             |                                                              |                                           |                            |                 |     |  |
|                             |                                                              |                                           |                            |                 |     |  |
|                             |                                                              |                                           |                            |                 |     |  |
| 2                           |                                                              |                                           |                            |                 |     |  |
| Ein Projek                  | t mit einem Gerät, ein                                       | er Applikation und einer le               | eren Implemen              | tation für PLC_ | PRG |  |
| Ein Projek                  | t mit einem Gerät, ein                                       | er Applikation und einer le               | eren Implemen              | tation für PLC_ | PRG |  |
| Ein Projek<br>Name:         | t mit einem Gerät, ein<br>NA9373_Test                        | er Applikation und einer le               | eren Implemen              | tation für PLC_ | PRG |  |
| Ein Projek<br>Name:<br>Ort: | t mit einem Gerät, ein<br>NA9373_Test<br>C: \Users\ar \Deskt | er Applikation und einer le<br>op\CODESYS | eren Implemen              | tation für PLC_ | PRG |  |
| Ein Projek<br>Name:<br>Ort: | t mit einem Gerät, ein<br>NA9373_Test<br>C: \Users\ar \Deskt | er Applikation und einer le<br>op\CODESYS | eren Implemen              | tation für PLC_ | PRG |  |

5. Wählen Sie im Auswahlfeld "Gerät:" -> "CoDeSys Control for Crevis (CREVIS CO.,STD)" und im Auswahlfeld "PLC\_PRG in:" die Programmiersprache aus.

| Sie sind gera<br>folgenden Ob                                                      | de dabei, ein neues Standardprojekt anzulegen. Dieser Assistent wird die<br>ojekte in dieses Projekt einfügen:                                                                                                    |
|------------------------------------------------------------------------------------|----------------------------------------------------------------------------------------------------|
| <br>- Ein program<br>- Einen Progra<br>- Eine zyklisch<br>- Eine Referer<br>Gerät: | mierbares Gerät, wie unten angegeben<br>ammbaustein PLC_PRG in der unten angegebenen Programmiersprache<br>he Task, die PLC_PRG alle 20 Millisekunden aufruft<br>1z auf die neueste Version der Standardbibliothek |
|                                                                                    |                                                                                                    |
| PLC_PRG in:                                                                        | Strukturierter Text (ST)                                                                                                    |

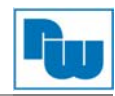

# 10.2.3 CODESYS-Benutzeroberfläche

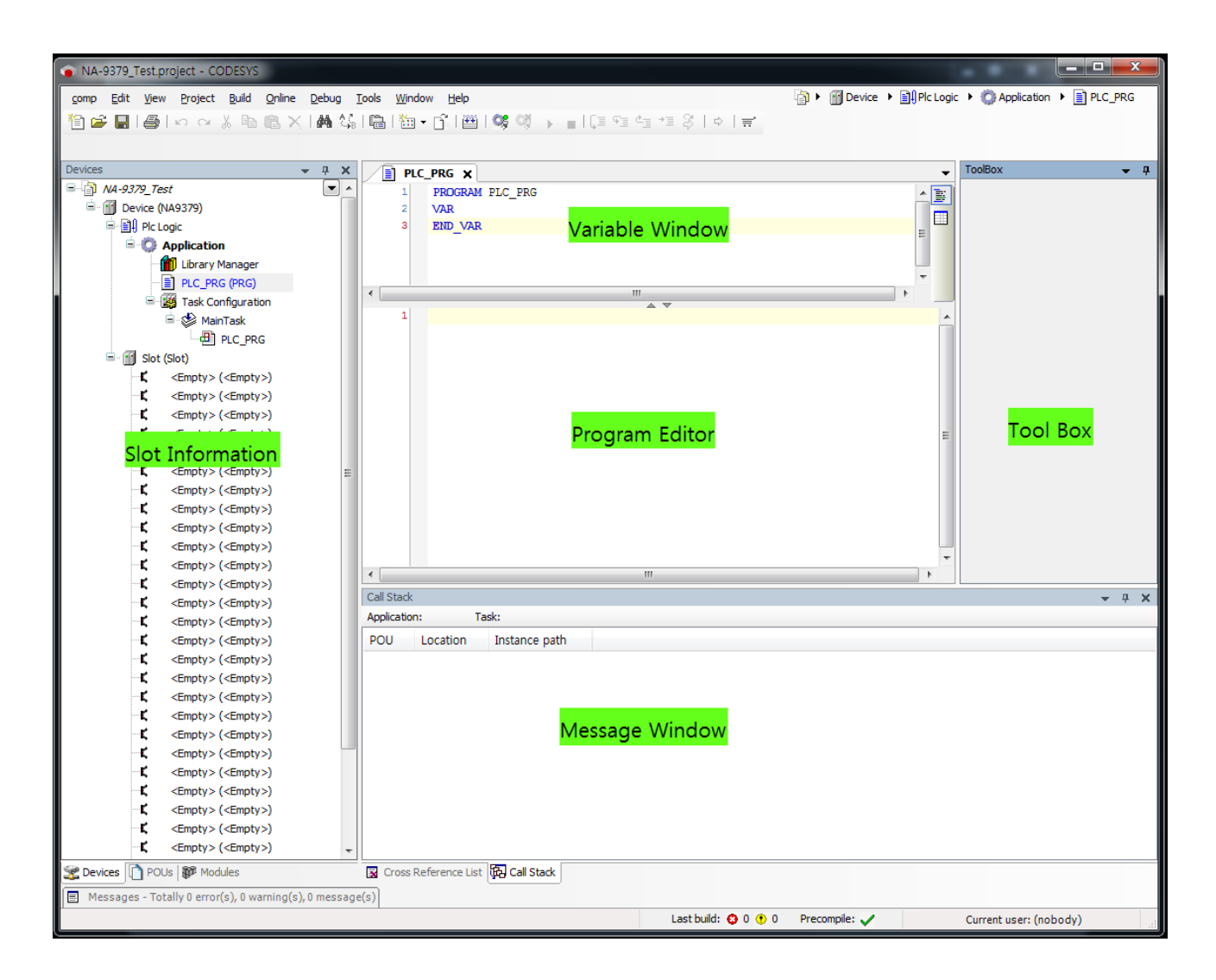

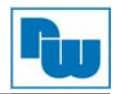

### 10.2.4 I/O-Organisation

1. Geräte setzen

Führen Sie einen Rechtsklick auf einen Freien Steckplatz (Slot) aus und wählen Sie "Geräte setzen…" aus.

2. Wählen Sie im Fenster "Geräte setzen" das gewünschte Erweiterungsmodul (STxxxx) aus und bestätigen Sie Ihre Auswahl mit der Schaltfläche "Gerät setzen".

|      |                 |          |                             | Gerät                                                                                             | t setzen                                                                            |                           |                          |                             | ×          |
|------|-----------------|----------|-----------------------------|---------------------------------------------------------------------------------------------------|-------------------------------------------------------------------------------------|---------------------------|--------------------------|-----------------------------|------------|
|      |                 |          |                             | Name:<br>Aktior<br>© Ge<br>Gerät                                                                  | ST_2328<br>n:<br>erät anhängen @                                                    | ) Gerät einfügen 🍥 G      | erät einstecken 🔘 Ger    | ät aktualisieren            |            |
| Slot | (Slot)          | _        |                             | Herst                                                                                             | eller: <alle he<="" th=""><th>rsteller&gt;</th><th>1</th><th></th><th>•</th></alle> | rsteller>                 | 1                        |                             | •          |
| ۲,   | <leer>(</leer>  | Leer     |                             | Nan                                                                                               | ne                                                                                  | Hersteller                | Version                  |                             | ^          |
| Ľ    | <leer> (</leer> | ж        | Ausschneiden                |                                                                                                   | ST-2314                                                                             | CREVIS CO.,LTD            | 1.0.0.0                  |                             |            |
|      | <leer> (</leer> |          | Kopieren                    |                                                                                                   | ST-2318                                                                             | CREVIS CO.,LTD            | 1.0.0.0                  |                             |            |
| 2    | diam's (        |          |                             |                                                                                                   | 5T-2328                                                                             | CREVIS CO.,LTD            | 1.0.0.0                  |                             |            |
| 2    | <leer> (</leer> | E        | Einfügen                    |                                                                                                   | ST-2414                                                                             | CREVIS CO.,LTD            | 1.0.0.0                  |                             |            |
| ς.   | <leer> (</leer> | ×        | Löschen                     |                                                                                                   | ST-2424                                                                             | CREVIS CO.,LTD            | 1.0.0.0                  |                             |            |
| Ę    | <leer>(</leer>  |          |                             |                                                                                                   | T-2524                                                                              | CREVIS CO.,LTD            | 1.0.0.0                  |                             |            |
| Ę    | <leer> (</leer> |          | Eigenschaften               |                                                                                                   | 5T-2614                                                                             | CREVIS CO.,LTD            | 1.0.0.0                  |                             | -          |
| Ľ    | <leer> (</leer> |          | Obiekt hinzufügen           | A                                                                                                 | le Versionen anz                                                                    | eigen (nur für Experter   | ı)                       |                             |            |
| r    | <leer> (</leer> | ~        | - I I - C                   | 🗖 Ve                                                                                              | eraltete Version                                                                    | en anzeigen               |                          |                             |            |
| 1    | deers (         |          | Ordner hinzufugen           | Inform                                                                                            | mation:                                                                             |                           |                          |                             |            |
| 2    |                 |          | Gerät anhängen              | 1                                                                                                 | Name: ST-232                                                                        | В                         |                          |                             | -          |
| 5    | <leer> (</leer> |          | Carateinfügen               |                                                                                                   | Hersteller: CF<br>Kategorien:                                                       | EVIS CO.,LTD              |                          |                             |            |
| Ę    | <leer>(</leer>  | _        | Gerat ennogen               |                                                                                                   | Version: 1.0.0<br>Bestellnumm                                                       | .0<br>er: ST-2328         |                          |                             |            |
| Ę    | <leer> (</leer> |          | Gerät setzen                |                                                                                                   | Beschreibung                                                                        | : Digital Output 8 Points | , Source, Terminal, 24Vd | c/0.5A                      |            |
| Ę    | <leer> (</leer> |          | Geräte suchen               |                                                                                                   |                                                                                     |                           |                          |                             |            |
| Ę    | <leer> (</leer> |          | Court dealer inner          |                                                                                                   |                                                                                     |                           |                          |                             |            |
| r    | <leer> (</leer> |          | Gerat deaktivieren.         | Auro                                                                                              | owählter Cora                                                                       | t in dan Stacknlatz a     | infüsion                 |                             |            |
| 2    | (Lears (        | <u>f</u> | Objekt bearbeiten           | <lee< td=""><td>r&gt;</td><td>i in den steckpidtz e</td><td>intugen</td><td></td><td></td></lee<> | r>                                                                                  | i in den steckpidtz e     | intugen                  |                             |            |
| 2    | SLEEP 2 (       |          | Objekt bearbeiten mit.      | 0                                                                                                 | (Sie können eine                                                                    | n anderen Zielknoten i    | m Navigator auswählen,   | während dieses Fenster geöf | fnet ist.) |
| 5    | <leer>(</leer>  |          | e e jent betr betre en mann |                                                                                                   |                                                                                     |                           |                          |                             |            |
| Ę    | <leer> (</leer> |          | Gerätekonfiguration         |                                                                                                   |                                                                                     |                           |                          | Gerat setzen                | Schlieben  |

Slot (Slot) ST\_2328 (ST-2328) £ E. ST\_1218 (ST-1218) ĸ <Leer> (<Leer>) Ľ, <Leer> (<Leer>) K. <Leer> (<Leer>) K, <Leer> (<Leer>) Ľ, <Leer> (<Leer>) Ľ, <Leer> (<Leer>) Ľ, <Leer> (<Leer>)

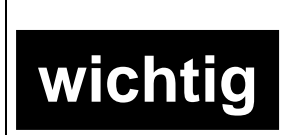

Die Zuordnung der Erweiterungsmodule auf die Steckplätze (Slots) muss genauso erfolgen, wie sie Hardwaremäßig an den NA9371/72/73 angereiht sind. Ein automatischer Scan wird nicht unterstützt.

•

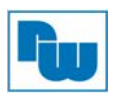

#### 3. Einstellung der Geräteparameter und I/O-Mapping Rechtsklick auf ein Erweiterungsmodul (STxxxx) und "Objekt bearbeiten" anklicken.

| ŝ. | ST_2 X                                            | Ausschneiden          |
|----|---------------------------------------------------|-----------------------|
| ¢, | ST_1                                              | , autoriane and a     |
| K, | <lee< td=""><td>Kopieren</td></lee<>              | Kopieren              |
| Ľ, | <lee td="" 🗳<=""><td>Einfügen</td></lee>          | Einfügen              |
| Ľ, | <lee td="" x<=""><td>Löschen</td></lee>           | Löschen               |
| Ľ, | <lee< td=""><td>Figenschaften</td></lee<>         | Figenschaften         |
| Ľ, | <lee< td=""><td></td></lee<>                      |                       |
| Ľ, | <lee< td=""><td>Objekt hinzufügen</td></lee<>     | Objekt hinzufügen     |
| K, | <lee td="" 🚞<=""><td>Ordner hinzufügen</td></lee> | Ordner hinzufügen     |
| Ľ, | <lee< td=""><td>Gerät anhängen</td></lee<>        | Gerät anhängen        |
| Ľ, | <lee< td=""><td>Geräteinfügen</td></lee<>         | Geräteinfügen         |
| Ľ, | <lee< td=""><td>e a canagenti</td></lee<>         | e a canagenti         |
| K, | <lee< td=""><td>Gerat setzen</td></lee<>          | Gerat setzen          |
| r, | <lee< td=""><td>Geräte suchen</td></lee<>         | Geräte suchen         |
| Ľ, | <lee< td=""><td>Gerät deaktivieren.</td></lee<>   | Gerät deaktivieren.   |
| Ľ, | <lee< td=""><td>Gerät aktualisieren</td></lee<>   | Gerät aktualisieren   |
| Ľ, | <lee< td=""><td>Objekt bearbeiter</td></lee<>     | Objekt bearbeiter     |
| Ľ, | <lee< td=""><td>Objekt bearbeiten</td></lee<>     | Objekt bearbeiten     |
| Ľ, | <lee< td=""><td>Objekt bearbeiten mit</td></lee<> | Objekt bearbeiten mit |
| Ľ  | <lee< td=""><td>Gerätekonfiguration</td></lee<>   | Gerätekonfiguration   |

Parametereinstellungen

Klicken Sie auf den Reiter "Digital IOs Konfiguration".

| Digital IOs Konfiguration | Digital IOs I/O Abbild | Status    | Information  |         |                                                |
|---------------------------|------------------------|-----------|--------------|---------|------------------------------------------------|
| Parameter                 | Тур                    | Wert      | Standardwert | Einheit | Beschreibung                                   |
| ···· 🔷 Vendor             | STRING                 | 'CREVIS   | CREVIS       |         | Vendor of the device                           |
| 🗝 🔷 Catalog Number        | STRING                 | '81001200 | ' '81001200' |         | Catalog Number of the device                   |
| FaultAction               | BYTE                   | C         | 0            |         | Fault Action (0:Falut Value/1:Hold Last State) |
| FaultValue                | BYTE                   | 0         | 0            |         | Fault Value (0:Off/1:On)                       |

Die Einstellungseinheit für die Parameter ist Byte.

•

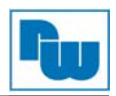

#### I/O-Mapping

Klicken Sie auf den Reiter "Digital IOs I/O Abbild Wenn im Eingabefeld "Variable" kein Variableneintrag vorhanden ist, können Sie den Variablenbereich über die Adresse programmieren.

| Digital IOs Konfiguration | Digital IOs I/O Abbild | Status | Information |      |         |              |
|---------------------------|------------------------|--------|-------------|------|---------|--------------|
| Kanäle                    |                        |        |             |      |         |              |
| Variable                  | Mapping                | Kanal  | Adresse     | Тур  | Einheit | Beschreibung |
| ⊟ <b>*</b> ∳              |                        | OUTO   | %QB0        | BYTE |         |              |
| **                        |                        | BIT0   | %QX0.0      | BOOL |         |              |
| ····· <b>*</b> @          |                        | BIT1   | %QX0.1      | BOOL |         |              |
| <b>*</b> ø                |                        | BIT2   | %QX0.2      | BOOL |         |              |
| <sup>K</sup> ø            |                        | BIT3   | %QX0.3      | BOOL |         |              |
| <b>~</b> @                |                        | BIT4   | %QX0.4      | BOOL |         |              |
| ····· **                  |                        | BIT5   | %QX0.5      | BOOL |         |              |
| <b>K</b> ø                |                        | BIT6   | %QX0.6      | BOOL |         |              |
| L                         |                        | BIT7   | %QX0.7      | BOOL |         |              |

Wenn Sie die Variablen in der POU (Program Organization Unit) oder GVL (Globale Variablenliste) deklariert haben, können Sie die Variablen im Eingabefeld "Variable" auswählen und sie unter diesem Namen verwenden. Die Adresse ist nicht mehr gültig und wird als durchgestrichen angezeigt.

| Digital IOs Konfiguration Digital IOs I/O Abbil | d Status | Information |         |      |         |              |
|-------------------------------------------------|----------|-------------|---------|------|---------|--------------|
| Kanäle                                          |          |             |         |      |         |              |
| Variable                                        | Mapping  | Kanal       | Adresse | Тур  | Einheit | Beschreibung |
|                                                 |          | OUTO        | %QB0    | BYTE |         |              |
| Application.PLC_PRG.Output0                     | 20       | BIT0        | %QX0.0  | BOOL |         |              |
| 🍫                                               |          | BIT1        | %QX0.1  | BOOL |         |              |
| 🍫                                               |          | BIT2        | %QX0.2  | BOOL |         |              |
| <b>*</b>                                        |          | BIT3        | %QX0.3  | BOOL |         |              |
| 🍫                                               |          | BIT4        | %QX0.4  | BOOL |         |              |
| 🍫                                               |          | BIT5        | %QX0.5  | BOOL |         |              |
| **                                              |          | BIT6        | %QX0.6  | BOOL |         |              |
|                                                 |          | BIT7        | %QX0.7  | BOOL |         |              |

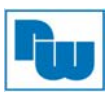

# 10.3 I/O-MODBUS TCP-Einstellungen

1. Gerät anhängen Rechtsklick auf "Device ()" und auf "Gerät anhängen…".

| Gerate                                        | ▼ 4 X                           |
|-----------------------------------------------|---------------------------------|
| NA9379_Test                                   | •                               |
| 🖹 🔟 Device (😁                                 | Constraint for Constraint       |
| E SPS                                         | Ausschneiden                    |
| ē. 🌍 🗎                                        | ) Kopieren                      |
| - 6                                           | Einfügen                        |
| X                                             | Löschen                         |
|                                               | Eigenschaften                   |
| 500 m                                         | Objekt hinzufügen               |
| 🖹 👔 Slot 📻                                    | ) Ordner hinzufügen             |
|                                               | Gerät anhängen                  |
| 2                                             | Gerät einfügen                  |
| - Z                                           | Geräte suchen                   |
| ۲.                                            | Gerät aktualisieren             |
| 5 6                                           | <sup>*</sup> Objekt bearbeiten  |
| 5                                             | Objekt bearbeiten mit           |
| 2                                             | Online Konfigurationsmodus      |
| ۲.                                            | Simulation                      |
| 5                                             | Gerätekonfiguration             |
|                                               | Leer> ( <leer>)</leer>          |
| <b>ب</b> ج                                    | Leer> ( <leer>)</leer>          |
| <b>ب</b> ج                                    | Leer> ( <leer>)</leer>          |
| <b>ـر</b> <                                   | (Leer> ( <leer>)</leer>         |
| <b>ـ ۲</b> - ۲                                | Leer> ( <leer>)</leer>          |
| <b>ب</b> ۲                                    | ( <leer>)</leer>                |
| <b>ب</b> ج                                    | Leer> ( <leer>)</leer>          |
| <b>ـــــــــــــــــــــــــــــ</b> ــــــــ | Leer> ( <leer>)</leer>          |
| <b>د</b> <                                    | Leer> ( <leer>)</leer>          |
| _ <b>۲</b> <                                  | Leer> ( <leer>)</leer>          |
| - <b>K</b> <                                  | Leer> ( <leer>)</leer>          |
| <b>ـر</b> <                                   | ( <leer>)</leer>                |
| <b>ـر</b> <                                   | ( <leer> (<leer>)</leer></leer> |
| ×                                             | 100r> (100r>)                   |

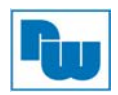

#### 2. Ethernetadapter auswählen

Klicken Sie auf "Feldbusse" -> "Ethernet Adapter" -> "Ethernet" -> "Gerät anhängen".

| Gerät:<br>Hersteller                           | Alle Hersteller>                                                                                                    |                                             |         |   |
|------------------------------------------------|----------------------------------------------------------------------------------------------------|---------------------------------------------|---------|---|
| Name                                           |                                                                                                    | Hersteller                                  | Version | * |
|                                                | CANbus<br>EtherCat<br>Ethernet Adapter                                                                                                 | _                                           |         | E |
|                                                | EthernetIP     EthernetIP     Modbus     Profibus     Profinet IO     CERCEC W                                                         | 3S - Smart Software Solutions GmbH          | 3.4.2.0 | - |
| Alle V                                         | ersionen anzeigen (nu<br>ete Versionen anzeige                                                                                         | r für Experten)<br>n                        |         |   |
| Informatio<br>Na<br>He<br>Ka<br>Ve<br>Be<br>Be | on:<br>ense: Ethernet<br>ersteller: 3S - Smart S<br>tegorien: Ethernet A<br>resion: 3.4.2.0<br>estellnummer: -<br>eschreibung: Etherne | oftware Solutions GmbH<br>dapter<br>t Link. |         | * |
| Anhänge<br>Device                              | n des ausgewählter                                                                                                    | ı Geräts als letztes "Kind" von             |         |   |

3. Nachdem der Ethernet Adapter gesetzt wurde, führen Sie einen Rechtsklick auf den Ethernet Adapter aus und wählen Sie "Gerät anhängen…".

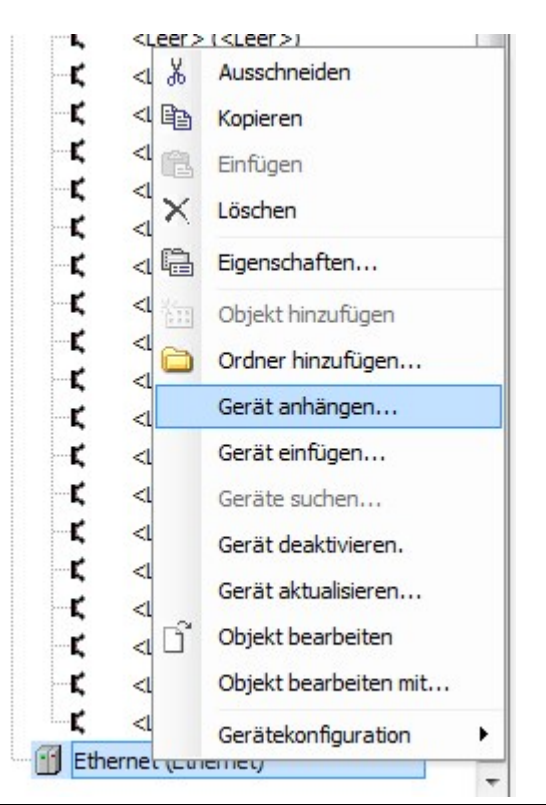

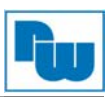

4. Klicken Sie auf "Feldbusse" -> "MODBUS" -> "MODBUS TCP Master" -> MODBUS TCP Master und bestätigen Sie Ihre Auswahl mit "Gerät anhängen".

| Aktion             | nice and a set of the set of the |                                                              |         |   |
|--------------------|----------------------------------------------------------------------------------------------------|--------------------------------------------------------------|---------|---|
| ) Ge               | rät anhängen 🔘 Gerät einfügen 🔘                                                                                                    | Gerät einstecken 🔘 Gerät aktualisiere                        | en      |   |
| Gerät              |                                                                                                    |                                                              |         |   |
| lerst              | eller: <a>Alle Hersteller&gt;</a>                                                                                                    |                                                              |         | • |
| Nam                | ne                                                                                                    | Hersteller                                                   | Version |   |
| ے ۔۔۔ او<br>ا<br>ا | Feidousse     EthernetIP     Modbus     Modbus                                                                                                    |                                                              |         |   |
|                    | Modbus TCP Master                                                                                                    | 35 - Smart Software Solutions GmbH                           | 3.5.3.0 |   |
| A                  | le Versionen anzeigen (nur für Expert                                                                                                    | en)                                                          |         |   |
| Al                 | le Versionen anzeigen (nur für Expert<br>eraltete Versionen anzeigen                                                                                                    | en)                                                          |         |   |
| Al<br>Ve           | le Versionen anzeigen (nur für Expert<br>eraltete Versionen anzeigen<br>nation:<br>Name: Modhus TCP Master                                                                                                    | en)                                                          |         |   |
| Al<br>Ve           | le Versionen anzeigen (nur für Expert<br>eraltete Versionen anzeigen<br>nation:<br>Name: Modbus TCP Master<br>Hersteller: 3S - Smart Software Sok<br>Kategorien: Modbus TCP Master<br>Version: 3.5.3.0<br>Bestellnummer: -<br>Bestelnummer: -<br>Bestelnummer: Sin Geraet, dass als<br>wird.                                                                                                    | en)<br>utions GmbH<br>Modbus Master für Ethernet konfiguiert |         |   |

5. Führen Sie einen Rechtsklick auf den MODBUS TCP Master aus, um über "Gerät anhängen…" einen MODBUS TCP Slave anzuhängen.

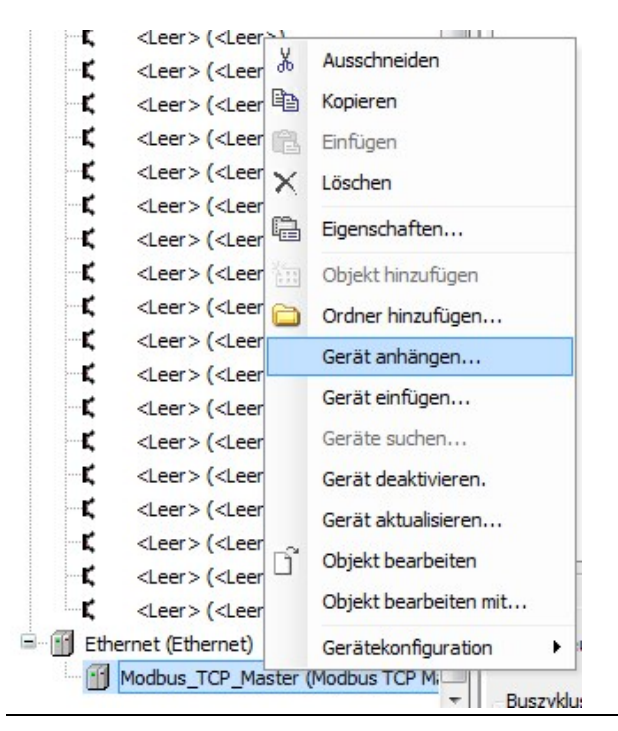

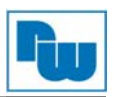

6. Klicken Sie auf "Feldbusse" -> "MODBUS" -> MODBUS TCP Slave" -> "MODBUS TCP Slave" und bestätigen Sie Ihre Auswahl mit "Gerät anhängen".

| Gerät:            |                                                                                                    |                                                                            |                  |   |
|-------------------|----------------------------------------------------------------------------------------------------|----------------------------------------------------------------------------|------------------|---|
| Herstei           | Ier: <alle hersteller=""></alle>                                                                                                    | 11                                                                         |                  | • |
| ∎ <b>*</b>        | Feldbusse<br>Modbus<br>- Kutt Modbus TCP Slave<br>- Modbus TCP Slave                                                                                                    | ve 35 - Smart Software Solutio                                             | ons GmbH 3.5.3.0 |   |
| Alle              | Versionen anzeigen (nur für E                                                                                                    | ixperten)                                                                  |                  |   |
| Alle              | Versionen anzeigen (nur für E<br>altete Versionen anzeigen                                                                                                    | ixperten)                                                                  |                  |   |
| Alle Vera Informa | Versionen anzeigen (nur für E<br>altete Versionen anzeigen<br>ation:<br>Name: Modbus TCP Slave<br>Hersteller: 3S - Smart Softwar<br>Kategorien: Modbus TCP Slav<br>Version: 3.5.3.0<br>Bestellnummer: -<br>Bestelnummer: sin Geraet, da<br>konfiguriert ist. | ixperten)<br>re Solutions GmbH<br>e<br>is als Slave für einen Modbus TCP I | Master           |   |

7. Konfigurieren des MODBUS TCP Slaves Führen Sie einen Doppelklick auf den MODBUS TCP Slave aus und tragen Sie im sich öffnenden Fenster "MODBUSTCP Slave" die IP-Adresse ein.

| Geräte 🗸 🗸 🗙                                                                                                    | Modbus_TCP_Slave X                                                                                                    |                                                                                                    |                              |                           |        |             |
|----------------------------------------------------------------------------------------------------|----------------------------------------------------------------------------------------------------|----------------------------------------------------------------------------------------------------|------------------------------|---------------------------|--------|-------------|
| MA9379_Test      Device (CoDeSys Control for Crevis)      Device (CoDeSys Control for Crevis)      Device (CoDeSys Crevis)      Device (CoDeSys Crevis)      Device (CoDeS | ModbusTCP Slave Modbus Slave-Ka<br>Modbus-TCP<br>Slave IP-Adresse:<br>Unit-ID [1247]<br>Response Timeout (ms)<br>Port | Image         Modbus Slave Init           192         . 168         .         0           1000         .         .           502         .         . | ModbusTCPSlave Konfiguration | ModbusTCPSlave I/O Abbild | Status | Information |

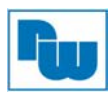

#### 8. Klicken Sie auf den Reiter "MODBUS Slave Kanal". Wählen Sie einen Kanal für den NA9379 aus und stellen Sie die Zykluszeit ein.

| ModbusTCP Slave Modbus Slave-Kanal Modbus Slave Init ModbusT | CPSlave Konfiguration   ModbusTCPSlave           | I/O Abbild Status Information |                 |                  |            |
|--------------------------------------------------------------|--------------------------------------------------|-------------------------------|-----------------|------------------|------------|
| Name Zugriffstyp                                             | Trigger READ-Offset Länge                        | Fehlerbehandlung WRITE Offset | Länge Kommentar |                  |            |
|                                                              |                                                  |                               |                 |                  |            |
| ModbusChannel                                                |                                                  | ×                             |                 |                  |            |
| Kanal<br>Name<br>Zugriffstyp<br>Trioger                      | Channel 1<br>Read Holding Registers (Funktionsco | ade 3) v                      |                 |                  |            |
| Kommentar                                                    |                                                  |                               |                 |                  |            |
| READ Register<br>Offset                                      | 0x0000                                           |                               |                 |                  |            |
| Länge<br>Fehlerbehand                                        | 1<br>lung Letzen Wert beibehalten 🔹              |                               |                 |                  |            |
| WRITE Registe<br>Offset<br>Länge                             | er<br>0x0000<br>1                                |                               |                 |                  |            |
|                                                              |                                                  | OK Abbrechen                  |                 |                  |            |
|                                                              |                                                  |                               |                 |                  |            |
|                                                              |                                                  |                               |                 |                  |            |
|                                                              |                                                  |                               |                 | Kanal hinzufügen | Bearbeiten |

### Hinweis: Standard Zykluszeit: 100 ms

| ModbusTCP Slave | ModbusTCP Slave Modbus Slave-Kanal Modbus Slave Init ModbusTCPSlave Konfiguration ModbusTCPSlave I/O Abbild Status Information |                 |             |       |                    |              |       |           |  |  |  |  |
|-----------------|----------------------------------------------------------------------------------------------------|-----------------|-------------|-------|--------------------|--------------|-------|-----------|--|--|--|--|
| Name            | Zugriffstyp                                                                                                    | Trigger         | READ-Offset | Länge | Fehlerbehandlung   | WRITE Offset | Länge | Kommentar |  |  |  |  |
| Channel 1       | Read Holding Registers (Funktionscode 03)                                                                                      | CYCLIC, t#100ms | 16#0000     | 1     | Letzen Wert beibeh |              |       |           |  |  |  |  |
| Channel 2       | Write Multiple Registers (Funktionscode 16)                                                                                    | CYCLIC, t#100ms |             |       |                    | 16#8000      | 1     |           |  |  |  |  |

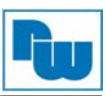

### 10.3.1 TCP Slave Einstellungen

 Gerät anhängen Rechtsklick auf "Device ()" und auf "Gerät anhängen...".

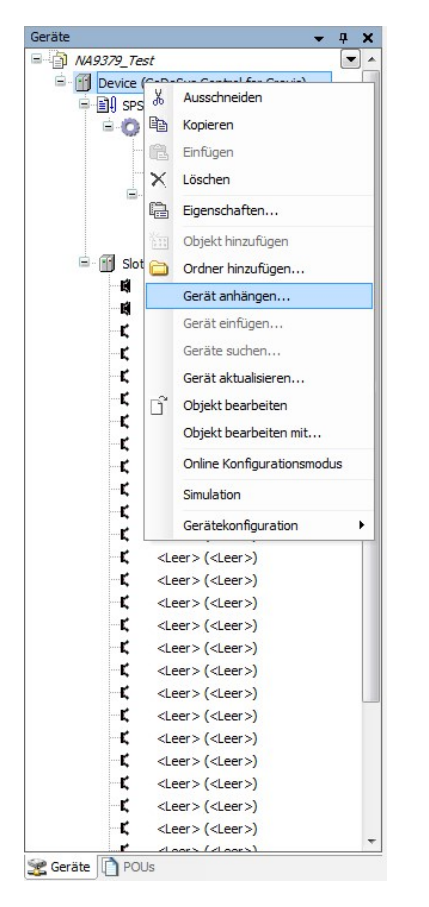

#### 2. Ethernetadapter auswählen

Klicken Sie auf "Feldbusse" -> "Ethernet Adapter" -> "Ethernet" -> "Gerät anhängen".

| Gerä               | t anhängen 🔘 Gerät e                                                                                                    | infügen 🔘 Gerät einstecken 🔘 Gerät a | ktualisieren |               |
|--------------------|----------------------------------------------------------------------------------------------------|--------------------------------------|--------------|---------------|
| Gerät:<br>Herstell | er: <alle hersteller=""></alle>                                                                                                    |                                      |              | •             |
| Name               |                                                                                                    | Hersteller                           | Version      |               |
|                    | Feldbusse<br>CAN CANbus<br>Brow EtherCat<br>Ethernet Adapter                                                                                                    |                                      |              | E             |
|                    | Ethernet<br>EthernetIP<br>Modbus<br>Profibus<br>Profinet IO                                                                                                    | 3S - Smart Software Solutions GmbH   | 3.4.2.0      |               |
| Alla               | Varsionan antaigan (n                                                                                                    | r für Experten)                      |              |               |
| Informa            | iltete Versionen anzeig<br>tion:                                                                                                    | an                                   |              |               |
| Informa            | versionen anzeigen um<br>iltete Versionen anzeig<br>tion:<br><b>Name:</b> Ethernet<br><b>Hersteller:</b> 35 - Smart 6<br><b>Kategorien:</b> Ethernet <i>I</i><br><b>Version:</b> 3.4.2.0<br><b>Bestellnummer:</b> -<br><b>Bestellnummer:</b> | software Solutions GmbH<br>dapter    |              | AN CONTRACTOR |

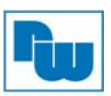

3. Nachdem der Ethernet Adapter gesetzt wurde, führen Sie einen Rechtsklick auf den Ethernet Adapter aus und wählen Sie "Gerät anhängen…".

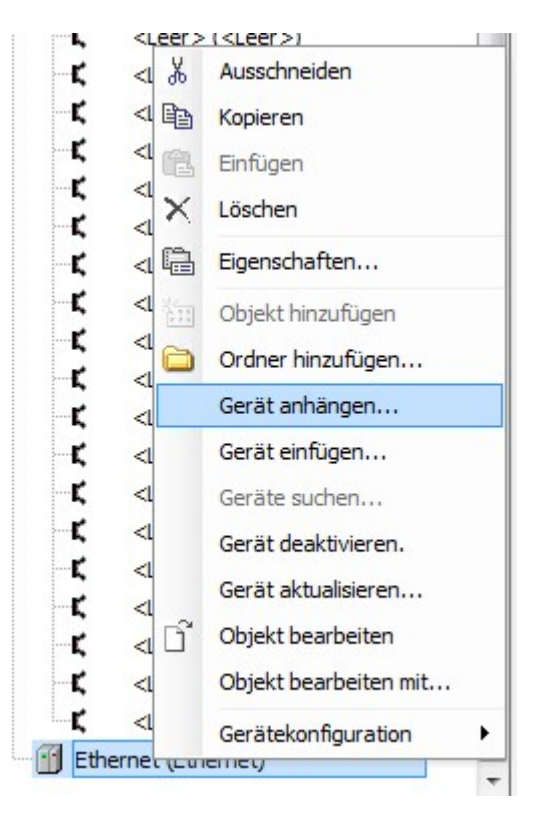

6. Klicken Sie auf "Feldbusse" -> "MODBUS" -> "MODBUS TCP Slave" -> MODBUS TCP Slave und bestätigen Sie Ihre Auswahl mit "Gerät anhängen".

| me: Modbu                                                                                                    | is_TCP_Slave                                                                                                    |                                                                                                    |                  |                |
|----------------------------------------------------------------------------------------------------|----------------------------------------------------------------------------------------------------|----------------------------------------------------------------------------------------------------|------------------|----------------|
| ktion:                                                                                                    |                                                                                                    |                                                                                                    |                  |                |
| ) Gerat anha                                                                                                 | ingen 🔘 Gerat einfugen 🍥                                                                                                    | ) Gerat einstecken 🔘 Gerat aktua                                                                                             | lisieren         |                |
| erät:                                                                                                    |                                                                                                    |                                                                                                    |                  |                |
| ersteller:                                                                                                   | <alle hersteller=""></alle>                                                                                                    |                                                                                                    |                  |                |
| Name                                                                                                    |                                                                                                    | Hersteller                                                                                                    | Version          |                |
| ≡¶1 Feldi<br>⊟ 10015 N<br>⊟10                                                                                | ousse<br>1odbus<br>M Modbus TCP Slave                                                                                                    |                                                                                                    |                  |                |
|                                                                                                    | Modbus TCP Slave                                                                                                    | 35 - Smart Software Solutions Gm                                                                                             | 1bH 3.5.3.0      |                |
| Alle Versi                                                                                                   | onen anzeigen (nur für Exper                                                                                                    | rten)                                                                                                    |                  |                |
| Alle Version<br>Veraltete                                                                                    | onen anzeigen (nur für Exper<br>Versionen anzeigen                                                                                                    | rten)                                                                                                    |                  |                |
| Alle Versiv<br>Veraltete<br>nformation:<br>Name<br>Herst<br>Kateg<br>Versik<br>Beste<br>Beste<br>konfigu     | onen anzeigen (nur für Exper<br>Versionen anzeigen<br>: Modbus TCP Slave<br>eller: 35 - Smart Software Sc<br>orien: Modbus TCP Slave<br>n: 3.5.3.0<br>Ilnummer: -<br>reibung: Ein Geraet, das als<br>riert ist.                                                                           | rten)<br>Dutions GmbH<br>Slave für einen Modbus TCP Master                                                                   |                  | <b>N</b>       |
| Alle Versie<br>Veraltete<br>formation:<br>Name<br>Herst<br>Besto<br>konfigu                                  | onen anzeigen (nur für Exper<br>Versionen anzeigen<br>: Modbus TCP Slave<br>eller: 35 - Smart Software Sc<br>iorien: Modbus TCP Slave<br>m: 3.5.3.0<br>Ilnummer: -<br>ireibung: Ein Geraet, das als<br>iriert ist.<br>es ausgewählten Geräts a<br>Master                                  | rten)<br>Dutions GmbH<br>: Slave für einen Modbus TCP Master<br>a <b>ls letztes "Kind" von</b>                               |                  |                |
| Alle Versin Veraltete  formation: Name Herst Kateg Versis Beste Beste konfigu  nhängen de odbus_TCE (Sie kön | onen anzeigen (nur für Exper<br>Versionen anzeigen<br>: Modbus TCP Slave<br>eller: 35 - Smart Software Sc<br>orrien: Modbus TCP Slave<br>on: 3.5.3.0<br>Ilnummer: -<br>ireibung: Ein Geraet, das als<br>riert ist.<br>es ausgewählten Geräts a<br>'_Master<br>nen einen anderen Zielknote | rten)<br>Dutions GmbH<br>: Slave für einen Modbus TCP Master<br>als letztes "Kind" von<br>en im Navigator auswählen, während | d dieses Fenster | geöffnet ist.) |

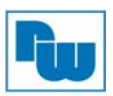

 Konfigurieren des MODBUS TCP Slaves Klicken Sie auf den Reiter "ModbusTCP Konfiguration" (Modbus TCP Slave). Vergeben Sie die Adresse für den NA9371/72/73 Slave.

| 2000 |                   |                         |
|------|-------------------|-------------------------|
| 502  |                   |                         |
|      |                   |                         |
| 10   |                   |                         |
| 10   |                   |                         |
|      | 2000<br>502<br>10 | 2000 🔍<br>502 👻<br>10 💌 |

\* Bedeutung des Kontrollkästchens "TimeOut:".

Wenn das <sup>"</sup>TimeOut:" Kontrollkästchen aktiviert ist, werden die dem Modbus Slave zugeordneten Daten für die eingestellte Zeit (in ms) beibehalten.

Nach Überschreiten des Time Outs werden alle dem Modbus Slave zugeordneten Daten gelöscht und mit einer "0" beschrieben.

Wenn Sie diese Daten dauerhaft beibehalten möchten, deaktivieren Sie das Kontrollkästchen "TimeOut:".

8. Klicken Sie auf den Reiter "Modbus TCP Slave Device I/O Mapping", die Adressen werden automatisch vergeben.

| ModbusTCP Konfiguration Mo | dbus TCP Slave D | evice I/O Abbi | d Information |                    |              |         | Μ,                       |
|----------------------------|------------------|----------------|---------------|--------------------|--------------|---------|--------------------------|
| Kanäle                     |                  |                |               | 97<br>             |              |         |                          |
| Variable                   | Mapping          | Kanal          | Adresse       | Тур                | Standardwert | Einheit | Beschreibung             |
| 📮 🍫                        |                  | Inputs         | %IW8          | ARRAY [09] OF WORD |              |         | Modbus Holding Registers |
| 😟 🦘 MBin_Mode              | **               | Inputs[0]      | %IW8          | WORD               |              |         |                          |
| 🗉 👋 MBin_Prg               | **               | Inputs[1]      | %IW9          | WORD               |              |         |                          |
| 😟 🦄                        |                  | Inputs[2]      | %IW10         | WORD               |              |         |                          |
| 😟 🧤                        |                  | Inputs[3]      | %IW11         | WORD               |              |         |                          |
| 😟 🧤                        |                  | Inputs[4]      | %IW12         | WORD               |              |         |                          |
| 😟 🧤                        |                  | Inputs[5]      | %IW13         | WORD               |              |         |                          |
| 😟 🦄                        |                  | Inputs[6]      | %IW14         | WORD               |              |         |                          |
| 😟 🧤                        |                  | Inputs[7]      | %IW15         | WORD               |              |         |                          |
| 😟 🍫                        |                  | Inputs[8]      | %IW16         | WORD               |              |         |                          |
| 😟 🍫                        |                  | Inputs[9]      | %IW17         | WORD               |              |         |                          |
| 🖮 - 🍢                      |                  | Outputs        | %QW4          | ARRAY [09] OF WORD |              |         | Modbus InputRegisters    |
| 🗄 🧖 MBout_wTemp            | **               | Outputs[0]     | %QW4          | WORD               |              |         |                          |
| 🖶 🦃 MBout_byWDG            | **               | Outputs[1]     | %QW5          | WORD               |              |         |                          |
| 😟 🍢                        |                  | Outputs[2]     | %QW6          | WORD               |              |         |                          |
| 😟 🍢                        |                  | Outputs[3]     | %QW7          | WORD               |              |         |                          |

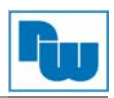

#### 10.4 Netzwerkvariablenliste

1. Führen Sie einen Rechtsklick auf "Application" durch -> "Objekt hinzufügen" -> "Netzwerkvariablenliste (Sender)…"

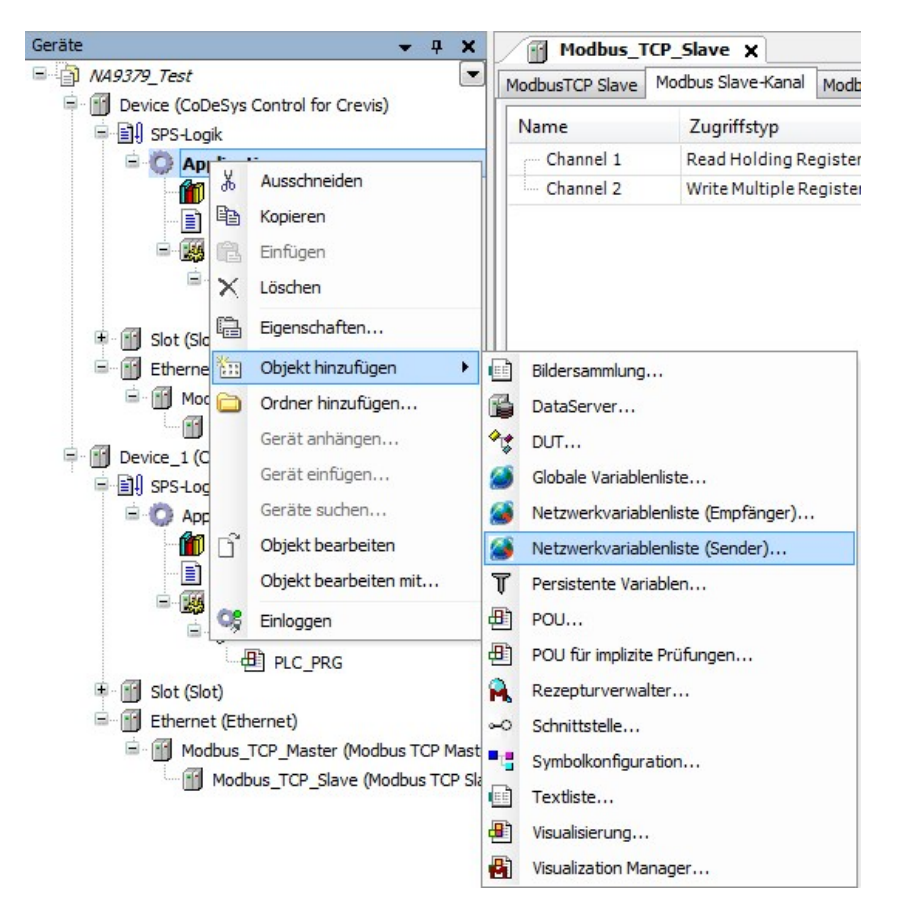

Hinweis: Sie müssen ein weiteres Gerät (NA9371/72/73) im Gerätebaum aufnehmen

2. Definieren Sie die Netzwerkeinstellungen der Sender GVL

| GIODAIE<br>Netzwerk<br>(Verw           | variapieniiste<br>k erzeugen<br>enden Sie die | ezur Obertragung<br>Ohiekteinenscha | uperoas<br>ften um die Fin |  |
|----------------------------------------|-----------------------------------------------|-------------------------------------|----------------------------|--|
| Name:                                  |                                               |                                     |                            |  |
| NVL                                    |                                               |                                     |                            |  |
| Netzwerktyp                            | UDP                                           | •                                   | Einstellungen              |  |
| Task:                                  | MainTask                                      | •                                   |                            |  |
| Identifier listen                      | 1                                             |                                     |                            |  |
| ✓ Variablen pa Prüfsumme ü Quittierung | cken<br>ibertragen                            |                                     |                            |  |
| 🔽 Zyklisch Übe                         | rtragen                                       | Intervall:                          | T#50ms                     |  |
| 📄 Bei Änderung                         | g übertragen                                  | Minimum Lücke:                      | T#20ms                     |  |
| 🔲 Bei Ereignis                         | übertragen                                    | Variable:                           |                            |  |
|                                        |                                               |                                     |                            |  |

- Wählen Sie UDP als Netzwerktyp aus.
- Identifier listen und Node ID (Knotennummer) ist identisch.

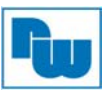

### 3. Hinzufügen einer globalen Netzwerkvariablenliste im Empfänger

| Device_1 (C      | oDeS     | ys Control for Crevis)        |   |                                    |
|------------------|----------|-------------------------------|---|------------------------------------|
| = E SPS-Log      | jik      |                               |   |                                    |
|                  | *        | Ausschneiden                  |   |                                    |
|                  | Đ        | Kopieren                      |   |                                    |
| ÷ - 🙀            | Ē        | Einfügen                      |   |                                    |
| 8-               | $\times$ | Löschen                       |   |                                    |
| Slot (Slo        | æ        | Eigenschaften                 |   |                                    |
| Etherne          | *        | Objekt hinzufügen             |   | Bildersammlung                     |
| E Moo            |          | Ordner hinzufügen             | 6 | DataServer                         |
| ·····            |          | Gerät anhängen                | - | DUT                                |
|                  |          | Gerät einfügen                | ۸ | Globale Variablenliste             |
|                  |          | Geräte suchen                 | ۲ | Netzwerkvariablenliste (Empfänger) |
|                  | Dĩ       | Objekt bearbeiten             | ۸ | Netzwerkvariablenliste (Sender)    |
|                  |          | Objekt bearbeiten mit         | T | Persistente Variablen              |
|                  |          | Aktive Applikation setzen     | ₽ | POU                                |
|                  | СŞ       | Einloggen                     | ₽ | POU für implizite Prüfungen        |
| •                |          | •                             |   | Rezepturverwalter                  |
| 😪 Geräte 🗻 POUs  |          |                               | ~ | Schnittstelle                      |
| Meldungen - Gesa | mt 0     | Fehler, 0 Warnung(en), 0 Meld |   | Symbolkonfiguration                |
|                  |          |                               |   | Textliste                          |
|                  | F        |                               | • | Visualisierung                     |
|                  | 6        |                               | - | Visualization Manager              |

| 3    | Giodale Netzwerkvariadieniiste erstellen, die uder das<br>Netzwerk erhalten wurde<br>(Obiekteigenschaften verwenden, um die Finstellung |
|------|----------------------------------------------------------------------------------------------------|
| Nam  | ie:                                                                                                    |
| NVL  |                                                                                                    |
| Tas  | G                                                                                                    |
| Mair | ıTask ▼                                                                                                    |
| Sen  | der:                                                                                                    |
| NVL  | [Device: SPS-Logik: Application]                                                                                                    |
| Imp  | ort aus Datei:                                                                                                    |
|      |                                                                                                    |

Hinweis: Sie finden eine Auswahlliste aller NVLs mit den im Projekt derzeit verfügbaren Netzwerkeigenschaften.

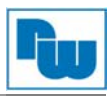

#### 4. Erstellen von globalen Variablen

| /0 | NVL | × 🎒 NVL                                                          |
|----|-----|------------------------------------------------------------------|
|    | 1   | VAR_GLOBAL                                                       |
|    | 2   | iglobvar:BYTE;                                                   |
|    | 3   | END_VAR                                                          |
| /ø | NVL | MVL X                                                            |
|    | 1   | //Diese globale Variablenliste wird über das Netzwerk empfangen. |

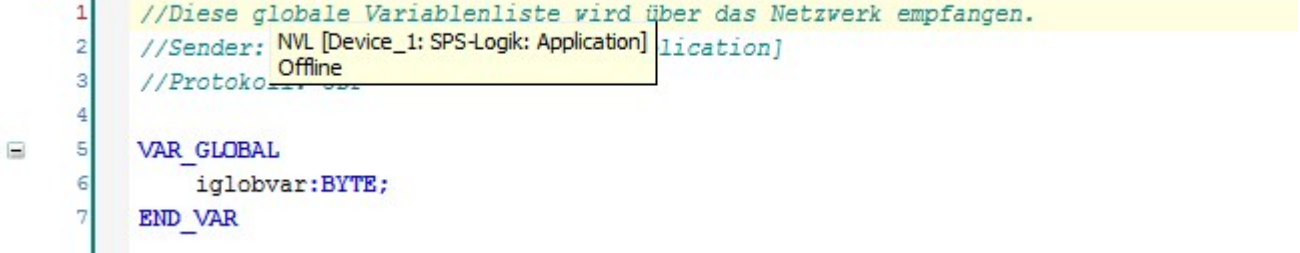

- 5. Es ist möglich ein Programm unter Verwendung von Globalen Variablen zu erstellen.
  - im prog\_sender in der Sender Application geben Sie die Verwendung der Variable "iglobvar" ein:

|     | pro | og_sender 🗙 📄 prog_Receiver |
|-----|-----|-----------------------------|
|     | 1   | PROGRAM prog_sender         |
|     | 2   | VAR                         |
|     | 3   | END_VAR                     |
|     |     |                             |
|     |     |                             |
|     |     |                             |
|     |     |                             |
|     |     |                             |
| ٠ 📃 |     |                             |
|     | 1   | iglobvar:=iglobvar+1;       |
|     | 2   |                             |
|     |     |                             |

 Im prog\_Receiver in der Sender Application wird ebenfalls die Variable "iglobvar" verwendet.

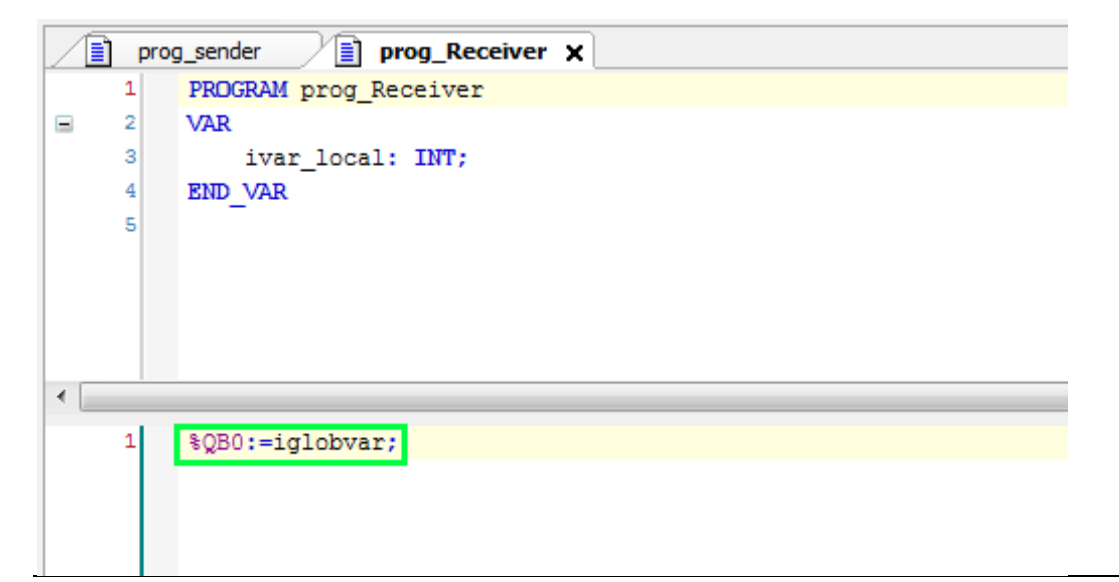

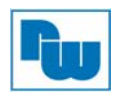

### 10.5 Download und Monitoring

1. Netzwerk Scannen

Doppelklick auf "Device" -> "Kommunikationseinstellungen" -> "Netzwerk durchsuchen" Nach Abschluss des Scanvorgangs führen Sie einen Doppelklick auf das Gateway Symbol durch um dieses zu aktivieren.

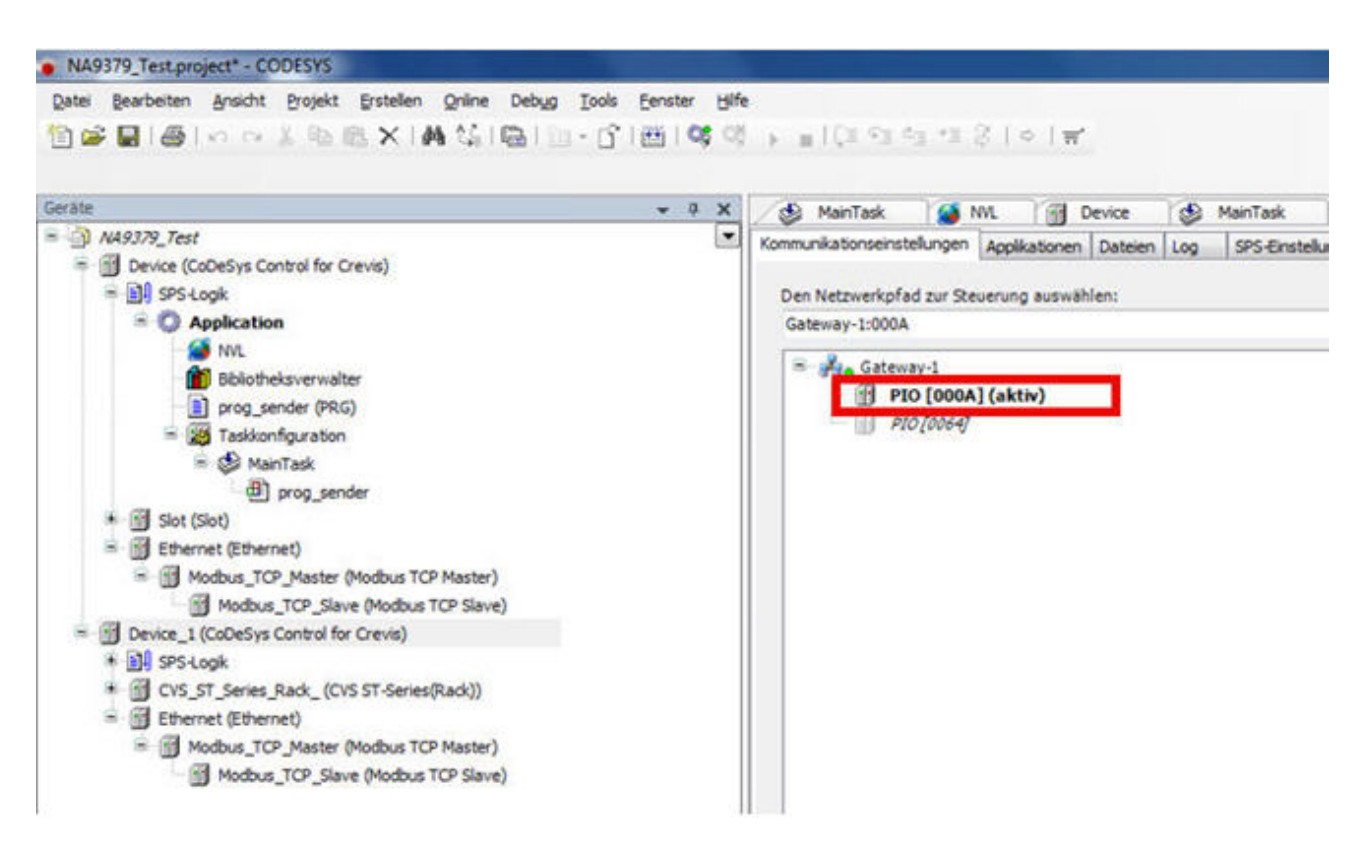

2. Nach Abschluss des Scanvorgangs führen Sie einen Doppelklick auf das Gateway Symbol durch um dieses zu aktivieren.

| Datei Bearbeiten Ansicht Projekt Erstellen Online Debug I | ools <u>E</u> enster | Hife |                       |        |             |                      |       |                    |
|-----------------------------------------------------------|----------------------|------|-----------------------|--------|-------------|----------------------|-------|--------------------|
| 19 📽 🖬 14 10 00 X 18 10 X 14 15 10 10 10 1                | G I 🖽 I (            |      | ▶ ■ 1 € 1 € 1 € 1     | 1.     | 3101        | π'                   |       |                    |
| Gerate                                                    | •                    | ×    | MainTask              | 1      | NAL         | Device               | 1     | MainTask           |
| = 🗿 NA9379_Test                                           |                      | ۲    | Kommunikationseinstel | lungen | Applikatio  | nen Dateien          | Log   | SPS-Einstelk       |
| Device (CoDeSys Control for Crevis)                       |                      |      |                       |        |             | and the state of the | 1.000 | 1.51.52.52.52.52.5 |
| 😑 🔝 SPS-Logik                                             |                      |      | Den Netzwerkpfad      | zur St | everung aus | wählen:              |       |                    |
| Application                                               |                      |      | Gateway-1:000A        |        |             |                      |       |                    |
| - 🧭 NVL                                                   |                      |      |                       |        |             |                      | _     |                    |
| Bibliotheksverwalter                                      |                      |      | - Gateway             | /-1    |             | -                    |       |                    |
| prog_sender (PRG)                                         |                      |      | II PIO                | [0004  | A] (aktiv)  | _                    |       |                    |
| 🖻 🧱 Taskkonfiguration                                     |                      |      | P10                   | [0064] | 8           |                      |       |                    |
| 😑 🥩 MainTask                                              |                      |      |                       |        |             |                      |       |                    |
| (B) prog_sender                                           |                      |      |                       |        |             |                      |       |                    |
| * Slot (Slot)                                             |                      |      |                       |        |             |                      |       |                    |
| Ethernet (Ethernet)                                       |                      |      |                       |        |             |                      |       |                    |
| Modbus TCP Master (Modbus TCP Master)                     |                      |      |                       |        |             |                      |       |                    |
| Modbus TCP Slave (Modbus TCP Slave)                       |                      |      |                       |        |             |                      |       |                    |
| E B Device 1 (CoDeSys Control for Crevis)                 |                      |      |                       |        |             |                      |       |                    |
| * 1 SPS-Look                                              |                      |      |                       |        |             |                      |       |                    |
| CVS ST Series Rack (CVS ST-Series(Rack))                  |                      |      |                       |        |             |                      |       |                    |
| Ethernet (Ethernet)                                       |                      |      |                       |        |             |                      |       |                    |
| Modbus TCP Master (Modbus TCP Master)                     |                      |      |                       |        |             |                      |       |                    |
|                                                           |                      |      |                       |        |             |                      |       |                    |

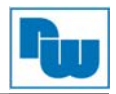

#### 3. Einloggen

Klicken Sie in der Menüleiste auf das 🥵 Symbol.

Die Application wird ins Gerät übertragen und es wird in den Monitoring-Modus gewechselt. Es wird noch ein Debug durchgeführt und das Gerät in den "RUN" Modus versetzt.

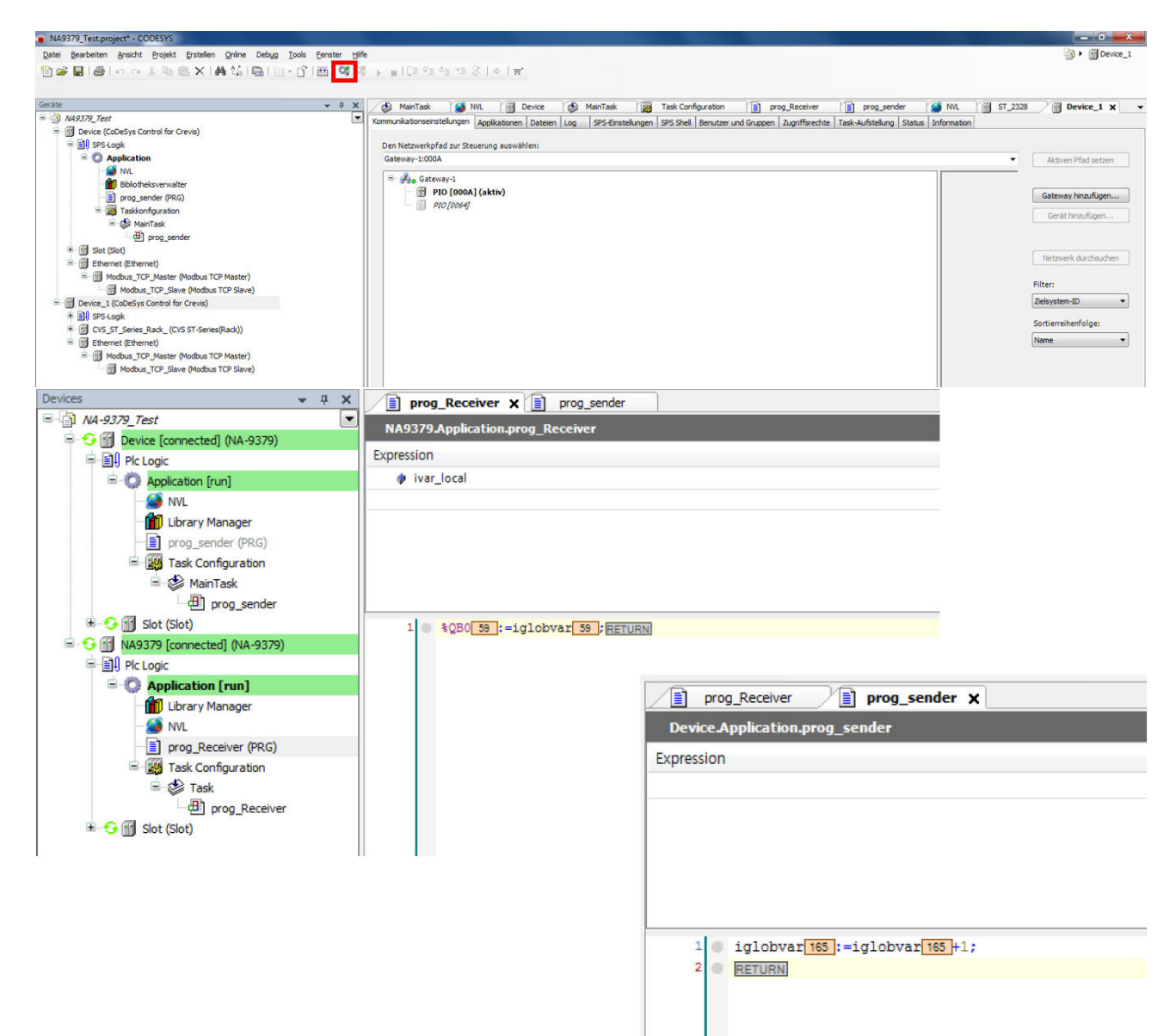

Ľ,

ĸ

Ľ,

<Empty> (<Empty>)

<Empty> (<Empty>)

<Empty> (<Empty>)

Devices

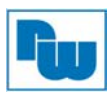

# 10.6 OPC-Server (nur NA9372/73)

- B DPC -PRO 1 🖻 👚 Device (CVS NA-9373(PIO)) 2 VAR Plc Logic 3 4 b S 🖹 🔘 Appli \* Cut 5 b\_S 💼 Lit PL P 6 Copy 7 END 🖻 👪 Ta 🔃 Paste E 🔮 × Delete Ð Properties... CVS\_ST\_S <)) Add Object P 6 ST\_1 111 . Data Server... ¢, 44 ST\_2 Add Folder... DUT .... Ľ, <Em Add Device... Global Variable List... K, <Em Insert Device... Image Pool... K, <Em Scan For Devices... 00 Interface... Ľ, <Em ĸ Edit Object <Em 1 9 Network Variable List (Receiver)... ĸ <Em Edit Object With... Network Variable List (Sender)... 9 Ľ, <Em T Persistent Variables... CŞ. Login Ľ, <Em (B) POU... r, <Empty> (<Empty>) POU for implicit checks... Ľ, <Empty> (<Empty>) ĸ <Empty> (<Empty>) A Recipe Manager... Ľ, <Empty> (<Empty>) • Symbol configuration... ĸ <Empty> (<Empty>) ..... Text List...
- 1. Fügen Sie die "Symbolkonfiguration…" unter Application des Projektes ein.

**μ** ×

۲

MainTask

2. Deklarieren Sie die Symbolvariablen als OPC-Variablen.

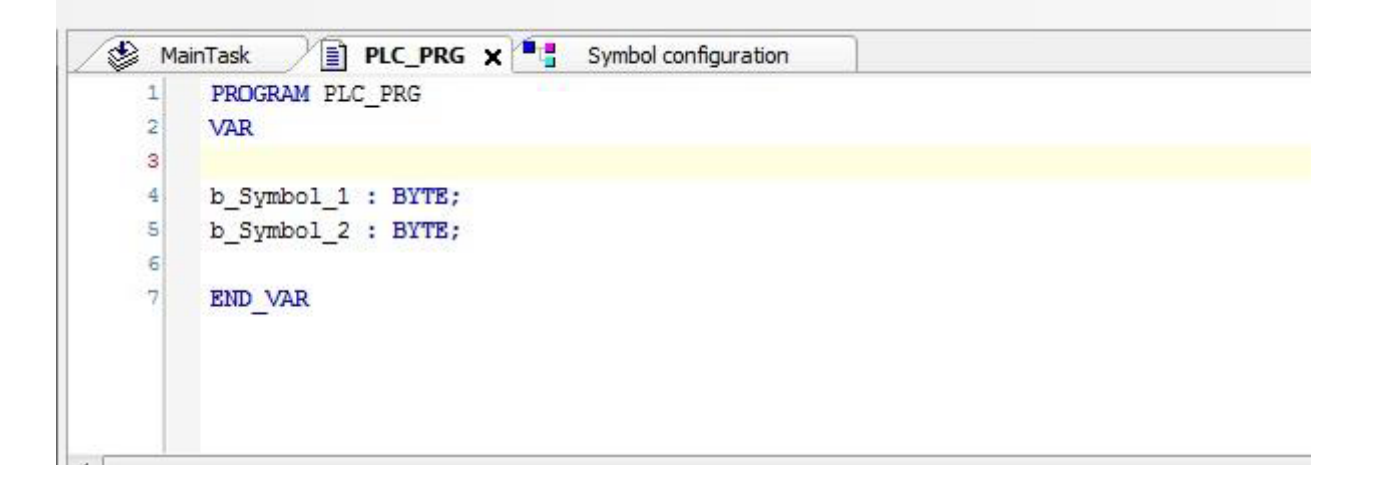

-

8

Visualization...

Visualization Manager...

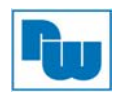

3. Im Fenster "Symbolkonfiguration" erscheinen die deklarierten Variablen nach dem Sie die Schaltfläche "Erstellen" betätigt haben.

| View - H Build C S             | c_pr.g 📕 📲 Sy<br>ettings 🗸 | mbol config    | uration X     |            |         |         |
|--------------------------------|----------------------------|----------------|---------------|------------|---------|---------|
| Changed symbol configuration v | will be transferred w      | ith the next d | ownload or on | line chang | e       |         |
| Symbols                        | Access Rights              | Maximal        | Attribute     | Туре       | Members | Comment |
| 🕮 🥅 🗐 TaCaafia Clabala         |                            |                |               |            |         |         |
| PLC_PRG                        | 30                         | -              |               | BYTE       |         |         |

Diese Variablen können durch den Nutzer für den Zugriff von außen freigegeben werden. Um die Variablen freizugeben und als OPC-Variablen nutzen zu können, setzen Sie ein Häkchen in das Kontrollkästchen vor der Variablen.

4. Zum Einstellen des OPC Configurators muss der Nutzer die Geräteadresse oder die IP-Adresse bei Verwendung des TCP/IP-Modus kennen.

|                      |                       | 1   | 1            |           |                  | 1             |                 |        | 1           |               |
|----------------------|-----------------------|-----|--------------|-----------|------------------|---------------|-----------------|--------|-------------|---------------|
| munication Settings  | Applications Files    | Log | PLC settings | PLC shell | Users and Groups | Access Rights | Task deployment | Status | Information |               |
|                      |                       |     |              |           |                  |               |                 |        |             |               |
| elect the network pa | th to the controller: |     |              |           |                  |               |                 |        |             |               |
| ateway-1:0000.6C6    | 4                     |     |              |           |                  |               |                 |        |             |               |
| 🗏 💑 Gateway-1        |                       |     |              |           |                  |               |                 |        |             | Device Name:  |
|                      | 000.0169.A06F1        |     |              |           |                  |               |                 |        |             | PIO           |
| PIO 0                | 000.6C64] active      | )   |              |           |                  |               |                 |        |             |               |
|                      |                       | ,   |              |           |                  |               |                 |        |             | Device Addres |
|                      |                       |     |              |           |                  |               |                 |        |             | 0000.6C64     |
|                      |                       |     |              |           |                  |               |                 |        |             | 20 C          |
|                      |                       |     |              |           |                  |               |                 |        |             | Target ID:    |
|                      |                       |     |              |           |                  |               |                 |        |             | 16#10AD0008   |
|                      |                       |     |              |           |                  |               |                 |        |             |               |
|                      |                       |     |              |           |                  |               |                 |        |             | Target Name:  |
|                      |                       |     |              |           |                  |               |                 |        |             | Crevis target |
|                      |                       |     |              |           |                  |               |                 |        |             |               |
|                      |                       |     |              |           |                  |               |                 |        |             | Target Type:  |
|                      |                       |     |              |           |                  |               |                 |        |             | 16#1000       |

Durch betätigen der Schaltfläche "Gateway hinzufügen" im Fenster "Kommundikationseinstellungen" lässt sich der TCP/IP-Modus auswählen.

5. Um die OPC Server Variablen auch außerhalb der Steuerung zugänglich zu machen, muss der CODESYS OPC Configurator im Windowsmenü eingestellt werden.

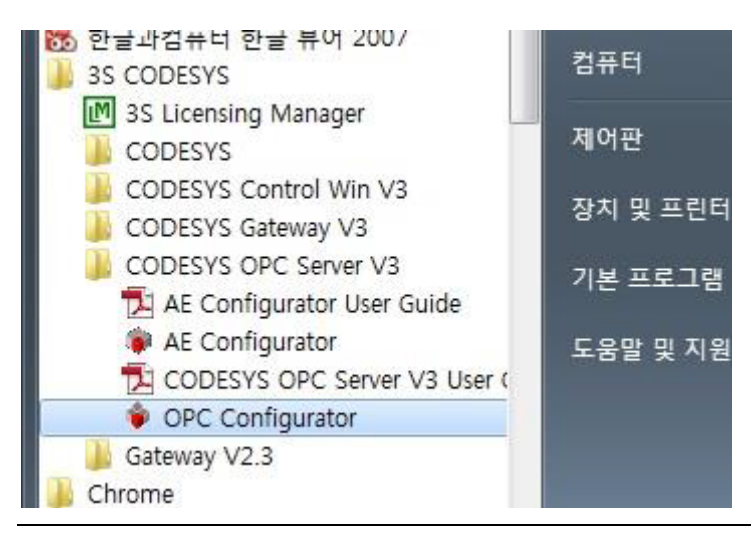

| File Edit ?                                                                                                    |                                     |                             |       |
|----------------------------------------------------------------------------------------------------|-------------------------------------|-----------------------------|-------|
| ∃ 📕 Server                                                                                                    | Settings for PLC_Id23               |                             |       |
| 🗄 📆 PLC_Id23 هم المعالي ElC_Id23 المعالي ElC_Id23 المحمد المعالي المعالي ElC_Id23 المحمد المحمد محمد المحمد المحمد المحمد المحمد المحمد المحمد المحمد المحمد المحمد المحمد المحمد المحمد المحمد المحمد المحمد المحمد المحمد المحمد المحمد المحم<br>محمد المحمد المحمد المحمد المحمد المحمد المحمد المحمد المحمد المحمد المحمد المحمد محمد المحمد المحمد المحمد المحمد المحمد المحمد المحمد محمد المحمد المحمد محمد محمد محمد محمد محمد محمد محمد | Interface:<br>Project <u>n</u> ame: | GATEWAV3                    |       |
|                                                                                                    |                                     | <u>T</u> imeout (ms):       | 10000 |
|                                                                                                    |                                     | Number of <u>T</u> ries:    | 3     |
|                                                                                                    |                                     | <u>B</u> uffer Size (Byte): | 0     |
|                                                                                                    |                                     | <u>W</u> ait Time (s):      | 12    |
|                                                                                                    |                                     | <u>R</u> econnect Time (s): | 10    |
|                                                                                                    | Active:                             | <b>v</b>                    |       |
|                                                                                                    | Motorola Byteorder:                 | Г                           |       |
|                                                                                                    | <u>N</u> o Login-Service:           | Г                           |       |
|                                                                                                    | Logging                             |                             |       |
|                                                                                                    | 🔽 Enable logging (D                 | lefaultevents)              |       |
|                                                                                                    | Log Additional Ev                   | ents                        |       |

6. Im OPC Configurator wählen Sie die "GATEWAY3" Schnittstelle aus.

7. Wählen Sie aus dem Auswahlbaum "Connection" und betätigen Sie die Schaltfläche "Edit".

| 💗 OPCConfig - C:\ProgramData\C | oDeSysOPC#OPCServer.ini                                                              |
|--------------------------------|--------------------------------------------------------------------------------------|
| File Edit ?                    |                                                                                      |
| E Server                       | Settings for connection to PLC_Id23                                                  |
| ⊡⊸im PLC_id23                  | Edit Expert                                                                          |
|                                | Gateway: Tcp/lp Address: 192,168,1,25<br>Port: 1217                                  |
|                                | Device:                                                                              |
|                                | Parameter   Value   Comment<br>Address 0000,6C64 Address from CoDeSys V3 Device Scan |
|                                | CoDeSys address of PLC                                                               |
|                                | Gateway<br>IP-Address 192,168,1.25<br>Port 1217                                      |
|                                | PLC name (recommended) or address 0000.6064<br>Use Tcp/lp blockdriver                |
|                                | IP Address of PLC  localhost<br>IP Port of PLC 11740                                 |
|                                |                                                                                      |

Geben Sie den Steuerungsnamen (wie unter Punkt 4 ermittelt) ein. Als Gateway IP Adresse sollte die PC-Adresse (Gateway) eingetragen werden, die Port Nummer ist die 1217.

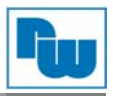

8. Im TCP/IP-Modus, aktivieren Sie das Kontrollkästchen "Use Tcp/ip blockdriver" und tragen Sie die IP-Adresse der Steuerung (PIO) ein. Der IP-Port der SPS sollte "11740" sein.

| ile Edit ?                                             |                                          |                                                                        |                  |
|--------------------------------------------------------|------------------------------------------|------------------------------------------------------------------------|------------------|
| الله Server<br>المالية PLC_Id23<br>المواطعة Connection | Settings for connection to PLC_Id23 Edit | Expert                                                                 | ]                |
|                                                        | Gateway: Tcp/lp                          | Address: 192,168,1,25<br>Port: 1217                                    |                  |
|                                                        | Device:                                  |                                                                        |                  |
|                                                        | Parameter Value C<br>Address 0000,6C64 A | omment<br>ddress from CoDeSus V3 Device Scon<br>CoDeSys address of PLC | ×                |
|                                                        |                                          | Gateway<br>IP-Address 192,168,1,25<br>Port 1217                        | ОК               |
|                                                        |                                          | PLC name (recommended) or a                                            | ddress 0000,6C64 |
|                                                        |                                          | IP Address of PLC                                                      |                  |
|                                                        |                                          | IP Port of PLC                                                         | 11740            |

9. Nachdem Sie alle OPC-Einstellungen vorgenommen haben, betätigen Sie die Schaltfläche "Expert" um die Einstellungen zu sichern. Ohne diese Vorgehensweise wird der OPC-Server nicht arbeiten.

| le Edit ?                     |                                     |                                        |
|-------------------------------|-------------------------------------|----------------------------------------|
|                               | Settings for connection to PLC_Id23 |                                        |
| ⊟ளி PLC_Id23<br>ச் Connection | Edit                                | Expert                                 |
|                               | Gateway: Tcp/lp                     | Address: 192, 168, 1, 25<br>Port: 1217 |
|                               | Device:                             |                                        |
|                               | Parameter Value                     | Comment                                |
|                               | TpAddress 192, 168, 108, 10         | 0 Address from CoDeSys V3 Device Scan  |

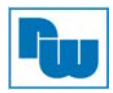

### 10.7 Modbus RTU Master (nur NA9372/73)

1. Zur Nutzung der Modbus RTU Master Funktion, muss das Modbusregister 1614 eingestellt werden.

| Adresse | Zugriff         | Typ, Größe | Beschreibung                                       |
|---------|-----------------|------------|----------------------------------------------------|
| 0x1614  | Lesen/schreiben | 1 Wort     | Serielle Verbindungsmethode                        |
| (5652)* |                 |            | 0x0000: CREVIS Modbus/RTU (default)                |
|         |                 |            | 0x8000: RS232 aktiv für CODESYS<br>Funktionsblock  |
|         |                 |            | -0x8001: RS485 aktiv für CODESYS<br>Funktionsblock |

Die Einstellung kann über den IOGuidePro oder das Modbus Kommunikationswerkzeug "Protocol Messenger" vorgenommen werden.

| Adresswert | RS232C Port                                 | RS485 Port                                  |
|------------|---------------------------------------------|---------------------------------------------|
| 0x0000     | Default (Modbus Slave)                      | Default (Modbus Slave)                      |
| 0x8000     | CODESYS Einstellung (RTU<br>M/Seriell com)* | Default (Modbus Slave)                      |
| 0x8001     | Default (Modbus Slave)                      | CODESYS Einstellung (RTU<br>M/Seriell com)* |

\* Der RTU Master Modus oder der serielle Kommunikationsmodus dienen z.B. zum Anschluss eines Barcodescanners.

2. Wählen Sie über Rechtsklick auf den NA9372/73 aus der Liste "Gerät anhängen". Im Fenster "Gerät anhängen" wählen Sie Unter "Feldbusse" den Punkt Modbus aus. Hier wählen Sie "Modbus seriellerPort" und anschließend "Modbus COM Port".

| ame: Moubus_COM_Port              |                                     |                   |      |
|-----------------------------------|-------------------------------------|-------------------|------|
| Aktion:                           |                                     |                   |      |
| 🧿 Gerät anhängen 🔘 Geri           | ät einfügen 🔘 Gerät einstecken 🔘 Ge | rät aktualisieren |      |
| Gerät:                            |                                     |                   |      |
| Hersteller: <a>Alle Herstelle</a> | r>                                  |                   |      |
| Name                              | Hersteller                          | Version           |      |
| E- 🕤 Feldbusse                    |                                     |                   |      |
| E CAN CANbus                      |                                     |                   |      |
| 🕀 📴 EtherCat                      |                                     |                   |      |
| 😟 💷 Ethernet Adap                 | ter                                 |                   | =    |
| 🕀 😝 EthernetIP                    |                                     |                   |      |
| and and a second barries          |                                     |                   |      |
| modbus                            |                                     |                   |      |
| Modbusse                          | riellerPort                         |                   | 1.52 |

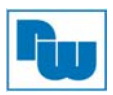

3. Stellen Sie nun die Master-Portnummer, Baudrate, Parität, Datenbit und das Stopbit wie folgt ein.

| Modbus_COM_Port X                    |        |             |
|--------------------------------------|--------|-------------|
| Modbus Serieller Port, Konfiguration | Status | Information |
| Serieller Port, Konfiguration        |        |             |
| COM-Port                             | 1      | A V         |
| Baudrate                             | 115200 | •           |
| Parität                              | NONE   | •           |
| Daten-Bits                           | 8      |             |
| Stop-Bits                            | 1      |             |

4. Wählen Sie über Rechtsklick auf "Modbus COM Port" den "Modbus Master, COM Port" aus.

| lame:            | : Modbus_Master_COM_Port                                                                                                    |                                            |         |
|------------------|----------------------------------------------------------------------------------------------------|--------------------------------------------|---------|
| Aktio            | n:                                                                                                    |                                            |         |
| Ge               | erät anhängen 🔘 Gerät einfügen 🔘 Gerät                                                                                                    | einstecken 🔘 Gerät aktualisieren           |         |
| Gerät            | t:                                                                                                    |                                            |         |
| Herst            | teller: <a>Alle Hersteller&gt;</a>                                                                                                    |                                            | +       |
| Nan              | me                                                                                                    | Hersteller                                 | Version |
| B-(              | 🕤 Feldbusse                                                                                                    |                                            |         |
|                  | 🖻 🛲 Modbus                                                                                                    |                                            |         |
|                  | 🗄 📲 🗰 Modbus Serial Device                                                                                                    |                                            |         |
|                  | 🚊 📖 Modbus serieller Master                                                                                                    |                                            |         |
|                  |                                                                                                    |                                            |         |
|                  | Modbus Master, COM Port                                                                                                    | 35 - Smart Software Solutions GmbH         | 3.5.3.0 |
| A                | Modbus Master, COM Port                                                                                                    | 35 - Smart Software Solutions GmbH         | 3.5.3.0 |
| A                | Modbus Master, COM Port                                                                                                    | 35 - Smart Software Solutions GmbH         | 3.5.3.0 |
| A<br>V<br>Inform | Modbus Master, COM Port                                                                                                    | 3S - Smart Software Solutions GmbH         | 3.5.3.0 |
| A<br>V<br>Infor  | Modbus Master, COM Port<br>Ille Versionen anzeigen (nur für Experten)<br>'eraltete Versionen anzeigen<br>mation:<br>Name: Modbus Master, COM Port<br>Hersteller: 3S - Smart Software Solutions<br>Kategorien: Modbus serieller Master                                                                                                    | 3S - Smart Software Solutions GmbH         | 3.5.3.0 |
| A<br>V<br>Inform | Modbus Master, COM Port<br>Ille Versionen anzeigen (nur für Experten)<br>Veraltete Versionen anzeigen<br>mation:<br>Name: Modbus Master, COM Port<br>Hersteller: 3S - Smart Software Solutions<br>Kategorien: Modbus serieller Master<br>Version: 3.5.3.0                                                                                                    | 35 - Smart Software Solutions GmbH         | 3.5.3.0 |
| A V<br>V         | Modbus Master, COM Port Ile Versionen anzeigen (nur für Experten) 'eraltete Versionen anzeigen mation: Name: Modbus Master, COM Port Hersteller: 3S - Smart Software Solutions Kategorien: Modbus serieller Master Version: 3.5.3.0 Bestellnummer: - Beschreibung: Ein Geraet welches als Mod                                                                                               | 3S - Smart Software Solutions GmbH<br>GmbH | 3.5.3.0 |
| A<br>V<br>Infor  | Modbus Master, COM Port Ille Versionen anzeigen (nur für Experten) 'eraltete Versionen anzeigen mation: Name: Modbus Master, COM Port Hersteller: 3S - Smart Software Solutions Kategorien: Modbus serieller Master Version: 3.5.3.0 Bestellnummer: - Beschreibung: Ein Geraet welches als Mod COM Port eines Windows PC eingesetzt werd                                                    | 3S - Smart Software Solutions GmbH         | 3.5.3.0 |
| Anhä             | Modbus Master, COM Port Ille Versionen anzeigen (nur für Experten) 'eraltete Versionen anzeigen mation: Name: Modbus Master, COM Port Hersteller: 3S - Smart Software Solutions Kategorien: Modbus serieller Master Version: 3.5.3.0 Bestellnummer: - Beschreibung: Ein Geraet welches als Mod COM Port eines Windows PC eingesetzt wer ingen des ausgewählten Geräts als letz bus_COM_Port | 3S - Smart Software Solutions GmbH<br>GmbH | 3.5.3.0 |

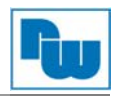

5. Stellen Sie die Response Timeout und Time between frames auf dem Modbus\_Master\_COM\_Port ein. (ASCII Modus wird nicht vom NA9372/73 unterstützt)

| Modbus Master-Konfiguration Mod | dbusGenericSeri | alMaster I/O Abbild | Status | Information |     |
|---------------------------------|-----------------|---------------------|--------|-------------|-----|
| Modbus-RTU/ASCII                |                 |                     |        | MOD         |     |
| Übertragungsmodus               | RTU             | () ASCII            |        |             | DUJ |
| Response Timeout [ms]           | 1000            |                     |        |             |     |
| Zeit zwischen den Frames [m     | is] 10          |                     |        |             |     |

6. Wählen Sie über Rechtsklick auf "Modbus\_Master\_COM\_Port" den "Modbus Slave, COM Port" aus.

| ame: Modbus_Slave_COM_                                                                 | Port                      |                          |             |  |
|----------------------------------------------------------------------------------------|---------------------------|--------------------------|-------------|--|
| Aktion:                                                                                |                           |                          |             |  |
| 🕽 Gerät anhängen 🔘 Gerät                                                               | einfügen 🖱 Gerät einsteck | en 🔘 Gerät aktualisier   | en          |  |
|                                                                                        |                           | ~                        |             |  |
| erat:                                                                                  |                           |                          |             |  |
| Hersteller: <alle hersteller<="" th=""><th>&gt;</th><th></th><th></th><th></th></alle> | >                         |                          |             |  |
| Name                                                                                   | Herstel                   | ler                      | Version     |  |
| 🖃 🚹 Feldbusse                                                                          |                           |                          |             |  |
| 🚊 📖 Modbus                                                                             |                           |                          |             |  |
| 🚊 📖 Modbusser                                                                          | iellerSlave               |                          |             |  |
| Modbus                                                                                 | Slave, COM Port 35 - Sm   | art Software Solutions G | mbH 3.5.3.0 |  |
|                                                                                        |                           |                          |             |  |

7. Stellen Sie die Slave-Adresse und das Response Timeout des Modbus\_Slave\_COM\_Port ein.

| Modbus_COM_Port            | Modbus_            | Master_COM_Port   | Modbus_Slave_COM_Po                 | ort X  |             |
|----------------------------|--------------------|-------------------|-------------------------------------|--------|-------------|
| Modbus Slave-Konfiguration | Modbus Slave-Kanal | Modbus Slave Init | ModbusGenericSerialSlave I/O Abbild | Status | Information |
| Modbus-RTU/ASCII           |                    |                   |                                     |        |             |
| Slave-Adresse [1247]       | 2                  |                   | WODBO2                              |        |             |
| -                          | 1 1000             |                   |                                     |        |             |

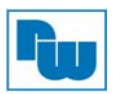

8. Über den Reiter "Modbus Slave-Kanal" und Kanal hinzufügen können Sie die Modbusadressen Einstellen.

| Kanal          |                                          | Kanal          |                      |                             |     |
|----------------|------------------------------------------|----------------|----------------------|-----------------------------|-----|
| Name           | Channel 1                                | Name           | Channel 2            |                             |     |
| Zugriffstyp    | Read Holding Registers (Funktionscode 3) | ▼ Zugriffstyp  | Write Multiple Re    | egisters (Funktionscode 16) | •   |
| Trigger        | Cyclic   Zykluszeit (ms) 100             | Trigger        | Cyclic               | ▼ Zykluszeit (ms)           | 200 |
| Kommentar      |                                          | Kommentar      |                      |                             |     |
| READ Register  |                                          | READ Register  |                      |                             |     |
| Offset         | 0x0000                                   | ▼ Offset       |                      |                             | *   |
| Länge          | 1                                        | Länge          | 1                    |                             |     |
| Fehlerbehandl  | ung Letzen Wert beibehalten 🔻            | Fehlerbehandl  | ung Letzen Wert beit | behalten 👻                  |     |
| WRITE Register | r                                        | WRITE Register | r                    |                             |     |
| Offset         | 0x0000                                   | - Offset       | 0x800                |                             | •   |
| Länge          | 1                                        | Länge          | 1                    |                             |     |
|                |                                          |                |                      |                             |     |

9. Über den Reiter "ModbusGenericSerialSlave I/O Abbild" können Sie die Adressen sehen.

| Modbus_COM                                                                                                    | Modbus_Mas | ster_COM_Port | М       | odbus_Slave_COM_Port | x 🗎 F | PLC_PRG                  |
|----------------------------------------------------------------------------------------------------|------------|---------------|---------|----------------------|-------|--------------------------|
| Modbus Slave Configuration Modbus Slave Channel Modbus Slave Init ModbusGenericSerialSlave I/O Mapping Status Information |            |               |         |                      |       |                          |
| Channels                                                                                                    |            |               |         |                      |       |                          |
| Variable                                                                                                    | Mapping    | Channel       | Address | Туре                 | Unit  | Description              |
|                                                                                                    |            | Channel 1     | %QW1    | ARRAY [00] OF WORD   |       | Write Multiple Registers |
| 🖻 - 🍢                                                                                                    |            | Channel 1[0]  | %QW1    | WORD                 |       | WRITE 16#0800 (=02048)   |
| 🚊 🦄                                                                                                    |            | Channel 2     | %IW0    | ARRAY [00] OF WORD   |       | Read Holding Registers   |
| 😟 🏘                                                                                                    |            | Channel 2[0]  | %IW0    | WORD                 |       | READ 16#0000 (=00000)    |
|                                                                                                    |            |               |         |                      |       |                          |

10. Nachdem Sie alle Einstellungen vorgenommen haben, tragen Sie folgenden Programmcode in den Main Task ein.

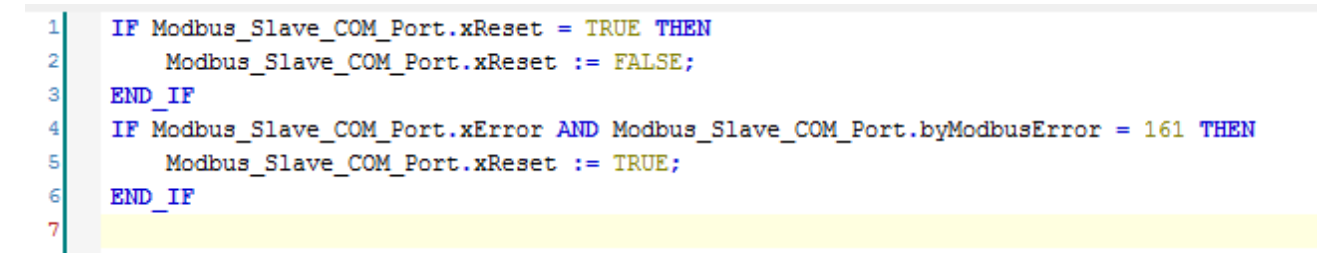

Zur Vermeidung unvorhersehbare Kommunikationsfehler bei Trennung der Verbindung, fügen Sie obigen Programmcode in den Main Task ein.

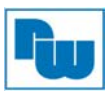

### 10.8 Webvisualisierung (nur NA9373)

1. Fügen Sie unter "Application" den "Visualization Manager" hinzu.

| Screenshots_BA.project* - CODESYS                                                                                                    |                                 |                        |                  |                 |               |                   |  |  |
|----------------------------------------------------------------------------------------------------|---------------------------------|------------------------|------------------|-----------------|---------------|-------------------|--|--|
| <u>D</u> atei <u>B</u> earbeiten <u>A</u> nsicht                                                                                        | <u>Projekt Erstellen Online</u> | Debu                   | <u>ig T</u> ools | <u>F</u> enster | <u>H</u> ilfe |                   |  |  |
| 1 🖆 📑 📑 🗠 🗠 👌                                                                                                    | 8 🖻 🖹 🗙 I 🏘 🕼 I                 |                        | in - 🖻           | 🔠   😋           | Cğ .          | ▶ <b>•</b>   Ç≣ ° |  |  |
|                                                                                                    |                                 |                        |                  |                 |               |                   |  |  |
| Geräte                                                                                                    | <b>-</b> ₽ X                    |                        |                  |                 |               |                   |  |  |
| Screenshots_BA                                                                                                    |                                 |                        |                  |                 |               |                   |  |  |
| 🖻 🔟 Device (CoDeSys Control for Crevis)                                                                                                 |                                 |                        |                  |                 |               |                   |  |  |
| 드 III SPS-Logik                                                                                                    |                                 |                        |                  |                 |               |                   |  |  |
|                                                                                                    |                                 |                        |                  |                 |               |                   |  |  |
| 🗂 Bibli 🗄                                                                                                    | Ausschneiden                    |                        |                  |                 |               |                   |  |  |
| PLC 🗎                                                                                                    | Kopieren                        |                        |                  |                 |               |                   |  |  |
| E 🔛 Tas                                                                                                    | Einfügen                        |                        |                  |                 |               |                   |  |  |
| - 👻 🗙                                                                                                    | Löschen                         |                        |                  |                 |               |                   |  |  |
| 🖻 👔 CVS_ST_Ser 🛅                                                                                                    | Eigenschaften                   |                        |                  |                 |               |                   |  |  |
| 🔍 <leer td="" 🎦<=""><td>Objekt hinzufügen</td><td></td><td>Bildersam</td><td>mlung</td><td></td><td></td></leer>                        | Objekt hinzufügen               |                        | Bildersam        | mlung           |               |                   |  |  |
| K <leer td="" 🚞<=""><td>Ordner hinzufügen</td><td>6</td><td>DataServ</td><td>er</td><td></td><td></td></leer>                           | Ordner hinzufügen               | 6                      | DataServ         | er              |               |                   |  |  |
| cleer                                                                                                    | Gerät anhängen                  | -                      | DUT              |                 |               |                   |  |  |
| K <leer< td=""><td>Gerät einfügen</td><td>۵</td><td>Globale Va</td><td>ariablenliste.</td><td></td><td></td></leer<>                    | Gerät einfügen                  | ۵                      | Globale Va       | ariablenliste.  |               |                   |  |  |
| <b>∵</b> ≰ <leer< td=""><td>Geräte suchen</td><td>۸</td><td>Netzwerk</td><td>variablenlist</td><td>e (Empfa</td><td>inger)</td></leer<> | Geräte suchen                   | ۸                      | Netzwerk         | variablenlist   | e (Empfa      | inger)            |  |  |
| 🥄 <leer td="" 🗗<=""><td>Objekt bearbeiten</td><td>1</td><td>Netzwerk</td><td>variablenlist</td><td>e (Sende</td><td>er)</td></leer>     | Objekt bearbeiten               | 1                      | Netzwerk         | variablenlist   | e (Sende      | er)               |  |  |
| K <leer< td=""><td>Objekt bearbeiten mit</td><td colspan="3">T Persistente Variable</td><td colspan="3"></td></leer<>                   | Objekt bearbeiten mit           | T Persistente Variable |                  |                 |               |                   |  |  |
|                                                                                                    | Einloggen                       | Ð                      | POU              |                 |               |                   |  |  |
| Leer> ( <l< td=""><td>.eer&gt;)</td><td>Ð</td><td>POU für ir</td><td>mplizite Prüfi</td><td>ungen</td><td></td></l<>                    | .eer>)                          | Ð                      | POU für ir       | mplizite Prüfi  | ungen         |                   |  |  |
| <b>K</b> <leer> (<l< td=""><td>.eer&gt;)</td><td colspan="3">Rezepturverwalter</td><td></td></l<></leer>                                | .eer>)                          | Rezepturverwalter      |                  |                 |               |                   |  |  |
| - <b>K</b> <leer> (<l< td=""><td>.eer&gt;)</td><td>~</td><td>Schnittste</td><td>elle</td><td></td><td></td></l<></leer>                 | .eer>)                          | ~                      | Schnittste       | elle            |               |                   |  |  |
| <pre></pre>                                                                                                    |                                 |                        | Symbolko         | oficuration     |               |                   |  |  |
| <pre>Leer&gt; (<leer>)</leer></pre>                                                                                                    |                                 |                        | Tandar           | ingurau01.      |               |                   |  |  |
| - K <leer> (<leer>)</leer></leer>                                                                                                    |                                 |                        | i extliste.      |                 |               |                   |  |  |
| <pre><code code="" code<="" td=""><td>.eer&gt;)</td><td></td><td>Visualisier</td><td>ung</td><td></td><td></td></code></pre>            | .eer>)                          |                        | Visualisier      | ung             |               |                   |  |  |
| لاً <leer> (<l< td=""><td>.eer&gt;)</td><td></td><td>Visualizati</td><td>ion Manager</td><td></td><td></td></l<></leer>                 | .eer>)                          |                        | Visualizati      | ion Manager     |               |                   |  |  |

2. Führen Sie im Gerätebaum einen Doppelklick auf "Web-Visualisierung" aus.

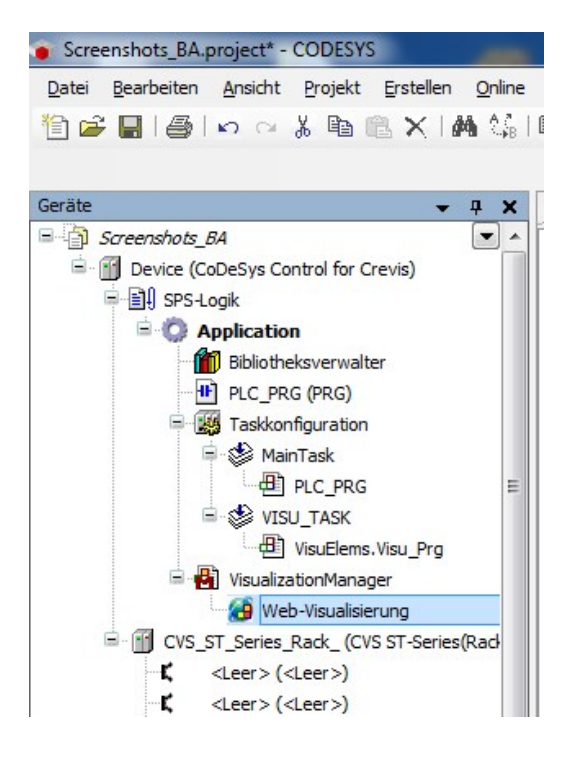

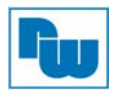

3. Stellen Sie die Webvisualisierungsoptionen im Fenster "Web-Visualisierung" ein.

| itartvisualisierung:                                                                                                    | Visualisierung     |  |
|----------------------------------------------------------------------------------------------------|--------------------|--|
| Name der .htm-Datei:                                                                                                    | webvisu            |  |
| Aktualisierungsrate (ms):                                                                                                    | 200                |  |
| Standard Kommunikationspuffer-Größe:                                                                                             | 50000              |  |
| Ontimale Größe                                                                                                    |                    |  |
| <ul> <li>Optimale Größe im Online-Modus</li> <li>Angegebene Client-Größe verwende</li> </ul>                                     | en                 |  |
| <ul> <li>Optimale Größe im Online-Modus</li> <li>Angegebene Client-Größe verwende<br/>Client Breite:</li> </ul>                  | en<br>1280         |  |
| <ul> <li>Optimale Größe im Online-Modus</li> <li>Angegebene Client-Größe verwende<br/>Client Breite:<br/>Client Höhe:</li> </ul> | en<br>1280<br>1024 |  |

Hier kann der Start Visualisierungspfad, sowie die Fenstergröße des Visu-Clients für die Visualisierung im Web-Browser festgelegt werden.

Die Adresse im Web- Browser setzt sich wie folgt zusammen:

http://<IP\_address of webserver>:<port of webserver>/<webvisu>.htm Für das obige Beispiel:

http://localhost:8080/webvisu.htm

4. Fügen Sie ein Visualisierungsarbeitsblatt zur "Application" des Projektes hinzu.

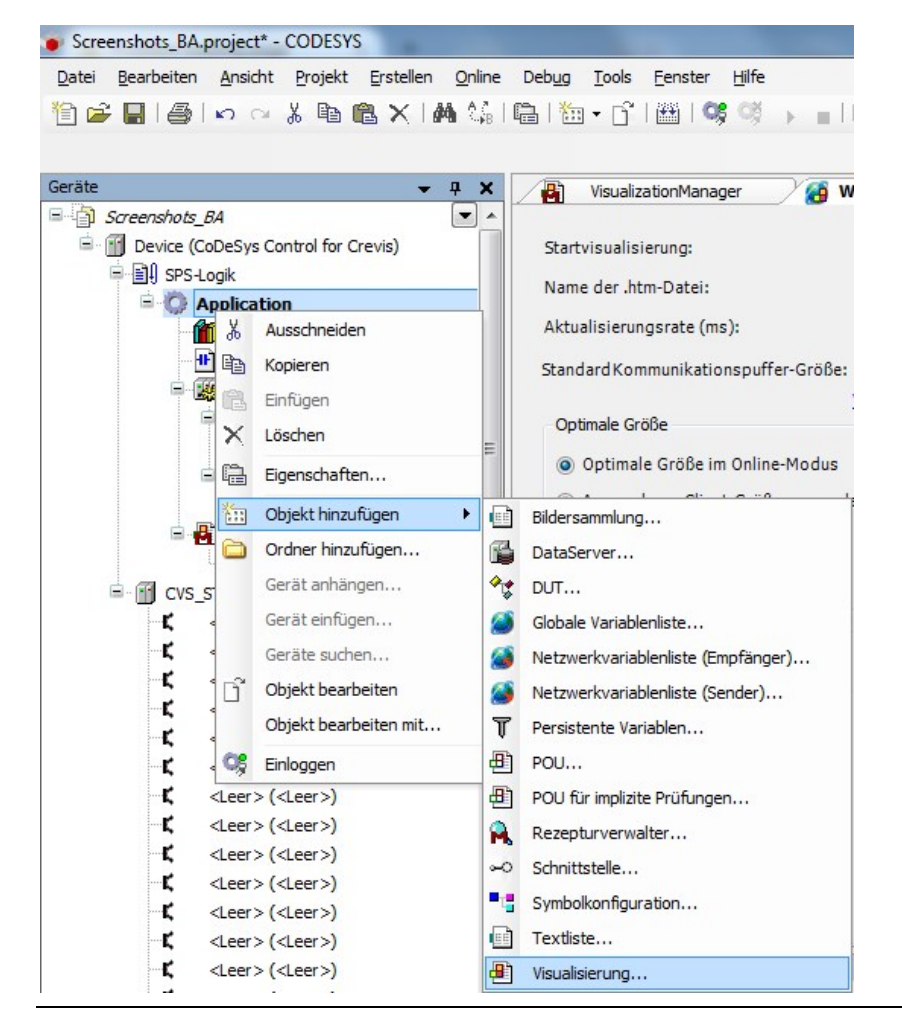

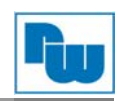

#### 5. Erstellen Sie Ihre Web-Visualisierungsseite.

| M Device 👔 PLC_PRG 🙀 VisualizationManager 🆓 WebVisualization 🖉 Visualization 🗙 M ST_222F 😵 VISU_TASK | ▼ ToolBox            |                           |
|----------------------------------------------------------------------------------------------------|----------------------|---------------------------|
|                                                                                                    | 😑 Basic              |                           |
|                                                                                                    | Pointer              |                           |
|                                                                                                    | 🗐 Rectangle          |                           |
|                                                                                                    | Rounded Reg          | tangle                    |
|                                                                                                    | 🔗 Ellipse            |                           |
|                                                                                                    | _ 🛩 Line             |                           |
|                                                                                                    | = 🖄 Polygon          |                           |
|                                                                                                    | ∑ Polyline           |                           |
|                                                                                                    | L Curve              |                           |
|                                                                                                    | ନ Pie                |                           |
|                                                                                                    | 🔤 🎲 Image            |                           |
|                                                                                                    | 🔄 Frame              |                           |
|                                                                                                    | Properties           |                           |
|                                                                                                    | 🍸 Filter 🔹 💕 Sort by | • Ž↓Sort order • 🗌 Expert |
|                                                                                                    | Property             | Value                     |
|                                                                                                    | Elementname          | GenElemInst_1             |
|                                                                                                    | Type of element      | Progressbar               |
|                                                                                                    | Variable             | PLC_PRG.b_Symbol_1        |
|                                                                                                    | Minimum value        | 0                         |
|                                                                                                    | Maximum value        | 255                       |
|                                                                                                    | Style                | Blocks                    |
|                                                                                                    | Position             |                           |
|                                                                                                    | X                    | 106                       |
|                                                                                                    | Y                    | 71                        |
|                                                                                                    | Width                | 508                       |
|                                                                                                    | Height               | 83                        |
|                                                                                                    | Texts                |                           |
|                                                                                                    | Text                 |                           |
|                                                                                                    | State variables      |                           |
|                                                                                                    | Invisible            |                           |

6. Darstellung der Web-Visualisierungsseite im Web-Browser.

Geben Sie im Web-Browser folgende Adresse ein: IP-Adresse:8080/webvisu.htm

| 🗋 서울외국형   | 환중개(주)에 오십 × | Visualization                       | ×         |              |              |            |
|-----------|--------------|-------------------------------------|-----------|--------------|--------------|------------|
| ←⇒C       | 192.168.10   | 0 <mark>8.100</mark> :8080/webvisu. | htm       |              |              |            |
| 🏥 앱 💶 Dau | im - 생활이 바   | 👩 RigVeda Wiki: Front               | 🍫 오늘의유머 - | 🗞 Google 번역# | 🗋 서울외국환중개(주) | 👷 Google 🕯 |

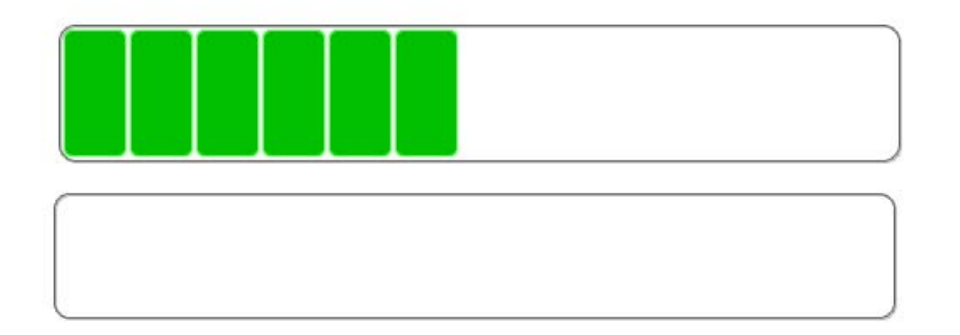

| Wichtig | Die Web-Visualisierung wird nicht vom Internet Explorer<br>unterstützt.<br><b>Nutzen Sie</b> zur Darstellung der Web-Visualisierung die<br>Webbrowser <b>Chrome</b> und/oder <b>FireFox</b> . |
|---------|----------------------------------------------------------------------------------------------------|
|---------|----------------------------------------------------------------------------------------------------|
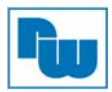

## 10.9 Quellcode download and upload (nur NA9373)

1. Ein Download der Projekt-Datei auf den NA9373 ist durch den Benutzer möglich. Treffen Sie hierzu im Reiter "Datei" die Auswahl "Quellcode-Download…".

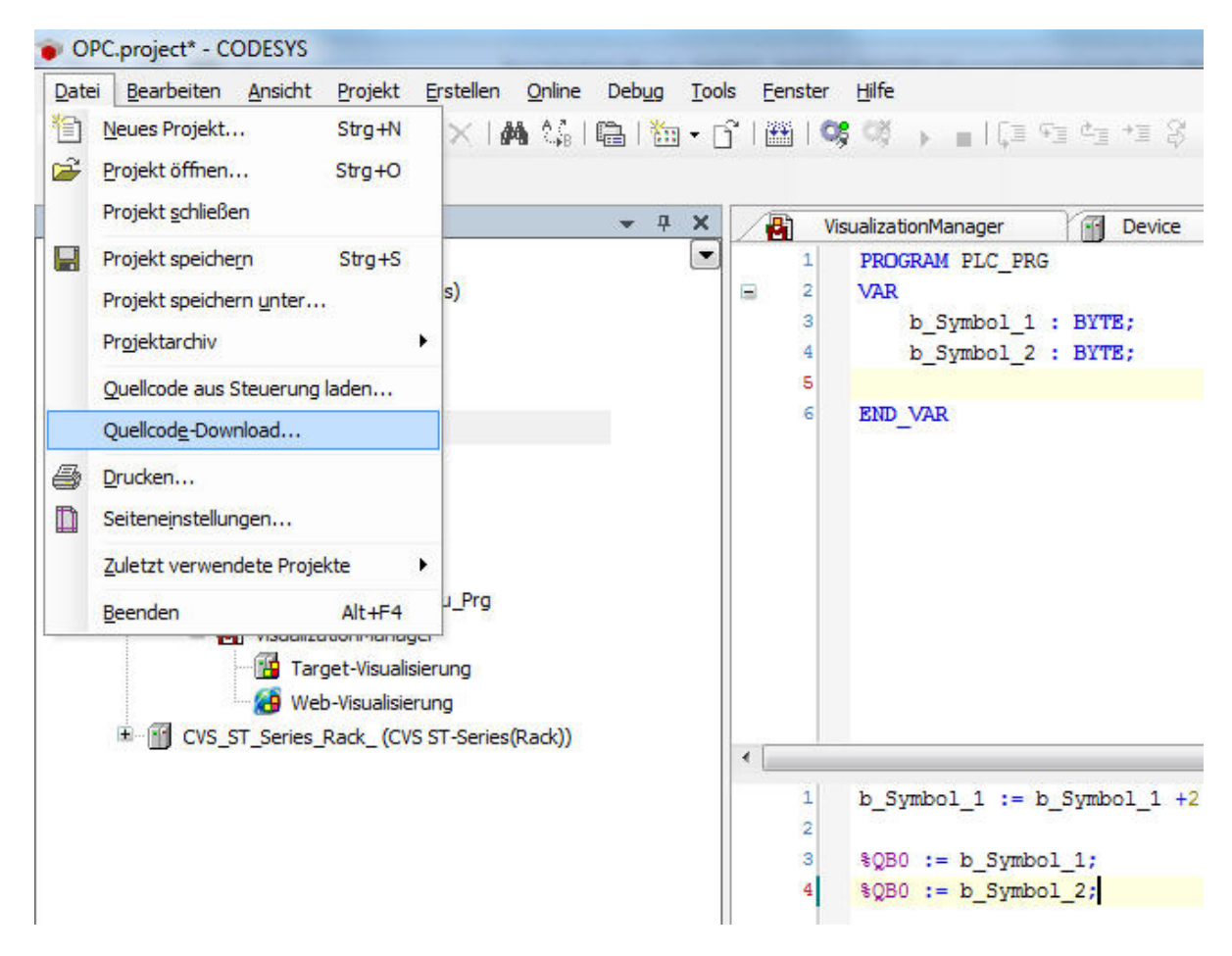

2. Wählen Sie den gewünschten PIO aus und bestätigen Sie mit "OK".

| Gateway-1 | Geräteadresse:  Neues Gateway. Neues Gateway. Neues Gerät |
|-----------|-----------------------------------------------------------|
|           | PIO                                                       |
|           | Zielsystem-ID:<br>16#10AD0006                             |
|           | Zielsystemversi<br>on:<br>3.5.3.0                         |
|           | Zielsystemherst<br>eller:<br>Crevis Co., Ltd              |
|           | Zielsystemtyp:<br>16#1000                                 |

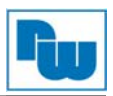

3. Im Online-Modus können Sie die Quellcode-Datei über den Reiter "Online" mit der Auswahl "Quellcode auf verbundene Steuerung schreiben…" auf die Steuerung übertragen. Nachdem sie "Quellcode auf verbundene Steuerung schreiben…" angeklickt haben startet die Übertragung direkt.

| Datei Bearbeiten Ansicht Projekt Erstellen                                                                             | Onlin | ne Debug <u>T</u> ools <u>F</u> enster <u>H</u> ilfe |    |
|----------------------------------------------------------------------------------------------------|-------|------------------------------------------------------|----|
| 🎦 🖆 📕 🚭 🗠 여 🕹 🖺 🛎 🖊 🌢                                                                                                  | QŞ.   | Einloggen Alt+F8                                     |    |
|                                                                                                    | CŞ.   | Ausloggen Ctrl+F8                                    |    |
| Geräte                                                                                                    |       | Laden                                                | -  |
| 🗏 🎒 NA9373_WebVisu                                                                                                    |       | Online Change                                        |    |
| 😑 😏 🚹 Device [Verbunden] (CoDeSys Control f                                                                            |       | Quellcode auf ver yndene Steuerung schreiben         |    |
| SPS-Logik                                                                                                    |       | Mohrfacher Dewelaad                                  | eı |
| Application [run]                                                                                                    |       |                                                      |    |
| ImagePool                                                                                                    |       | <u>R</u> eset warm                                   |    |
| Bibliotheksverwalter                                                                                                   |       | Reset <u>k</u> alt                                   | 01 |
| PLC_PRG (PRG)                                                                                                    |       | Reset <u>U</u> rsprung                               | ſ  |
| Taskkonfiguration                                                                                                    |       | Sicherheit                                           | •  |
| Main Lask<br>PLC_PRG<br>VISU_TASK<br>VisuElems.Visu_Prg<br>VisualizationManager<br>Web-Visualisierung<br>Visualization |       |                                                      |    |

4. Wenn Sie die Quellcode-Datei aus dem PIO laden möchten, wählen Sie im Reiter "Datei" den Menüpunkt "Quellcode aus Steuerung laden…".

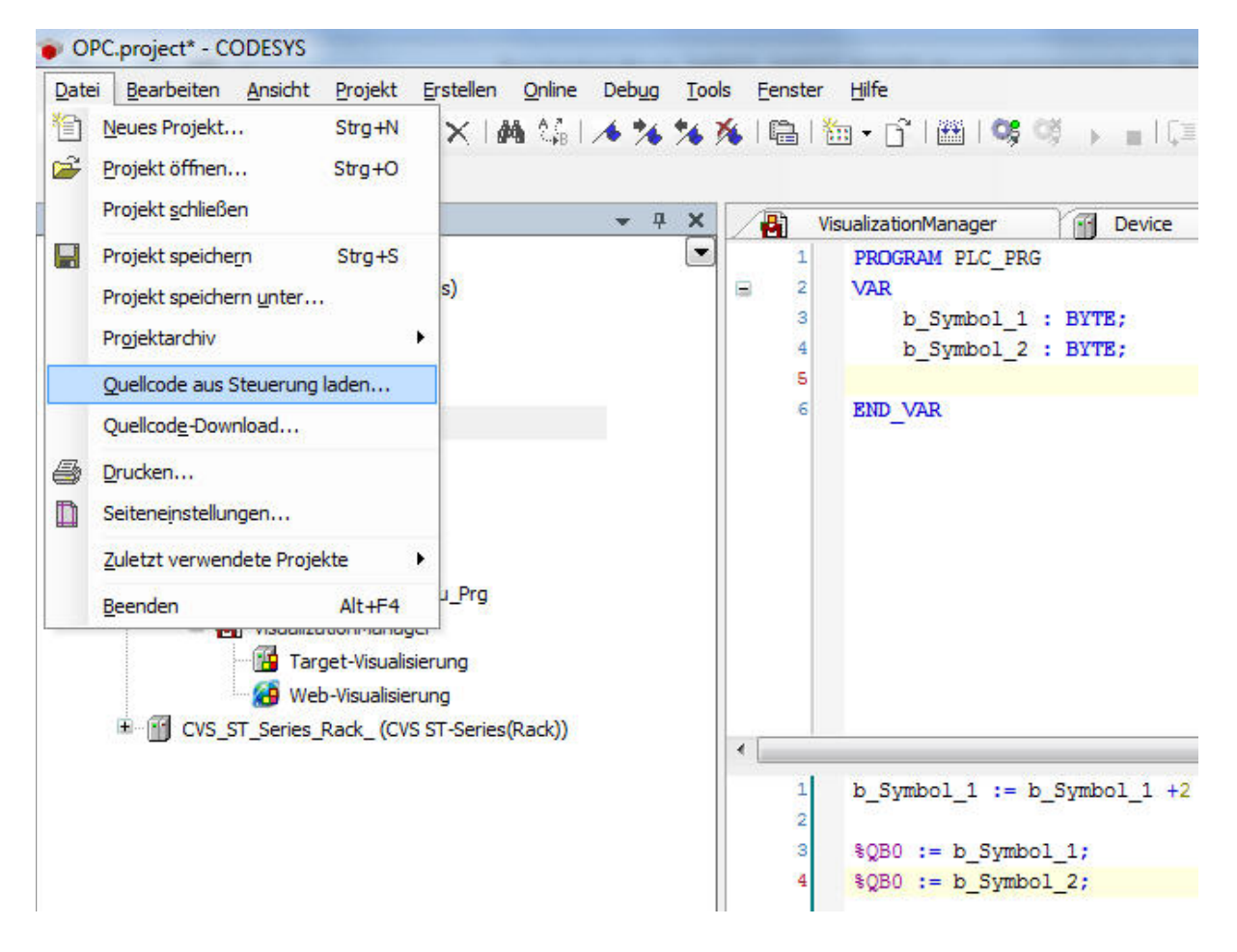

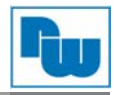

# 5. Wählen Sie den gewünschten PIO aus und bestätigen Sie mit "OK"

| 0000.0511.A000.6<br>4E9           |                                                                                                    | leues Gateway                                                                                                    |
|-----------------------------------|----------------------------------------------------------------------------------------------------|----------------------------------------------------------------------------------------------------|
|                                   |                                                                                                    | veues Gerat                                                                                                    |
| Gerätename:<br>PIO                |                                                                                                    | Löschen                                                                                                    |
| Zielsystem-ID:<br>16#10AD0006     | =                                                                                                    | Geräte suchen                                                                                                    |
| Zielsystemversi<br>on:<br>3.5.3.0 |                                                                                                    |                                                                                                    |
| Zielsystemherst<br>eller:         |                                                                                                    |                                                                                                    |
| Zielsystemtyp:                    |                                                                                                    |                                                                                                    |
|                                   | PIO<br>Zielsystem-ID:<br>16#10AD0006<br>Zielsystemversi<br>on:<br>3.5.3.0<br>Zielsystemherst<br>eller:<br>Crevis Co., Ltd<br>Zielsystemtyp: | PIO<br>Zielsystem-ID:<br>16#10AD0006 ≡<br>Zielsystemversi<br>on:<br>3.5.3.0<br>Zielsystemherst<br>eller:<br>Crevis Co., Ltd<br>Zielsystemtyp: |

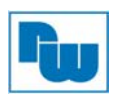

## 11. Firmware Upgrade durchführen

## 11.1 Nutzung von IAP über Ethernet

Zum Download der Firmware den Webbrowser "Firefox" verwenden.

- 1. Halten Sie den Reset-Taster gedrückt und stellen Sie die Spannungsversorgung her.
- 2. Starten Sie den Webbrowser "Firefox".
- 3. Verbinden Sie sich mit dem NA9371/72/73 über Eingabe der IP-Adresse 192.168.0.100 und loggen Sie sich ein (User ID: crevis / Password: crevis).

| Crevis FnIO Network Adap                                 | ter, F × +                          |                  |       | ~ |
|----------------------------------------------------------|-------------------------------------|------------------|-------|---|
| € ④ 192.168.0.100                                        | ♥ C Q Search                        | ☆自               | <br>» | ≡ |
| Most Visited 🗍 Getting S                                 | started 🗍 Vorgeschlagene Sites 🗍 We | eb Slice-Katalog |       |   |
| Enter user ID & passv<br>User ID crevis<br>Login Adapter | vord:<br>Password                   |                  |       |   |

4. Klicken Sie auf die Schaltfläche "Browse.", und wählen Sie die Firmwaredatei aus.

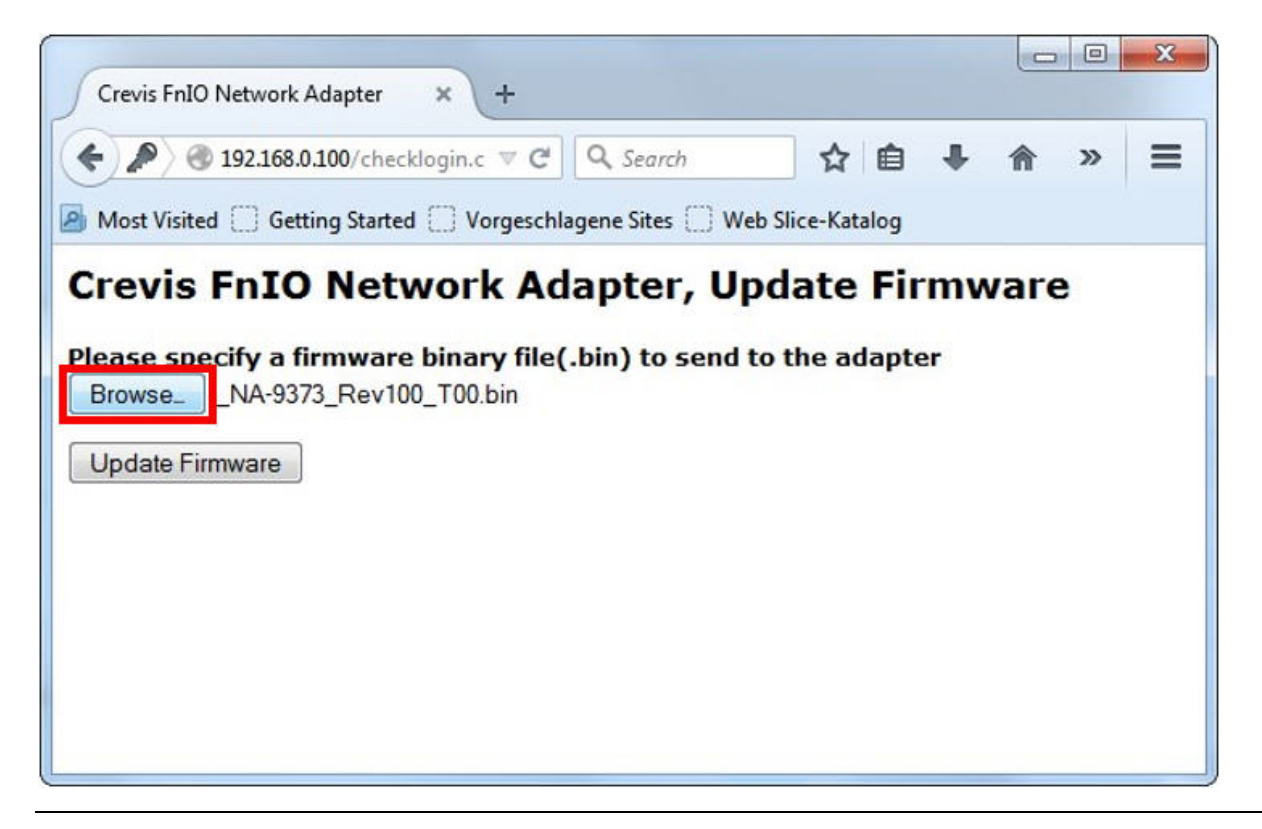

5. Klicken Sie auf die Schaltfläche "Update Firmware.", um die Firmware auf den NA9371/72/73 zu übertragen.

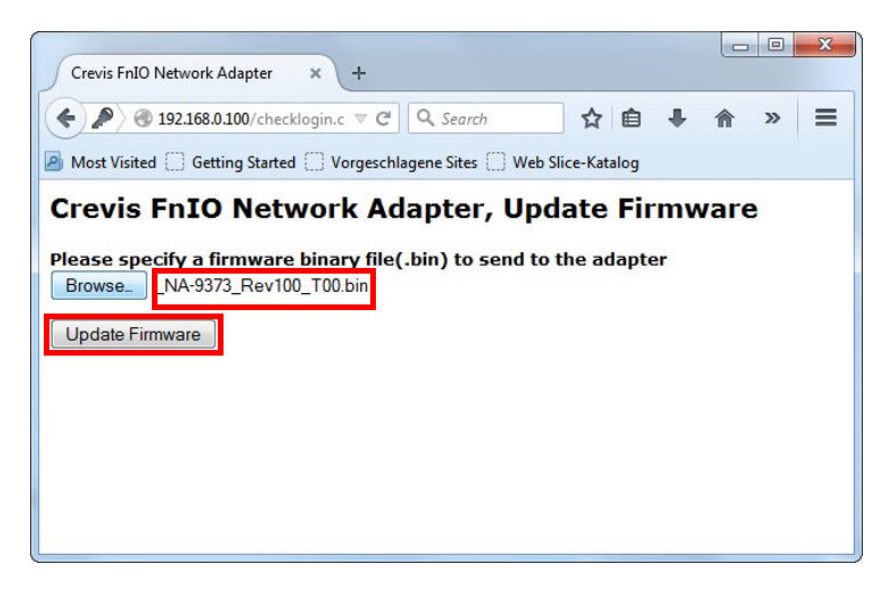

6. Nachdem der Vorgang beendet ist, erscheint die u.a. Meldung (Crevis FnIO Network Adapter, Update Firmware Done!).

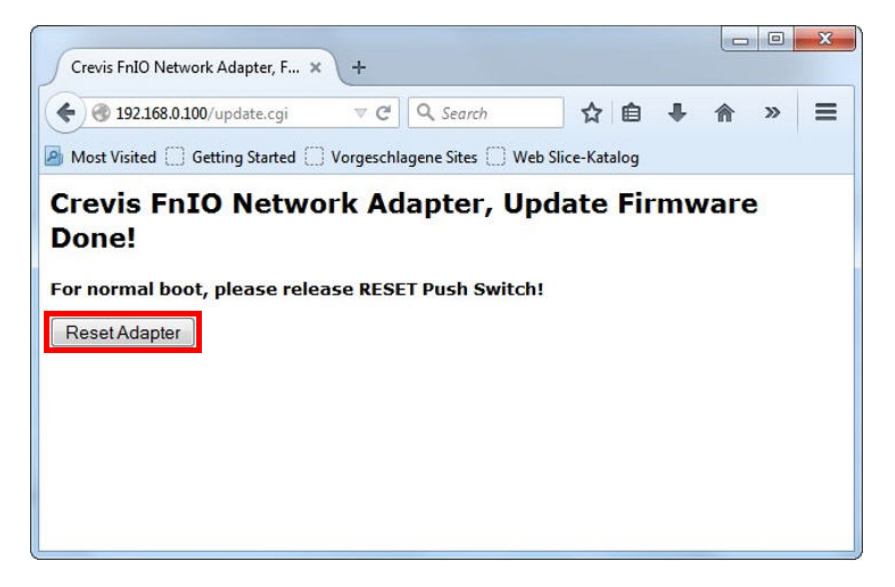

7. Schließen Sie den Firmware Upload mit der Schaltfläche "Reset Adapter" ab.

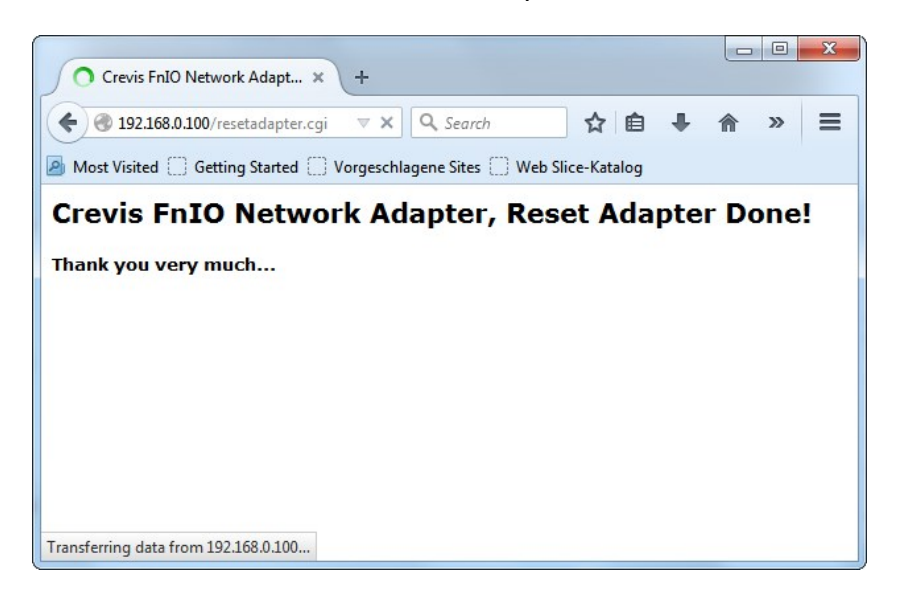

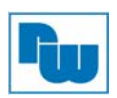

# 12. Problembehandlung

| LED-Status          | Ursache                                                                                                    | Aktion                                                                                                    |
|---------------------|----------------------------------------------------------------------------------------------------|----------------------------------------------------------------------------------------------------|
|                     | - kein Strom                                                                                                    | - Netzkabel prüfen                                                                                                    |
| Alle LEDs aus       | - keine Systemspannung                                                                                                    | <ul> <li>Das Modul zur Reparatur an<br/>Wachendorff Prozesstechnik<br/>GmbH &amp; Co. KG senden.</li> </ul>                                                                                                    |
| MOD-LED blinkt grün | <ul> <li>Fehler bei der Initialisierung der<br/>EEPROM Parameter</li> </ul>                                                                                                    | <ul> <li>Kontaktieren Sie unsere<br/>Supportabteilung</li> </ul>                                                                                                    |
| MOD-LED blinkt rot  | <ul> <li>Überschreitung der Anzahl von<br/>Erweiterungsmodulen</li> <li>Überschreitung der I/O-<br/>Prozessabbildgröße</li> <li>Falsche I/O-Konstellation</li> <li>Auftritt eines EEPROM<br/>Checksummenfehlers</li> </ul> | <ul> <li>Verwenden Sie max. 63</li> <li>Erweiterungsmodule.</li> <li>Stellen Sie sicher das die<br/>gesamt Größe des</li> <li>Prozessabbildes nicht<br/>überschritten wird.</li> <li>Überprüfen Sie die I/O-<br/>Konstellation (IOGuidePro).</li> </ul> |
| MOD-LED rot         | <ul> <li>Falsche Adressen-ID</li> <li>Kritischer Fehler in Firmware<br/>aufgetreten</li> </ul>                                                                                                    | - Kontaktieren Sie unsere<br>Supportabteilung                                                                                                    |
| I/O-LED aus         | <ul> <li>Fehler bei Erkennung von<br/>Erweiterungsmodul</li> <li>Kein Erweiterungsmodul</li> </ul>                                                                                                    | <ul> <li>Verbindungsstatus des<br/>Feldbusknotens<br/>(NA9171/72/73) und der<br/>Erweiterungsmodulen<br/>(STxxxx) prüfen</li> </ul>                                                                                                    |
|                     | - Baudrate konnte nicht<br>konfiguriert werden                                                                                                    | <ul> <li>Kommunikationskabel zu</li> <li>Master prüfen</li> <li>Stromversorgung des</li> <li>Masters prüfen</li> </ul>                                                                                                    |
| I/O-LED blinkt rot  | - I/O konnte nicht initialisiert<br>werden                                                                                                    | <ul> <li>Erweiterungsslot bis 63<br/>verwenden</li> <li>Prüfen, ob max. I/O-Größe<br/>überschritten wurde</li> <li>NA9371/72/73 erkennt<br/>unbekannte<br/>Erweiterungsmodul-ID. Status<br/>des Erweiterungsmoduls<br/>prüfen.</li> </ul>               |
| I/O-LED rot         | <ul> <li>I/O-Daten konnten nicht<br/>übertragen werden</li> </ul>                                                                                                    | - Überprüfen Sie den Status<br>der Verbindung der<br>Erweiterungsmodule                                                                                                    |
| RUN-LED blinkt grün | - SPS Programm stop                                                                                                    | - Überprüfen Sie den RUN-<br>Schalter, ob er sich in der<br>Schalterstellung "oben"<br>befindet.                                                                                                    |
| RUN-LED blinkt rot  | - Fehler der<br>Erweiterungsmodulkonfiguration                                                                                                    | - Überprüfen Sie ob die Modul-<br>Hardware mit der Modul-<br>Software Konstellation<br>übereinstimmt.                                                                                                    |

# 12.1 Diagnose über die LED-Anzeige

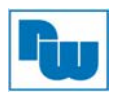

## 12.2 Diagnose bei fehlender Kommunikation zwischen Gerät und Netzwerk

#### Untersuchung auf falsche bzw. fehlende Kabelverbindung

- Status der Kabelverbindung jedes Knotens prüfen
- Prüfen, ob alle Farben von Anschluss und Kabel zusammenpassen.
- Auf fehlende Kabel prüfen

#### Abschlusswiderstand

- Falls der Abschlusswiderstand nicht installiert ist, diesen installieren
- Position des Abschlusswiderstands prüfen

#### Konfiguration der Knotenaddresse

- Knotenadresse auf Duplikation prüfen

#### **Master-Konfiguration**

- Konfiguration des Masters prüfen
- Prüfen, ob Download erforderlich ist
- Prüfen, ob die Zusammensetzung richtig ist
- Konfiguration der Kommunikations-Baudrate
- I/O-Größe
- Konfiguration jedes einzelnen Knotens

#### Erdung und Umgebung

- Auf Anschluss der Erdung prüfen
- Prüfen, ob Umgebungsparameter (Temperatur, Luftfeuchte usw.) im zulässigen Bereich liegen

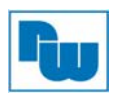

# 13. MODBUS-Schnittstelle

## 13.1 Registerschema / Bitmap

#### • Registerschema

| Startadresse | Lesen/Schreiben | Beschreibung                          | Funktionscode   |
|--------------|-----------------|---------------------------------------|-----------------|
| 0x0000 ~     | Lesen           | Eingangsprozessabbild                 | 4, 23           |
|              |                 | (tatsächliches Eingangsregister)      |                 |
| 0x0800 ~     | Lesen/Schreiben | Ausgangsprozessabbild                 | 3, 16, 23       |
|              |                 | (tatsächliches Ausgangsregister)      |                 |
|              |                 |                                       |                 |
| 0x1000 ~*    | Lesen           | Adapteridentifikation Spezialregister | 3, 4, 23        |
| 0x1020 ~*    | Lesen/Schreiben | Adapter-Watchdog, andere Zeit-        | 3, 4, 6, 16, 23 |
|              |                 | Spezialregister                       |                 |
| 0x1100 ~*    | Lesen/Schreiben | Adapterinformation Spezialregister    | 3, 4, 6, 16, 23 |
| 0x2000 ~*    | Lesen/Schreiben | Erweiterungsslot-Informationen        | 3, 4, 6, 16, 23 |
|              |                 | Spezialregister                       |                 |

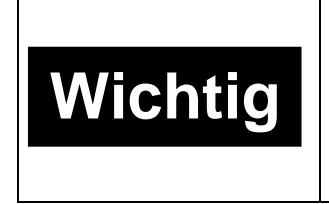

Beim Spezialregister-Map kann gleichzeitig nur auf eine Adresse lesend/schreibend zugegriffen werden.

#### Bitmap

| Startadresse | Lesen/Schreiben | Beschreibung                       | Funktionscode |
|--------------|-----------------|------------------------------------|---------------|
| 0x0000 ~     | Lesen           | Eingangsprozessabbild-Bits         | 2             |
|              |                 | Der gesamte Eingangsregister-      |               |
|              |                 | bereich kann über die Bit-Adresse  |               |
|              |                 | angesprochen werden. Die           |               |
|              |                 | Größe des Eingangsabbild-Bits ist  |               |
|              |                 | gleich der Größe des               |               |
|              |                 | Eingangsabbild-Registers (16 Bit). |               |
| 0x0800 ~     | Lesen/Schreiben | Prozessausgangsabbild-Bits         | 1, 5, 15      |
|              |                 | Der gesamte Ausgangsregister-      |               |
|              |                 | bereich kann über die Bit-Adresse  |               |
|              |                 | angesprochen werden. Die           |               |
|              |                 | Größe des Ausgangsabbild-Bits ist  |               |
|              |                 | gleich der Größe des               |               |
|              |                 | Ausgangsabbild-Registers (16 Bit). |               |

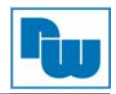

# 13.2 MODBUS-Übertragungsmodus

Es sind zwei verschiedene serielle Übertragungsmodi definiert. Der RTU-Modus und der ASCII-Modus. Die Übertragungsmodi legen den Bit-Inhalt von Nachrichtenfeldern fest, die seriell über die Leitung übertragen werden. Ebenso legt er fest, wie Informationen in Nachrichtenfelder verpackt und decodiert werden.

## 13.2.1 Übertragungsmodus MODBUS-RTU

Wenn Geräte über eine serielle Leitung im MODBUS-RTU-Modus (Remote-Terminal-Unit-Modus) kommunizieren, besteht jedes 8-Bit Byte in einer Nachricht aus zwei 4-Bit-Hexadezimalzeichen. Der wesentliche Vorteil dieses Modus besteht darin, dass seine höhere Zeichendichte bei gleicher Baudrate einen besseren Datendurchsatz erlaubt als der ASCII-Modus. Jede Nachricht muss in einem kontinuierlichen Zeichenstrom übertragen werden.

| Start            | Adresse   | Funktion  | Daten              | CRC-<br>Prüfung | Ende          |
|------------------|-----------|-----------|--------------------|-----------------|---------------|
| ≥ 3,5<br>Zeichen | 1 Zeichen | 1 Zeichen | Bis zu 252 Zeichen | 2 Zeichen       | ≥ 3,5 Zeichen |

## 13.2.2 Übertragungsmodus ASCII

Wenn Geräte über eine serielle MODBUS-Leitung im ASCII-Modus (American-Standard-Code-for-Information-Interchange-Modus) kommunizieren, wird jedes Byte in einer Nachricht als zwei ASCII-Zeichen gesendet. Dieser Modus wird verwendet, wenn die physische Kommunikationsverbindung oder die Fähigkeiten des Geräts nicht den Anforderungen des RTU-Modus bezüglich Timing entsprechen.

| Start     | Adresse   | Funktion  | Daten              | CRC-<br>Prüfung | Ende               |
|-----------|-----------|-----------|--------------------|-----------------|--------------------|
| 1 Zeichen | 2 Zeichen | 2 Zeichen | Bis zu 252 Zeichen | 2 Zeichen       | 2 Zeichen<br>CR,LF |

#### **Unterstützte MODBUS Funktionscodes**

| Funktionscode | Funktion                          | Boschroibung                                                          | Unicast /           |
|---------------|-----------------------------------|-----------------------------------------------------------------------|---------------------|
| Funktionscode | Funktion                          | Deschleibung                                                          | Broadcast           |
| 1 (0x01)      | Read Coils                        | Ausgangsbit lesen                                                     | Unicast             |
| 2 (0x02)      | Read Discrete Inputs              | Eingangsbit lesen                                                     | Unicast             |
| 3 (0x03)      | Read Holding Registers            | Ausgangswort lesen                                                    | Unicast             |
| 4 (0x04)      | Read Input Registers              | Eingangswort lesen                                                    | Unicast             |
| 5 (0x05)      | Write Single Coil                 | 1-Bit-Ausgang schreiben                                               | Unicast / Broadcast |
| 6 (0x06)      | Write Single Register             | 1-Wort-Ausgang schreiben                                              | Unicast / Broadcast |
| 8 (0x08)      | Diagnostics (Serial Line only)    | Diagnoseregister lesen                                                | Unicast             |
| 15 (0x0F)     | Write Multiple Coils              | Mehrere Ausgangsbits schreiben                                        | Unicast / Broadcast |
| 16 (0x10)     | Write Multiple registers          | Mehrere Ausgangswörter schreiben                                      | Unicast / Broadcast |
| 23 (0x17)     | Read / Write Multiple<br>register | Mehrere Eingangswörter lesen /<br>Mehrere Ausgangswörter<br>schreiben | Unicast             |

- Siehe MODBUS APPLICATION PROTOCOL SPECIFICATION V1.1a

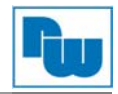

# 13.2.3 (0x01) Read Coils (digitale Ausgänge auslesen)

Dieser Funktionscode wird zum Lesen des zusammenhängenden Status von Coils in einem dezentralen Gerät von 1 bis 2000 genutzt. Die Abfrage-PDU gibt die Startadresse des ersten spezifizierten Coils sowie die Anzahl der Coils an. In der PDU werden Coils mit Adressen beginnend mit null versehen. Daher werden die Coils 1-16 als 0-15 adressiert. Die Coils in der Antwortnachricht werden als je ein Coil pro Bit in das Datenregister gepackt. Der Status wird als 1 = EIN und 0 = AUS angezeigt.

#### • Abfrage

| Feldname              | Beispiel | RTU        | ASCII      | ASCII (Busleitung) |
|-----------------------|----------|------------|------------|--------------------|
| Telegrammbeginn       | -        | t1-t2-t3   | 44 99<br>7 | 0x3A               |
| Slave-Adresse         | 0x07     | 0x07       | "07"       | 0x30, 0x37         |
| Funktionscode         | 0x01     | 0x01       | "01"       | 0x30, 0x31         |
| Startadresse High     | 0x10     | 0x10       | "10"       | 0x31, 0x30         |
| Startadresse Low      | 0x00     | 0x00       | "00"       | 0x30, 0x30         |
| Anzahl Ausgänge High  | 0x00     | 0x00       | "00"       | 0x30, 0x30         |
| Anzahl Ausgänge Low   | 0x0A     | 0x0A       | "0A"       | 0x30, 0x41         |
| Prüfbeiwert (CRC/LRC) | -        | 0xB8, 0xAB | "DE"       | 0x44, 0x45         |
| Telegrammende         | -        | t1-t2-t3   | CR, LF     | 0x0D, 0xA          |

#### • Antwort

| Feldname              | Beispiel | RTU        | ASCII      | ASCII (Busleitung) |
|-----------------------|----------|------------|------------|--------------------|
| Telegrammbeginn       | -        | t1-t2-t3   | دد ۲۶<br>۲ | 0x3A               |
| Slave-Adresse         | 0x07     | 0x07       | "07"       | 0x30, 0x37         |
| Funktionscode         | 0x01     | 0x01       | "01"       | 0x30, 0x31         |
| Byte-Anzahl           | 0x02     | 0x02       | "02"       | 0x30, 0x32         |
| Ausgangsstatus        | 0x55     | 0x55       | "55"       | 0x35, 0x35         |
| Ausgangsstatus        | 0x02     | 0x02       | "02"       | 0x30, 0x32         |
| Prüfbeiwert (CRC/LRC) | -        | 0x8F, 0x6D | "9F"       | 0x39, 0x46         |
| Telegrammende         | -        | t1-t2-t3   | CR, LF     | 0x0D, 0xA          |

- Im Falle der Adresse 0x1015~0x1000 Ausgangsbit-Wert: 00000010\_01010101.

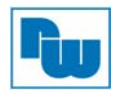

# 13.2.4 (0x02) Read Input Status (digitale Eingangsdaten auslesen)

Dieser Funktionscode wird zum Lesen von 1 bis 2000 zusammenhängenden digital Eingänge in einem dezentralen Gerät verwendet. Die Abfrage-PDU gibt die Startadresse, d. h. die Adresse des ersten angegebenen Eingangs, sowie die Anzahl der Eingänge an. In der PDU werden Digitalere Eingänge mit Adressen beginnend mit null versehen. Daher werden Digitale Eingänge 1-16 als 0-15 adressiert. Die digitalen Eingänge in der Antwortnachricht werden als je ein Eingang pro Bit in das Datenregisters gepackt.

Der Status wird als 1 = EIN und 0 = AUS angezeigt.

#### • Abfrage

| Feldname              | Beispiel | RTU        | ASCII      | ASCII (Busleitung) |
|-----------------------|----------|------------|------------|--------------------|
| Telegrammbeginn       | -        | t1-t2-t3   | دد ۲۶<br>۲ | 0x3A               |
| Slave-Adresse         | 0x07     | 0x07       | "07"       | 0x30, 0x37         |
| Funktionscode         | 0x02     | 0x02       | "02"       | 0x30, 0x32         |
| Startadresse High     | 0x00     | 0x00       | "00"       | 0x30, 0x30         |
| Startadresse Low      | 0x00     | 0x00       | "00"       | 0x30, 0x30         |
| Anzahl Eingänge High  | 0x00     | 0x00       | "00"       | 0x30, 0x30         |
| Anzahl Eingänge Low   | 0x0A     | 0x0A       | "0A"       | 0x30, 0x41         |
| Prüfbeiwert (CRC/LRC) | -        | 0xF8, 0x6B | "ED"       | 0x45, 0x44         |
| Telegrammende         | -        | t1-t2-t3   | CR, LF     | 0x0D, 0xA          |

#### Antwort

| Feldname              | Beispiel | RTU        | ASCII      | ASCII (Busleitung) |
|-----------------------|----------|------------|------------|--------------------|
| Telegrammbeginn       | -        | t1-t2-t3   | 44 99<br>9 | 0x3A               |
| Slave-Adresse         | 0x07     | 0x07       | "07"       | 0x30, 0x37         |
| Funktionscode         | 0x02     | 0x02       | "02"       | 0x30, 0x32         |
| Byte-Anzahl           | 0x02     | 0x02       | "02"       | 0x30, 0x32         |
| Eingangsstatus        | 0x80     | 0x80       | "80"       | 0x38, 0x30         |
| Eingangsstatus        | 0x00     | 0x00       | "00"       | 0x30, 0x30         |
| Prüfbeiwert (CRC/LRC) | -        | 0x50, 0x78 | "75"       | 0x37, 0x35         |
| Telegrammende         | -        | t1-t2-t3   | CR, LF     | 0x0D, 0xA          |

- Im Falle der Adresse 0x0015~0x0000 Ausgangsbit-Wert: 00000000\_10000000

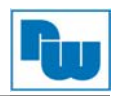

# 13.2.5 (0x03) Read Holding Registers (Ein- und Ausgangsworte und Register auslesen)

Mit dieser Funktion können mehrere zusammenhängende analoge Ein- und Ausgänge in einem externen Gerät gelesen werden. Die Abfrage-PDU gibt die Startregisteradresse sowie die Anzahl der Register an.

Die Registerdaten in der Antwortnachricht werden als jeweils zwei Byte pro Register gepackt, wobei der binäre Inhalt in jedem Byte rechtsbündig abgelegt wird. Bei jedem Register enthält das erste Byte die höherwertigen Bits und das zweite die niederwertigen Bits.

| Abfrage               |          |            |            |                    |
|-----------------------|----------|------------|------------|--------------------|
| Feldname              | Beispiel | RTU        | ASCII      | ASCII (Busleitung) |
| Telegrammbeginn       | -        | t1-t2-t3   | دد ۲۶<br>۲ | 0x3A               |
| Slave-Adresse         | 0x07     | 0x07       | "07"       | 0x30, 0x37         |
| Funktionscode         | 0x03     | 0x03       | "03"       | 0x30, 0x33         |
| Startadresse High     | 0x08     | 0x08       | "08"       | 0x30, 0x38         |
| Startadresse Low      | 0x00     | 0x00       | "00"       | 0x30, 0x30         |
| Anzahl Register High  | 0x00     | 0x00       | "00"       | 0x30, 0x30         |
| Anzahl Register Low   | 0x02     | 0x02       | "02"       | 0x30, 0x32         |
| Prüfbeiwert (CRC/LRC) | -        | 0xC6, 0x0D | "EC"       | 0x45, 0x43         |
| Telegrammende         | -        | t1-t2-t3   | CR, LF     | 0x0D, 0xA          |
| Antwort               |          |            |            |                    |

| Feldname                 | Beispiel | RTU        | ASCII  | ASCII (Busleitung) |
|--------------------------|----------|------------|--------|--------------------|
| Telegrammbeginn          | -        | t1-t2-t3   | ""     | 0x3A               |
| Slave-Adresse            | 0x07     | 0x07       | "07"   | 0x30, 0x37         |
| Funktionscode            | 0x03     | 0x03       | "03"   | 0x30, 0x33         |
| Byte-Anzahl              | 0x04     | 0x04       | "04"   | 0x30, 0x34         |
| Ausgangsregister #0 High | 0x11     | 0x11       | "11"   | 0x31, 0x31         |
| Ausgangsregister #0 Low  | 0x22     | 0x22       | "22"   | 0x32, 0x32         |
| Ausgangsregister #1 High | 0x33     | 0x33       | "33"   | 0x33, 0x33         |
| Ausgangsregister #1 Low  | 0x44     | 0x44       | "44"   | 0x34, 0x34         |
| Prüfbeiwert (CRC/LRC)    | -        | 0x2D, 0xC6 | "38"   | 0x33, 0x38         |
| Telegrammende            | -        | t1-t2-t3   | CR, LF | 0x0D, 0xA          |

- Im Falle der Adresse 0x0800, 0x0801 Ausgangsregister-Wert: 0x1122, 0x3344.

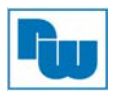

# 13.2.6 (0x04) Read Input Registers (liest wort-orientiert die Eingänge aus)

Diese Funktion wird zum Lesen von 1 bis ca. 125 zusammenhängenden Eingangsregister in einem dezentralen Gerät verwendet. Die Abfrage-PDU gibt die Startregisteradresse sowie die Anzahl der Register an. Die Registerdaten in der Antwortnachricht werden als jeweils zwei Byte pro Register gepackt, wobei der binäre Inhalt in jedem Byte rechtsbündig abgelegt wird. Bei jedem Register enthält das erste Byte die höherwertigen Bits und das zweite die niederwertigen Bits.

| <ul> <li>Abtrage</li> </ul> |          |            |          |                    |
|-----------------------------|----------|------------|----------|--------------------|
| Feldname                    | Beispiel | RTU        | ASCII    | ASCII (Busleitung) |
| Telegrammbeginn             | -        | t1-t2-t3   | " "<br>" | 0x3A               |
| Slave-Adresse               | 0x07     | 0x07       | "07"     | 0x30, 0x37         |
| Funktionscode               | 0x04     | 0x04       | "04"     | 0x30, 0x34         |
| Startadresse High           | 0x00     | 0x00       | "00"     | 0x30, 0x30         |
| Startadresse Low            | 0x00     | 0x00       | "00"     | 0x30, 0x30         |
| Anzahl Register High        | 0x00     | 0x00       | "00"     | 0x30, 0x30         |
| Anzahl Register Low         | 0x02     | 0x02       | "02"     | 0x30, 0x32         |
| Prüfbeiwert (CRC/LRC)       | -        | 0x71, 0xAD | "F3"     | 0x46, 0x33         |
| Telegrammende               | -        | t1-t2-t3   | CR, LF   | 0x0D, 0xA          |

#### Antwort

| Feldname              | Beispiel | RTU        | ASCII   | ASCII (Busleitung) |
|-----------------------|----------|------------|---------|--------------------|
| Telegrammbeginn       | -        | t1-t2-t3   | ""<br>" | 0x3A               |
| Slave-Adresse         | 0x07     | 0x07       | "07"    | 0x30, 0x37         |
| Funktionscode         | 0x04     | 0x04       | "04"    | 0x30, 0x34         |
| Byte-Anzahl           | 0x04     | 0x04       | "04"    | 0x30, 0x34         |
| Eingangsregister #0   | 0x00     | 0x00       | "00"    | 0x30, 0x30         |
| High                  |          |            |         |                    |
| Eingangsregister #0   | 0x80     | 0x80       | "80"    | 0x38, 0x30         |
| Low                   |          |            |         |                    |
| Eingangsregister #1   | 0x00     | 0x00       | "00"    | 0x30, 0x30         |
| High                  |          |            |         |                    |
| Eingangsregister #1   | 0x00     | 0x00       | "00"    | 0x30, 0x30         |
| Low                   |          |            |         |                    |
| Prüfbeiwert (CRC/LRC) | -        | 0x9C, 0x6C | "71"    | 0x37, 0x31         |
| Telegrammende         | -        | t1-t2-t3   | CR, LF  | 0x0D, 0xA          |

- Im Falle der Adresse 0x0000, 0x0001 Eingangsregister-Wert: 0x0080, 0x0000.

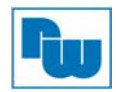

# 13.2.7 (0x05) Write Single Coil (ein digitaler Ausgang schreiben)

Dieser Funktionscode wird zum Schreiben eines Einzelnen Ausgangs auf einem dezentralen Gerät auf entweder EIN oder AUS genutzt. Der abgefragte EIN/AUS-Status wird durch eine Konstante im Abfragedatenregister angegeben. Bei einem Hexadezimalwert von FF 00 muss der Ausgang auf EIN gesetzt werden. Bei einem Wert von 00 00 muss er auf AUS gesetzt werden. Alle anderen Werte sind unzulässig und ändern den Ausgang nicht.

| <ul> <li>Abtrage</li> </ul> |          |            |            |                    |
|-----------------------------|----------|------------|------------|--------------------|
| Feldname                    | Beispiel | RTU        | ASCII      | ASCII (Busleitung) |
| Telegrammbeginn             | -        | t1-t2-t3   | 46 99<br>9 | 0x3A               |
| Slave-Adresse               | 0x07     | 0x07       | "07"       | 0x30, 0x37         |
| Funktionscode               | 0x05     | 0x05       | "05"       | 0x30, 0x35         |
| Startadresse High           | 0x10     | 0x10       | "10"       | 0x31, 0x30         |
| Startadresse Low            | 0x01     | 0x01       | "01"       | 0x30, 0x31         |
| Anzahl Ausgänge High        | 0xFF     | 0xFF       | "FF"       | 0x46, 0x46         |
| Anzahl Ausgänge Low         | 0x00     | 0x00       | "00"       | 0x30, 0x30         |
| Prüfbeiwert (CRC/LRC)       | -        | 0xD9, 0x5C | "E4"       | 0x45, 0x34         |
| Telegrammende               | -        | t1-t2-t3   | CR, LF     | 0x0D, 0xA          |

#### • Antwort

....

| Feldname              | Beispiel | RTU        | ASCII      | ASCII (Busleitung) |
|-----------------------|----------|------------|------------|--------------------|
| Telegrammbeginn       | -        | t1-t2-t3   | 44 33<br>3 | 0x3A               |
| Slave-Adresse         | 0x07     | 0x07       | "07"       | 0x30, 0x37         |
| Funktionscode         | 0x05     | 0x05       | "05"       | 0x30, 0x35         |
| Ausgangsadresse High  | 0x10     | 0x10       | "10"       | 0x31, 0x30         |
| Ausgangsadresse Low   | 0x01     | 0x01       | "01"       | 0x30, 0x31         |
| Ausgangswert High     | 0xFF     | 0xFF       | "FF"       | 0x46, 0x46         |
| Ausgangswert Low      | 0x00     | 0x00       | "00"       | 0x30, 0x30         |
| Prüfbeiwert (CRC/LRC) | -        | 0xD9, 0x5C | "E4"       | 0x45, 0x34         |
| Telegrammende         | -        | t1-t2-t3   | CR, LF     | 0x0D, 0xA          |

- Das Ausgangsbit der Adresse 0x1001 schaltet den Ausgang EIN.

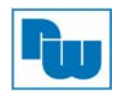

# 13.2.8 (0x06) Write Single Register (Ausgangswort schreiben)

Dieser Funktionscode wird zum Schreiben eines einzelnen Holdingregisters auf einem dezentralen Gerät genutzt. Das erste Register besitzt die Adresse 0. Die normale Antwort ist ein Echo der Abfrage, das zurückgegeben wird, nachdem die Registerinhalte geschrieben wurden.

| Abfrage               |          |            |            |                    |
|-----------------------|----------|------------|------------|--------------------|
| Feldname              | Beispiel | RTU        | ASCII      | ASCII (Busleitung) |
| Telegrammbeginn       | -        | t1-t2-t3   | 46 37<br>3 | 0x3A               |
| Slave-Adresse         | 0x07     | 0x07       | "07"       | 0x30, 0x37         |
| Funktionscode         | 0x06     | 0x06       | "06"       | 0x30, 0x36         |
| Startadresse High     | 0x08     | 0x08       | "08"       | 0x30, 0x38         |
| Startadresse Low      | 0x00     | 0x00       | "00"       | 0x30, 0x30         |
| Anzahl Ausgänge High  | 0x11     | 0x11       | "11"       | 0x31, 0x31         |
| Anzahl Ausgänge Low   | 0x22     | 0x22       | "22"       | 0x32, 0x32         |
| Prüfbeiwert (CRC/LRC) | -        | 0x07, 0x85 | "B8"       | 0x42, 0x38         |
| Telegrammende         | -        | t1-t2-t3   | CR, LF     | 0x0D, 0xA          |

#### • Antwort

| Feldname              | Beispiel | RTU        | ASCII      | ASCII (Busleitung) |
|-----------------------|----------|------------|------------|--------------------|
| Telegrammbeginn       | -        | t1-t2-t3   | " " "<br>" | 0x3A               |
| Slave-Adresse         | 0x07     | 0x07       | "07"       | 0x30, 0x37         |
| Funktionscode         | 0x06     | 0x06       | "06"       | 0x30, 0x36         |
| Ausgangsadresse High  | 0x08     | 0x08       | "08"       | 0x31, 0x38         |
| Ausgangsadresse Low   | 0x00     | 0x00       | "00"       | 0x30, 0x30         |
| Ausgangswert High     | 0x11     | 0x11       | "11"       | 0x31, 0x31         |
| Ausgangswert Low      | 0x22     | 0x22       | "22"       | 0x32, 0x32         |
| Prüfbeiwert (CRC/LRC) | -        | 0x07, 0x85 | "B8"       | 0x42, 0x38         |
| Telegrammende         | -        | t1-t2-t3   | CR, LF     | 0x0D, 0xA          |

- Bei Adressen 0x0800 Ausgangsregister-Wert: 0x0000 wird zu 0x1122.

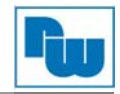

# 13.2.9 (0x08) Diagnostics (Diagnosefunktionen)

Die MODBUS-Funktion 08 bietet eine Reihe von Tests zur Überprüfung des Kommunikationssystems zwischen einem Client-Gerät (Master) und einem Server (Slave) bzw. zum Prüfen verschiedener interner Fehlerzustände innerhalb eines Servers.

Die Funktion verwendet zur Festlegung des durchzuführenden Tests ein Zweibyte-Unterfunktionsregister in der Abfrage. In der normalen Antwort des Servers werden der Funktionscode und der Unterfunktionscode zurückgegeben. Bei einigen Diagnosen werden Daten vom dezentralen Gerät im Datenregister einer normalen Antwort zurückgegeben.

#### Abfrage

| Feldname              | Beispiel | RTU        | ASCII      | ASCII (Busleitung) |
|-----------------------|----------|------------|------------|--------------------|
| Telegrammbeginn       | -        | t1-t2-t3   | 44 33<br>3 | 0x3A               |
| Slave-Adresse         | 0x07     | 0x07       | "07"       | 0x30, 0x37         |
| Funktionscode         | 0x08     | 0x08       | "08"       | 0x30, 0x38         |
| Startadresse High     | 0x00     | 0x00       | "00"       | 0x30, 0x30         |
| Startadresse Low      | 0x00     | 0x00       | "00"       | 0x30, 0x30         |
| Anzahl Ausgänge High  | 0x11     | 0x11       | "11"       | 0x31, 0x31         |
| Anzahl Ausgänge Low   | 0x22     | 0x22       | "22"       | 0x32, 0x32         |
| Prüfbeiwert (CRC/LRC) | -        | 0x6C, 0x24 | "BE"       | 0x42, 0x45         |
| Telegrammende         | -        | t1-t2-t3   | CR, LF     | 0x0D, 0xA          |

#### • Antwort

| Feldname              | Beispiel | RTU        | ASCII      | ASCII (Busleitung) |
|-----------------------|----------|------------|------------|--------------------|
| Telegrammbeginn       | -        | t1-t2-t3   | sc 77<br>7 | 0x3A               |
| Slave-Adresse         | 0x07     | 0x07       | "07"       | 0x30, 0x37         |
| Funktionscode         | 0x08     | 0x08       | "08"       | 0x30, 0x38         |
| Ausgangsadresse High  | 0x00     | 0x00       | "00"       | 0x30, 0x30         |
| Ausgangsadresse Low   | 0x00     | 0x00       | "00"       | 0x30, 0x30         |
| Ausgangswert High     | 0x11     | 0x11       | "11"       | 0x31, 0x31         |
| Ausgangswert Low      | 0x22     | 0x22       | "22"       | 0x32, 0x32         |
| Prüfbeiwert (CRC/LRC) | -        | 0x6C, 0x24 | "BE"       | 0x42, 0x45         |
| Telegrammende         | -        | t1-t2-t3   | CR, LF     | 0x0D, 0xA          |

## ✓ Unterfunktion 0x0000(0) Rückgabe der Abfragedaten

Die im Abfragedatenfeld durchgegebenen Daten müssen in der Antwort zurückgesendet (durchgeschleift) werden.

Die gesamte Antwortnachricht sollte mit der Abfrage identisch sein.

| Unterfunktion | Datenfeld (Abfrage) | Datenfeld (Antwort) | Beschreibung |
|---------------|---------------------|---------------------|--------------|
| 0x0000(0)     | beliebig            | Echo Abfragedaten   |              |

#### ✓ Unterfunktion 0x0001(1) Reset des Controllers

Der Koppler wird mit der Unterfunktion 1 neu initialisiert, Fehlerzähler werden zurückgesetzt und der Controller führt einen Selbsttest durch.

Speziell das Datenfeld 0x55AA sorgt dafür, dass das dezentrale Gerät einen Neustart mit Werkseinstellungsreset des EEPROM durchführt.

| Unterfunktion | Datenfeld (Abfrage)             | Datenfeld (Antwort) | Beschreibung            |
|---------------|---------------------------------|---------------------|-------------------------|
| 0x0001(1)     | 0x0000, 0xFF00                  | Echo Abfragedaten   | Reset                   |
| 0x0001(1)     | 0x55AA                          | Echo Abfragedaten   | Werkseinstellungsreset* |
|               | . I Kanfing and a second second |                     |                         |

\*Alle Erweiterungsmodul Konfigurationsparameter wurden gelöscht.

## ✓ Unterfunktion 0x000A(10) Zähler und Diagnoseregister löschen

Alle Zähler und das Diagnoseregister sollen gelöscht werden. Die Zähler werden auch beim Einschalten gelöscht.

| Unterfunktion | Datenfeld (Abfrage) | Datenfeld (Antwort) | Beschreibung |
|---------------|---------------------|---------------------|--------------|
| 0x000A(10)    | 0x0000              | Echo Abfragedaten   |              |

#### ✓ Unterfunktion 0x000B(11) Rückgabe Bus-Nachrichtenanzahl

Das Antwort-Datenfeld gibt die Anzahl der Nachrichten zurück, die das externe Gerät im Kommunikationssystem seit dessen letztem Neustart bzw. Zählerlöschvorgang oder Einschalten vorgefunden hat.

| Unterfunktion | Datenfeld (Abfrage) | Datenfeld (Antwort) | Beschreibung |
|---------------|---------------------|---------------------|--------------|
| 0x000B(11)    | 0x0000              | Nachrichtenanzahl   |              |
|               |                     | (gesamt)            |              |

#### ✓ Unterfunktion 0x000C(12) Rückgabe Bus-Kommunikatiosfehleranzahl

Das Antwort-Datenfeld gibt die Anzahl der Kommunikationsfehler (CRC) zurück, die das dezentrale Gerät im Kommunikationssystem seit dessen letztem Neustart bzw. Zählerlöschvorgang oder Einschalten vorgefunden hat.

| Unterfunktion | Datenfeld (Abfrage) | Datenfeld (Antwort) | Beschreibung |
|---------------|---------------------|---------------------|--------------|
| 0x000C(12)    | 0x0000              | CRC Fehler Anzahl   |              |

#### ✓ Unterfunktion 0x000D(13) Rückgabe Anzahl Bus-Ausnahmefehler.

Das Antwort-Datenfeld gibt die Anzahl der MODBUS-Ausnahmeantworten zurück, die das externe Gerät seit dessen letztem Neustart bzw. Zählerlöschvorgang oder Einschalten gemeldet hat.

Die Ausnahmeantworten werden in Abschnitt 16. aufgelistet und beschrieben.

| Unterfunktion | Datenfeld (Abfrage) | Datenfeld (Antwort) | Beschreibung |
|---------------|---------------------|---------------------|--------------|
| 0x000D(13)    | 0x0000              | Anzahl der          |              |
|               |                     | Ausnahmefehler      |              |

#### ✓ Unterfunktion 0x000E(14) Rückgabe Anzahl der Slave-Nachrichten

Das Antwort-Datenfeld gibt die Anzahl der an das externe Gerät oder den Broadcast gerichteten Nachrichten zurück, die das externe Gerät seit dessen letztem Neustart bzw. Zählerlöschvorgang oder Einschalten verarbeitet hat.

| Unterfunktion | Datenfeld (Abfrage) | Datenfeld (Antwort) | Beschreibung |
|---------------|---------------------|---------------------|--------------|
| 0x000E(14)    | 0x0000              | Anzahl Slave-       |              |
|               |                     | Nachrichten         |              |

#### ✓ Unterfunktion 0x000F(15) Rückgabe Anzahl der Nichtantworten des Slave

Das Antwort-Datenfeld gibt die Anzahl der an das externe Gerät gerichteten Nachrichten zurück, auf die das externe Gerät seit dessen letztem Neustart bzw. Zählerlöschvorgang oder Einschalten (weder durch normale noch durch Ausnahmeantwort) geantwortet hat.

| Unterfunktion | Datenfeld (Abfrage) | Datenfeld (Antwort)   | Beschreibung |
|---------------|---------------------|-----------------------|--------------|
| 0x000F(15)    | 0x0000              | Anzahl Nichtantworten |              |
|               |                     | Slave                 |              |

#### ✓ Unterfunktion 0x0064(100) Rückgabe Status MODBUS-Slave, FnBus

Das Antwort-Datenfeld gibt den Status der an das externe Gerät adressierten MODBUS and FnBus zurück.

Diese Statuswerte sind identisch mit dem 1-Wort-Status des Eingangsprozessabbildes. Siehe 15.1.

| Unterfunktion | Datenfeld (Abfrage) | Datenfeld (Antwort) | Beschreibung          |
|---------------|---------------------|---------------------|-----------------------|
| 0x0064(100)   | 0x0000              | MODBUS, FnBus-      | Identisch mit 1-Wort- |
|               |                     | Status              | Status                |

#### **Unterfunktion 0x0065(101) Rückgabe Slave MODBUS Fehleranzahl**

Das Antwort-Datenfeld gibt die Anzahl der Watchdog-Fehler zurück, die an das externe Gerät seit dessen letztem Neustart bzw. Zählerlöschvorgang oder Einschalten adressiert wurden.

| Unterfunktion | Datenfeld (Abfrage) | Datenfeld (Antwort) | Beschreibung |
|---------------|---------------------|---------------------|--------------|
| 0x0065(101)   | 0x0000              | Anzahl Watchdog-    |              |
|               |                     | Fehler              |              |

### ✓ Unterfunktion 0x0066(102) Änderung I/O-Ausgangsstatus des Slave

Die Unterfunktion bei den Datenfeldern dient dem Löschen des Watchdog-Zählers sowie dem Ändern des I/O-Ausgangsstatus. Sie kann zur Simulation eines gelöschten oder eines Fehlerausgangs verwendet werden.

| Unterfunktion | Datenfeld (Abfrage) | Datenfeld (Antwort) | Beschreibung      |
|---------------|---------------------|---------------------|-------------------|
| 0x0066(102)   | 0x0000              | Echo Abfragedaten   | Betriebsbereiter  |
|               |                     |                     | wird automatisch  |
|               |                     |                     | zu normalem       |
|               |                     |                     | Ausgang           |
| 0x0066(102)   | 0x0001, 0x0002,     | Echo Abfragedaten   | Gelöschter Ausang |
|               | 0x0003              |                     |                   |
| 0x0066(102)   | 0x0004              | Echo Abfragedaten   | Normaler Ausgang  |
| 0x0066(102)   | 0x0005, 0x0006,     | Echo Abfragedaten   | Fehlerausgang     |
|               | 0x0007              |                     |                   |

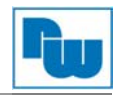

# 13.2.10 15 (0x0F) Write Multiple Coils (mehrfach digitale Ausgänge setzen/rücksetzen)

Diese Funktion erzwingt bei einem dezentralen Gerät für jedes Coil in einer Reihe von Coils den Zustand EIN oder AUS. Die Abfrage-PDU legt die zu erzwingende Coil-Bezugsbasis fest. Die Adressen der Coils beginnen mit Null. Eine logische ,1' an einer Bit-Stelle des Registers erzwingt für den jeweiligen Ausgang den Status EIN. Eine logische ,0' erzwingt den Status AUS.

Die normale Antwort gibt den Funktionscode, die Startadresse sowie die Anzahl der erzwungenen Coils zurück.

| • Abfra | ge |
|---------|----|
|---------|----|

| Feldname              | Beispiel | RTU        | ASCII    | ASCII (Busleitung) |
|-----------------------|----------|------------|----------|--------------------|
| Telegrammbeginn       | -        | t1-t2-t3   | " "<br>" | 0x3A               |
| Slave-Adresse         | 0x07     | 0x07       | "07"     | 0x30, 0x37         |
| Funktionscode         | 0x0F     | 0x0F       | "0F"     | 0x30, 0x46         |
| Startadresse High     | 0x10     | 0x10       | "10"     | 0x31, 0x30         |
| Startadresse Low      | 0x00     | 0x00       | "00"     | 0x30, 0x30         |
| Anzahl Ausgänge High  | 0x00     | 0x00       | "00"     | 0x30, 0x30         |
| Anzahl Ausgänge Low   | 0x0A     | 0x0A       | "0A"     | 0x30, 0x41         |
| Bytezähler            | 0x02     | 0x02       | "02"     | 0x30, 0x32         |
| Ausgangswert #0       | 0x55     | 0x55       | "55"     | 0x35, 0x35         |
| Ausgangswert #1       | 0x01     | 0x01       | "01"     | 0x30, 0x31         |
| Prüfbeiwert (CRC/LRC) | -        | 0x6C, 0x24 | "BE"     | 0x37, 0x38         |
| Telegrammende         | -        | t1-t2-t3   | CR, LF   | 0x0D, 0xA          |

#### Antwort

| Feldname              | Beispiel | RTU        | ASCII      | ASCII (Busleitung) |
|-----------------------|----------|------------|------------|--------------------|
| Telegrammbeginn       | -        | t1-t2-t3   | 44 33<br>3 | 0x3A               |
| Slave-Adresse         | 0x07     | 0x07       | "07"       | 0x30, 0x37         |
| Funktionscode         | 0x0F     | 0x0F       | "0F"       | 0x30, 0x46         |
| Ausgangsadresse High  | 0x10     | 0x10       | "10"       | 0x31, 0x30         |
| Ausgangsadresse Low   | 0x00     | 0x00       | "00"       | 0x30, 0x30         |
| Ausgangswert High     | 0x00     | 0x00       | "00"       | 0x30, 0x30         |
| Ausgangswert Low      | 0x0A     | 0x0A       | "0A"       | 0x30, 0x41         |
| Prüfbeiwert (CRC/LRC) | -        | 0xD1, 0x6A | "D0"       | 0x44, 0x30         |
| Telegrammende         | -        | t1-t2-t3   | CR, LF     | 0x0D, 0xA          |

- Bei Adressen 0x1015~0x1000 Ausgangsbit-Wert: 00000000\_00000000 wird zu 00000001\_01010101.

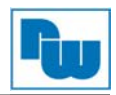

# 13.2.11 16 (0x10) Write Multiple Registers (mehrfache Register schreiben)

Diese Funktion wird zum Schreiben eines Blocks von zusammenhängenden Registern (1 bis ca. 120 Register) auf einem dezentralen Gerät verwendet.

Die abgefragten geschriebenen Werte sind im Abfragedatenregister angegeben. Daten sind in je zwei Byte pro Register gepackt.

Die normale Antwort gibt den Funktionscode, die Startadresse sowie die Anzahl der geschriebenen Register zurück.

#### • Abfrage

| Feldname              | Beispiel | RTU        | ASCII      | ASCII (Busleitung) |
|-----------------------|----------|------------|------------|--------------------|
| Telegrammbeginn       | -        | t1-t2-t3   | دد ۲۶<br>۲ | 0x3A               |
| Slave-Adresse         | 0x07     | 0x07       | "07"       | 0x30, 0x37         |
| Funktionscode         | 0x0F     | 0x0F       | "0F"       | 0x30, 0x46         |
| Startadresse High     | 0x08     | 0x08       | "08"       | 0x30, 0x38         |
| Startadresse Low      | 0x00     | 0x00       | "00"       | 0x30, 0x30         |
| Anzahl Ausgänge High  | 0x00     | 0x00       | "00"       | 0x30, 0x30         |
| Anzahl Ausgänge Low   | 0x02     | 0x02       | "02"       | 0x30, 0x32         |
| Bytezähler            | 0x04     | 0x04       | "04"       | 0x30, 0x34         |
| Register Wert #0 High | 0x11     | 0x11       | "11"       | 0x31, 0x31         |
| Register Wert #0 Low  | 0x22     | 0x22       | "22"       | 0x32, 0x32         |
| Register Wert #1 High | 0x33     | 0x33       | "33"       | 0x33, 0x33         |
| Register Wert #1 Low  | 0x44     | 0x44       | "44"       | 0x34, 0x34         |
| Prüfbeiwert (CRC/LRC) | -        | 0x3B, 0x12 | "31"       | 0x33, 0x31         |
| Telegrammende         | -        | t1-t2-t3   | CR, LF     | 0x0D, 0xA          |

#### Antwort

| Feldname                 | Beispiel | RTU        | ASCII      | ASCII (Busleitung) |
|--------------------------|----------|------------|------------|--------------------|
| Telegrammbeginn          | -        | t1-t2-t3   | 44 33<br>3 | 0x3A               |
| Slave-Adresse            | 0x07     | 0x07       | "07"       | 0x30, 0x37         |
| Funktionscode            | 0x0F     | 0x0F       | "0F"       | 0x30, 0x46         |
| Ausgangsadresse High     | 0x08     | 0x08       | "08"       | 0x30, 0x38         |
| Ausgangsadresse Low      | 0x00     | 0x00       | "00"       | 0x30, 0x30         |
| Anzahl der Ausgänge High | 0x00     | 0x00       | "00"       | 0x30, 0x30         |
| Anzahl der Ausgänge Low  | 0x02     | 0x02       | "02"       | 0x30, 0x32         |
| Prüfbeiwert (CRC/LRC)    | -        | 0x43, 0xCE | "DF"       | 0x44, 0x46         |
| Telegrammende            | -        | t1-t2-t3   | CR, LF     | 0x0D, 0xA          |

- Bei Adressen 0x0800, 0x0801 Ausgangsregister-Wert: 0x0000, 0x0000 wird zu 0x1122, 0x3344.

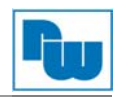

# 13.2.12 23 (0x17) Read/Write Multiple Registers (mehrfach Register lesen/schreiben)

Diese Funktion führt eine Kombination aus je einem Lese- und einem Schreibvorgang in einer einzigen MODBUS-Transaktion durch. Der Schreibvorgang wird vor dem Lesen durchgeführt. Die Abfrage legt die Startadresse und Anzahl der zu lesenden Halteregister, die Startadresse, die Anzahl der Halteregister und die zu schreibenden Daten fest. Durch die Byte-Anzahl wird die Anzahl der im Schreiben-Datenfeld folgenden Bytes festgelegt.

Die normale Antwort enthält die Daten aus einer Gruppe von gelesenen Registern. Das Byte-Zähler-Register gibt die Anzahl der im Lese-Datenfeld folgenden Bytes an.

| <ul> <li>Abfrage</li> </ul>               |          |            |        |                    |
|-------------------------------------------|----------|------------|--------|--------------------|
| Registername                              | Beispiel | RTU        | ASCII  | ASCII (Busleitung) |
| Telegrammbeginn                           | -        | t1-t2-t3   | ""     | 0x3A               |
| Slave Adresse                             | 0x07     | 0x07       | "07"   | 0x30, 0x37         |
| Funktionscode                             | 0x17     | 0x17       | "17"   | 0x31, 0x37         |
| Lese Startadresse Hi                      | 0x08     | 0x08       | "08"   | 0x30, 0x38         |
| Lese Startadresse Lo                      | 0x00     | 0x00       | "00"   | 0x30, 0x30         |
| Anzahl der zu lesenden<br>Register Hi     | 0x00     | 0x00       | "00"   | 0x30, 0x30         |
| Anzahl der zu lesenden<br>Register Lo     | 0x02     | 0x02       | "02"   | 0x30, 0x32         |
| Schreibe Startadresse Hi                  | 0x08     | 0x08       | "08"   | 0x30, 0x38         |
| Schreibe Startadresse Lo                  | 0x00     | 0x00       | "00"   | 0x30, 0x30         |
| Anzahl der zu schreibenden<br>Register Hi | 0x00     | 0x00       | "00"   | 0x30, 0x30         |
| Anzahl der zu schreibenden<br>Register Lo | 0x02     | 0x02       | "02"   | 0x30, 0x32         |
| Byte Zähler                               | 0x04     | 0x04       | "04"   | 0x30, 0x34         |
| Schreib-Registerwert #0 Hi                | 0x11     | 0x11       | "11"   | 0x31, 0x31         |
| Schreib-Registerwert #0 Lo                | 0x22     | 0x22       | "22"   | 0x32, 0x32         |
| Schreib-Registerwert #1 Hi                | 0x33     | 0x33       | "33"   | 0x33, 0x33         |
| Schreib-Registerwert #1 Lo                | 0x44     | 0x44       | "44"   | 0x34, 0x34         |
| Prüfbeiwert (CRC/LRC)                     | -        | 0x88, 0x3F | "20"   | 0x32, 0x30         |
| Telegrammende                             | -        | t1,t2,t3   | CR, LF | 0x0D, 0xA          |

#### • Antwort

| Registername               | Beispiel |            |        |            |
|----------------------------|----------|------------|--------|------------|
| Telegrammbeginn            | -        | t1-t2-t3   | ""     | 0x3A       |
| Slave Adresse              | 0x07     | 0x07       | "07"   | 0x30, 0x37 |
| Funktionscode              | 0x17     | 0x17       | "17"   | 0x31, 0x37 |
| Byte Zähler                | 0x04     | 0x04       | "04"   | 0x30, 0x34 |
| Schreib-Registerwert #0 Hi | 0x11     | 0x11       | "11"   | 0x31, 0x31 |
| Schreib-Registerwert #0 Lo | 0x22     | 0x22       | "22"   | 0x32, 0x32 |
| Schreib-Registerwert #1 Hi | 0x33     | 0x33       | "33"   | 0x33, 0x33 |
| Schreib-Registerwert #1 Lo | 0x44     | 0x44       | "44"   | 0x34, 0x34 |
| Prüfbeiwert (CRC/LRC)      | -        | 0x2E, 0xD2 | "34"   | 0x33, 0x34 |
| Telegrammende              | -        | t1,t2,t3   | CR, LF | 0x0D, 0xA  |

- Bei Adressen 0x0800, 0x0801 Ausgangsregister-Wert: 0x0000, 0x0000 wird zu 0x1122, 0x3344.

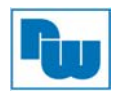

# 14. MODBUS Spezialregisterschema

Auf die Spezialregister kann über die Funktionscodes 3, 4, 6 und 16 zugegriffen werden. Auf die Spezialregister kann gleichzeitig nur auf eine Adresse lesend/schreibend zugegriffen werden.

## 14.1 Register Mapping

| Adresse         | IEC Adresse   | Beschreibung                                                                  | Bemerkung |
|-----------------|---------------|-------------------------------------------------------------------------------|-----------|
| 0x0000 – 0x027F | %IW0 - %IW639 | 640 Eingangswörter und interner<br>Speicher (Bereich ist<br>schreibgeschützt) |           |
| 0x0280 – 0x07FF | -             | Illegale Datenadresse                                                         |           |
| 0x0800 – 0x0A7F | %QW0 - %QW639 | 640 Ausgangswörter und interner Speicher (Bereich ist beschreibbar)           |           |
| 0x0A80 – 0x0FFF | -             | Illegale Datenadresse                                                         |           |
| 0x1000 – 0x1FFF | -             | Spezial Funktionsregister (NA9379<br>Information)                             |           |
| 0x2000 – 0x2FFF | -             | Spezial Funktionsregister<br>(Steckplatz-Information)                         |           |
| 0x4000 – 0x427F | %MW0 - %MW639 | 640 Eingangswörter interner<br>Speicher (Bereich ist beschreibbar)            |           |

# 14.2 Adapterkennung Spezialregister (0x1000, 4096)

| Adresse      | Zugriff | Typ, Größe                  | Beschreibung                                                                                                    |
|--------------|---------|-----------------------------|----------------------------------------------------------------------------------------------------|
| 0x1000(4096) | Lesen   | 1 Wort                      | Hersteller ID = 0x02E5 (741), Crevis. Co., Ltd.                                                                                                    |
| 0x1001(4097) | Lesen   | 1 Wort                      | Gerätetyp = 0x000C, Netzwerkadapter                                                                                                    |
| 0x1002(4098) | Lesen   | 1 Wort                      | Produktcode = 0x1004(NA-9371) / 0x1006(NA-9372)<br>/ 0x1008(NA-9373)                                                                                                    |
| 0x1003(4099) | Lesen   | 1 Wort                      | Firmware-Revision, wenn 0x0101, Revision 1.01                                                                                                    |
| 0x1004(4100) | Lesen   | 2 Wörter                    | Einmalige Seriennummer des Produkts                                                                                                    |
| 0x1005(4101) | Lesen   | Zeichenfolge<br>bis 34 Byte | Zeichenfolge Produktname<br>Erstes 1-Wort hat Länge der gültigen Zeichenfolge<br>Bsp. folgende Antwort<br>"00 12 4E 41 39 33 37 39 5F 50 49 4F 5F 41 64 61 70 74 65 72<br>00 00 00 00 00 00 00 00 00 00 00 00 00 |
| 0x1006(4102) | Lesen   | 1 Wort                      | Prüfsumme EEPROM                                                                                                    |
| 0x1010(4112) | Lesen   | 2 Wörter                    | Firmware-Freigabedatum                                                                                                    |
| 0x1011(4113) | Lesen   | 2 Wörter                    | Datum der Produktfertigungskontrolle                                                                                                    |
| 0x101E(4126) | Lesen   | 15 Wörter                   | Zusammengesetzte ID der folgenden Adresse<br>0x1050 (4176), 0x1051 (4177), 0x1052 (4178),<br>0x1053 (4179), 0x1000 (4096), 0x1001 (4097),<br>0x1002 (4098), 0x1003 (4099), 0x1004 (4100)                         |

- Typ der Zeichenfolge besteht aus gültiger Zeichenfolgelänge (erstes 1-Wort) und Zeichen-Array.

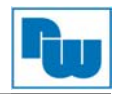

## 14.3 Adapter Watchdog-Zeit, andere Zeit-Spezialregister (0x1020, 4128)

Ein Watchdog-Timer kann für Zeitüberschreitungen von bis zu 65535 (1 Einheit = 100 ms) konfiguriert werden. Der Watchdog-Timer schaltet ab (Timer hat 0 erreicht), wenn über den konfigurierten Watchdog-Wert hinaus keine an den Slave-Knoten gerichtete MODBUS-Operation ausgeführt wird; der Slave-Adapter erzwingt, dass der Slot-Ausgangswert automatisch auf anwenderkonfigurierte Fehlerreaktionen und -werte gesetzt wird.

| Adresse      | Zugriff         | Typ,<br>Größe | Beschreibung                                                                                                    |
|--------------|-----------------|---------------|----------------------------------------------------------------------------------------------------|
| 0x1020(4128) | Lesen/Schreiben | 1 Wort        | Watchdog-Zeitwert 16 Bit (ohne Vorzeichen).<br>Der Zeitwert wird durch ein Vielfaches von<br>100 ms dargestellt. Der Standardwert<br>(Watchdog timeout Aus) ist 0.<br>Bei einer Änderung des Watchdog-Zeitwertes<br>werden die Watchdog-Fehler zurückgesetzt. |
| 0x1021(4129) | Lesen           | 1 Wort        | Wert verbleibende Watchdog-Zeit<br>Dieser Wert verringert sich alle 100 ms.                                                                                                    |
| 0x1022(4130) | Lesen           | 1 Wort        | Watchdog-Fehlerzähler – wird durch das Schreiben der Adresse 0x1020 gelöscht.                                                                                                    |
| 0x1023(4131) | Lesen/Schreiben | 1 Wort        | Aktivieren/Deaktivieren – Watchdog-Fehler bei<br>Empfang eines neuen Telegramms<br>automatisch überschreiben<br>0: Deaktivieren, 1: Aktivieren<br>(Standard)<br>Sein Wert wird im EEPROM gespeichert.                                                         |
| 0x1028(4136) | Lesen           | 2 Wörter      | I/O-Aktualisierungszeit, FnBus-Prozesszeit,<br>CODESYS-Aktualisierungszeit, CODESYS-<br>Prozesszeit. (Einheit 1 µs)                                                                                                    |

## 14.4 Adapter Information Spezialregister (0x1100, 4352)

| Adresse        | Zugriff         | Typ,<br>Größe       | Beschreibung                                                                                                    |  |
|----------------|-----------------|---------------------|----------------------------------------------------------------------------------------------------|--|
| 0x1102(4354)   | Lesen           | 1 Wort              | Startadresse des Eingangsabbild-Wortregisters. = 0x0000                                                                                                    |  |
| 0x1103(4355)   | Lesen           | 1 Wort              | Startadresse des Ausgangsabbild-Wordregisters. = 0x0800                                                                                                    |  |
| 0x1104(4356)   | Lesen           | 1 Wort              | Größe des Eingangsabbild-Wortregisters.                                                                                                    |  |
| 0x1105(4357)   | Lesen           | 1 Wort              | Größe des Ausgangsabbild-Wordregisters.                                                                                                    |  |
| 0x1106(4358)   | Lesen           | 1 Wort              | Startadresse des Eingangsabbild-Bits. = 0x0000                                                                                                    |  |
| 0x1107(4359)   | Lesen           | 1 Wort              | Startadresse des Ausgangsabbild-Bits. = 0x1000                                                                                                    |  |
| 0x1108(4360)   | Lesen           | 1 Wort              | Größe des Eingangsabbild-Bits                                                                                                    |  |
| 0x1109(4361)   | Lesen           | 1 Wort              | Größe des Ausgangsabbild-Bits                                                                                                    |  |
| 0x110E(4366)   | Lesen           | bis zu<br>64 Wörter | ST-Nummer des Erweiterungsslots inkl. NA.<br>Erstes 1-Wort ist Adapternummer, bei NA-9372 ist 0x9372                                                                            |  |
| 0x1110(4368)   | Lesen           | 1 Wort              | Nummer des Erweiterungsslots                                                                                                    |  |
| 0x1111(4369)   | Lesen           | 1 Wort              | Nummer des aktiven Slots                                                                                                    |  |
| 0x1112(4370)   | Lesen           | 1 Wort              | Nummer des inaktiven Slots                                                                                                    |  |
| 0x1113(4371)   | Lesen           | bis zu<br>64 Wörter | Erweiterungsslot Modulkennung Siehe Anhang 17.<br>Produktverzeichnis.<br>Erstes 1-Wort ist Adaptermodul-ID                                                                      |  |
| 0x1116(4374)** | Lesen/Schreiben | 4 Wörter            | Liste inaktiver Slots; korrespondierendes Bit stellt Slot-<br>Position dar.<br>0: Aktiver Slot, 1: Inaktiver Slot.<br>Bsp.: Wenn Wert 0x0001, 0x8000, dann sind Slot #1 und #16 |  |

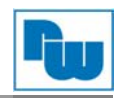

|              |       |          | inaktive Slots.                                                                                                |
|--------------|-------|----------|----------------------------------------------------------------------------------------------------|
| 0x1117(4375) | Lesen | 4 Wörter | Liste der Live-Slots; korrespondierendes Bit stellt Slot-<br>Position dar.<br>1: Live-Slot, 0: nicht Live-Slot |
| 0x1118(4376) | Lesen | 4 Wörter | Liste der Alarmslots; Korrespondierendes Bit stellt Slot-<br>Position dar.<br>1: Alarmslot, 0: Normaler Slot   |
| 0x1119(4377) | Lesen | 1 Wort   | Das obere Byte befindet sich im MODBUS-Status, das untere Byte im FnBus-Status.                                |
| 0x111D(4381) | Lesen | 1 Wort   | Adapter FnBus-Version; Wenn 0x013C, ist die FnBus-Version 1.60.                                                |
| 0x111E(4382) | Lesen | 1 Wort   | Reserviert. I/O-Adapter-Herstellerkennung                                                                      |

\*, \*\* Nach dem Zurücksetzen des Systems wird "Wert einstellen" erneut durchgeführt. \*\* Falls die Slot-Position geändert wird, automatisch auf Standardeinstellung stellen (alle Erweiterungsslots sind live).

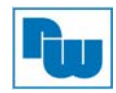

# 14.5 Adaptereinstellungen Spezialregister (0x1600, 5632)

| Adresse       | Zugriff           | Typ,<br>Größe | Beschreibung                                                                                                    |  |  |
|---------------|-------------------|---------------|----------------------------------------------------------------------------------------------------|--|--|
| 0x1600(5632)  | lesen             | 2 Wörtei      | r IP Address. (ex : C0A8 6565 = 192.168.100.100)                                                                                                    |  |  |
| 0x1602(5634)  | lesen             | 2 Wörter      | r Subnet Mask. (ex : FFFF 0000 = 255.255.0.0)                                                                                                    |  |  |
| 0x1604(5636)  | lesen             | 2 Wörtei      | r Gate way. (ex : C0A8 0001 = 192.168.0.1)                                                                                                    |  |  |
| 0x1606(5638)  | lesen/schreiben   | 1 Wort        | RS-232C Baudrate. (2400 bps bis 115200 bps)         - 0 : 115200 (Standard)         - 1 : 2400         - 2 : 4800         - 3 : 9600         - 4 : 19200         - 5 : 38400         - 6 : 57600                                                         |  |  |
| 0x1607(5639)  | lesen/schreiben   | 1 Wort        | <ul> <li>*RS-232C Setting.</li> <li>1 nibble : Data bit(0 : 8bit(default), 1 : 9bit)</li> <li>2 nibble : Stop bit(0 : 1bit(default), 1 : 2bit)</li> <li>3 nibble : Parity bit(0 : none(default), 1:odd, 2 : even)</li> <li>4 nibble : Reserve</li> </ul> |  |  |
| 0x1608(5640)  | lesen/schreiben   | 1 Wort        | RS-485 Baudrate. (2400 bps bis 115200 bps)         - 0 : 115200 (Standard)         - 1 : 2400         - 2 : 4800         - 3 : 9600         - 4 : 19200         - 5 : 38400         - 6 : 57600                                                          |  |  |
| 0x1609(5641)  | lesen/schreiben   | 1 Wort        | <ul> <li>RS-485 Setting.</li> <li>1 nibble : Data bit(0 : 8bit(default), 1 : 9bit)</li> <li>2 nibble : Stop bit(0 : 1bit(default), 1 : 2bit)</li> <li>3 nibble : Parity bit(0 : none(default), 1: even, 2 : odd)</li> <li>4 nibble : Reserve</li> </ul>  |  |  |
| 0x160A(5642)  | lesen/schreiben   | 1 Wort        | <ul> <li>**Modbus Station.</li> <li>High 1byte : Station No. of RS-232C (default : 1)</li> <li>Low 1byte : Station No. of RS-485 (default : 1)</li> </ul>                                                                                                |  |  |
| 0x160B(5643)  | lesen/schreiben   | 1 Wort        | IP Setting Mothod.<br>- BootP/DHCP disable: 0x0000<br>- BootP : 0x8000 (default)<br>- DHCP : 0x8001                                                                                                    |  |  |
| 0x1620(5664)  | lesen/schreiben   | 4 Wort        | RTC<br>- 1 word : 00ss (ss : sec)<br>- 2 word : hhmm (hh : hour, mm : min)<br>- 3 word : mmdd (mm : month, dd : day)<br>- 4 word : yyyy (yyyy : year)<br>(ex : 07D8 0514 0F19 0006 = 2008. 05.20. 15.25. 06)<br>PRELIMINARY                              |  |  |
| RS-232C/485 S | Setting : This de | scription     | for 0x1607/0x1609 register with bit.                                                                                                    |  |  |
| MSB           |                   |               | LSB                                                                                                    |  |  |
|               |                   |               |                                                                                                    |  |  |

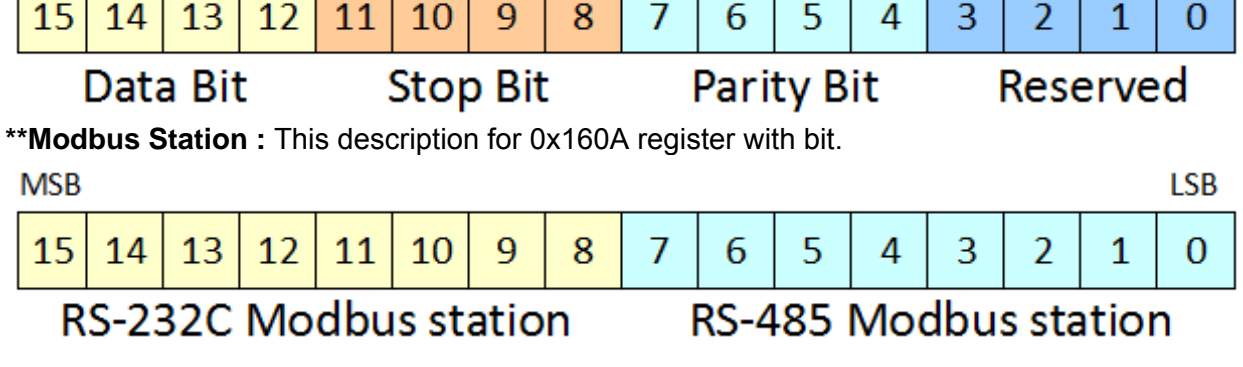

#### 14.6 Erweiterungssteckplatz Information Spezialregister (0x2000, 8192)

Jeder Erweiterungsslot verfügt über ein 0x20(32) Adress-Öffset und eine identische Informationsstruktur.

- Steckplatz #1 0x2000(8192) ~0x201F (8223) Steckplatz #2 0x2020(8224) ~0x203F (8255) Steckplatz #3 0x2040(8256) ~0x205F (8287) Steckplatz #4 0x2060(8288) ~0x207F (8319) Steckplatz #5 0x2080(8320) ~0x209F (8351) Steckplatz #6 0x20A0 (8352) ~0x20BF (8383) Steckplatz #7 0x20C0 (8384) ~0x20DF (8415) Steckplatz #8 0x20E0 (8416) ~0x20FF (8447) Steckplatz #9 0x2100(8448) ~0x211F (8479) Steckplatz #10 0x2120(8480) ~0x213F (8511) Steckplatz #11 0x2140(8512) ~0x215F (8543) Steckplatz #12 0x2160(8544) ~0x217F (8575) Steckplatz #13 0x2180(8576) ~0x219F (8607) Steckplatz #14 0x21A0 (8608) ~0x21BF (8639) Steckplatz #15 0x21C0 (8640) ~0x21DF (8671) Steckplatz #16 0x21E0 (8672) ~0x21FF (8703)
- Steckplatz #17 0x2200(8704) ~0x221F (8735) Steckplatz #18 0x2220(8736) ~0x223F (8767) Steckplatz #19 0x2240(8768) ~0x225F (8799) Steckplatz #20 0x2260(8800) ~0x227F (8831) Steckplatz #21 0x2280(8832) ~0x229F (8863) Steckplatz #22 0x22A0 (8864) ~0x22BF (8895) Steckplatz #23 0x22C0 (8896) ~0x22DF (8927) Steckplatz #24 0x22E0 (8928) ~0x22FF (8959) Steckplatz #25 0x2300(8960) ~0x231F (8991) Steckplatz #26 0x2320(8992) ~0x233F (9023) Steckplatz #27 0x2340(9024) ~0x235F (9055) Steckplatz #29 0x2360(9056) ~0x237F (9087) Steckplatz #20 0x2380(9088) ~0x239F (9119) Steckplatz #30 0x23A0 (9120) ~0x23BF (9151) Steckplatz #31 0x23C0 (9152) ~0x23DF (9183) Steckplatz #32 0x23E0 (9184) ~0x23FF (9215).

| Adresse<br>Offset | Erweiterung<br>Steckplatz #1 | Erweiterung<br>Steckplatz #2 | Erweiterung<br>Steckplatz #3 | <br>Erweiterung<br>Steckplatz #31 | Erweiterung<br>Steckplatz #32 |
|-------------------|------------------------------|------------------------------|------------------------------|-----------------------------------|-------------------------------|
| + 0x00(+0)        | 0x2000(8192)                 | 0x2020(8224)                 | 0x2040(8256)                 | <br>0x23C0(9152)                  | 0x23E0(9184)                  |
| + 0x01(+1)        | 0x2001(8193)                 | 0x2021(8225)                 | 0x2041(8257)                 | <br>0x23C1(9153)                  | 0x23E1(9185)                  |
| + 0x02(+2)        | 0x2002(8194)                 | 0x2022(8226)                 | 0x2042(8258)                 | <br>0x23C2(9154)                  | 0x23E2(9186)                  |
| + 0x03(+3)        | 0x2003(8195)                 | 0x2023(8227)                 | 0x2043(8259)                 | <br>0x23C3(9155)                  | 0x23E3(9187)                  |
| + 0x04(+4)        | 0x2004(8196)                 | 0x2024(8228)                 | 0x2044(8260)                 | <br>0x23C4(9156)                  | 0x23E4(9188)                  |
| + 0x05(+5)        | 0x2005(8197)                 | 0x2025(8229)                 | 0x2045(8261)                 | <br>0x23C5(9157)                  | 0x23E5(9189)                  |
| + 0x06(+6)        | 0x2006(8198)                 | 0x2026(8230)                 | 0x2046(8262)                 | <br>0x23C6(9158)                  | 0x23E6(9190)                  |
| + 0x07(+7)        | 0x2007(8199)                 | 0x2027(8231)                 | 0x2047(8263)                 | <br>0x23C7(9159)                  | 0x23E7(9191)                  |
| + 0x08(+8)        | 0x2008(8200)                 | 0x2028(8232)                 | 0x2048(8264)                 | <br>0x23C8(9160)                  | 0x23E8(9192)                  |
| + 0x09(+9)        | 0x2009(8201)                 | 0x2029(8233)                 | 0x2049(8265)                 | <br>0x23C9(9161)                  | 0x23E9(9193)                  |
| + 0x0A(+10)       | 0x200A(8202)                 | 0x202A(8234)                 | 0x204A(8266)                 | <br>0x23CA(9162)                  | 0x23EA(9194)                  |
| + 0x0B(+11)       | 0x200B(8203)                 | 0x202B(8235)                 | 0x204B(8267)                 | <br>0x23CB(9163)                  | 0x23EB(9195)                  |
| + 0x0C(+12)       | 0x200C(8204)                 | 0x202C(8236)                 | 0x204C(8268)                 | <br>0x23CC(9164)                  | 0x23EC(9196)                  |
| + 0x0D(+13)       | 0x200D(8205)                 | 0x202D(8237)                 | 0x204D(8269)                 | <br>0x23CD(9165)                  | 0x23ED(9197)                  |
| + 0x0E(+14)       | 0x200E(8206)                 | 0x202E(8238)                 | 0x204E(8270)                 | <br>0x23CE(9166)                  | 0x23EE(9198)                  |
| + 0x0F(+15)       | 0x200F(8207)                 | 0x202F(8239)                 | 0x204F(8271)                 | <br>0x23CF(9167)                  | 0x23EF(9199)                  |
| + 0x10(+16)       | 0x2010(8208)                 | 0x2030(8240)                 | 0x2050(8272)                 | <br>0x23D0(9168)                  | 0x23F0(9200)                  |
| + 0x11(+17)       | 0x2011(8209)                 | 0x2031(8241)                 | 0x2051(8273)                 | <br>0x23D1(9169)                  | 0x23F1(9201)                  |
| + 0x12(+18)       | 0x2012(8210)                 | 0x2032(8242)                 | 0x2052(8274)                 | <br>0x23D2(9170)                  | 0x23F2(9202)                  |
| + 0x13(+19)       | 0x2013(8211)                 | 0x2033(8243)                 | 0x2053(8275)                 | <br>0x23D3(9171)                  | 0x23F3(9203)                  |
| + 0x14(+20)       | 0x2014(8212)                 | 0x2034(8244)                 | 0x2054(8276)                 | <br>0x23D4(9172)                  | 0x23F4(9204)                  |
| + 0x15(+21)       | 0x2015(8213)                 | 0x2035(8245)                 | 0x2055(8277)                 | <br>0x23D5(9173)                  | 0x23F5(9205)                  |
| + 0x16(+22)       | 0x2016(8214)                 | 0x2036(8246)                 | 0x2056(8278)                 | <br>0x23D6(9174)                  | 0x23F6(9206)                  |
| + 0x17(+23)       | 0x2017(8215)                 | 0x2037(8247)                 | 0x2057(8279)                 | <br>0x23D7(9175)                  | 0x23F7(9207)                  |
| + 0x18(+24)       | 0x2018(8216)                 | 0x2038(8248)                 | 0x2058(8280)                 | <br>0x23D8(9176)                  | 0x23F8(9208)                  |
| + 0x19(+25)       | 0x2019(8217)                 | 0x2039(8249)                 | 0x2059(8281)                 | <br>0x23D9(9177)                  | 0x23F9(9209)                  |
| + 0x1A(+26)       | 0x201A(8218)                 | 0x203A(8250)                 | 0x205A(8282)                 | <br>0x23DA(9178)                  | 0x23FA(9210)                  |
| + 0x1B(+27)       | 0x201B(8219)                 | 0x203B(8251)                 | 0x205B(8283)                 | <br>0x23DB(9179)                  | 0x23FB(9211)                  |
| + 0x1C(+28)       | 0x201C(8220)                 | 0x203C(8252)                 | 0x205C(8284)                 | <br>0x23DC(9180)                  | 0x23FC(9212)                  |
| + 0x1D(+29)       | 0x201D(8221)                 | 0x203D(8253)                 | 0x205D(8285)                 | <br>0x23DD(9181)                  | 0x23FD(9213)                  |
| + 0x1E(+30)       | 0x201E(8222)                 | 0x203E(8254)                 | 0x205E(8286)                 | <br>0x23DE(9182)                  | 0x23FE(9214)                  |
| + 0x1F(+31)       | 0x201F(8223)                 | 0x203F(8255)                 | 0x205F(8287)                 | <br>0x23DF(9183)                  | 0x23FF(9215)                  |

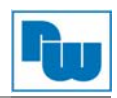

| Adresse       | Zugriff         | Typ,<br>Größe                     | Beschreibung                                                                                                    |
|---------------|-----------------|-----------------------------------|----------------------------------------------------------------------------------------------------|
| + 0x00(+0)    | Lesen           | 1 Wort                            | Steckplatz-Modul-ID Siehe Anhang A.1 Produktverzeichnis.                                                                                                    |
| + 0x01(+1)    | Lesen           | 1 Wort                            | Erweiterungssteckplatz I/O-Code. Siehe Tabelle I/O-<br>Datencode-Format.                                                                                                    |
| + 0x02(+2)**  | Lesen           | 1 Wort                            | Eingangsstartregisteradresse des Eingangsabbildworts dieses Steckplatzes                                                                                                    |
| + 0x03(+3)**  | Lesen           | 1 Wort                            | Bit-Offset des Eingangsworts des Eingangsabbildworts dieses Steckplatzes                                                                                                    |
| + 0x04(+4)**  | Lesen           | 1 Wort                            | Ausgangsstartregisteradresse des Ausgangsabbildworts dieses Steckplatzes                                                                                                    |
| + 0x05(+5)**  | Lesen           | 1 Wort                            | Bit-Offset des Ausgangsworts des Ausgangsabbildworts dieses Steckplatzes                                                                                                    |
| + 0x06(+6)**  | Lesen           | 1 Wort                            | Startadresse des Eingangsbits des Eingangsabbild-Bits dieses Steckplatzes                                                                                                    |
| + 0x07(+7)**  | Lesen           | 1 Wort                            | Startadresse des Ausgangsbits des Ausgangsabbild-Bits dieses Steckplatzes                                                                                                    |
| + 0x08(+8)**  | Lesen           | 1 Wort                            | Größe des Eingangsbits dieses Steckplatzes                                                                                                    |
| + 0x09(+9)**  | Lesen           | 1 Wort                            | Größe des Ausgangsbits dieses Steckplatzes                                                                                                    |
| + 0x0A(+10)** | Lesen           | n Worte                           | Eingangsdaten dieses Steckplatzes lesen                                                                                                    |
| + 0x0B(+11)** | Lesen/Schreiben | n Worte                           | Ausgangsdaten dieses Steckplatzes lesen/schreiben                                                                                                    |
| + 0x0C(+12)*  | Lesen/Schreiben | 1 Wort                            | Inaktiver Steckplatz, 0x0000: aktiv, 0x0001: inaktiv                                                                                                    |
| + 0x0E(+14)   | Lesen           | 1 Wort                            | ST-Nummer; wenn ST-1324, Rückmeldung 0x1324                                                                                                    |
| + 0x0F(+15)   | Lesen           | Zeichenfolge<br>bis zu<br>72 Byte | Erstes 1-Wort hat Länge der gültigen Zeichenfolge.<br>Wenn ST-1218, Rückmeldung<br>"00 1E 52 54 2D 31 32 33 38 2C 20 38 44 49 2C 20 32 34 56<br>64 63 2C 20 55 6E 69 76 65 72 73 61 6C 00 00"<br>Gültige Zeichengröße = 0x001E = 30 Zeichen,<br>"ST-1218, 8DI, 24Vdc, Sink" |
| + 0x10(+16)   | Lesen           | 1 Wort                            | Größe des Konfigurationsparameter-Bytes                                                                                                    |
| + 0x11(+17)** | Lesen/Schreiben | n Wörter                          | Lesen/Schreiben Konfigurationsparameterdaten, bis zu 8 Byte. ***                                                                                                    |
| + 0x12(+18)   | Lesen           | 1 Wort                            | Größe des Speicher-Bytes                                                                                                    |
| + 0x13(+19)** | Lesen/Schreiben | n Wörter                          | Speicherdaten lesen/schreiben Offset des Speichers ist festgelegt auf 0.                                                                                                    |
| + 0x14(+20)** | Lesen/Schreiben | n Wörter                          | Speicherdaten lesen/schreiben Erste 2 Byte der Schreiben-<br>Daten sind Speicher-Offset.                                                                                                    |
| + 0x15(+21)   | Lesen           | 2 Wörter                          | Produktcode                                                                                                    |
| + 0x16(+22)   | Lesen           | 2 Wörter                          | Katalognummer.                                                                                                    |
| + 0x17(+23)   | Lesen           | 1 Wort                            | Firmwareversion                                                                                                    |
| + 0x18(+24)   | Lesen           | 1 Wort                            | FnBus-Version                                                                                                    |

\* Nach dem Zurücksetzen des Systems wird die Aktion "Wert einstellen" erneut durchgeführt.

\*\* Kein Ausgangs-, Eingangs-, Speicher- oder Konfigurationsparameter; korrespondierender Slot meldet Ausnahme 02.

\*\*\* Slot-Konfigurationsparameter während Leistungszyklus in interner EEPROM gespeichert, bis Slot-Position geändert wird.

\*\*\* Alle Ausgangsmodule und Spezialmodule verfügen über die Slot-Konfigurationsparameterdaten. Siehe Dokument: FnIO-Serie Konfigurationsparameter & Speicherregister

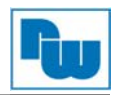

## • I/O-Datencodeformat (1 Wort)

| Element  | #15   | #14     | #13   | #12    | #11 | #10 | #9 | #8 | #7  | #6                  | #5     | #4 | #3 | #2 | #1 | #0 | Wort       |
|----------|-------|---------|-------|--------|-----|-----|----|----|-----|---------------------|--------|----|----|----|----|----|------------|
| Feld     | Ausg  | angs-l/ | O-Cod | е      |     |     |    |    | Ein | gangs-              | I/O-Co | de |    |    |    |    |            |
| Feld     | Dater | ntyp    | Dater | nlänge |     |     |    |    | Dat | Datentyp Datenlänge |        |    |    |    |    |    |            |
| Beispiel |       |         |       |        |     |     |    |    |     |                     |        |    |    |    |    |    |            |
| ST3214   | 0     | 0       | 0     | 0      | 0   | 0   | 0  | 0  | 1   | 0                   | 0      | 0  | 0  | 1  | 0  | 0  | 0x00<br>84 |
| ST1224   | 0     | 0       | 0     | 0      | 0   | 0   | 0  | 0  | 1   | 1                   | 0      | 0  | 0  | 1  | 0  | 0  | 0x00<br>C4 |
| ST1228   | 0     | 0       | 0     | 0      | 0   | 0   | 0  | 0  | 1   | 1                   | 0      | 0  | 1  | 0  | 0  | 0  | 0x00<br>C8 |
| ST4424   | 1     | 0       | 0     | 0      | 0   | 1   | 0  | 0  | 0   | 0                   | 0      | 0  | 0  | 0  | 0  | 0  | 0x84<br>00 |
| ST221F   | 1     | 1       | 0     | 1      | 0   | 0   | 0  | 0  | 0   | 0                   | 0      | 0  | 0  | 0  | 0  | 0  | 0xD<br>000 |
| ST2324   | 1     | 1       | 0     | 0      | 0   | 1   | 0  | 0  | 0   | 0                   | 0      | 0  | 0  | 1  | 0  | 0  | 0xC<br>400 |

# Eingangs-/Ausgangsdatentyp

0, 0: Keine I/O-Daten

0 1: Byte-Daten

1 0: Wort-Daten

1 1: Bit-Daten

# Eingangs-/Ausgangsdatenlänge 0 0 0 0 0 0 0 0: 0 Bit/Byte/Wort

0 0 0 0 0 0 1: 1 Bit/Byte/Wort

0 0 0 0 0 1 0: 2 Bit/Byte/Wort

0 0 0 0 0 1 1: 3 Bit/Byte/Wort . . . . .

1 1 1 1 1 1 1:63 Bit/Byte/Wort

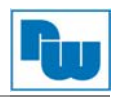

# 15. Beispiele

## 15.1 Beispiel eines Eingangsprozessabbild bzw. Eingangsregisterschemas

Die Eingangsabbilddaten hängen von der Steckplatz-Position und vom Datentyp des Erweiterungssteckplatzes ab. Eingangsprozessabbilddaten sind nur nach der Position des Erweiterungssteckplatzes geordnet, wenn der Eingangsabbildmodus unkomprimiert ist (Modus 0, 2). Wenn der Eingangsabbildmodus komprimiert ist (Modus 1, 3), sind die Eingangsprozessabbilddaten nach der Position des Erweiterungssteckplatzes und dem Steckplatz-Datentyp geordnet.

Der Eingangsprozessabbildmodus kann mithilfe des Spezialregisters 0x1114(4372) eingestellt werden. Siehe 14.4.

### • Beispiel Slot-Konfiguration

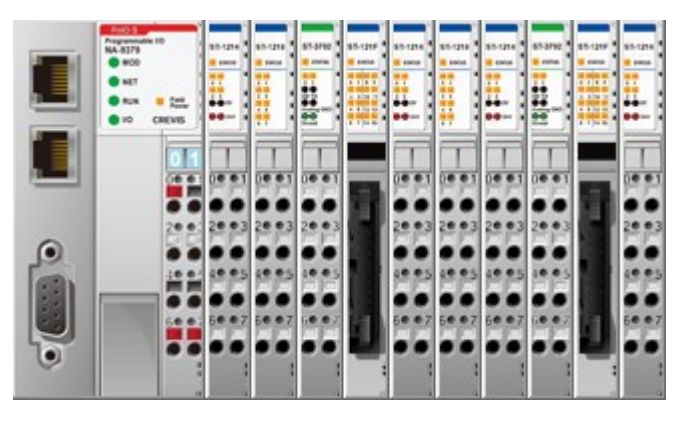

| Steckplatz-<br>Adresse | Modulbeschreibung    |
|------------------------|----------------------|
| #0                     | MODBUS Adapter       |
| #1                     | 4 - digital Eingang  |
| #2                     | 8 - digital Eingang  |
| #3                     | 2 - analoger Eingang |
| #4                     | 16 - digital Eingang |
| #5                     | 4 - digital Eingang  |
| #6                     | 8 - digital Eingang  |
| #7                     | 4 - digital Eingang  |
| #8                     | 2 - analoger Eingang |
| #9                     | 16 - digital Eingang |
| #10                    | 4 - digital Eingang  |

# • Eingabeprozessabbildmodus #0 (Status (1 word) + Unkomprimierte

| ١. | L      | ingab                                         | epiozo   | -33uai  |        |                |                   |                  |     |                                                    |                                             |       |        |                |                 |                 |      |  |  |
|----|--------|-----------------------------------------------|----------|---------|--------|----------------|-------------------|------------------|-----|----------------------------------------------------|---------------------------------------------|-------|--------|----------------|-----------------|-----------------|------|--|--|
| 낀  | Adr.   | #15                                           | #14      | #13     | #12    | #11            | #10               | #9               | #8  | #7                                                 | #6                                          | #5    | #4     | #3             | #2              | #1              | #0   |  |  |
|    | 0x0000 | EW                                            | 0        | 0       | 0      | 0              | 0                 | 0                | 0   | FP FnBus-Status                                    |                                             |       |        |                |                 |                 |      |  |  |
|    | 0x0001 | Digita                                        | aler Ein | igang 8 | 3 Kanä | le (Slo        | t#2)              |                  |     | Leer,                                              | , imme                                      | er O  |        | Digita<br>Kanà | aler<br>ále (Sl | Eingan<br>ot#1) | ig 4 |  |  |
|    | 0x0002 | Analoger Eingang Kanal 0 High Byte (Slot #3)  |          |         |        |                |                   |                  |     |                                                    | Analoger Eingang Kanal 0 Low Byte (Slot #3) |       |        |                |                 |                 |      |  |  |
|    | 0x0003 | Analoger Eingang Kanal 1 High Byte (Slot #3)  |          |         |        |                |                   |                  |     |                                                    | Analoger Eingang Kanal 1 Low Byte (Slot #3) |       |        |                |                 |                 |      |  |  |
|    | 0x0004 | Digitaler Eingang High Byte 8 Kanäle (Slot#4) |          |         |        |                |                   |                  |     |                                                    | aler Ei                                     | ngang | Low E  | Byte 8         | Kanäl           | e (Slot         | #4)  |  |  |
|    | 0x0005 | Digitaler Eingang 8 Kanäle (Slot#6)           |          |         |        |                |                   |                  |     | Leer, immer 0 Digitaler Eingang<br>Kanäle (Slot#5) |                                             |       |        |                |                 | ig 4            |      |  |  |
|    | 0x0006 | Analo                                         | oger Ei  | ngang   | Kanal  | 0 Low          | Byte (S           | Slot #8          | )   | Leer,                                              | , imme                                      | er O  |        | Digita<br>Kanà | aler<br>ále (Sl | Eingan<br>ot#7) | ig 4 |  |  |
|    | 0x0007 | Analo                                         | oger Ei  | ngang   | Kanal  | 1 Low          | Byte (S           | Slot #8          | )   | Analo                                              | oger E                                      | ingan | g Kana | al O Hig       | gh Byt          | e (Slot         | #8)  |  |  |
|    | 0x0008 | Digitaler Eingang Low Byte 8 Kanäle (Slot#9)  |          |         |        |                |                   |                  |     | Analoger Eingang Kanal 1 High Byte (Slot #8)       |                                             |       |        |                |                 |                 | #8)  |  |  |
|    | 0x0009 | Leer,                                         | immer    | 0       |        | Digita<br>Kanä | aler E<br>le (Slo | Eingan<br>t #10) | g 4 | Digitaler Eingang High Byte 8 Kanäle (Slot         |                                             |       |        |                |                 |                 | t#9) |  |  |

## ✓ FnBus-Status:

Status

(1 Wort)

ス

- 0: Normalbetrieb
- 3: Slot-Konfiguration fehlgeschlagen
- FP (Feldspannung):
   0: 24 VDC Feldspannung ein
- EW (MODBUS Watchdog-Fehler):
   0: Kein Watchdog-Fehler
- 1: FnBus-Standby 2: FnBus-Kommunikationsfehler 4: Kein Erweiterungsslot
- 1: 24 VDC Feldspannung aus
- 1: Watchdog-Fehler einmal mehr seit letztem Wiederanlauf, Löschen der Zähler oder Einschalten.
- Eingangsprozessabbildmodus#1 (Status (1 Wort) + Komprimierte Eingangprozessdaten)

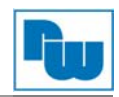

| St | atus  |  |
|----|-------|--|
| (1 | Wort) |  |

| Adr.   | #15             | #14                | #13              | #12   | #11           | #10            | #9          | #8    | #7             | #6             | #5           | #4     | #3           | #2              | #1           | #0    |
|--------|-----------------|--------------------|------------------|-------|---------------|----------------|-------------|-------|----------------|----------------|--------------|--------|--------------|-----------------|--------------|-------|
| 0x0000 | EW              | 0                  | 0                | 0     | 0             | 0              | 0           | 0     | FP             | FnB            | us-Sta       | atus   |              |                 |              |       |
| 0x0001 | Anal<br>#3)     | oger E             | Eingan           | g Kaı | nal 0         | High           | Byte        | (Slot | Anal<br>#3)    | oger           | Einga        | ng Ka  | anal 0       | ) Low           | Byte         | (Slot |
| 0x0002 | Anal<br>#3)     | oger E             | Eingan           | g Kaı | nal 1         | High           | Byte        | (Slot | Anal<br>#3)    | oger           | Einga        | ng Ka  | anal 1       | Low             | Byte         | (Slot |
| 0x0003 | Anal<br>#8)     | oger E             | Eingan           | g Kaı | nal 0         | High           | Byte        | (Slot | Anal<br>#8)    | oger           | Einga        | ng Ka  | anal 0       | ) Low           | Byte         | (Slot |
| 0x0004 | Anal<br>#8)     | oger A             | Ausgar           | ng Ka | nal 1         | High           | Byte        | (Slot | Anal<br>#8)    | oger           | Einga        | ng Ka  | anal 1       | Low             | Byte         | (Slot |
| 0x0005 | Digita<br>(Slot | aler<br>#4)        | Eingar           | ng Lo | ow E          | Byte           | 8 Ka        | anäle | Digit          | aler E         | Eingan       | ig 8 K | anäle        | (Slot           | #2)          |       |
| 0x0006 | Digit           | aler Ei            | ngang            | 8 Ka  | näle (\$      | Slot#6         | )           |       | Digit<br>(Slot | aler<br>#4)    | Einga        | ng ⊢   | ligh         | Byte            | 8 Ka         | anäle |
| 0x0007 | Digita<br>(Slot | aler  <br>#9)      | Eingar           | ng Hi | gh E          | Byte           | 8 Ka        | anäle | Digit<br>(Slot | aler<br>#9)    | Einga        | ng L   | .ow I        | Byte            | 8 Ka         | anäle |
| 0x0008 | Digita<br>Kana  | aler I<br>àle (Slo | Eingar<br>ot #10 | g 4   | Digit<br>Pkt. | al E<br>(Slot# | ingan<br>7) | g 4   | Digit<br>Pkt.  | al E<br>(Slot# | ingan<br>#5) | g 4    | Digi<br>Pkt. | tal E<br>(Slot# | ingar<br>¢1) | g 4   |

## ✓ Priorität der Eingangsgruppe:

- 1.) Analoge Eingangsdaten (Wort-Typ)
- 2.) 8 oder 16 Kanal digitale Eingangsdaten (Byte-Typ)
- 3.) 4 Kanal Eingangsdaten (Bit-Typ)
- 4.) 2 Kanal Eingangsdaten (Bit-Typ)
- **Eingangsprozessabbildmodus #2** (Unkomprimierte Eingangsprozessdaten ohne Status), Standard-Eingangsabbild

| Adr.   | #15 #14 #13 #12                 | #11 #10 #9 #8                            | #7 #6 #5 #4                                          | #3 #2 #1 #0                            |  |  |  |  |  |
|--------|---------------------------------|------------------------------------------|------------------------------------------------------|----------------------------------------|--|--|--|--|--|
| 0x0000 | Digitaler Eingang 8 Ka          | näle (Slot#2)                            | Leer, immer 0                                        | Digitaler Eingang 4<br>Kanäle (Slot#1) |  |  |  |  |  |
| 0x0001 | Analoger Eingang Ka<br>#3)      | nal 0 High Byte (Slot                    | Analoger Eingang Ka<br>#3)                           | inal 0 Low Byte (Slot                  |  |  |  |  |  |
| 0x0002 | Analoger Eingang Ka<br>#3)      | nal 1 High Byte (Slot                    | Analoger Eingang Kanal 1 Low Byte (Slot #3)          |                                        |  |  |  |  |  |
| 0x0003 | Digitaler Eingang H<br>(Slot#4) | ligh Byte 8 Kanäle                       | Digitaler Eingang L<br>(Slot#4)                      | ow Byte 8 Kanäle                       |  |  |  |  |  |
| 0x0004 | Digitaler Eingang 8 Ka          | näle (Slot#6)                            | Leer, immer 0 Digitaler Eingang 4<br>Kanäle (Slot#5) |                                        |  |  |  |  |  |
| 0x0005 | Analoger Eingang Ka<br>#8)      | nal 0 Low Byte (Slot                     | Leer, immer 0                                        | Digitaler Eingang 4<br>Kanäle (Slot#7) |  |  |  |  |  |
| 0x0006 | Analoger Eingang Ka<br>#8)      | nal 1 Low Byte (Slot                     | Analoger Eingang Kanal 0 High Byte (Slo<br>#8)       |                                        |  |  |  |  |  |
| 0x0007 | Digitaler Eingang L<br>(Slot#9) | ow Byte 8 Kanäle                         | Analoger Eingang Ka<br>#8)                           | nal 1 High Byte (Slot                  |  |  |  |  |  |
| 0x0008 | Leer, immer 0                   | Digitaler Eingang 4<br>Kanäle (Slot #10) | Digitaler Eingang High Byte 8 Kanäl<br>(Slot#9)      |                                        |  |  |  |  |  |

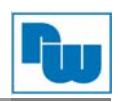

• Eingabeprozessabbildmodus #3 (Komprimierte Eingabeprozessdaten ohne Status)

| Adr.   | #15 #14 #13 #12 #11 #10 #9 #8                                  | #7 #6 #5 #4 #3 #2 #1 #0                                       |
|--------|----------------------------------------------------------------|---------------------------------------------------------------|
| 0x0000 | Analoger Eingang Kanal 0 High Byte (Slot #3)                   | Analoger Eingang Kanal 0 Low Byte (Slot #3)                   |
| 0x0001 | Analoger Eingang Kanal 1 High Byte (Slot #3)                   | Analoger Eingang Kanal 1 Low Byte (Slot #3)                   |
| 0x0002 | Analoger Eingang Kanal 0 High Byte (Slot #8)                   | Analoger Eingang Kanal 0 Low Byte (Slot #8)                   |
| 0x0003 | Analoger Eingang Kanal 1 High Byte (Slot #8)                   | Analoger Eingang Kanal 1 Low Byte (Slot #8)                   |
| 0x0004 | Digitaler Eingang Low Byte 8 Kanäle (Slot#4)                   | Digitaler Eingang 8 Kanäle (Slot#2)                           |
| 0x0005 | Digitaler Eingang 8 Kanäle (Slot#6)                            | Digitaler Eingang High Byte 8 Kanäle (Slot#4)                 |
| 0x0006 | Digitaler Eingang High Byte 8 Kanäle (Slot#9)                  | Digitaler Eingang Low Byte 8 Kanäle (Slot#9)                  |
| 0x0007 | DigitalerEingang4DigitalEingang4Kanäle (Slot #10)Pkt. (Slot#7) | Digital Eingang 4Digital Eingang 4Pkt. (Slot#5)Pkt. (Slot #1) |

\* FnBus verwendet Byte-orientiertes Register-Mapping.

\* Größe des Eingangsabbild-Bits gleich Größe des Eingangsabbildregisters \* 16.

# ✓ Priorität der Eingangsgruppe:

- 1. Analoge Eingangsdaten (Wort-Typ)
- 2. 8 oder 16 Kanal digital Eingangsdaten (Byte-Typ)
- 3. 4 Kanal Eingangsdaten (Bit-Typ)
- 4. 2 Kanal Eingangsdaten (Bit-Typ)

## 15.2 Beispiel einer Ausgangsprozessabbildung (Ausgangsregister)

Ausgabeabbilddaten hängen von Slotposition und Datentyp des Erweiterungsslots ab. Ausgangsprozessabbilddaten sind nur nach der Position des Erweiterungsslots geordnet, wenn der Ausgangsabbildmodus unkomprimiert ist (Modus 0). Wenn der Ausgangsabbildmodus komprimiert ist (Modus 1), sind die Ausgangsprozessabbilddaten nach der Position des Erweiterungsslots und dem Slotdatentyp geordnet.

Der Ausgabeprozessabbildmodus kann mittels Spezialregister 0x1115(4373) eingestellt werden. Siehe 14.4.

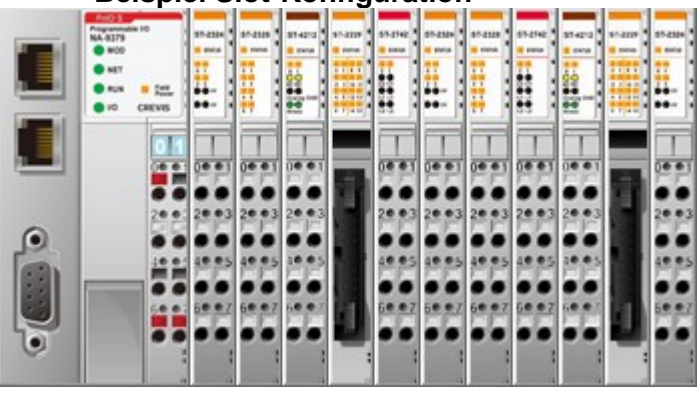

| Steckplatz-<br>Adresse | Modulbeschreibung    |
|------------------------|----------------------|
| #0                     | MODBUS Adapter       |
| #1                     | 4 - digital Ausgang  |
| #2                     | 8 - digital Ausgang  |
| #3                     | 2 - analoger Ausgang |
| #4                     | 16 - digital Ausgang |
| #5                     | 4 - digital Ausgang  |
| #6                     | 8 - digital Ausgang  |
| #7                     | 2 - Relaisausgang    |
| #8                     | 2 - Relaisausgang    |
| #9                     | 2 - analoger Ausgang |
| #10                    | 16 - digital Ausgang |
| #11                    | 4 - digital Ausgang  |

#### • Beispiel Slot-Konfiguration

#### • Ausgangsprozessabbildmodus#0

#### (Unkomprimierte Ausgangsprozessdaten), Standard-Ausgangsabbild

| Adr.   | #15                                         | #14     | #13    | #12    | #11      | #10     | #9                               | #8                        | #7                                          | #6                                            | #5    | #4     | #3              | #2            | #1                                | #0                        |  |
|--------|---------------------------------------------|---------|--------|--------|----------|---------|----------------------------------|---------------------------|---------------------------------------------|-----------------------------------------------|-------|--------|-----------------|---------------|-----------------------------------|---------------------------|--|
| 0x0800 | Digita                                      | al Aus  | gang 8 | Pkt.(S | Slot #2  | )       |                                  |                           | Leer,                                       | nicht                                         | beach | ten    | Digita<br>(Slot | al Aus<br>#1) | gang 4                            | Pkt.                      |  |
| 0x0801 | Anal                                        | oger A  | usgan  | g Kana | al O Hig | gh Byte | e (Slot                          | #3)                       | Analoger Ausgang Kanal 0 Low Byte (Slot #3) |                                               |       |        |                 |               |                                   |                           |  |
| 0x0802 | Anal                                        | oger A  | usgan  | g Kana | al 1 Hig | gh Byte | e (Slot                          | #3)                       | Analo                                       | oger A                                        | usgan | g Kana | al 1 Lo         | w Byte        | e (Slot                           | #3)                       |  |
| 0x0803 | Digital Ausgang High Byte 8 Pkt. (Slot #4)  |         |        |        |          |         |                                  |                           |                                             | Digital Ausgang Low Byte 8 Pkt. (Slot #4)     |       |        |                 |               |                                   |                           |  |
| 0x0804 | Digital Ausgang 8 Pkt. (Slot #6)            |         |        |        |          |         |                                  |                           | Leer,                                       | Leer, nicht beachten Digital Au-<br>(Slot #5) |       |        |                 |               |                                   | Pkt.                      |  |
| 0x0805 | Leer,                                       | , nicht | beach  | ten    |          |         | Digita<br>Ausg<br>2 Pkt<br>(Slot | aler<br>Jang<br>1.<br>#8) | Leer, nicht beachten                        |                                               |       |        |                 |               | Digita<br>Ausg<br>2 Pkt<br>(Slota | aler<br>Jang<br>1.<br>#7) |  |
| 0x0806 | Anal                                        | oger A  | usgan  | g Kana | al O Hig | gh Byte | e (Slot                          | #9)                       | Analo                                       | oger A                                        | usgan | g Kana | al O Lo         | w Byte        | e (Slot#                          | <b>#</b> 9)               |  |
| 0x0807 | Anal                                        | oger A  | usgan  | g Kana | al 1 Hig | gh Byte | e (Slot                          | #9)                       | Analoger Ausgang Kanal 1 Low Byte (Slot#9)  |                                               |       |        |                 |               |                                   | <b>#</b> 9)               |  |
| 0x0808 | Digital Ausgang High Byte 8 Pkt. (Slot #10) |         |        |        |          |         |                                  |                           | Digital Ausgang Low Byte 8 Pkt. (Slot #10)  |                                               |       |        |                 |               |                                   |                           |  |
| 0x0809 | Leer, nicht beachten                        |         |        |        |          |         |                                  |                           | Leer, nicht beachten Digital Ausga          |                                               |       |        |                 | gang 4        | Pkt.                              |                           |  |

#### Ausgabeprozessabbildmodus#1 (komprimierte Ausgangsprozessdaten)

| Adr.   | #15                                          | #14    | #13   | #12    | #11      | #10     | #9       | #8                          | #7                                                       | #6      | #5     | #4     | #3          | #2               | #1                            | <b>#0</b>                  |
|--------|----------------------------------------------|--------|-------|--------|----------|---------|----------|-----------------------------|----------------------------------------------------------|---------|--------|--------|-------------|------------------|-------------------------------|----------------------------|
| 0x0800 | Analo                                        | oger A | usgan | g Kana | al 0 Hig | gh Byte | e (Slot  | #3)                         | Ana                                                      | loger   | Ausga  | ng Kar | al 0 Lo     | ow Byt           | e (Slot                       | : #3)                      |
| 0x0801 | Analo                                        | oger A | usgan | g Kana | al 1 Hig | gh Byte | e (Slot  | #3)                         | Analoger Ausgang Kanal 1 Low Byte (Slot #                |         |        |        |             |                  |                               |                            |
| 0x0802 | Analo                                        | oger A | usgan | g Kana | al 0 Hig | gh Byte | e (Slot  | #9)                         | Analoger Ausgang Kanal 0 Low Byte (Slot #9)              |         |        |        |             |                  |                               |                            |
| 0x0803 | Analoger Ausgang Kanal 1 High Byte (Slot #9) |        |       |        |          |         |          |                             | Analoger Ausgang Kanal 1 Low Byte (Slot #9)              |         |        |        |             |                  |                               |                            |
| 0x0804 | Digital Ausgang 8 Kanal (Slot #4)            |        |       |        |          |         |          |                             | Lee                                                      | r, nich | t beac | nten   | Digi<br>Kan | tal A<br>al (Slo | usgan<br>t#5)                 | g 4                        |
| 0x0805 | Leer, nicht beachten<br>(Slot#8)             |        |       |        |          |         |          | tal<br>gang<br>anal<br>t#8) | Lee                                                      | r, nich | t beac | nten   |             |                  | Digita<br>Ausg<br>2<br>(Slota | al<br>Jang<br>Kanal<br>#7) |
| 0x0806 | Analo                                        | oger A | usgan | g High | Byte (   | CH0 (S  | Slot #9) | )                           | Ana                                                      | loger / | Ausga  | ng Low | / Byte      | Ch0 (S           | Slot #9                       | )                          |
| 0x0807 | Analo                                        | oger A | usgan | g High | Byte (   | CH1 (S  | Slot #9) | )                           | Analoger Ausgang Low Byte Ch1 (Slot #9)                  |         |        |        |             |                  |                               | )                          |
| 0x0808 | Digital Ausgang High Byte 8 Kanal (Slot #10) |        |       |        |          |         |          | 0)                          | Digital Ausgang Low Byte 8 Kanal (Slo                    |         |        |        |             |                  | Slot #'                       | 10)                        |
| 0x0809 | Leer, nicht beachten                         |        |       |        |          |         |          |                             | Leer, nicht beachten Digital Ausgang<br>Kanal (Slot# 11) |         |        |        |             |                  | g 4                           |                            |

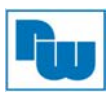

- FnBus verwendet Byte-orientiertes Register-Mapping.
- Größe des Eingangsabbild-Bits gleich Größe des Eingangsabbildregisters \* 16.

## ✓ Priorität der Ausgangsgruppe:

- 1. Analoge Ausgangsdaten (Word-Typ)
- 2. 8 bzw. 16 Kanäle Digitalere Ausgangsdaten (Byte-Typ)
- 3. 4 Kanäle Ausgangsdaten (Bit-Typ)
- 4. 2 Kanäle Ausgangsdaten (Bit-Typ)

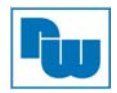

## 16. Fehlerreaktion

Bei einer Ausnahme-Antwort setzt der Server das höchstwertige Bit (MSB) des Funktionscodes auf 1. Dadurch wird der Wert des Funktionscodes bei einer Ausnahme-Antwort um exakt 80 Hexadezimalstellen höher, als er bei einer normalen Antwort wäre.

• Beispiel Ausnahme-Antwort

| Registername          | Beispiel | RTU        | ASCII    | ASCII (bus line) |
|-----------------------|----------|------------|----------|------------------|
| Telegrammbeginn       | -        | t1-t2-t3   | « «<br>, | 0x3A             |
| Slave Adresse         | 0x07     | 0x07       | "07"     | 0x30, 0x37       |
| Fuktionscode          | 0x81     | 0x81       | "81"     | 0x38, 0x31       |
| Ausnahmecode          | 0x02     | 0x02       | "02"     | 0x30, 0x32       |
| Error Check (CRC/LRC) | -        | 0x22, 0xC0 | "76"     | 0x37, 0x36       |
| Telegrammende         | -        | t1-t2-t3   | CR, LF   | 0x0D, 0xA        |

• Ausnahme-Codes

| Ausnahme-Code                        | Bezeichnung            | Beschreibung                                         |  |  |
|--------------------------------------|------------------------|------------------------------------------------------|--|--|
| 01                                   | Unzulässige Funktion   | Der in der Abfrage empfangene Funktionscode ist      |  |  |
|                                      |                        | keine für den Server (bzw. Slave) zulässige Aktion.  |  |  |
| 02                                   | Unzulässige            | Die in der Abfrage empfangene Datenadresse ist       |  |  |
|                                      | Datenadresse           | keine für den Server (bzw. Slave) zulässige Adresse. |  |  |
| 03                                   | Unzulässiger           | Ein in der Abfrage enthaltener Wert ist kein für den |  |  |
|                                      | Datenwert              | Server (bzw. Slave) zulässiger Wert.                 |  |  |
| 04 Slave-Gerätefehler Beim Versuch o |                        | Beim Versuch des Servers (bzw. Slaves), eine         |  |  |
|                                      |                        | angeforderte Aktion durchzuführen, ist ein nicht     |  |  |
|                                      |                        | behebbarer Fehler aufgetreten.                       |  |  |
| 05 Bestätigen Der Server (1          |                        | Der Server (bzw. Slave) hat eine Abfrage akzeptiert  |  |  |
|                                      | _                      | und bearbeitet sie, benötigt dazu aber einige Zeit.  |  |  |
| 06 Slave-Gerät S                     |                        | Spezielle Verwendung in Verbindung mit               |  |  |
|                                      | ausgelastet            | Programmierbefehlen.                                 |  |  |
|                                      | _                      | Der Server (bzw. Slave) bearbeitet einen lang        |  |  |
|                                      |                        | andauernden Programmbefehl. Der Client (bzw.         |  |  |
|                                      |                        | Master) sollte die Übertragung der Nachricht später  |  |  |
|                                      |                        | wiederholen, wenn der Server (bzw. Slave) frei ist.  |  |  |
| 08                                   | Speicherparitätsfehler | Der Server (bzw. Slave) hat versucht, eine           |  |  |
|                                      |                        | Protokolldatei zu lesen, hat jedoch einen            |  |  |
|                                      |                        | Paritätsfehler im Speicher festgestellt. Der Client  |  |  |
|                                      |                        | (bzw. Master) kann die Abfrage wiederholen, es ist   |  |  |
|                                      |                        | jedoch u. U. ein Service des Server- (bzw. Slave-)   |  |  |
|                                      |                        | Geräts erforderlich.                                 |  |  |
| 0A                                   | Gateway-Pfad nicht     | Spezielle Verwendung in Verbindung mit               |  |  |
|                                      | verfügbar              | Gateways zeigt an, dass der Gateway keinen           |  |  |
|                                      | -                      | internen Kommunikationspfad vom Eingangs-Port        |  |  |
|                                      |                        | zum Ausgangs-Port zur Bearbeitung der Abfrage        |  |  |
|                                      |                        | zuweisen konnte.                                     |  |  |

- NA9379 Antwort-Ausnahme-Code 01, 02, 03, 04 und 06.

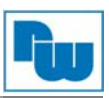

# 17. MODBUS-Referenz

#### MODBUS Referenzdokumente http://www.MODBUS.org

MODBUS Tools http://www.MODBUStools.com , MODBUS poll http://www.win-tech.com , MODSCAN32

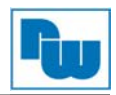

# 18. Produktliste

| NR.    | ST-Nummer               | Beschreibung                                               | ID (Hex)       | Produktionsstatus |  |  |  |
|--------|-------------------------|------------------------------------------------------------|----------------|-------------------|--|--|--|
| Digita | tale Eingangsmodule     |                                                            |                |                   |  |  |  |
|        | ST-1114                 | 4 Points, Sink(Positive), 5Vdc,                            | 41 00 01       | Active            |  |  |  |
|        | ST-111F                 | 16 Points, Sink(Positive), 5Vdc,                           | 41 01 19       | Active            |  |  |  |
|        | ST-1124                 | 4 Points, Source(Negative), 5Vdc,                          | 41 00 02       | Active            |  |  |  |
|        | ST-112F                 | 16 Points, Source(Negative),<br>5Vdc,                      | 41 01 1A       | Active            |  |  |  |
|        | ST-1214                 | 4 Points, Sink(Positive),<br>12V/24Vdc,                    | 41 00 03       | Active            |  |  |  |
|        | ST-1218                 | 8 Points, Sink(Positive),<br>12V/24Vdc,                    | 41 00 07       | Active            |  |  |  |
|        | ST-121F                 | 16 Points, Sink(Positive),<br>12V/24Vdc,                   | 41 01 13       | Active            |  |  |  |
|        | ST-1224                 | 4 Points, Source(Negative),<br>12V/24Vdc,                  | 41 00 04       | Active            |  |  |  |
|        | ST-1228                 | 8 Points, Source(Negative),<br>12V/24Vdc,                  | 41 00 08       | Active            |  |  |  |
|        | ST-122F                 | 16 Points, Source(Negative),<br>12V/24Vdc,                 | 41 01 14       | Active            |  |  |  |
|        | ST-1314                 | 4 Points, Sink(Positive), 48Vdc,                           | 41 00 05       | Active            |  |  |  |
|        | ST-131F                 | 16 Points, Sink(Positive), 48Vdc,                          | 41 01 17       | Active            |  |  |  |
|        | ST-1324                 | 4 Points, Source(Negative),<br>48Vdc,                      | 41 00 06       | Active            |  |  |  |
|        | ST-132F                 | 16 Points, Source(Negative),<br>48Vdc,                     | 41 01 18       | Active            |  |  |  |
|        | ST-1804                 | 4 Points, 110Vac,                                          | 41 00 09       | Active            |  |  |  |
|        | ST-1904                 | 4 Points, 220Vac,                                          | 41 00 0A       | Active            |  |  |  |
| Digita | Digitale Ausgangsmodule |                                                            |                |                   |  |  |  |
|        | ST-2114                 | 4 Points TTL Inverting,<br>5Vdc/20mA,                      | 81 00 0D       | Active            |  |  |  |
|        | ST-2124                 | 4 Points TTL Non-Inverting,<br>5Vdc/20mA,                  | 81 00 0F       | Active            |  |  |  |
|        | ST-221F                 | 16 Points Sink(Negative Logic),<br>24Vdc/0.5A,             | 81 01 15       | Active            |  |  |  |
|        | ST-222F                 | 16 Points Source(Positive Logic),<br>24Vdc/0.5A,           | 81 01 16       | Active            |  |  |  |
|        | ST-2314                 | 4 Points Sink(Negative Logic),<br>24Vdc/0.5A,              | 81 00 0E       | Active            |  |  |  |
|        | ST-2318                 | 8 Points Sink(Negative Logic),<br>24Vdc/0.5A,              | 81 00 11       | Active            |  |  |  |
|        | ST-2324                 | 4 Points Source(Positive Logic),<br>24Vdc/0.5A,            | 81 00 10       | Active            |  |  |  |
|        | ST-2328                 | 8 Points Source(Positive Logic),<br>24Vdc/0.5A,            | 81 00 12       | Active            |  |  |  |
|        | ST-2414                 | 4 Points Sink(Negative Logic),<br>24Vdc/0.5A, Diagnostics  | 81 00 08       | Active            |  |  |  |
|        | ST-2424                 | 4 Points Source(Positive<br>Logic),24Vdc/0.5A, Diagnostics | C1 00 00<br>38 | Active            |  |  |  |
|        | ST-2514                 | 4 Points Sink(Negative Logic),<br>24Vdc/2A, Diagnostics    | C1 00 00<br>35 | Active            |  |  |  |
|        | ST-2524                 | 4 Points Source(Positive Logic),<br>24Vdc/2A, Diagnostics  | C1 00 00<br>36 | Active            |  |  |  |
|        | ST-2614                 | 4 Points Sink(Negative Logic),<br>24Vdc/2A,                | 81 00 3B       | Active            |  |  |  |
|        | ST-2624                 | 4 Points Source(Positive Logic),<br>24Vdc/2A,              | 81 00 3C       | Active            |  |  |  |
|        | ST-2742                 | 2 Points, 230Vac/2A, 24Vdc/2A,<br>Relay                    | 81 00 0B       | Active            |  |  |  |
|        | ST-2744                 | 4 Points, 230Vac/2A, 24Vdc/2A,<br>Relay                    | 81 00 51       | Active            |  |  |  |
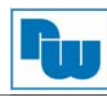

|       | ST-2748           | 8 Points, 230Vac/2A, 24Vdc/2A, Relay                 | 81 00 50       | Active |
|-------|-------------------|------------------------------------------------------|----------------|--------|
|       | ST-2792           | 2 Points, 230Vac/2A, 24Vdc/2A,<br>Relay, Manual/Auto | C1 00 01<br>BE | Active |
|       | ST-2852           | 2 Points, 12~125Vac/0.5A, Triac                      | 81 00 0C       | Active |
| Analo | ge Eingangsmodule |                                                      |                |        |
|       | ST-3114           | 4 Channels, Current, 0~20mA, 12bit                   | 41 43 1C       | Active |
|       | ST-3114           | 4 Channels, Current, 0~20mA, 12bit                   | 41 43 1C       | Active |
|       | ST-3114           | 4 Channels, Current, 0~20mA, 12bit                   | 41 43 1C       | Active |
|       | ST-3114           | 4 Channels, Current, 0~20mA, 12bit                   | 41 43 1C       | Active |
|       | ST-3114           | 4 Channels, Current, 0~20mA, 12bit                   | 41 43 1C       | Active |
|       | ST-3114           | 4 Channels, Current, 0~20mA, 12bit                   | 41 43 1C       | Active |
|       | ST-3114           | 4 Channels, Current, 0~20mA,<br>12bit                | 41 43 1C       | Active |
|       | ST-3114           | 4 Channels, Current, 0~20mA, 12bit                   | 41 43 1C       | Active |
|       | ST-3114           | 4 Channels, Current, 0~20mA, 12bit                   | 41 43 1C       | Active |
|       | ST-3114           | 4 Channels, Current, 0~20mA, 12bit                   | 41 43 1C       | Active |
|       | ST-3114           | 4 Channels, Current, 0~20mA, 12bit                   | 41 43 1C       | Active |
|       | ST-3114           | 4 Channels, Current, 0~20mA, 12bit                   | 41 43 1C       | Active |
|       | ST-3114           | 4 Channels, Current, 0~20mA, 12bit                   | 41 43 1C       | Active |
|       | ST-3114           | 4 Channels, Current, 0~20mA, 12bit                   | 41 43 1C       | Active |
|       | ST-3114           | 4 Channels, Current, 0~20mA, 12bit                   | 41 43 1C       | Active |
|       | ST-3114           | 4 Channels, Current, 0~20mA,<br>12bit                | 41 43 1C       | Active |
|       | ST-3114           | 4 Channels, Current, 0~20mA,<br>12bit                | 41 43 1C       | Active |
|       | ST-3114           | 4 Channels, Current, 0~20mA,<br>12bit                | 41 43 1C       | Active |
|       | ST-3114           | 4 Channels, Current, 0~20mA, 12bit                   | 41 43 1C       | Active |
| Analo | ge Ausgangsmodule |                                                      |                |        |
|       | ST-4112           | 2 Channels, Current, 0~20mA,<br>12bit                | 81 41 2C       | Active |
|       | ST-4114           | 4 Channels, Current, 0~20mA,<br>12bit                | 81 43 6D       | Active |
|       | ST-4212           | 2 Channels, Current, 4~20mA, 12bit                   | 81 41 2D       | Active |
|       | ST-4214           | 4 Channels, Current, 4~20mA,<br>12bit                | 81 43 6E       | Active |
|       | ST-4422           | 2 Channels, Voltage, 0~10Vdc, 12bit                  | 81 41 2E       | Active |
|       | ST-4424           | 4 Channels, Voltage, 0~10Vdc,<br>12bit               | 81 43 6A       | Active |
|       | ST-4491           | 1 Channel, Voltage, 0~10Vdc,<br>12bit, Manual Type   | C1 40 41<br>BF | Active |
|       | ST-4522           | 2 Channels, Voltage, -10~10Vdc,<br>12bit             | 81 41 2F       | Active |
|       | ST-4622           | 2 Channels, Voltage, 0~5Vdc, 12bit                   | 81 41 30       | Active |

| Spezia | almodule   |                                                                          |                |        |
|--------|------------|--------------------------------------------------------------------------|----------------|--------|
|        | ST-5101    | 1 Channel, High Speed Counter,<br>5V Input                               | C1 01 05<br>34 | Active |
|        | ST-5111    | 1 Channel, High Speed Counter,<br>24V Input                              | C1 01 05<br>39 | Active |
|        | ST-5112    | 2 Channel, High Speed Counter,<br>24V Sink Input                         | C1 01 07<br>4D | Active |
|        | ST-5114    | 4 Channel, High Speed Counter,<br>24V Sink Input                         | C1 03 0F<br>4C | Active |
|        | ST-5211    | RS232 Communication, 1Channel,<br>RTS/CTS Flow Control                   | C1 05 05<br>42 | Active |
|        | ST-5212    | RS232 Communication, 2Channel                                            | C1 0B 0B<br>43 | Active |
|        | ST-5221    | RS422 Communication, 1Channel                                            | C1 05 05<br>44 | Active |
|        | ST-5231    | RS485 Communication, 1Channel                                            | C1 05 05<br>45 | Active |
|        | ST-5232    | RS485 Communication, 2Channel                                            | C1 0B 0B<br>46 | Active |
|        | ST-5351    | SSI Interface 1CH                                                        | C1 01 09<br>9E | Active |
|        | ST-5422    | 2 CH PWM output, 1.5A/24Vdc, source                                      | C1 05 01<br>57 | Active |
|        | ST-5442    | 2 CH PWM output, 0.5A/24Vdc, source                                      | C1 05 01<br>56 | Active |
|        | ST-5101    | 1 Channel, High Speed Counter,<br>5V Input                               | C1 01 05<br>34 | Active |
|        | ST-5111    | 1 Channel, High Speed Counter,<br>24V Input                              | C1 01 05<br>39 | Active |
|        | ST-5112    | 2 Channel, High Speed Counter,<br>24V Sink Input                         | C1 01 07<br>4D | Active |
|        | ST-5114    | 4 Channel, High Speed Counter,<br>24V Sink Input                         | C1 03 0F<br>4C | Active |
| Leistu | inasmodule |                                                                          |                |        |
|        | ST-7408    | 8 Channels, Shield, ID Type                                              | 02 00 E4       | Active |
|        | ST-7508    | 8 Channels, Common, 0Vdc, ID                                             | 02 00 E5       | Active |
|        | ST-7511    | 1 Channel, Expansion Power,<br>Input 24Vdc, Output 1.0A/5Vdc,<br>ID Type | 02 00 E0       | Active |
|        | ST-7518    | 8 Channels, Common, 24Vdc, ID<br>Type                                    | 02 00 E6       | Active |
|        | ST-7588    | 8 Channels, Common, 0Vdc and 24Vdc, ID Type                              | 02 00 E7       | Active |
|        | ST-7641    | 1 Channel, Field Distributor,<br>5Vdc~48Vdc, 110Vac~220Vac, ID<br>Type   | 02 00 E2       | Active |

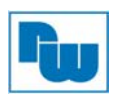

## 19. HMI Kommunikationsbeispiel

# **19.1 HMI Master – SPS Slave (TCP)**

Verbinden Sie das HMI und den PIO im selben LAN-Netzwerk.

Der PIO kann die ModbusTCP slave Kommunikation unterstützen und separat die CODESYS ModbusTCP master/slave Funktion. Diese Funktion ist verfügbar für die Verbindung mit dem IOGuidePro, HMI usw..

Der ModbusTCP slave kann direkt über u.a. Adressen auf CODESYS Adressen zugreifen. Auf diese Adressen kann ebenfalls über ModbusRTU slave zugegriffen werden.

| Adresse       | IEC Adresse  | Beschreibung                                   |
|---------------|--------------|------------------------------------------------|
| 0x0000~0x07FF | %IW0~%IW2047 | 2048 Eingangswörter und interner Speicher      |
|               |              | (Bereich ist schreibgeschützt)                 |
| 0x0800~0x0FFF | %QW0~%QW2047 | 2048 Ausgangswörter und interner Speicher      |
|               |              | (Bereich ist beschreibbar)                     |
| 0x1000~0x1FFF | -            | Spezial Funktionsregister (PIO- Informationen) |
| 0x2000~0x2FFF | -            | Spezial Funktionsregister (Steckplatz-         |
|               |              | Informationen)                                 |
| 0x4000~0x5FFF | %MW0~%MW8191 | 8192 Wörter interner Speicher (Bereich ist     |
|               |              | beschreibbar)                                  |

HMI Einstellungen für das Modbus Master System.

Diese Einstellungen können je nach Art des eingesetzten HMI abweichen. In diesem Beispiel wird ein HMI als Modbus Master von MODICON verwendet.

| Choose Controller<br>Choose your preferred controller or<br>OPC server in the menu below |                                                          |
|------------------------------------------------------------------------------------------|----------------------------------------------------------|
| Controllers Select brand  MELSEC  MELSERVO  MODICON  MELSEN MODICON  MELSEN              | Select protocol<br>Modbus Master<br>Modbus Slave RTU/TCP |

Stellen Sie für die Adressierung Hexadezimal ein.

| Modbus Master                           | ×               |
|-----------------------------------------|-----------------|
| Settings Stations                       |                 |
| Modbus Master 5.13.04                   | Build 134       |
| Settings                                | ▲               |
| Communication mode                      | Ethernet TCP/IP |
| Default station                         | 0               |
| Modbus protocol                         | RTU             |
| 32-bit word mapping                     | Big-endian      |
| Addressing                              | Hexadecimal     |
| Start address                           | 0-based         |
| Silent time (ms)                        | 0               |
| Coils/input status bits per message (re | ead) 128        |
| Coils/input status bits per message (w  | ri 1            |
| Holding/input registers per message (r  | re 16           |
| Holding/input registers per message (v  | w 8             |
| Force function code 0x10                | Disable         |
| String swap                             | Enable 🔹        |

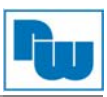

Stellen Sie die IP-Adresse des PIOs (Slave) ein.

| Settings | Stations        |      |      |     |        |
|----------|-----------------|------|------|-----|--------|
| Station  | IP Address      | Port | Node |     |        |
| 0        | 192.168.157.165 | 502  | 1    |     |        |
|          |                 |      |      |     |        |
|          |                 |      |      |     |        |
|          |                 |      |      |     |        |
|          |                 |      |      |     |        |
|          |                 |      |      |     |        |
|          |                 |      |      |     |        |
|          |                 |      |      |     |        |
|          |                 |      |      | Add | Remove |
|          |                 |      |      |     |        |
|          |                 |      |      |     |        |

# Lesen der Adresse 30000 als PIO-Slave-Eingangsadresse. Zum Lesen/Schreiben die 40800 als PIO-Slave-Ausgangsadresse verwenden.

|   | Tag              |           |              | Controllers |       |       |
|---|------------------|-----------|--------------|-------------|-------|-------|
|   | Name             | Data Type | Access Right | Data Type   | TCP V | RTU   |
| > | ModBusTCP_Output | DEFAULT   | Read         | INT16       | 40800 |       |
|   | ModBusTCP_Input  | DEFAULT   | Read         | INT16       | 30000 |       |
|   | ModBusRTU_Input  | DEFAULT   | Read         | INT16       |       | 30000 |
|   | ModBusRTU_Output | DEFAULT   | Read         | INT16       |       | 40800 |

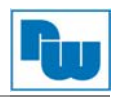

# 19.2 HMI Master – SPS Slave (RTU)

Verbinden Sie den PIO und das HMI unter Verwendung eines seriellen Kabels. Der PIO unterstützt sowohl RS232 als auch RS485 über die seriellen Schnittstellen. Das HMI muss die RS232 oder RS485 Schnittstelle als Modbus RTU Master unterstützen. Der PIO unterstützt nur Modbus RTU slave (Master Modus nicht möglich für Modbus RTU). Zum Verwenden der seriellen Schnittstellen (RS232/485) im Modbus RTU Modus, sind keine Einstellungen erforderlich.

Der PIO als Modbus RTU Slave erhält Zugang zu den CODESYS Adressen direkt über die u.a. Adressen.

| Adresse       | IEC Adresse  | Beschreibung                                   |
|---------------|--------------|------------------------------------------------|
| 0x0000~0x07FF | %IW0~%IW2047 | 2048 Eingangswörter und interner Speicher      |
|               |              | (Bereich ist schreibgeschützt)                 |
| 0x0800~0x0FFF | %QW0~%QW2047 | 2048 Ausgangswörter und interner Speicher      |
|               |              | (Bereich ist beschreibbar)                     |
| 0x1000~0x1FFF | -            | Spezial Funktionsregister (PIO- Informationen) |
| 0x2000~0x2FFF | -            | Spezial Funktionsregister (Steckplatz-         |
|               |              | Informationen)                                 |
| 0x4000~0x5FFF | %MW0~%MW8191 | 8192 Wörter interner Speicher (Bereich ist     |
|               |              | beschreibbar)                                  |

Einstellungen der HMI als Modbus Master. Stellen Sie für die Adressierung Hexadezimal ein.

| Modbus Master                              | X           |  |  |  |  |
|--------------------------------------------|-------------|--|--|--|--|
| Settings Stations                          |             |  |  |  |  |
| Modbus Master 5.13.04                      | Build 134   |  |  |  |  |
| Settings                                   | ▲           |  |  |  |  |
| Communication mode                         | Serial      |  |  |  |  |
| Default station                            | 1           |  |  |  |  |
| Modbus protocol                            | RTU         |  |  |  |  |
| 32-bit word mapping                        | Big-endian  |  |  |  |  |
| Addressing                                 | Hexadecimal |  |  |  |  |
| Start address                              | 0-based     |  |  |  |  |
| Silent time (ms)                           | 0           |  |  |  |  |
| Coils/input status bits per message (read) | 128         |  |  |  |  |
| Coils/input status bits per message (wri   | 1           |  |  |  |  |
| Holding/input registers per message (re    | 16          |  |  |  |  |
| Holding/input registers per message (w     | 8           |  |  |  |  |
| Force function code 0x10                   | Disable     |  |  |  |  |
| String swap                                | Enable 👻    |  |  |  |  |
|                                            |             |  |  |  |  |
| 확인 취:                                      | 소 적용(A) 도움말 |  |  |  |  |

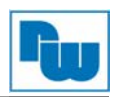

Die Standard Bautrate ist 115200, stellen Sie den COM-Port der HMI auf diesen Wert ein.

| lodk<br>Se | ous Master                              | ×                  |
|------------|-----------------------------------------|--------------------|
| M          | odbus Master 5.13.04                    | Build 134          |
|            | Holding/input registers per message (re | 16                 |
|            | Holding/input registers per message (w  | 8                  |
|            | Force function code 0x10                | Disable            |
|            | String swap                             | Enable             |
|            | Open new socket when reconnecting       | Yes                |
|            | Use Modbus Ethernet header              | Yes                |
|            | Serial                                  |                    |
|            | Port                                    | COM1               |
|            | Baud                                    | 38400              |
|            | Parity                                  | None               |
|            | Data bits                               | 8                  |
|            | Stop bits                               | 1                  |
| ⊡          | Advanced<br>Routing                     | -<br>-             |
|            |                                         |                    |
|            |                                         |                    |
|            | 호인 최신                                   | N 전용(A) <b>도움막</b> |

Lesen der Adresse 30000 als PIO-Slave-Eingangsadresse.

Zum Lesen/Schreiben die 40800 als PIO-Slave-Ausgangsadresse verwenden.

Gilt auch für die Adressierung von andere FnIO-Serie Modbus slave Systemen.

|   | Tag              | Controllers |              |           |       |       |
|---|------------------|-------------|--------------|-----------|-------|-------|
|   | Name             | Data Type   | Access Right | Data Type | ТСР   | RTU 🔺 |
|   | ModBusTCP        | DEFAULT     | Read         | INT16     | 30000 |       |
|   | ModBusTCP_Input  | DEFAULT     | Read         | INT16     | 40000 |       |
| > | ModBusRTU_Input  | DEFAULT     | Read         | INT16     |       | 30000 |
|   | ModBusRTU_Output | DEFAULT     | Read         | INT16     |       | 40800 |

Dieses Beispiel gilt für einen HMI typ.

Bei anderen HMI-Systemen kann es eine andere Verfahrensweise geben.

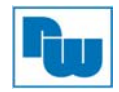

# 20. Copyright

Dieses Dokument ist Eigentum der Fa. Wachendorff Prozesstechnik GmbH & Co.KG. Das Kopieren und die Vervielfältigung sind ohne vorherige Genehmigung verboten. Inhalte der vorliegenden Dokumentation beziehen sich auf das dort beschriebene Gerät.

## 21. Haftungsausschluß

Alle technischen Inhalte innerhalb dieses Dokuments können ohne vorherige Benachrichtigung modifiziert werden. Der Inhalt des Dokuments ist Inhalt einer wiederkehrenden Revision.

Bei Verlusten durch Feuer, Erdbeben, Eingriffe durch Dritte oder anderen Unfällen, oder bei absichtlichem oder versehentlichem Missbrauch oder falscher Verwendung, oder Verwendung unter unnormalen Bedingungen werden Reparaturen dem Benutzer in Rechnung gestellt. Wachendorff Prozesstechnik ist nicht haftbar für versehentlichen Verlust durch Verwendung oder Nichtverwendung dieses Produkts, wie etwa Verlust von Geschäftserträgen.

Wachendorff Prozesstechnik haftet nicht für Folgen einer sachwidrigen Verwendung.

#### 22. Sonstige Bestimmungen und Standards

#### WEEE Informationen

Entsorgung von alten Elektro- und Elektronikgeräten (gültig in der Europäischen Union und anderen europäischen Ländern mit separatem Sammelsystem)

Dieses Symbol auf dem Produkt oder auf der Verpackung bedeutet, dass dieses Produkt nicht wie Hausmüll behandelt werden darf. Stattdessen soll dieses Produkt zu dem geeigneten Entsorgungspunkt zum Recyceln von Elektro- und Elektronikgeräten gebracht werden. Wird das Produkt korrekt entsorgt, helfen Sie mit, negativen Umwelteinflüssen und Gesundheitsschäden vorzubeugen, die durch unsachgemäße Entsorgung verursacht werden könnten. Das Recycling von Material wird unsere Naturressourcen erhalten. Für nähere Informationen über das Recyceln dieses Produktes kontaktieren Sie bitte Ihr lokales Bürgerbüro, Ihren Hausmüll Abholservice oder das Geschäft, in dem Sie dieses Produkt gekauft haben.

## 23. Kundenservice und Technischer Support

Bei technischen Fragen erreichen Sie uns unter:

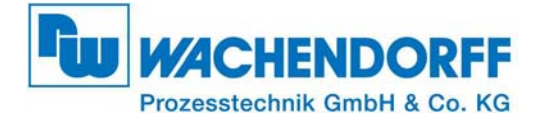

Industriestraße 7 • 65366 Geisenheim Tel.: +49 6722 9965966 Fax: +49 6722 996578 E-Mail: eea@wachendorff.de Homepage: www.wachendorff.de/wp